#### **SUMARIO:**

Págs.

#### **FUNCIÓN EJECUTIVA**

#### **RESOLUCIONES:**

# SERVICIO NACIONAL DE ADUANA DEL ECUADOR:

## Oficio Nro. SENAE-DSG-2024-0012-OF

2

|                                                                                                    | -   |
|----------------------------------------------------------------------------------------------------|-----|
| SENAE-SENAE-2024-0023-RE Expídense los<br>procedimientos documentados denominados:<br>SENAE-ISEE-2-3-068-V3 "Instructivo para el<br>Uso del Sistema Solicitud de Descarga Directa" y<br>otro                                                                         | 4   |
| SENAE-SENAE-2024-0024-RE Expídese el procedimiento<br>documentado: SENAE-ISEW-2-2-001-V2<br>Instructivo de Sistemas para el Registro de la<br>Declaración Juramentada del Turista - DJT a<br>traves de la Página Web del SENAE                                       | 49  |
| SENAE-SENAE-2024-0026-RE Expídese el procedimiento<br>documentado denominado: SENAE-MEE-2-<br>2-042-V4 Manual Específico para Obtener la<br>Exención de Tributos al Comercio Exterior para la<br>Importación de Bienes y Vehículos para Personas<br>con Discapacidad | 65  |
| SENAE-SENAE-2024-0027-RE Expídese los<br>procedimientos documentados denominados:<br>SENAE-ISEE-3-2-095-V2 Instructivo de Sistemas<br>para el Registro de Usuario de Persona con<br>Discapacidad y otro                                                              | 97  |
| SENAE-SENAE-2024-0028-RE Expídese los<br>procedimientos documentados denominados:<br>SENAE-ISEE-2-08-010-V1 "Instructivo de<br>Sistemas para el Registro del Formulario de<br>Solicitud de Resolución Anticipada" y otro                                             | 161 |

## Oficio Nro. SENAE-DSG-2024-0012-OF

#### Guayaquil, 08 de marzo de 2024

Asunto: SOLICITUD DE REGISTRO OFICIAL

Señor Ingeniero Hugo Del Pozo Berrazueta **REGISTRO OFICIAL DEL ECUADOR** En su Despacho

De mi consideración:

Con un atento saludo, solicito a usted comedidamente vuestra colaboración, para que se sirva a designar a quien corresponda la publicación en el Registro Oficial, de los siguientes actos administrativos, suscritos por la Sra. Mgs. Maria Gabriela Ochoa Ochoa, Directora General, Servicio Nacional de Aduana del Ecuador.

| NO. RESOLUCIÓN             | ASUNTO:                         | PÁGINAS |
|----------------------------|---------------------------------|---------|
|                            | EXPEDIR PROCEDIMIENTOS          |         |
|                            | DOCUMENTADOS:                   |         |
|                            | SENAE-ISEE-2-3-068-V3           |         |
|                            | "INSTRUCTIVO PARA EL USO DEL    |         |
| SENAE SENAE 2024 0022 DE   | SISTEMA SOLICITUD DE DESCARGA   | 04      |
| SEINAE-SEINAE-2024-0025-RE | DIRECTA Y SENAE-ISEE-2-3-069-V3 |         |
|                            | "INSTRUCTIVO DE SISTEMAS PARA   |         |
|                            | EL REGISTRO DE LA SOLICITUD Y   |         |
|                            | CONSULTA DE AUTORIZACIÓN DE     |         |
|                            | DESADUANAMIENTO DIRECTO         |         |
|                            | EXPEDICIÓN DE PROCEDIMIENTO     |         |
|                            | DOCUMENTADO                     |         |
|                            | SENAE-ISEW-2-2-001-V2           |         |
| SENAE SENAE 2024 0024 DE   | "INSTRUCTIVO DE SISTEMAS PARA   | 05      |
| SENAE-SENAE-2024-0024-RE   | EL REGISTRO DE LA DECLARACIÓN   | 05      |
|                            | JURAMENTADA DEL TURISTA - DJT   |         |
|                            | A TRAVES DE LA PAGINA WEB DEL   |         |
|                            | SENAE"                          |         |
|                            | EXPEDIR EL PROCEDIMIENTO        |         |
|                            | DOCUMENTADO                     |         |
|                            | SENAE-MEE-2-2-042-V4 MANUAL     |         |
|                            | ESPECÍFICO PARA OBTENER LA      |         |
| SENAE-SENAE-2024-0026-RE   | EXENCIÓN DE TRIBUTOS AL         | 05      |
|                            | COMERCIO EXTERIOR PARA LA       |         |
|                            | IMPORTACIÓN DE BIENES Y         |         |
|                            | VEHÍCULOS PARA PERSONAS CON     |         |
|                            | DISCAPACIDAD                    |         |

| NO. RESOLUCIÓN           | ASUNTO:                         | PÁGINAS |
|--------------------------|---------------------------------|---------|
|                          | EXPEDIR PROCEDIMIENTOS          |         |
|                          | DOCUMENTADOS                    |         |
|                          | SENAE-ISEE-3-2-095-V2 Y         |         |
| SENAE-SENAE-2024-0027-RE | SENAE-ISEE-3-2-096-V2 PARA EL   | 05      |
|                          | REGISTRO DE USUARIO Y           |         |
|                          | MODIFICACIÓN DE PERSONAS CON    |         |
|                          | DISCAPACIDAD                    |         |
|                          | EXPEDIR EL PROCEDIMIENTO        |         |
|                          | DOCUMENTADO DENOMINADO:         |         |
|                          | SENAE-ISEE-2-08-010-V1          |         |
|                          | FORMULARIO DE SOLICITUD DE      |         |
| SENAE-SENAE-2024-0028-RE | RESOLUCIÓN ANTICIPADA,          |         |
|                          | SENAE-ISEE-2-08-011-V1 CONSULTA |         |
|                          | DE ESTADOS Y SUBSANACIÓN DE     |         |
|                          | OBSERVACIONES DE SOLICITUD DE   |         |
|                          | RESOLUCIÓN ANTICIPADA           |         |

Agradezco anticipadamente la pronta publicación de la referida Resolución, no sin antes reiterarle mis sentimientos de distinguida consideración y estima.

Con sentimientos de distinguida consideración.

Atentamente,

#### Documento firmado electrónicamente

Abg. Marjorie Ricardina Lafebre Sojos DIRECTORA DE SECRETARIA GENERAL

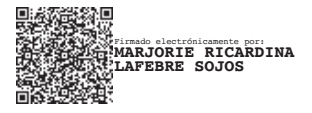

#### Resolución Nro. SENAE-SENAE-2024-0023-RE

#### Guayaquil, 19 de febrero de 2024

#### SERVICIO NACIONAL DE ADUANA DEL ECUADOR

#### LA DIRECCIÓN GENERAL

#### **CONSIDERANDO**:

**Que**, el numeral 3 del artículo 225 de la Constitución de la República del Ecuador expresamente señala: *"Los organismos y entidades creados por la Constitución o la ley para el ejercicio de la potestad estatal, para la prestación de servicios públicos o para desarrollar actividades económicas asumidas por el Estado";* 

**Que**, el artículo 227 de la norma ibídem, menciona que: "La administración pública constituye un servicio a la colectividad que se rige por los principios de eficacia, eficiencia, calidad, jerarquía, desconcentración, descentralización, coordinación, participación, planificación, transparencia y evaluación";

**Que**, en el Capítulo I, Naturaleza y Atribuciones, Título IV de la Administración Aduanera, regulado en el Código Orgánico de la Producción, Comercio e Inversiones, publicado en el Suplemento del Registro Oficial No. 351 del 29 de diciembre de 2010, se señala: "*El servicio de aduana es una potestad pública que ejerce el Estado, a través del Servicio Nacional de Aduana del Ecuador, sin perjuicio del ejercicio de atribuciones por parte de sus delegatarios debidamente autorizados y de la coordinación o cooperación de otras entidades u órganos del sector público, con sujeción al presente cuerpo legal, sus reglamentos, manuales de operación y procedimientos, y demás normas aplicables...";* 

**Que**, de conformidad a las competencias y atribuciones que tiene el Director General del Servicio Nacional de Aduana del Ecuador, se encuentra determinado en el literal l) del Art. 216 del Código Orgánico de la Producción, Comercio e Inversiones, "l) Expedir, mediante resolución los reglamentos, manuales, instructivos, oficios circulares necesarios para la aplicación de aspectos operativos, administrativos, procedimentales, de valoración en aduana y para la creación, supresión y regulación de las tasas por servicios aduaneros, así como las regulaciones necesarias para el buen funcionamiento de la administración aduanera y aquellos aspectos operativos no contemplados en este Código y su reglamento...";

**Que**, es importante la actualización de los procedimientos documentados Nro. SENAE-ISEE-2-3-068 Instructivo para el Uso del Sistema Solicitud de Descarga Directa y SENAE-ISEE-2-3-069 Instructivo de Sistemas para el Registro de la Solicitud y Consulta de Autorización de Desaduanamiento Directo por la implementación de mejoras informáticas generadas por Requerimiento Funcional Nro. RE2023-0-080 en relación a la Resolución Nro. SENAE-SENAE-2023-0075-RE, de fecha 08 de septiembre de 2023 que establece el Reglamento del Programa Operador Económico Autorizado (OEA);

**Que**, el objetivo del procedimiento documentado Nro. SENAE-ISEE-2-3-068 es describir en forma secuencial las tareas para agilitar el registro de la solicitud de descarga directa de la mercancía a través del portal externo denominado Ecuapass, opción Solicitud de descarga directa;

**Que**, el objetivo del procedimiento documentado Nro. SENAE-ISEE-2-3-069 es describir en forma secuencial las tareas para agilitar el proceso de la solicitud de autorización del desaduanamiento directo de la mercancía a través del portal externo denominado Ecuapass, opción Solicitud y Consulta de Autorización de Desaduanamiento Directo;

**Que**, es menester actualizar los procedimientos, manuales e instructivos de aplicación interna y externa, siempre que se implemente una mejora en el sistema informático Ecuapass, los cuales serán de aplicación a nivel nacional y con carácter obligatorio; y,

**Que**, mediante Decreto Ejecutivo Nro. 25 de 23 de noviembre de 2023, la Abg. María Gabriela Ochoa Ochoa fue designada como Directora General del Servicio Nacional de Aduana del Ecuador al amparo de lo establecido en el artículo 215 del Código Orgánico e la Producción, Comercio e Inversiones; y el artículo 11, literal d) del Estatuto del Régimen Jurídico y Administrativo de la Función Ejecutiva;

En tal virtud, la Directora General del Servicio Nacional de Aduana del Ecuador, en ejercicio de la atribución y competencia dispuesta en el literal 1) del artículo 216 del Código Orgánico de la Producción, Comercio e Inversiones, publicado en el Suplemento del Registro Oficial Nro. 351 del 29 de diciembre de 2010.

#### **RESUELVE:**

Artículo Único.- Expedir los procedimientos documentados denominados:

- SENAE-ISEE-2-3-068-V3 "Instructivo para el Uso del Sistema Solicitud de Descarga Directa"
- SENAE-ISEE-2-3-069-V3 "Instructivo de Sistemas para el Registro de la Solicitud y Consulta de Autorización de Desaduanamiento Directo.

#### DISPOSICIÓN DEROGATORIA

ÚNICA: Dejar sin efecto los siguientes procedimientos documentados:

- SENAE-ISEE-2-3-068-V2 "Instructivo para el Uso del Sistema Solicitud de Descarga Directa", expedido mediante Resolución Nro. SENAE-SENAE-2021-0028-RE, de fecha 24 de marzo de 2021
- SENAE-ISEE-2-3-069-V2 "Instructivo de Sistemas para el Registro y Consulta de la Solicitud de Autorización de Desaduanamiento Directo", expedido mediante Resolución Nro. SENAE-SENAE-2021-0028-RE, de fecha 24 de marzo de 2021

#### **DISPOSICIONES FINALES**

**PRIMERA.-** La presente Resolución entrará en vigencia a partir de su publicación en el Registro Oficial.

**SEGUNDA.-** Encárguese a la Dirección de Secretaría General de la Dirección General del Servicio Nacional de Aduana del Ecuador, la difusión interna de la presente resolución junto al referido documento; así como, el formalizar las diligencias necesarias para su publicación en el Registro Oficial, en la Gaceta Tributaria Digital y en la Biblioteca Aduanera en el proceso "GCA - Gestión de la Carga", subproceso "GCA – Descarga Directa/Descarga en Lugares no Habilitados" y "GCA – Desaduanamiento Directo"

**TERCERA.-** Encárguese a la Dirección de Tecnologías de la Información del Servicio Nacional de Aduana del Ecuador, la publicación de la presente resolución junto con los referidos documentos en el Sistema de Administración del Conocimiento (SAC) del Ecuapass.

Dado y firmado en el Despacho Principal de la Dirección General del Servicio Nacional de Aduana del Ecuador, en la ciudad de Santiago de Guayaquil.

Documento firmado electrónicamente

Mgs. Maria Gabriela Ochoa Ochoa DIRECTORA GENERAL

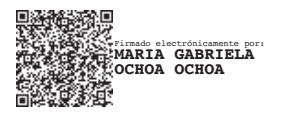

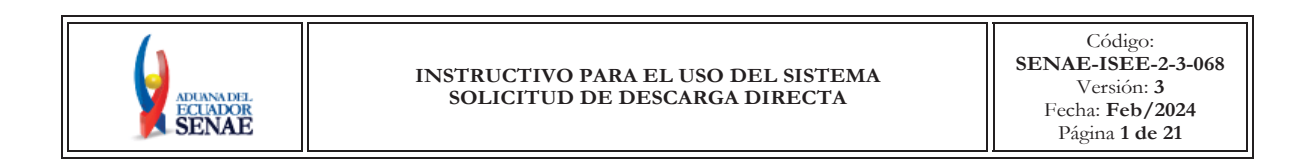

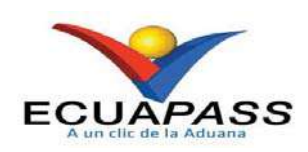

## SENAE-ISEE-2-3-068-V3

## INSTRUCTIVO PARA EL USO DEL SISTEMA SOLICITUD DE DESCARGA DIRECTA

FEBRERO 2024

| Elaborado Revisado                      |                                         | Aprobado                                 |
|-----------------------------------------|-----------------------------------------|------------------------------------------|
| Analista de Mejora Continua y Normativa | Jefe de Calidad y Mejora Continua       | Directora de Mejora Continua y Normativa |
| EL SERVICIO NACIONAL DE ADUANA DEL ECU  | ADOR SE RESERVA EL DERECHO DE ESTE DOCU | IMENTO, EL CUAL NO DEBE                  |

EL SERVICIO NACIONAL DE ADUANA DEL ECUADOR SE RESERVA EL DERECHO DE ESTE DOCUMENTO, EL CUAL NO DEBE SER USADO PARA OTRO PROPÓSITO DISTINITO AL PREVISTO. DOCUMENTOS IMPRESOS O FOTOCOPIADOS SON <u>COPIAS NO</u> <u>CONTROLADAS</u>, VERIFICAR SU VIGENCIA COMPARANDO CON EL DOCUMENTO PUBLICADO EN LA WEB

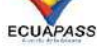

| Descripción del documento:                                |                                                                                              |                                                                                                    |                                |  |  |
|-----------------------------------------------------------|----------------------------------------------------------------------------------------------|----------------------------------------------------------------------------------------------------|--------------------------------|--|--|
| Instructivo para                                          | Instructivo para el Uso del Sistema, opción Solicitud de Descarga Directa                    |                                                                                                    |                                |  |  |
| Objetivo:                                                 |                                                                                              |                                                                                                    |                                |  |  |
| Describir en fo                                           | orma secuencial las tareas                                                                   | s para agilitar el registro de la solic                                                                                                    | itud de descarga directa de    |  |  |
| la mercancía a t                                          | través del portal externo                                                                    | denominado Ecuapass, opción Sol                                                                                                    | icitud de descarga directa.    |  |  |
| Elaboración /                                             | Revisión / Aprobació                                                                         | n:                                                                                                    |                                |  |  |
| Nombre / Ca                                               | rgo / Firma / Fecha                                                                          | Área                                                                                                    | Acción                         |  |  |
| X<br>Ing. Viviana Zambra<br>Analista de Mejora C          | nodo significamente por f<br>VIANA PAOLA<br>MBRANO FARIAS<br>no, MGp.<br>ontinua y Normativa | Dirección Nacional de Mejora<br>Continua y Tecnologías de la<br>Información                                                                                                    | Elaboración                    |  |  |
| Ing. Alberto Galarza<br>Jefe de Calidad y Mejora Continua |                                                                                              | Dirección Nacional de Mejora<br>Continua y Tecnologías de la<br>Información                                                                                                    | Revisión                       |  |  |
| X                                                         |                                                                                              | Dirección Nacional de Mejora<br>Continua y Tecnologías de la<br>Información                                                                                                    | Aprobación                     |  |  |
| Actu                                                      | alizaciones / Revision                                                                       | es / Modificaciones:                                                                                                    |                                |  |  |
| Versión                                                   | Fecha                                                                                        | Razón                                                                                                    | Responsable                    |  |  |
| 3                                                         | Febrero 2024                                                                                 | Actualización integral del<br>procedimiento documentado<br>Se adiciona el numeral 4.2.5. de la<br>sección Consideraciones<br>Generales y se actualiza los<br>numerales 5.9. y 5.10. de la<br>sección Procedimiento motivado<br>por el requerimiento Nro.<br>RE2023-0-080 | Ing. Viviana Zambrano,<br>MGp. |  |  |

## HOJA DE RESUMEN

| 2 | Noviembre 2020  | Se adiciona la consideración<br>4.2.4. Se adiciona<br>procedimiento 5.8, 5.12, 5.17.<br>Se modifica 4.1.1, 4.1.2, 4.1.3,<br>4.1.4, 4.1.5, 5.1, 5.4, 5.7, 5.8, 5.9,<br>5.10, 5.11, 5.12, 5.13.<br>Por implementación de la<br>mejora N° RE2020-0-046 y<br>RE2020-1-045 | Ing. Diego Pesantes P.    |
|---|-----------------|----------------------------------------------------------------------------------------------------|---------------------------|
| 1 | Septiembre 2013 | Versión Inicial                                                                                                    | Ing. Patricia Coronado D. |

## ÍNDICE

### 1. OBJETIVO

Describir en forma secuencial las tareas para agilitar el registro de la solicitud de descarga directa de la mercancía a través del portal externo denominado Ecuapass, opción Solicitud de descarga directa.

### 2. ALCANCE

Está dirigido a los Importadores y Agentes de Aduana.

### 3. RESPONSABILIDAD

- **3.1.** La aplicación, cumplimiento y realización de lo descrito en el presente documento, es responsabilidad de los importadores y agentes de aduana.
- **3.2.** La realización de mejoramiento, cambios solicitados y gestionados por los distritos, le corresponde a la Dirección Nacional de Mejora Continua y Tecnologías de la Información para su aprobación y difusión.

### 4. CONSIDERACIONES GENERALES

- 4.1. Con el objeto de que se apliquen los términos de manera correcta, se entiende lo siguiente:
  - **4.1.1. HSN-Número Secuencial de Máster:** Número secuencial del Documento de transporte House que registra la consolidadora de carga en el sistema informático "Ecuapass".
  - **4.1.2. MSN-Número Secuencial de Máster**: Número secuencial del número de documento de transporte máster que registra la línea naviera en el sistema informático "Ecuapass".
  - 4.1.3. MRN-Manifest Reference Number: Número de referencia del manifiesto de carga.
  - **4.1.4. Número de Carga**: Identificación de las mercancías conformado por el MRN + MSN + HSN.
  - 4.1.5. Usuario: Importadores y Agentes de Aduana.
- **4.2.** Para efecto de funcionalidad, se deben considerar los siguientes criterios:
  - **4.2.1.** La solicitud de descarga directa puede ser solicitada por importador o agente de aduana.
  - **4.2.2.** Si el número de RUC del solicitante es diferente al número de RUC del consignatario manifestado cuando el código de OCE sea importador (16), no se puede registrar la solicitud de descarga directa.

- **4.2.3.** Si la información del consignatario de manifiesto no existe o si el número de RUC del propietario del documento de transporte no es del exportador autorizado cuando el código de OCE sea agente de aduana (10), no se puede registrar la solicitud de descarga directa.
- **4.2.4.** Si en el campo "Producto" de la sección "Información del producto" se escoge la opción "Productos de la pesca, procesados y harina de pescado", todos los campos de dicha sección son de llenado obligatorio, así como también es obligatoria la inclusión del documento de soporte "Autorización para la importación de productos de la pesca" en la sección "Información de documentos de soporte".
- **4.2.5.** Si el código de OCE de tipo importador (16) cuenta con la calificación vigente de OEA, podrá gozar del beneficio de exoneración de la garantía aduanera conforme a lo establecido en la normativa vigente.

### 5. PROCEDIMIENTO

**5.1.** Acceda al navegador de Internet, registre la dirección <u>https://ecuapass.aduana.gob.ec/</u>, visualice el portal externo Ecuapass e ingrese con su usuario y contraseña.

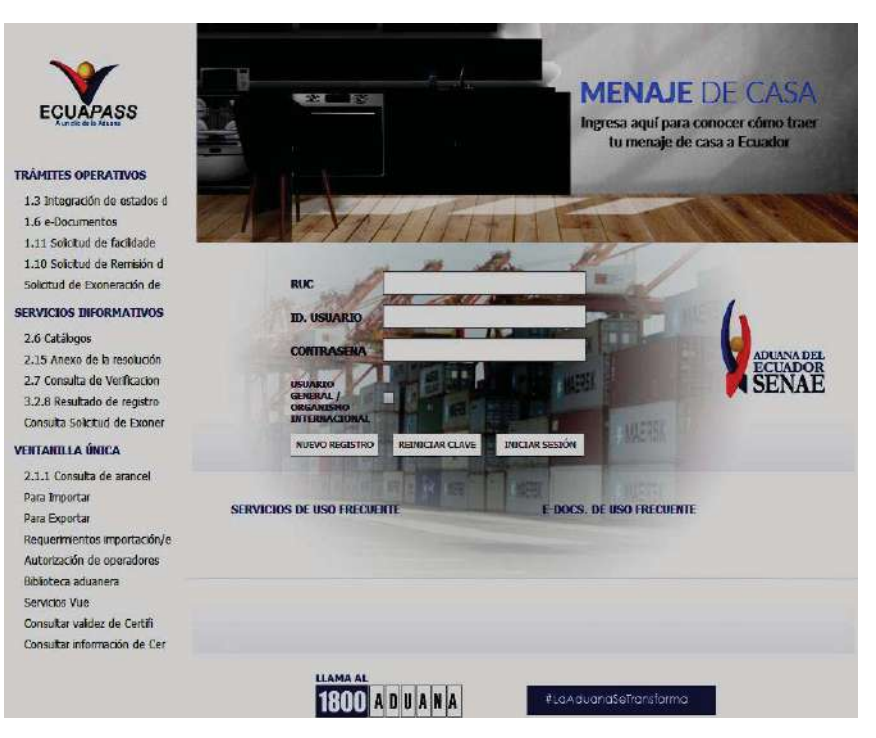

**5.2.** Seleccione el menú principal "Trámites operativos", sub-menú "Elaboración de e-Doc. Operativo" y luego haga clic en "Formulario de solicitud categoría".

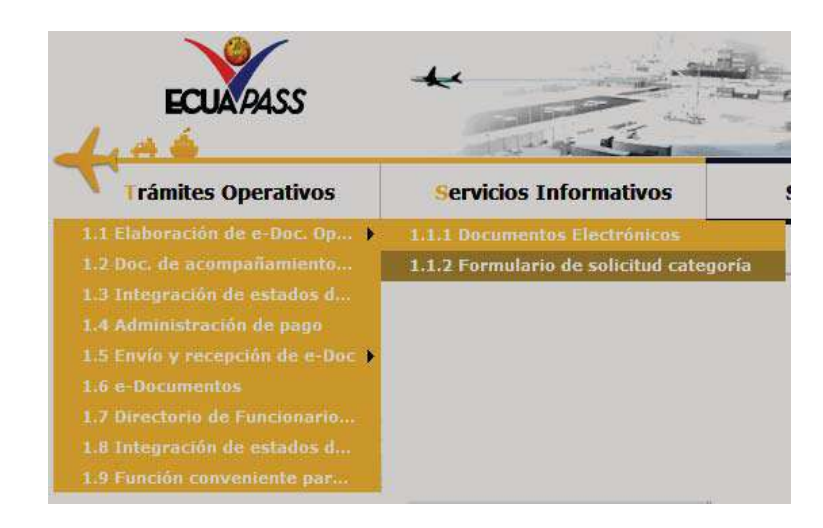

**5.3.** En el detalle de la opción se presentan 2 pestañas que incluyen los documentos electrónicos. Se procede a dar clic en la pestaña [Cargas].

| Formulario de solicitud categoria |        |  |  |
|-----------------------------------|--------|--|--|
| Despacho Aduanero                 | Cargas |  |  |

5.4. Los formularios de solicitud categoría que se presentan se encuentran categorizados como "Importación" y "Exportación", para lo cual el usuario seleccionará en la sección de [Importación] el formulario electrónico "Solicitud de Descarga Directa".

| Formulario de solicitud categoria                    |             |  |  |  |
|------------------------------------------------------|-------------|--|--|--|
| Despacho Aduanero Cargas                             |             |  |  |  |
| Importacion                                          |             |  |  |  |
| Registro de Fecha de Inicio y Fin de Descarga        | Seleccionar |  |  |  |
| Solicitud de Descarga Directa                        | Seleccionar |  |  |  |
| Solicitud de Autorización de Desaduanamiento Directo | Seleccionar |  |  |  |
| Registro de Listado de Pasajeros                     | Seleccionar |  |  |  |
| Registro de Ingreso/Salida de País(Aéreo)            | Seleccionar |  |  |  |

**5.5.** Para consultar el detalle de descarga directa se selecciona y se consulta con los siguientes criterios de búsqueda:

| Solicitud de Descarga Directa       |                                 |                  |             |   |
|-------------------------------------|---------------------------------|------------------|-------------|---|
| Número de Solicitud                 |                                 | Distrito         | Todo        | · |
| Fecha Estimada de Inicio de D 💌 🛛 H | loy 💌 22/01/2024 🏢 22/01/2024 🏢 | Tipo de Descarga | Todo        | · |
|                                     |                                 |                  | Q Consultar | ] |

- Número de Solicitud:
  - Código de OCES(8) + Año(4) + Código de tipo de operación(2) + Número Secuencial (6) + Tipo de informe(1)
- Distrito: Distrito de solicitud de descarga directa
  - Guayaquil Aéreo
  - Guayaquil Marítimo
  - Manta
  - Esmeraldas
  - Quito
  - Puerto Bolívar
  - Tulcán
  - Huaquillas
  - Cuenca
  - Loja Macará
  - ...
- Fecha Estimada de Inicio de Descarga: dd/mm/aaaa ~ dd/mm/aaaa. Seleccionar la fecha estimada de inicio de descarga en el combo box.

Fecha Estimada de Inicio de C ▼ Hoy ▼ 22/01/2024 # 22/01/2024

- Fecha Estimada de Inicio de Descarga
- Fecha de solicitud
- Hoy
- Semana
- Mes
- Año
- --Todo--
- Tipo de Descarga
  - Descarga directa
  - Descarga lugares no habilitados
- **5.6.** Se presenta el resultado de acuerdo a los criterios dando clic en el botón **Consultar** luego de ingresar los criterios de búsqueda.

| Resulta | tesultado : 0          |          |                  |                                         |        |                                  |
|---------|------------------------|----------|------------------|-----------------------------------------|--------|----------------------------------|
|         | Número de<br>Solicitud | Distrito | Tipo de Descarga | Fecha Estimada de Inicio<br>de Descarga | Estado | Número de Acto<br>Administrativo |
|         |                        |          |                  |                                         |        |                                  |
|         |                        |          |                  |                                         |        |                                  |
|         |                        |          |                  |                                         |        |                                  |
|         |                        |          |                  |                                         |        |                                  |
|         |                        |          |                  |                                         |        |                                  |

- Número de Solicitud
- Distrito
- Tipo de Descarga
- Fecha Estimada de Inicio de Descarga
- Estado
  - Guardar provisoriamente
  - Registrado
  - Aprobado
  - No aprobado
- Número de Acto Administrativo

## 5.7. Se registra la información de descarga directa.

| • Tipo de Manifiesto                                         | Selección                  | · Estado de Llegada | Selección | 13 |
|--------------------------------------------------------------|----------------------------|---------------------|-----------|----|
| Número de Solicitud                                          |                            | Fecha de solicitud  |           |    |
| * Distrito                                                   | Selección                  | Código de OCEs      |           |    |
| <ul> <li>Fecha Estimada de Inicio de<br/>Descarga</li> </ul> | 22/01/2024 III : O AM O PM | • Tipo de Descarga  | Selección |    |
| • Lugar de Descarga                                          |                            | • •                 |           |    |
| · Motivo de la Solicitud                                     |                            |                     |           |    |

## • Tipo de Manifiesto

- Marítimo (Importación)
- Aéreo (Importación)
- Terrestre (Importación)
- Fluvial (Importación)
- Estado de Llegada
  - Si
  - No
- Número de Solicitud: Se enumera automáticamente al momento de guardar.
  - Código de OCES(8) + Año(4) + Código de tipo de operación (2) + Número Secuencial (6) + Tipo de informe(1)
- Fecha de Solicitud: Se guarda automáticamente con la fecha actual. dd/mm/aaaa.
- Distrito
  - Guayaquil Aéreo
  - Guayaquil Marítimo
  - Manta
  - Esmeraldas
  - Quito
  - Puerto Bolívar
  - Tulcán

- Huaquillas
- Cuenca
- Loja Macará
- ...
- Código de OCEs: Se configura automáticamente el código de OCE de usuario.
- Fecha Estimada de Inicio de Descarga: dd/mm/aaaa hh/mm am o pm
- Tipo de Descarga
  - Descarga directa
  - Descarga lugares no habilitados
- Se presentan los siguientes campos al seleccionar la opción de Tipo de Descarga **"Descarga directa"**.

| * Lugar de Descarga      |  |
|--------------------------|--|
| * Motivo de la Solicitud |  |

- Lugar de Descarga
- Motivo de la Solicitud
- Se presentan los siguientes campos al seleccionar la opción de Tipo de Descarga **"Descarga lugares no habilitados"**.

| Código de Lugares no<br>Habilitados | Seleccion | * Dirección |  |
|-------------------------------------|-----------|-------------|--|
| * Motivo de la Solicitud            |           |             |  |

- Código de Lugares no Habilitados
  - Ocaña provincia Cañar
  - Parque industrial
  - Otros
  - Tepre
  - Muelle de Sálica del ecuador (Posorja)
  - Muelle de Nirsa
  - Suinli
  - Puesto de control telégrafo arenilla
  - Panamericana sur km. 6 via el palto
  - Panamericana sur km. 5, 1/2 via Kukumaki
  - ...
- Dirección
- Motivo de la Solicitud

5.8. En la sección "Información de valor" se registra el valor de garantía.

| información de Valor |              |                         |           |  |  |  |  |  |
|----------------------|--------------|-------------------------|-----------|--|--|--|--|--|
| Tipo de Garantía     | Especifica 🗸 | * Tributos a garantízar | 0         |  |  |  |  |  |
| Número de garantía   |              | Estado de garantía      | Seleccion |  |  |  |  |  |

- Tipo de Garantía: El tipo de garantía es "Específica" para la descarga directa.
- Tributos a garantizar
- Número de garantía: Luego de proceso de garantía, se enumera y se consulta el número de garantía.
- Estado de garantía
  - Registrada
  - En solicitud de aprobación
  - Aprobada
  - Rechazada
  - Efectivizada
  - Devuelta
  - Eliminada
  - Utilizada
  - Modificada
  - Notificada
  - ...
- **5.9.** En la sección **"Detalle de Documentos"** se presenta la lista de documentos de transporte para solicitar la descarga directa.

| Detalle d | le Documentos<br>Número | de Carga |     |                               |          | Documento de Transporte | Docum    |
|-----------|-------------------------|----------|-----|-------------------------------|----------|-------------------------|----------|
|           | MRN                     | MSN      | HSN | - Tipo de Medio de Transporte | Distrito | Master                  | bocum    |
|           |                         |          |     |                               |          |                         |          |
|           |                         |          |     |                               |          |                         |          |
|           |                         |          |     |                               |          |                         |          |
| •         |                         |          |     |                               |          |                         | Þ        |
|           |                         |          |     |                               |          | Agregar                 | Eliminar |

- Numero de Carga: Identificación de las mercancías conformado por el MRN + MSN + HSN.
- Tipo de Medio de Transporte
- Distrito
- Documento de Transporte Master
- Documento de Transporte House
- Clasificación de Carga

- RUC
- Consignatario
- Peso
- Cantidad de Bultos
- Zona Primaria de Ingreso Estimado
- Estado de Llegada
- Importador calificado como OEA
  - Se puede agregar el documento de transporte en la lista dando clic en el botón
     Agregar o eliminar el documento dando clic en el botón

**5.10.** Al dar clic en el botón Agregar se presenta la siguiente pantalla para adicionar el documento de transporte que desea solicitar la descarga directa.

| Consulta  | Número de Carga  |          |           |             |                             |     |                       |                         | ×         |
|-----------|------------------|----------|-----------|-------------|-----------------------------|-----|-----------------------|-------------------------|-----------|
| Consult   | a Número de Ca   | rga      |           |             |                             |     |                       |                         |           |
| Distrito  |                  | GUAY     | AQUIL - M | ARITIMO     | 12                          | Nún | Número de Carga       | )()(                    |           |
| = Importa | ador             | [1684    | 1089] AG  | ROALIMENTAR | LA Y PRODUCT                | Doc | cumento de Transporte |                         |           |
| Búsque    | da en resultados | MRN      |           |             |                             |     |                       | 2 Consul                | tarP      |
| Resultado | 10               |          |           |             |                             |     |                       |                         |           |
|           | Número d         | le Carga |           |             |                             | 28  | Distante              | Documento de Transporte | Doc       |
|           | MRN              | MSN      | HSN       | TIPO GE MI  | lipo de Medio de Transporte |     | Distrito              | Haster                  |           |
|           |                  |          |           |             |                             |     |                       |                         |           |
|           |                  |          |           |             |                             |     |                       |                         |           |
|           |                  |          |           |             |                             |     |                       |                         |           |
|           |                  |          |           |             |                             |     |                       |                         |           |
|           |                  |          |           |             |                             |     |                       |                         |           |
|           |                  |          |           |             |                             |     |                       |                         |           |
|           |                  |          |           |             |                             |     |                       | Solocol                 | College C |

• Los criterios de búsqueda son:

| Consulta Número de Carga |                                     |                                   | ×           |
|--------------------------|-------------------------------------|-----------------------------------|-------------|
| Consulta Número de Car   | ga                                  |                                   |             |
| Distrito                 | GUAYAQUIL - MARITIMO                | Número de Carga                   |             |
| • Importador             | [16841089] AGROALIMENTARIA Y PRODUC | Documento de Transporte<br>Master |             |
| Búsqueda en resultados   | MRN                                 |                                   | Q Consultar |

- **Distrito:** Configurar automáticamente el código de distrito seleccionado en la pantalla principal.
- Número de Carga: Identificación de las mercancías conformado por el MRN + MSN + HSN.

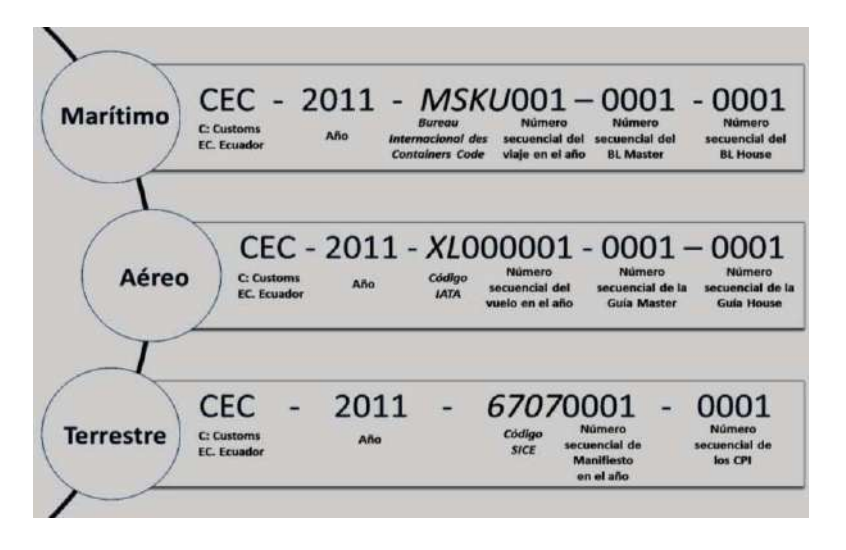

- Importador: Si es importador se configura automáticamente el RUC del OCE de usuario logueado. Si es agente de aduana se muestra la lista de códigos de OCE de importadores con relación vigente.
- Documento de Transporte Master
- Búsqueda en Resultados: Se puede realizar búsqueda en resultados con los criterios:
  - MRN
  - MSN
  - HSN
  - Documento de Transporte Master
  - Documento de Transporte House
  - Peso
  - Cantidad de Bultos
  - Consignatario
- Los campos a presentarse posterior a la consulta son:

|   | Númer | n de Carna |         |                             |          |                                   | 1220 |
|---|-------|------------|---------|-----------------------------|----------|-----------------------------------|------|
|   |       | o un curgu | (acare) | Tipo de Medio de Transporte | Distrito | Documento de Transporte<br>Master | Doc  |
|   | MRN   | MSN        | HSN     |                             |          | Plaster                           |      |
|   |       |            |         |                             |          |                                   |      |
|   |       |            |         |                             |          |                                   |      |
|   |       |            |         |                             |          |                                   |      |
|   |       |            |         |                             |          |                                   |      |
|   |       |            |         |                             |          |                                   |      |
|   |       |            |         |                             |          |                                   |      |
|   |       |            |         |                             |          |                                   |      |
|   |       |            |         |                             |          |                                   |      |
|   |       |            |         |                             |          |                                   |      |
|   |       |            |         |                             |          |                                   |      |
|   |       |            |         |                             |          |                                   |      |
|   |       |            |         |                             |          |                                   |      |
|   |       |            |         |                             |          |                                   |      |
|   |       |            |         |                             |          |                                   |      |
|   |       |            |         |                             |          |                                   |      |
|   |       |            |         |                             |          |                                   |      |
| 4 |       |            |         |                             |          |                                   | E    |
|   |       |            |         |                             |          | Salassi                           |      |

- Número de Carga: Identificación de las mercancías conformado por el MRN + MSN + HSN.
- Tipo de Medio de Transporte
- Distrito
- Documento de Transporte Master
- Documento de Transporte House
- Clasificación de Carga
- Consignatario
- Peso
- Cantidad de Bultos
- Zona Primaria de Ingreso Estimado
- Se seleccionar varios números de carga en el grid de resultados y al dar clic en el botón
   Seleccionar se presentan los números de carga seleccionados del detalle de documentos en la pantalla de solicitud de descarga directa.

Si el importador cuenta con una calificación vigente de OEA, se mostrará el siguiente mensaje informativo:

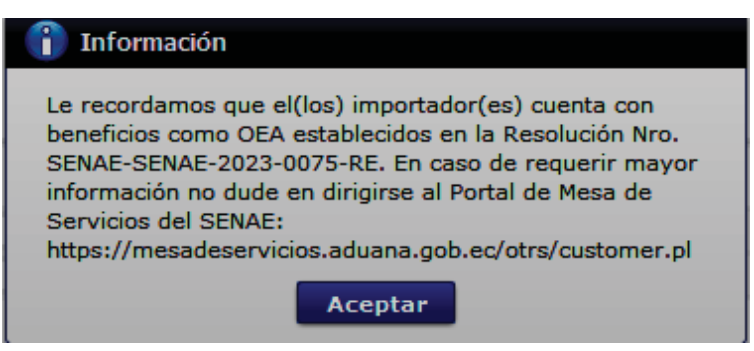

Se presenta el siguiente mensaje si no realizó la selección de tipo de manifiesto, distrito o llegada de medio al dar clic en el botón

| 1 Información                               |
|---------------------------------------------|
| El campo Tipo de Manifiesto es obligatorio. |
| Aceptar                                     |
|                                             |
| 👔 Información                               |
| El campo Estado de Llegada es obligatorio.  |
| Aceptar                                     |
|                                             |
| 👔 Información                               |
| El campo Distrito es obligatorio.           |
| Acentar                                     |
| Aceptar                                     |

**5.11.** Se presenta la información de contenedor y carga suelta en la sección inferior al dar clic en el Detalle de Documentos.

| Conte | Contenedor Carga Suelta |     |     |              |                   |                  |                  |             |  |  |  |
|-------|-------------------------|-----|-----|--------------|-------------------|------------------|------------------|-------------|--|--|--|
| No    | Número de Carga         |     |     | Documento de | Descripción de la | No. de Unidad de | Tamaño y Tipo de | Peso        |  |  |  |
| NO    | MRN                     | MSN | HSN | Transporte   | Mercancía         | Carga            | Contenedor       | Manifestado |  |  |  |
|       |                         |     |     |              |                   |                  |                  |             |  |  |  |
|       |                         |     |     |              |                   |                  |                  |             |  |  |  |
|       |                         |     |     |              |                   |                  |                  |             |  |  |  |
|       |                         |     |     |              |                   |                  |                  |             |  |  |  |
| •     |                         |     |     |              |                   |                  |                  |             |  |  |  |

- Pestaña [Contenedor]
  - Numero de Carga: Identificación de las mercancías conformado por el MRN + MSN + HSN.
  - Documento de Transporte

- Descripción de Mercancía
- No. de Unidad de Carga
- Tamaño y Tipo de Contenedor
- Peso Manifestado
- Sello 1
- Sello 2
- Sello 3
- Sello 4
- Pestaña [Carga Suelta]
  - Numero de Carga: Identificación de las mercancías conformado por el MRN + MSN + HSN.
  - Documento de Transporte
  - Descripción de Mercancía
  - Tipo de Embalaje
  - Peso Manifestado
  - Cantidad Manifestada
- 5.12. En la sección "Información del producto" se registra la información del producto.

| Número de<br>Ítem     | Producto   | Subpartida | Código C | omplementario  | Código<br>Suplementario | Descripción Subpartida | Número d |
|-----------------------|------------|------------|----------|----------------|-------------------------|------------------------|----------|
|                       |            |            |          |                |                         |                        |          |
|                       |            |            |          |                |                         |                        |          |
|                       |            |            |          |                |                         |                        |          |
|                       |            |            |          |                |                         |                        |          |
|                       |            |            |          |                |                         |                        |          |
|                       |            |            |          |                |                         |                        |          |
|                       |            |            |          |                |                         |                        |          |
|                       |            |            |          |                |                         |                        |          |
| •                     |            |            |          |                |                         |                        | ►        |
| • Producto            | Selección- | -          | -        | Subpartida     |                         |                        | ٩        |
| Código Complementa    | rio        |            |          | Código Supleme | ntario                  |                        |          |
| Descripción Subpartio | la 🛛       |            |          | Número de Carg | a                       | Selección              |          |

- Producto
  - Productos de la pesca, procesados y harina de pescado
  - Los demás
- **Subpartida**: Al presionar el botón con imagen de lupa, se muestra la ventana emergente para seleccionar la subpartida o descripción respectiva.

En grid de resultados se encuentra lo siguiente:

• Subpartida

- Código Complementario
- Código Suplementario
- Si o No de Vehículo
- Fecha de Inicio de Vigencia
- Fecha de Fin de Vigencia
- Descripción
- Unidad Física

| Consulta de su | bpartida arancelai       | ia                      |                        |                                |                             |             | >                |
|----------------|--------------------------|-------------------------|------------------------|--------------------------------|-----------------------------|-------------|------------------|
| Subpartida     |                          |                         |                        | Descripc                       | ión                         |             |                  |
|                |                          |                         |                        |                                |                             |             | Consultar        |
| Resultado : 0  |                          |                         |                        |                                |                             |             |                  |
| Subpartida     | Código<br>Complementario | Código<br>Suplementario | Si o No de<br>Vehiculo | Fecha de Inicio<br>de Vigencia | Fecha de Fin<br>de Vigencia | Descripción | Unidad<br>Fisica |
|                |                          |                         |                        |                                |                             |             |                  |
|                |                          |                         |                        |                                |                             |             |                  |
|                |                          |                         |                        |                                |                             |             |                  |
|                |                          |                         |                        |                                |                             |             |                  |
|                |                          |                         |                        |                                |                             |             |                  |
|                |                          |                         |                        |                                |                             |             |                  |
|                |                          |                         |                        |                                |                             |             |                  |
|                |                          |                         |                        |                                |                             |             |                  |
|                | 1                        | 1                       |                        |                                | <u>.</u>                    |             | -                |
|                |                          |                         |                        |                                |                             | Confirm     | ar Cerrar        |

Luego de consultada la subpartida a través de los criterios de búsqueda de los campos "Subpartida" o "Descripción".

Al seleccionar la misma y hacer clic en el botón "Confirmar," automáticamente se alimentan campos "Subpartida", "Código complementario", "Código suplementario" y "Descripción subpartida" de la sección "Información del producto".

- Código Complementario
- Código Suplementario
- Descripción Subpartida
- Número de carga: Se presentan los números de carga que fueron ingresados en la sección Detalle de Documentos.
- Se puede agregar la información de la subpartida en la lista dando clic en el botón
   Agregar o eliminar el registro dando clic en el botón
- **5.13.** En la sección **"Información de los Documentos de Soporte"**, se adjuntan la información de los documentos de soporte

| Inf | Información de Documentos de Soporte                                                                                                    |                       |                      |                        |                        |                     |                  |                   |                  |  |  |  |
|-----|----------------------------------------------------------------------------------------------------|-----------------------|----------------------|------------------------|------------------------|---------------------|------------------|-------------------|------------------|--|--|--|
|     | Nombre del Archivo                                                                                                    | Tamaño del<br>Archivo | Tipo de<br>documento | Emisor de<br>Documento | Número de<br>Documento | Fecha de<br>Emisión | Archivo <b>v</b> | Número de<br>Item | Línea o posición |  |  |  |
|     |                                                                                                    |                       |                      |                        |                        |                     |                  |                   |                  |  |  |  |
|     |                                                                                                    |                       |                      |                        |                        |                     |                  |                   |                  |  |  |  |
|     |                                                                                                    |                       |                      |                        |                        |                     |                  |                   |                  |  |  |  |
|     |                                                                                                    |                       |                      |                        |                        |                     |                  |                   |                  |  |  |  |
| Т   | ipo de documento                                                                                                    | Selecciór             | 1                    | •                      | Número de              | Documento           |                  |                   |                  |  |  |  |
| F   | echa de Emisión                                                                                                    |                       |                      |                        | Emisor de D            | Emisor de Documento |                  |                   |                  |  |  |  |
| N   | ombre de Otro Document                                                                                                    | 0                     |                      |                        | Línea o pos            | ición               |                  |                   |                  |  |  |  |
| N   | úmero de Item                                                                                                    | Selecciór             | 1                    |                        | •                      |                     |                  |                   |                  |  |  |  |
| Tam | Tamaño de Total : Agregar Eliminar                                                                                                    |                       |                      |                        |                        |                     |                  |                   |                  |  |  |  |
| 2   | El archivo de Excel se va a utilizar para realizar las liquidaciones.<br>Una vez que ingresa la información requerida vuelve a cargar el archivo.<br>Una vez cumplido estos pasos se podrá aceptar el envío de la solicitud. |                       |                      |                        |                        |                     |                  |                   |                  |  |  |  |

En el grip de resultados se presenta lo siguiente:

- Nombre del Archivo
- Tamaño del Archivo
- Tipo de documento
- Emisor de Documento
- Fecha de Emisión
- Archivo
- Número de Item
- Línea o posición

En la sección de registro se encuentra lo siguiente:

#### • Tipo de Documento:

- Autorización Comexi, Ley Promoción Inversiones y Participación Ciudadana
- Autorización de Ingreso o Salida de la Zede
- Autorización de Importación
- Autorización de Ontot (Organismo Nacional de Transplante de Órganos y Tejidos)
- Autorización Embarque Parcial
- Autorización para la Importación de Productos de la Pesca
- .Aviso de entrada del IESS
- Carta de Aerolínea para Retiro de Equipaje
- Carta de Garantía
- Carta de Justificación de Observaciones Realizadas por Parte de la Senae
- ...
- Número de Documento

- Fecha de Emisión: dd/mm/aaaa
- Emisor de Documento
- Nombre de Otro Documento: Se habilita la opción al seleccionar el Tipo de documento [OTROS DOCUMENTOS DE INSPECCION DE CARGAS]
- Número de Ítem
- Línea o posición
- Se agrega en la lista dando clic en el botón Agregar luego de introducir la información de documentos de soporte. Se carga el archivo al dar clic en el botón Cargar. Se puede eliminar el documento seleccionado dando clic en el botón Eliminar.
- Se descarga el formato de documento adjunto de descarga directa dando clic en el botón
   Liquidación para Descarga Directa
- 5.14. Se registra la información de solicitud de descarga directa y se da clic en el botón
   Guardar provisoriamente para su ejecución, el cual muestra el siguiente mensaje informativo:

| 👔 Información                                                                        |  |
|--------------------------------------------------------------------------------------|--|
| Se ha procesado correctamente. El numero de la solicitud<br>es 168119942024UR000001P |  |
| Aceptar                                                                              |  |

• En caso de no haber registrado un campo mandatorio o no existe el dato seleccionado en la lista de documentos de transporte se presentan los siguientes mensajes de error.

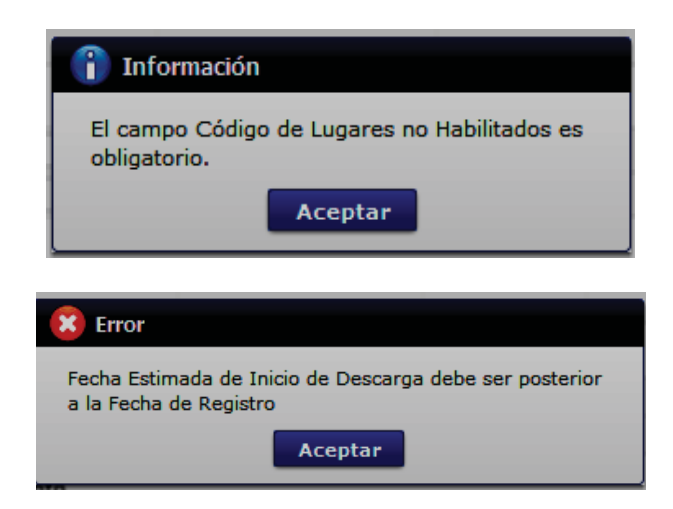

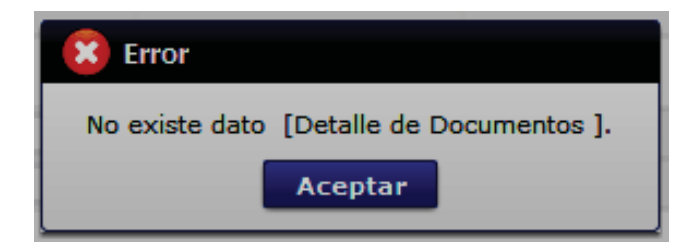

• Cuando el tipo de medio de transporte de lista de carga sea diferente al tipo de manifiesto de datos generales se presenta el siguiente mensaje de error.

| 1 Información                                                                                                    |
|----------------------------------------------------------------------------------------------------|
| El campo Tipo de Medio de Transporte de lista de carga<br>debe coincidir con el campo Tipo de Manifiesto de datos<br>generales. |
| Aceptar                                                                                                    |

• Cuando el campo Estado de Llegada de lista de carga es diferente al campo estado de Llegada de datos generales se presenta el siguiente mensaje de error.

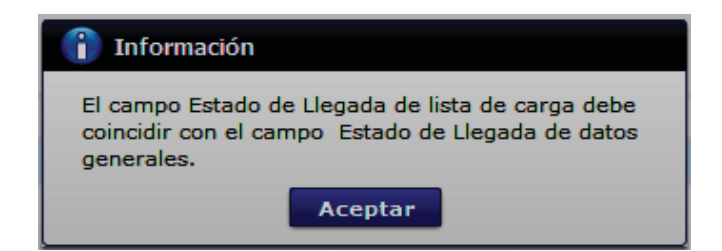

• Cuando el campo distrito de lista de carga es diferente al campo distrito de datos generales se presenta el siguiente mensaje de error.

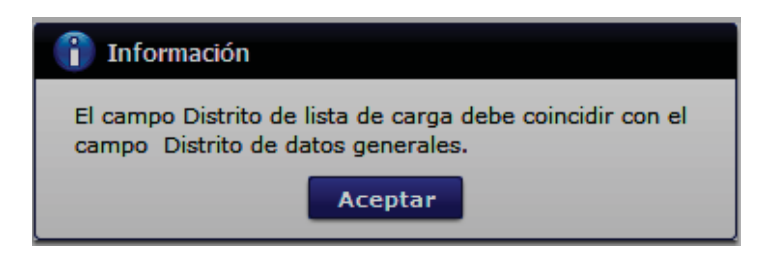

• En la transmisión de datos al servidor y cuando ésta tiene datos duplicados en otra operación se presenta el siguiente mensaje de error.

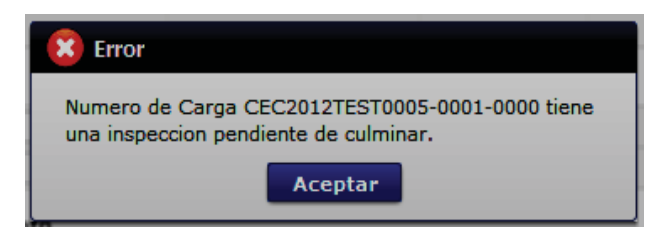

- **5.15.** Se registra la información de solicitud de descarga directa que desea corregir y se da clic en el botón **Modificar** para su ejecución.
- **5.16.** Para eliminar la solicitud de descarga directa debe dar clic en el botón **Eliminar** y se presenta el siguiente mensaje:

| 📀 Confirmar    |              |
|----------------|--------------|
| ¿Está seguro ( | de eliminar? |
| Sí             | No           |

• Posterior a la acción de clic en el "Si" se presenta un mensaje que informa que la operación fue realizada exitosamente.

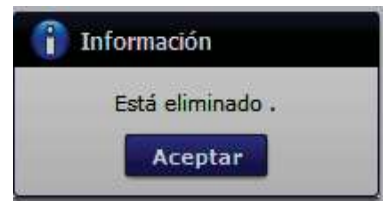

**5.17.** Para transmitir la solicitud de descarga directa se da clic en el botón **Enviar** y se presenta el siguiente mensaje:

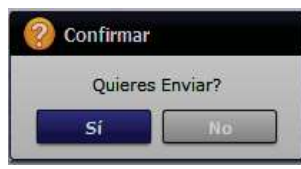

• Posterior a la acción de clic en el "Si" se presenta un mensaje que informa que la operación fue realizada exitosamente.

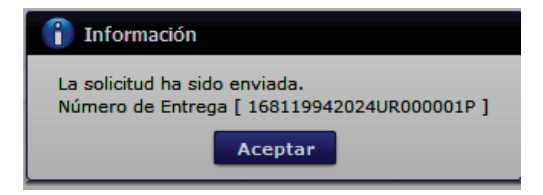

## 6. ANEXOS

No hay anexos.

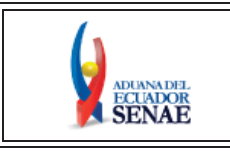

INSTRUCTIVO DE SISTEMAS PARA EL REGISTRO DE LA SOLICITUD Y CONSULTA DE LA AUTORIZACIÓN DE DESADUANAMIENTO DIRECTO Código: SENAE-ISEE-2-3-069 Versión: 3 Fecha: Feb/2024 Página 1 de 21

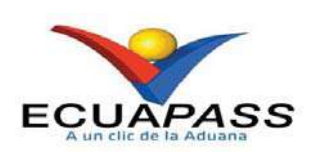

## SENAE-ISEE-2-3-069-V3

## INSTRUCTIVO DE SISTEMAS PARA EL REGISTRO DE LA SOLICITUD Y CONSULTA DE AUTORIZACIÓN DE DESADUANAMIENTO DIRECTO

FEBRERO 2024

| Elaborado                               | Revisado                          | Aprobado                                 |
|-----------------------------------------|-----------------------------------|------------------------------------------|
| Analista de Mejora Continua y Normativa | Jefe de Calidad y Mejora Continua | Directora de Mejora Continua y Normativa |
| EL OPRIMO A MONAL DE ADMANA DEL DOL     | IDOD OF REOFRICE OF DOME DOOD     | TENTED DI QUILI NO DEDE                  |

EL SERVICIO NACIONAL DE ADUANA DEL ECUADOR SE RESERVA EL DERECHO DE ESTE DOCUMENTO, EL CUAL NO DEBE SER USADO PARA OTRO PROPÓSITO DISTINTO AL PREVISTO. DOCUMENTOS IMPRESOS O FOTOCOPIADOS SON **COPIAS NO CONTROLADAS**, VERIFICAR SU VIGENCIA COMPARANDO CON EL DOCUMENTO PUBLICADO EN LA WEB

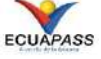

## HOJA DE RESUMEN

| Descripción d                                                                                                    | el documento:                                                                      |                                                                                                    |                                                         |  |  |
|----------------------------------------------------------------------------------------------------|------------------------------------------------------------------------------------|----------------------------------------------------------------------------------------------------|---------------------------------------------------------|--|--|
| Instructivo de sistemas para el registro y consulta de la solicitud desaduanamiento directo, a través de la opción Solicitud y Consulta de Autorización de Desaduanamiento Directo. |                                                                                    |                                                                                                    |                                                         |  |  |
| Objetivo:                                                                                                    | itud y Gonoulu de Hutor                                                            |                                                                                                    |                                                         |  |  |
| Describir en fe<br>desaduanamier<br>Solicitud y Cor                                                                                                    | orma secuencial las tarea<br>nto directo de la mercan<br>asulta de Autorización de | as para agilitar el proceso de la so<br>cía a través del portal externo deno<br>e Desaduanamiento Directo.                                                                                                    | licitud de autorización del<br>ominado Ecuapass, opción |  |  |
| Elaboración /                                                                                                    | ' Revisión / Aprobació                                                             | n:                                                                                                    |                                                         |  |  |
| Nombre / Ca                                                                                                    | rgo / Firma / Fecha                                                                | Área                                                                                                    | Acción                                                  |  |  |
| Ing. Viviana Zambrano, MGp.<br>Analista de Mejora Continua y Normativa                                                                                                    |                                                                                    | Dirección Nacional de Mejora<br>Continua y Tecnologías de la<br>Información                                                                                                    | Elaboración                                             |  |  |
| Ing. Alberto Galarza<br>Jefe de Calidad y Mejora Continua                                                                                                    |                                                                                    | Dirección Nacional de Mejora<br>Continua y Tecnologías de la<br>Información                                                                                                    | Revisión                                                |  |  |
| Pirado electrólicamente por<br>JACQUELINE<br>LEXANDRA CARPIO<br>LATA<br>Ing. Jacqueline Carpio<br>Directora de Mejora Continua y Normativa                                          |                                                                                    | Dirección Nacional de Mejora<br>Continua y Tecnologías de la<br>Información                                                                                                    | Aprobación                                              |  |  |
| Actualizacion                                                                                                    | es / Revisiones / Mod                                                              | ificaciones:                                                                                                    |                                                         |  |  |
| Versión                                                                                                    | Fecha                                                                              | Razón                                                                                                    | Responsable                                             |  |  |
| 3                                                                                                    | Febrero 2024                                                                       | Actualización integral del<br>procedimiento documentado<br>Se adiciona el numeral 4.2.5. de<br>la sección Consideraciones<br>Generales y se actualiza los<br>numerales 5.9. y 5.10. de la<br>sección Procedimiento<br>motivado por el requerimiento<br>Nro. RE2023-0-080 | Ing. Viviana Zambrano,<br>MGp.                          |  |  |
| 2                                                                                                    | Noviembre 2020                                                                     | Adición de consideración 4.2.4.<br>Adición de procedimiento 5.9 y<br>5.17. Modificación de<br>consideración 4.1.1, 4.1.2, 4.1.3.                                                                                                    | Ing. Diego Pesantes P.                                  |  |  |

|   |                 | <ul> <li>4.1.4, 4.1.5, 5.1, 5.4, 5.5, 5.7, 5.8,</li> <li>5.10, 5.11, 5.12, 5.13, 5.14, 5.15,</li> <li>5.16. Adición de "Información de documentos de soporte" nuevo tipo de documento</li> <li><i>"Autorización para la importación de productos de la pesca</i>".</li> <li>Requerimiento No. RE2020-0-045 y RE2020-1-045</li> </ul> |                           |
|---|-----------------|----------------------------------------------------------------------------------------------------|---------------------------|
| 1 | Septiembre 2013 | Versión Inicial                                                                                                    | Ing. Patricia Coronado D. |

## ÍNDICE

| 1. | OBJETIVO                  |
|----|---------------------------|
| 2. | ALCANCE                   |
| 3. | RESPONSABILIDAD           |
| 4. | CONSIDERACIONES GENERALES |
| 5. | PROCEDIMIENTO             |
| 6. | ANEXOS                    |
|    |                           |

#### 1. OBJETIVO

Describir en forma secuencial las tareas para agilitar el proceso de la solicitud de autorización del desaduanamiento directo de la mercancía a través del portal externo denominado Ecuapass, opción Solicitud y Consulta de Autorización de Desaduanamiento Directo.

#### 2. ALCANCE

Está dirigido a los Importadores y Agentes de Aduana.

## 3. RESPONSABILIDAD

- **3.1.** La aplicación, cumplimiento y realización de lo descrito en el presente documento, es responsabilidad de los importadores y agentes de aduana.
- **3.2.** La realización de mejoramiento, cambios solicitados y gestionados por los distritos, le corresponde a la Dirección Nacional de Mejora Continua y Tecnologías de la Información para su aprobación y difusión.

#### 4. CONSIDERACIONES GENERALES

4.1. Con el objeto de que se apliquen los términos de manera correcta, se entiende lo siguiente:

- **4.1.1. HSN-Número Secuencial de Máster:** Número secuencial del Documento de transporte House que registra la consolidadora de carga en el sistema informático "Ecuapass".
- **4.1.2. MSN-Número Secuencial de Máster:** Número secuencial del número de documento de transporte máster que registra la línea naviera en el sistema informático "Ecuapass".
- 4.1.3. MRN-Manifest Reference Number: Número de referencia del manifiesto de carga.
- **4.1.4. Número de Carga:** Identificación de las mercancías conformado por el MRN + MSN + HSN.
- **4.1.5. Usuario:** Importadores y Agentes de Aduana.
- **4.2.** Para efecto de funcionalidad, se deben considerar los siguientes criterios:
  - **4.2.1.** La solicitud de desaduanamiento directo puede ser solicitada por importador o agente de aduana.

- **4.2.2.** Si el número de RUC del solicitante es diferente al número de RUC del consignatario manifestado cuando el código de OCE sea importador (16), no se puede registrar la solicitud de desaduanamiento directo.
- **4.2.3.** Si la información del consignatario de manifiesto no existe o si el número de RUC del propietario del documento de transporte no es del importador autorizado cuando el código de OCE sea agente de aduana (01), no se puede registrar la solicitud de desaduanamiento directo.
- 4.2.4. Si en el campo "Producto" de la sección "Información del producto" se escoge la opción "Productos de la pesca, procesados y harina de pescado", todos los campos de dicha sección son de llenado obligatorio, así como también es obligatoria la inclusión del documento de soporte "Autorización para la importación de productos de la pesca" en la sección "Información de documentos de soporte".
- **4.2.5.** Si el código de OCE de tipo importador (16) cuenta con la calificación vigente de OEA, podrá gozar del beneficio de exoneración de la garantía aduanera conforme a lo establecido en la normativa vigente.

### 5. PROCEDIMIENTO

**5.1.** Acceda al navegador de Internet, registre la dirección <u>https://ecuapass.aduana.gob.ec/</u>, visualice el portal externo Ecuapass e ingrese con su usuario y contraseña.

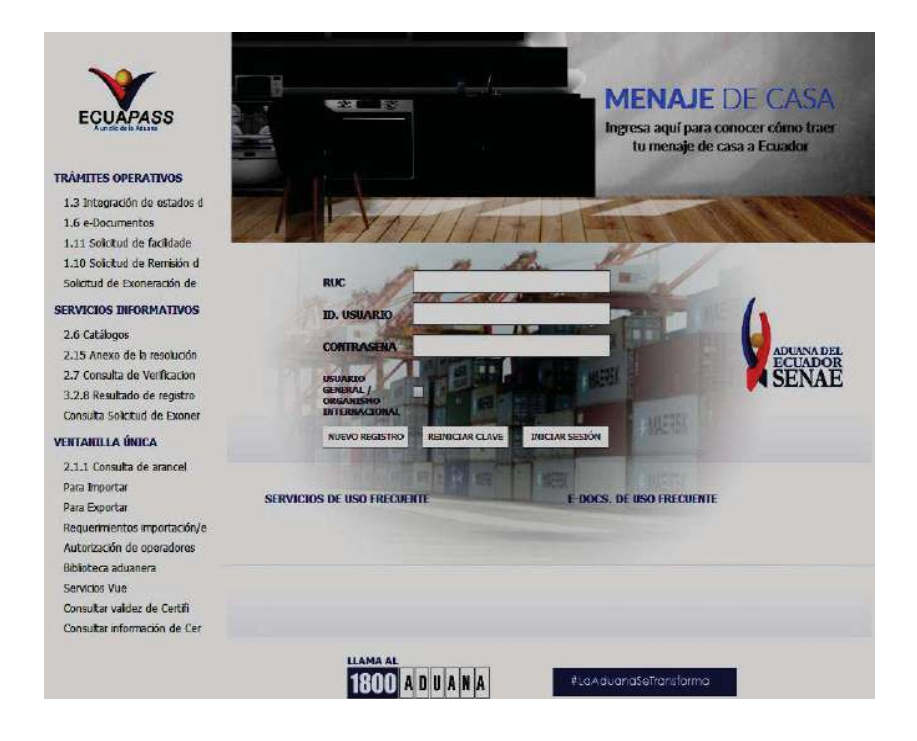

 Trámites Operativos
 Servicios Informativos
 servicios Informativos

 1.1 Elaboración de e-Doc Op...
 1.1.1 Documentos Electrónicos
 1.1.2 Formulario de solicitud categoría

 1.3 Integración de estados d...
 1.1.2 Formulario de solicitud categoría

 1.4 Administración de pago
 1.1.2 Formulario de solicitud categoría

 1.5 Envío y recepción de e-Doc
 1.6 e-Documentos

 1.7 Directorio de Funcionario...
 1.8 Integración de estados d...

5.2. Seleccione el menú principal "Trámites operativos", sub-menú "Elaboración de e-Doc.

Operativo" y luego haga clic en "Formulario de solicitud categoría".

- 5.3. En el detalle de la opción se presentan 2 pestañas que incluyen los documentos electrónicos.
  - Se procede a dar clic en la pestaña **[Cargas]**.

| Formulario de solici | tud cate | goria |
|----------------------|----------|-------|
| Despacho Aduanero    | Cargas   |       |

5.4. Los formularios de solicitud categoría que se presentan se encuentran categorizados como "Importación" y "Exportación", para lo cual el usuario seleccionará en la sección de "Importación" el formulario electrónico <u>"Solicitud y Consulta de Autorización</u> <u>Desaduanamiento Directo".</u>

| espacho Aduanero       | Cargas                                    |             |
|------------------------|-------------------------------------------|-------------|
| portacion              |                                           |             |
| Registro de Fecha de   | Inicio y Fin de Descarga                  | Seleccionar |
| Solicitud de Descarga  | Directa                                   | Seleccionar |
| Solicitud y Consulta d | e Autorización de Desaduanamiento Directo | Seleccional |
| Registro de Listado de | e Pasajeros                               | Seleccionar |
|                        |                                           |             |

**5.5.** Para consultar el detalle de desaduanamiento directo se selecciona y se consulta con los siguientes criterios de búsqueda:

| Número de Solicitud |     |              |            | Distrito                | Todo |  |
|---------------------|-----|--------------|------------|-------------------------|------|--|
| Fecha de solicitud  | Hoy | • 24/01/2024 | 24/01/2024 | Tipo de Desaduanamiento | Todo |  |

a

- Número de Solicitud:
  - Código de OCES(8) + Año(4) + Código de tipo de operación(2) + Número Secuencial (6) + Tipo de informe(1)
- **Distrito:** Distrito de solicitud de desaduanamiento directo
  - Guayaquil Aéreo
  - Guayaquil Marítimo
  - Manta
  - Esmeraldas
  - Quito
  - Puerto Bolívar
  - Tulcán
  - Huaquillas
  - Cuenca
  - Loja Macará
  - ...
- Fecha de solicitud: dd/mm/aaaa ~ dd/mm/aaaa
- Tipo de Desaduanamiento
  - Art. 94 Literal A Rcopci
  - Art. 94 Literal B Rcopci
  - Art. 94 Literal C Rcopci
  - Art. 94 Literal D Rcopci
  - Art. 94 Literal E Rcopci
  - Art. 94 Literal F Rcopci
  - Art. 94 Literal G Rcopci
  - Art. 94 Literal H Rcopci
  - Art. 94 Literal I Rcopci
  - Art. 94 Literal J Rcopci
  - ...
- **5.6.** Se presenta el resultado de acuerdo a los criterios dando clic en el botón **Consultar** luego de ingresar los criterios de búsqueda.

| Resulta | tesultado : 0       |          |                         |        |  |  |
|---------|---------------------|----------|-------------------------|--------|--|--|
|         | Número de Solicitud | Distrito | Tipo de Desaduanamiento | Estado |  |  |
|         |                     |          |                         |        |  |  |
|         |                     |          |                         |        |  |  |
|         |                     |          |                         |        |  |  |
|         |                     |          |                         |        |  |  |
|         |                     |          |                         |        |  |  |
|         |                     |          |                         |        |  |  |
|         |                     |          |                         |        |  |  |
|         |                     |          |                         |        |  |  |
|         |                     |          |                         |        |  |  |

- Número de Solicitud
- Distrito
- Tipo de Desaduanamiento
- Estado
  - Guardar provisoriamente
  - Registrado
  - Aprobado
  - No aprobado

5.7. Se registra la información de desaduanamiento directo.

| * Tipo de Manifiesto      | Selección | * Estado de Llegada | Selección                |
|---------------------------|-----------|---------------------|--------------------------|
| Número de Solicitud       |           | Fecha de solicitud  |                          |
| * Distrito                | Selección | Código de OCEs      | [01777830] SAXIMAN S. A. |
| * Tipo de Desaduanamiento | Selección |                     |                          |
| * Motivo de la Solicitud  |           |                     |                          |

- Tipo de Manifiesto
  - Marítimo (Importación)
  - Aéreo (Importación)
  - Terrestre (Importación)
  - Fluvial (Importación)
- Estado del Llegada
  - Si
  - No
- Número de Solicitud: Se enumera automáticamente al momento de guardar.
  - Código de OCES(8) + Año(4) + Código de tipo de operación (2) + Número Secuencial (6) + Tipo de informe(1)
- Fecha de Solicitud: Se guarda automáticamente con la fecha actual. dd/mm/aaaa.
- Distrito
  - Guayaquil Aéreo
  - Guayaquil Marítimo
  - Manta
  - Esmeraldas
  - Quito
  - Puerto Bolívar
  - Tulcán
  - Huaquillas
  - Cuenca
  - Loja Macara
## • ...

- Código de OCEs: Se configura automáticamente el código de OCE de usuario.
- Tipo de Desaduanamiento
  - Art. 94 Literal A Rcopci
  - Art. 94 Literal B Rcopci
  - Art. 94 Literal C Rcopci
  - Art. 94 Literal D Rcopci
  - Art. 94 Literal E Rcopci
  - Art. 94 Literal F Rcopci
  - Art. 94 Literal G Rcopci
  - Art. 94 Literal H Rcopci
  - Art. 94 Literal I Rcopci
  - Art. 94 Literal J Rcopci
  - ...
- Motivo de la Solicitud
- 5.8. En la sección "Información de Valor" se registra la información de la garantía

| Información de Valor |            |   |                         | 0         |
|----------------------|------------|---|-------------------------|-----------|
| Tipo de Garantía     | ESPECIFICA | Ŧ | * Tributos a Garantizar | 0         |
| * Número de Garantía |            |   | Estado de Garantía      | Selección |

- Tipo de Garantía: El tipo de garantía es "Específica" para el desaduanamiento directo.
- Tributos a garantizar
- Número de garantía: Luego de proceso de garantía, se enumera y se consulta el número de garantía.
- Estado de garantía
  - Registrada
  - Notificada
  - Notificada para cobro
  - Levantada
  - Enviada a coactiva
  - En solicitud de aprobación
  - Aprobada
  - Rechazada
  - Efectivizada
  - Devuelta
  - ...
- **5.9.** En la sección **"Detalle de Documentos"** se presenta la lista de documentos de transporte para solicitar el desaduanamiento directo.

| Detall | e de Documentos |                 |     |                             |          |                         | -        |
|--------|-----------------|-----------------|-----|-----------------------------|----------|-------------------------|----------|
|        | Número          | Número de Carga |     | Tipo do Madio do Transporto | Dictrito | Documento de Transporte | Docume   |
|        | MRN             | MSN             | HSN | Tipo de Hedio de Transporte | Distrito | Master                  |          |
|        |                 |                 |     |                             |          |                         |          |
|        |                 |                 |     |                             |          |                         |          |
|        |                 |                 |     |                             |          |                         |          |
|        |                 |                 |     |                             |          |                         |          |
| •      |                 |                 |     |                             |          |                         | Þ        |
|        |                 |                 |     |                             |          | Agregar                 | Eliminar |

- Numero de Carga: Identificación de las mercancías conformado por el MRN + MSN + HSN.
- Tipo de Medio de Transporte
- Distrito
- Documento de Transporte Master
- Documento de Transporte House
- Clasificación de Carga
- RUC
- Consignatario
- Peso
- Cantidad de Bultos
- Zona Primaria de Ingreso Estimado
- Estado de Llegada
- Importador calificado como OEA
  - Se puede agregar el documento de transporte en la lista dando clic en el botón Agregar o eliminar el documento dando clic en el botón Eliminar.
- **5.10.** Se presenta la siguiente pantalla al dar clic en el botón Agregar para adicionar el documento de transporte que desea solicitar el desaduanamiento directo.

| Consulta Número d  | e Carga  |         |           |                          |                       |              |                         | 2    |
|--------------------|----------|---------|-----------|--------------------------|-----------------------|--------------|-------------------------|------|
| Consulta Número    | o de Car | ga      |           |                          |                       |              |                         |      |
| Distrito           |          | GUAY    | AQUIL - M | ARITIMO                  | Número de C           | brga         |                         | 1    |
| • Importador       |          | [1684   | 1089] AG  | ROALIMENTARIA Y PRODUC + | Documento d<br>Master | e Transporte |                         |      |
| Búsqueda en result | tados    | MRN     |           |                          |                       |              | Q Consult               | tarP |
| Resultado : 0      |          |         |           |                          |                       |              |                         | -    |
| N                  | úmero de | e Carga |           |                          |                       |              | Documento de Transporte | De   |
| MRN                | Р I      | MSN     | HSN       | Tipo de Medio de Transpi | one                   | Distrito     | Master                  |      |
|                    |          |         |           |                          |                       |              |                         |      |
|                    |          |         |           |                          |                       |              |                         |      |
|                    |          |         |           |                          |                       |              |                         |      |
|                    |          |         |           |                          |                       |              |                         |      |
|                    |          |         |           |                          |                       |              |                         |      |
|                    |          |         |           |                          |                       |              |                         |      |
|                    |          |         |           |                          |                       |              |                         |      |
|                    |          |         |           |                          |                       |              |                         |      |
|                    |          |         |           |                          |                       |              |                         |      |
|                    |          |         |           |                          |                       |              |                         |      |
|                    |          |         |           |                          |                       |              |                         |      |
| 4                  |          |         |           |                          |                       |              |                         |      |
|                    |          |         |           |                          |                       |              | Seleccit                | mar  |

• Los criterios de búsqueda son:

| Consulta Número de Carga |                                     |                                   | ×           |
|--------------------------|-------------------------------------|-----------------------------------|-------------|
| Consulta Número de Car   | ga                                  |                                   |             |
| Distrito                 | GUAYAQUIL - MARITIMO                | Número de Carga                   |             |
| • Importador             | [16841089] AGROALIMENTARIA Y PRODUC | Documento de Transporte<br>Master |             |
| Búsqueda en resultados   | MRN                                 |                                   | Consultar,P |

- **Distrito:** Configurar automáticamente el código de distrito seleccionado en la pantalla principal.
- Número de Carga: Identificación de las mercancías conformado por el MRN + MSN + HSN.

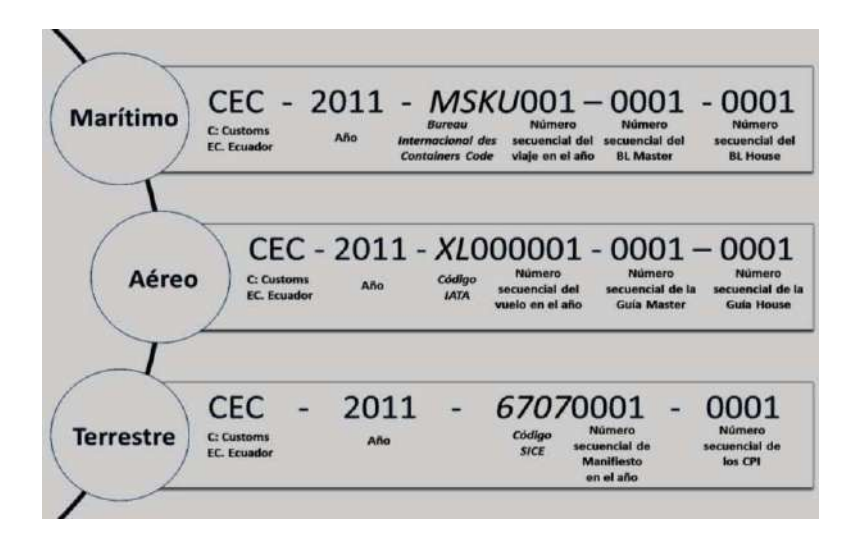

- Importador: Si es importador se configura automáticamente el RUC del OCE de usuario logueado. Si es agente de aduana se muestra la lista de códigos de OCE de importadores con relación vigente.
- Documento de Transporte Master
- Búsqueda en Resultados: Se puede realizar búsqueda en resultados con los criterios:
  - MRN
  - MSN
  - HSN
  - Documento de Transporte Master
  - Documento de Transporte House
  - Peso
  - Cantidad de Bultos
  - Consignatario
- Los campos a presentarse posterior a la consulta son:

| Nú | Númere | de Carga |     | nero de Carga               |          | Número de Carga |  |  |  | Documento de Transporte | Do |
|----|--------|----------|-----|-----------------------------|----------|-----------------|--|--|--|-------------------------|----|
|    | MRN    | MSN      | HSN | Tipo de Medio de Transporte | Distrito | Master          |  |  |  |                         |    |
|    |        |          |     |                             |          |                 |  |  |  |                         |    |
|    |        |          |     |                             |          |                 |  |  |  |                         |    |
|    |        |          |     |                             |          |                 |  |  |  |                         |    |
|    |        |          |     |                             |          |                 |  |  |  |                         |    |
|    |        |          |     |                             |          |                 |  |  |  |                         |    |
|    |        |          |     |                             |          |                 |  |  |  |                         |    |
|    |        |          |     |                             |          |                 |  |  |  |                         |    |
|    |        |          |     |                             |          |                 |  |  |  |                         |    |

- Número de Carga: Identificación de las mercancías conformado por el MRN + MSN + HSN.
- Tipo de Medio de Transporte
- Distrito
- Documento de Transporte Master
- Documento de Transporte House
- Clasificación de Carga
- Consignatario
- Peso
- Cantidad de Bultos
- Zona Primaria de Ingreso Estimado
- Se seleccionar varios números de carga en el grid de resultados y al dar clic en el botón
   Seleccionar se presentan los números de carga seleccionados del detalle de documentos en la pantalla de Solicitud y Consulta de Autorización de Desaduanamiento Directo.

Si el importador cuenta con una calificación vigente de OEA, se mostrará el siguiente mensaje informativo:

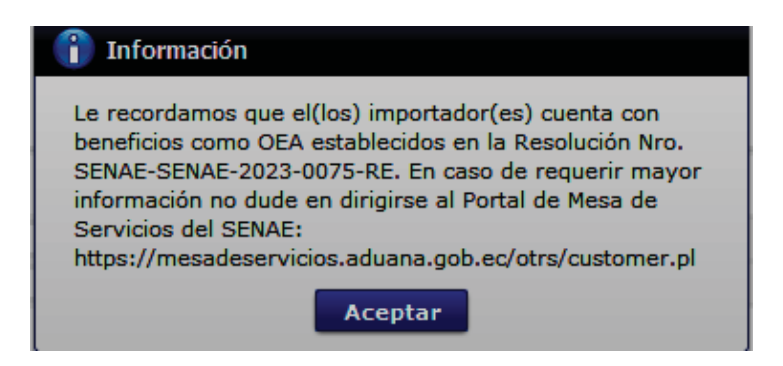

 Se presenta el siguiente mensaje si no realizó la selección de tipo de manifiesto, distrito o llegada de medio al dar clic en el botón Agregar.

| 1 Información                               |
|---------------------------------------------|
| El campo Tipo de Manifiesto es obligatorio. |
|                                             |
| 👔 Información                               |
| El campo Estado de Llegada es obligatorio.  |
| Aceptar                                     |
| 👔 Información                               |
| El campo Distrito es obligatorio.           |
| Aceptar                                     |

**5.11.** Se presenta la información de contenedor y carga suelta en la sección inferior al dar clic en el Detalle de Documentos.

| No | Número de Car |     |     | Documento de | Descripción de la | No. de Unidad de | Tamaño y Tipo de | Peso        |
|----|---------------|-----|-----|--------------|-------------------|------------------|------------------|-------------|
|    | MRN           | MSN | HSN | Transporte   | Mercancía         | Carga            | Contenedor       | Manifestado |
|    |               |     |     |              |                   |                  |                  |             |
|    |               |     |     |              |                   |                  |                  |             |
|    |               |     |     |              |                   |                  |                  |             |
|    |               |     |     |              |                   |                  |                  |             |
|    |               |     |     |              |                   |                  |                  |             |

- Pestaña [Contenedor]
  - Numero de Carga: Identificación de las mercancías conformado por el MRN + MSN + HSN.
  - Documento de Transporte
  - Descripción de Mercancía
  - No. de Unidad de Carga
  - Tamaño y Tipo de Contenedor
  - Peso Manifestado
  - Sello 1
  - Sello 2
  - Sello 3
  - Sello 4
- Pestaña [Carga Suelta]
  - Numero de Carga: Identificación de las mercancías conformado por el MRN + MSN + HSN.
  - Documento de Transporte
  - Descripción de Mercancía
  - Tipo de Embalaje
  - Peso Manifestado
  - Cantidad Manifestada

5.12. En la sección "Información del producto" se registra la información del producto.

| Información del   | producto |           |            |          |                 |                         |                        |               |
|-------------------|----------|-----------|------------|----------|-----------------|-------------------------|------------------------|---------------|
| Número de<br>Ítem | Proc     | lucto     | Subpartida | Código C | omplementario   | Código<br>Suplementario | Descripción Subpartida | a Número d    |
|                   |          |           |            |          |                 |                         |                        |               |
|                   |          |           |            |          |                 |                         |                        |               |
|                   |          |           |            |          |                 |                         |                        |               |
|                   |          |           |            |          |                 |                         |                        |               |
|                   |          |           |            |          |                 |                         |                        |               |
|                   |          |           |            |          |                 |                         |                        |               |
|                   |          |           |            |          |                 |                         |                        |               |
|                   |          |           |            |          |                 |                         |                        |               |
|                   |          |           |            |          |                 |                         |                        |               |
| •                 |          |           |            |          |                 |                         |                        | Þ             |
| * Producto        |          | Selección |            |          | Subpartida      |                         |                        | ٩             |
| Código Compler    | nentario |           |            |          | Código Suplemen | itario                  |                        |               |
| Descripción Sub   | partida  |           |            |          | Número de Carga | ·                       | Selección              | •             |
|                   |          |           |            |          |                 |                         | Agr                    | egar Eliminar |

- Producto
  - Productos de la pesca, procesados y harina de pescado
  - Los demás
- **Subpartida**: Al presionar el botón con imagen de lupa, se muestra la ventana emergente para seleccionar la subpartida o descripción respectiva.

En grid de resultados se encuentra lo siguiente:

- Subpartida
- Código Complementario
- Código Suplementario
- Si o No de Vehículo
- Fecha de Inicio de Vigencia
- Fecha de Fin de Vigencia
- Descripción
- Unidad Física

| Subpartida  |                          |                         |                        | Descripci                      | ón                          |             |                  |
|-------------|--------------------------|-------------------------|------------------------|--------------------------------|-----------------------------|-------------|------------------|
|             |                          |                         |                        |                                |                             |             | Consultar        |
| sultado : 0 |                          |                         |                        |                                |                             |             |                  |
| Subpartida  | Código<br>Complementario | Código<br>Suplementario | Si o No de<br>Vehiculo | Fecha de Inicio<br>de Vigencia | Fecha de Fin<br>de Vigencia | Descripción | Unidad<br>Fisica |
|             |                          |                         |                        |                                |                             |             |                  |
|             |                          |                         |                        |                                |                             |             |                  |
|             |                          |                         |                        |                                |                             |             |                  |
|             |                          |                         |                        |                                |                             |             |                  |
|             |                          |                         |                        |                                |                             |             |                  |
|             |                          |                         |                        |                                |                             |             |                  |
|             |                          |                         |                        |                                |                             |             |                  |
|             |                          |                         |                        |                                |                             |             |                  |
|             |                          |                         |                        |                                |                             |             |                  |

Luego de consultada la subpartida a través de los criterios de búsqueda de los campos "Subpartida" o "Descripción".

Al seleccionar la misma y hacer clic en el botón "Confirmar," automáticamente se alimentan campos "Subpartida", "Código complementario", "Código suplementario" y "Descripción subpartida" de la sección "Información del producto".

- Código Complementario
- Código Suplementario
- Descripción Subpartida
- Número de carga: Se presentan los números de carga que fueron ingresados en la sección Detalle de Documentos.

Se puede agregar la información de la subpartida en la lista dando clic en el botón Agregar o eliminar el registro dando clic en el botón Eliminar

**5.13.** En la sección **"Información de los Documentos de Soporte"**, se adjuntan la información los documentos de soporte.

| Nombre del Archivo           | Tamaño del        | Tipo de           | Emisor de                              | Núr             | nero de                     | Fecha de                            | Archivo     | Número de  | Línea o posición |
|------------------------------|-------------------|-------------------|----------------------------------------|-----------------|-----------------------------|-------------------------------------|-------------|------------|------------------|
|                              | Archivo           | documento         | Documento                              | Doc             | umento                      | Emisión                             | Archivo     | Item       | Linea o posición |
|                              |                   |                   |                                        |                 |                             |                                     |             |            |                  |
|                              |                   |                   |                                        |                 |                             |                                     |             |            |                  |
|                              |                   |                   |                                        |                 |                             |                                     |             |            |                  |
| Tipo de documento            | Selecci           | ón                |                                        | -               | Número                      | de Documento                        |             |            |                  |
| Fecha de Emisión             |                   |                   |                                        |                 | Emisor d                    | le Documento                        |             |            |                  |
| Nombre de Otro Documen       | to                |                   |                                        |                 | Línea o p                   | osición                             |             |            |                  |
| Número de Item               | Selecci           | ón                |                                        | -               |                             |                                     |             |            |                  |
| amaño de Total :             |                   |                   |                                        |                 |                             |                                     |             |            | Agregar Eliminar |
| 🗩 Liquidación para Desaduana | El miento Directo | archivo de Excel  | se va a utilizar p<br>a la información | ara re<br>reque | alizar las l<br>rida vuelve | liquidaciones.<br>e a cargar el arg | hivo.       |            |                  |
|                              | U                 | na vez cumplido e | stos pasos se po                       | drá ac          | ceptar el e                 | nvío de la solicit                  | ud.         |            |                  |
|                              |                   |                   |                                        |                 |                             | Guard                               | ar provisor | iamente Mo | odificar Elimina |

En el grip de resultados se presenta lo siguiente:

- Nombre del Archivo
- Tamaño del Archivo
- Tipo de documento
- Emisor de Documento
- Número de Documento
- Fecha de Emisión
- Archivo
- Número de Item
- Línea o posición

En la sección de registro se encuentra lo siguiente:

- Tipo de Documento:
  - Autorización Comexi, Ley Promoción Inversiones y Participación Ciudadana
  - Autorización de Ingreso o Salida de la Zede
  - Autorización de Importación
  - Autorización de Ontot (Organismo Nacional de Transplante de Órganos y Tejidos)
  - Autorización Embarque Parcial
  - Autorización para la Importación de Productos de la Pesca
  - .Aviso de entrada del IESS
  - Carta de Aerolínea para Retiro de Equipaje
  - Carta de Garantía
  - Carta de Justificación de Observaciones Realizadas por Parte de la Senae
  - ...
- Número de Documento
- Fecha de Emisión: dd/mm/aaaa
- Emisor de Documento
- Nombre de Otro Documento: Se habilita la opción al seleccionar el Tipo de documento [OTROS DOCUMENTOS DE INSPECCION DE CARGAS]
- Número de Ítem
- Línea o posición
- Se agrega en la lista dando clic en el botón Agregar luego de introducir la información de documentos de soporte. Se carga el archivo al dar clic en el botón Cargar. Se puede eliminar el documento seleccionado dando clic en el botón Eliminar.

- Se descarga el formato de documento adjunto de desaduanamiento directo dando clic en el botón Liquidación para Desaduanamiento Directo
- **5.14.** Se registra la información de solicitud de desaduanamiento directo y se da clic en el botón **Guardar provisoriamente** informativo:

| 1        | Información                                                                    |
|----------|--------------------------------------------------------------------------------|
| Se<br>es | ha procesado correctamente. El numero de la solicitud<br>169106282024DD000004P |
|          | Aceptar                                                                        |

• En caso de no haber registrado un campo mandatorio o no existe el dato seleccionado en la lista de documentos de transporte se presentan los siguientes mensajes de error.

| 👔 Información                                    |
|--------------------------------------------------|
| El campo Tipo de Manifiesto es obligatorio.      |
| Aceptar                                          |
|                                                  |
| 1 Información                                    |
| El campo Tipo de Desaduanamiento es obligatorio. |
| Aceptar                                          |
|                                                  |
| Error                                            |
| No existe dato [Detalle de Documentos].          |
| Aceptar                                          |

• Cuando el tipo de medio de transporte de la lista de carga sea diferente al tipo de manifiesto de datos generales se presenta el siguiente mensaje de error.

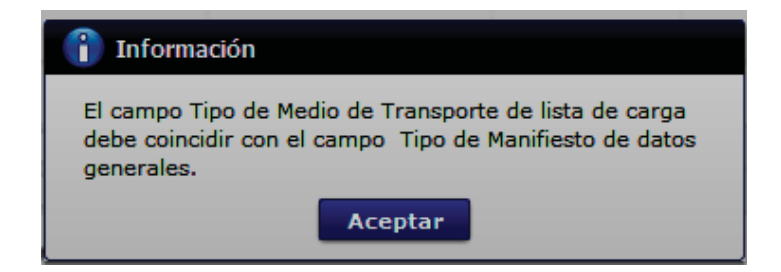

• Cuando el campo Estado de Llegada de lista de carga es diferente al campo estado de Llegada de datos generales se presenta el siguiente mensaje de error.

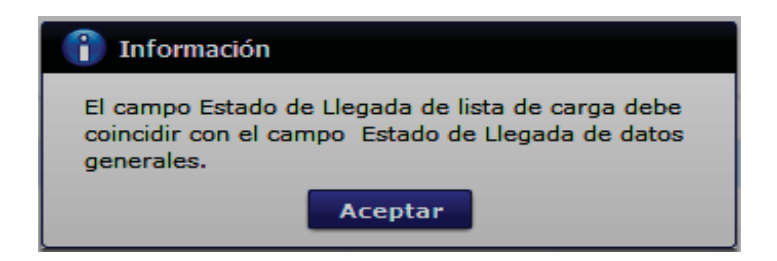

• Cuando el campo Distrito de lista de carga es diferente al campo distrito de datos generales se presenta el siguiente mensaje de error.

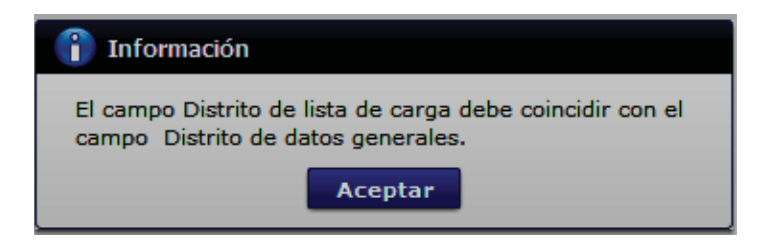

• En la transmisión de datos al servidor y cuando éste tiene datos duplicados en otra operación se presenta el siguiente mensaje de error.

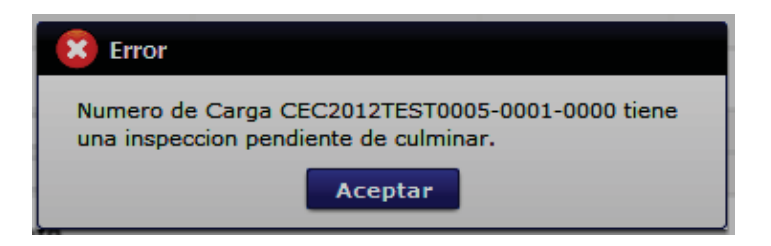

v

- 5.15. Una vez registrada la solicitud de desaduanamiento directo, en caso de que se desee corregir la misma, se deben realizar los cambios requeridos y posteriormente se da clic en el botón
   Modificar para su ejecución.
- **5.16.** Para eliminar la solicitud de desaduanamiento directo debe dar clic en el botón **Eliminar** se presenta el siguiente mensaje:

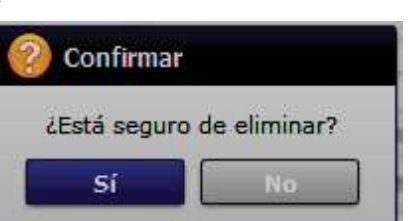

• Posterior a la acción de clic en el "Si" se presenta un mensaje que informa que la operación fue realizada exitosamente.

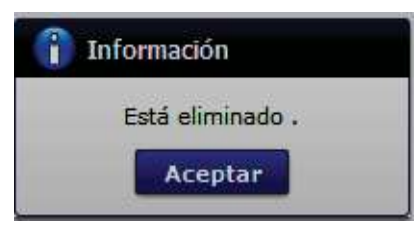

**5.17.** Para transmitir la solicitud de desaduanamiento directo se da clic en el botón **Enviar** y se presenta el siguiente mensaje:

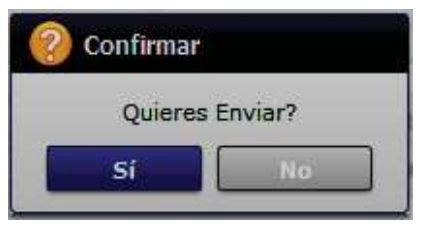

• Posterior a la acción de clic en el "Si" se presenta un mensaje que informa que la operación fue realizada exitosamente.

| 👔 Información                                                                |
|------------------------------------------------------------------------------|
| La solicitud ha sido enviada.<br>Número de Entrega [ 169106282024DD000004P ] |
| Aceptar                                                                      |

## 6. ANEXOS

No hay anexos.

### Resolución Nro. SENAE-SENAE-2024-0024-RE

### Guayaquil, 19 de febrero de 2024

### SERVICIO NACIONAL DE ADUANA DEL ECUADOR

### LA DIRECCIÓN GENERAL

### CONSIDERANDO

Que, el numeral 3 del artículo 225 de la Constitución de la República del Ecuador señala expresamente: "Los organismos y entidades creados por la Constitución o la ley para el ejercicio de la potestad estatal, para la prestación de servicios públicos o para desarrollar actividades económicas asumidas por el Estado";

Que, el artículo 227 de la Constitución de la República del Ecuador señala que "La administración pública constituye un servicio a la colectividad que se rige por los principios de eficacia, eficiencia, calidad, jerarquía, desconcentración, descentralización, coordinación, participación, planificación, transparencia y evaluación".

Que, el artículo 205 del Código Ibídem, establece: "Naturaleza Jurídica.- El servicio de aduana es una potestad pública que ejerce el Estado, a través del Servicio Nacional de Aduana del Ecuador, sin perjuicio del ejercicio de atribuciones por parte de sus delegatarios. debidamente autorizados y de la coordinación o cooperación de otras entidades u órganos del sector público, con sujeción al presente cuerpo legal, sus reglamentos, manuales de operación y procedimientos, y demás normas aplicables...";

Que, el artículo 104 del Código Orgánico de la Producción, Comercio e Inversiones, publicado en el Registro Oficial Suplemento No. 351 del 29 de diciembre de 2010, en su Libro V, "La competitividad sistémica ya la facilitación aduanera", establece que: " A más de los establecidos en la Constitución de la República, serán principios fundamentales de esta normativa los siguientes: a. Facilitación al Comercio Exterior.-Los procesos aduaneros serán rápidos, simplificados, expeditos y electrónicos, procurando el aseguramiento de la cadena logística a fin de incentivar la productividad y la competitividad nacional. (...) e. Publicidad.- Toda disposición de carácter general emitida por el Servicio Nacional de Aduana del Ecuador será pública. f.Aplicación de buenas prácticas internacionales.- Se aplicarán las mejores prácticas aduaneras para alcanzar estándares internacionales de calidad del servicio";

Que, el artículo 167 de la norma ibídem, el cual estable y define el régimen aduanero de vehículo de uso privado del turista como: " el régimen por el cual se permite el ingreso del vehículo de uso privado del turista libre del pago de tributos dentro de los plazos y condiciones previstas en el reglamento al presente Código.";

Que, el artículo 211 de la norma ibídem, establece que: "Son atribuciones de la Aduana, ejercidas en la forma y circunstancias que determinan el Reglamento, las siguientes: (...) i. Regular y reglamentar las operaciones aduaneras derivadas del desarrollo del comercio internacional y de los regímenes aduaneros aun cuando no estén expresamente determinadas en este Código o su reglamento";

Que, el artículo 216 de la norma ibídem, señala que: "La Directora o el Director General tendrá las siguientes atribuciones y competencias: (...) l) Expedir, mediante resolución los reglamentos, manuales, instructivos, oficios circulares necesarios para la aplicación de aspectos operativos, administrativos, procedimentales, de valoración en aduana y para la creación, supresión y regulación de las tasas por servicios aduaneros, así como las regulaciones necesarias para el buen funcionamiento de la administración aduanera y aquellos aspectos operativos no contemplados en este Código y su reglamento;";

Que, los artículos 219 hasta el 225 del Reglamento al Título de la Facilitación Aduanero para el Comercio, del Libro V del COPCI constituye el marco normativo del régimen aduanero de vehículo de uso privado del turista, que sin embargo es necesario complementar con normas que lo desarrollarán en respeto del principio de jerarquía normativa establecida en el artículo 425 de la Constitución del Ecuador;

Que, mediante Resolución Nro. SENAE-DGN-2016-0785-RE, publicada en el Registro Oficial Edición Especial Nro. 936, de fecha 08 de marzo de 2017, se expidió el "*Reglamentos de régimen de vehículo de uso privado de turista para turistas ecuatorianos residentes en el extranjero*";

Que, es menester actualizar los procedimientos, manuales e instructivos de aplicación interna y externa, de acuerdo a las necesidades actuales del comercio internacional, los cuales serán de aplicación a nivel nacional y con carácter obligatorio;

Que, mediante Nro. 25 de 23 de noviembre de 2023, la Abg. María Gabriela Ochoa Ochoa fue designada como Directora General del Servicio Nacional de Aduana del Ecuador, de conformidad con lo establecido en el artículo 215 del Código Orgánico de la Producción, Comercio e Inversiones; y el artículo 11, literal d) del Estatuto del Régimen Jurídico y Administrativo de la Función Ejecutiva; y

En tal virtud, la Directora General del Servicio Nacional de Aduana del Ecuador, en ejercicio de la atribución y competencia dispuesta en el literal l) del artículo 216 del Código Orgánico de la Producción, Comercio e Inversiones, publicado en el Suplemento del Registro Oficial. No. 351 del 29 de diciembre de 2010.

### **RESUELVE:**

Artículo Único.- Expedir el siguiente procedimiento documentado:

• SENAE-ISEW-2-2-001-V2 INSTRUCTIVO DE SISTEMAS PARA EL REGISTRO DE LA DECLARACIÓN JURAMENTADA DEL TURISTA - DJT A TRAVES DE LA PAGINA WEB DEL SENAE

## **DISPOSICIÓN DEROGATORIA**

Artículo Segundo.- Dejar sin efecto el siguiente procedimiento documentado:

• SENAE-ISEW-2-2-001-V1 INSTRUCTIVO DE SISTEMAS PARA EL REGISTRO DE LA DECLARACIÓN JURAMENTADA DEL TURISTA - DJT A TRAVES DE LA PAGINA WEB DEL SENAE, expedido mediante Resolución Nro. SENAE-DGN-2015-0268-RE del 5 de mayo de 2015.

### **DISPOSICIONES FINALES**

**PRIMERA.-** La presente Resolución entrará en vigencia a partir de su publicación en el Registro Oficial.

**SEGUNDA.-** Encárguese a la Dirección de Secretaría General de la Dirección General del Servicio Nacional de Aduana del Ecuador, la difusión interna de la presente resolución junto al documento referido, así como, el formalizar las diligencias necesarias para su publicación en el Registro Oficial, en la Gaceta Tributaria Digital y en la Biblioteca Aduanera en el proceso GDE - Gestión del Despacho, subproceso: GDE - Vehículo de Uso Privado de Turista (Reg. 97).

**TERCERA.-** Encárguese a la Dirección de Tecnologías de la Información del Servicio Nacional de Aduana del Ecuador, la publicación de la presente resolución en el Sistema de Administración del Conocimiento (SAC).

Dado y firmado en el Despacho Principal de la Dirección General del Servicio Nacional de Aduana del Ecuador, en la ciudad de Santiago de Guayaquil.

Documento firmado electrónicamente

Mgs. Maria Gabriela Ochoa Ochoa DIRECTORA GENERAL

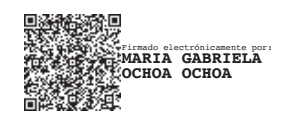

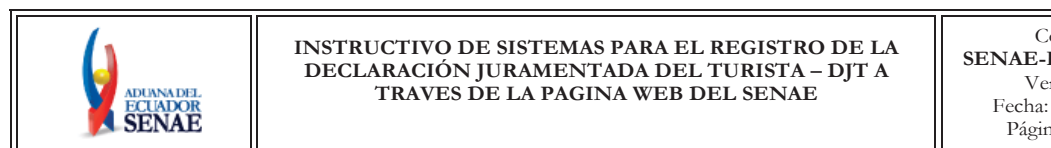

Código: SENAE-ISEW-2-2-001 Versión: 2 Fecha: Feb/2024 Página 1 de 13

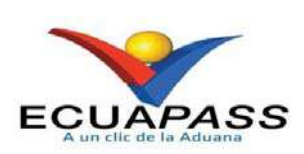

# SENAE-ISEW-2-2-001-V2

# INSTRUCTIVO DE SISTEMAS PARA EL REGISTRO DE LA DECLARACIÓN JURAMENTADA DEL TURISTA - DJT A TRAVES DE LA PAGINA WEB DEL SENAE

FEBRERO 2024

| Elaborado                               | Revisado                          | Aprobado                                 |
|-----------------------------------------|-----------------------------------|------------------------------------------|
| Analista de Mejora Continua y Normativa | Jefe de Calidad y Mejora Continua | Directora de Mejora Continua y Normativa |

EL SERVICIO NACIONAL DE ADUANA DEL ECUADOR SE RESERVA EL DERECHO DE ESTE DOCUMENTO, EL CUAL NO DEBE SER USADO PARA OTRO PROPÓSITO DISTINTO AL PREVISTO. DOCUMENTOS IMPRESOS O FOTOCOPIADOS SON <u>COPIAS NO</u> <u>CONTROLADAS</u>, VERIFICAR SU VIGENCIA COMPARANDO CON EL DOCUMENTO PUBLICADO EN LA WEB

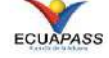

# HOJA DE RESUMEN

| Descripción del documento:                                                                                                    |                          |                                                                                                    |                                |  |  |  |
|----------------------------------------------------------------------------------------------------|--------------------------|----------------------------------------------------------------------------------------------------|--------------------------------|--|--|--|
| Instructivo de sistema para el registro del DJT – Declaración Juramentada del turista a través de la                                                                                                    |                          |                                                                                                    |                                |  |  |  |
| página Web del S                                                                                                    | Senae.                   |                                                                                                    |                                |  |  |  |
| Objetivo:                                                                                                    |                          |                                                                                                    |                                |  |  |  |
| Describir en forr                                                                                                    | na secuencial las tareas | para registrar la declaración juran                                                                        | nentada de turista a través de |  |  |  |
| la página web de                                                                                                    | l Servicio Nacional de . | Aduana del Ecuador.                                                                                        |                                |  |  |  |
| Elaboración / l                                                                                                    | Revisión / Aprobació     | n:                                                                                                    |                                |  |  |  |
| Nombre / Carg                                                                                                    | go / Firma / Fecha       | Área                                                                                                    | Acción                         |  |  |  |
| X<br>Ing. Jon Spir States<br>Analista de Mejora Continua y Normativa                                                                                                    |                          | Dirección Nacional de Mejora<br>Continua y Tecnologías de la<br>Información                                | Elaboración                    |  |  |  |
| Ing Information and the second second   |                          | Dirección Nacional de Mejora<br>Continua y Tecnologías de la<br>Información                                | Revisión                       |  |  |  |
| X<br>Ing. Discussion of the second second seco |                          | Dirección Nacional de Mejora<br>Continua y Tecnologías de la<br>Información                                | Aprobación                     |  |  |  |
| Actualizaciones                                                                                                    | s / Revisiones / Mod     | ificaciones:                                                                                               |                                |  |  |  |
| Versión                                                                                                    | Fecha                    | Razón                                                                                                    | Responsable                    |  |  |  |
| 2                                                                                                    | Febrero 2024             | Actualización de numerales del<br>Procedimiento: 5.4, 5.5<br>motivado por el requerimiento<br>RE2022-0-050 | Ing. Isabel Naranjo Macas      |  |  |  |
| 1                                                                                                    | Abril 2015               | Versión Inicial:<br>Req. No. CMC-018-0-2014.                                                               | Ing. Miguel Cabello V.         |  |  |  |

# ÍNDICE

| 1. | OBJETIVO                  |
|----|---------------------------|
| 2. | ALCANCE                   |
| 3. | RESPONSABILIDAD           |
| 4. | CONSIDERACIONES GENERALES |
| 5. | PROCEDIMIENTO             |
| 6. | ANEXOS                    |

### 1. OBJETIVO

Describir en forma secuencial las tareas para registrar la declaración juramentada de turista a través de la página web del Servicio Nacional de Aduana del Ecuador

## 2. ALCANCE

Está dirigido a los turistas que ingresen al país con un vehículo marítimo, aéreo o terrestre.

### 3. RESPONSABILIDAD

- **3.1.** La aplicación, cumplimiento y realización de lo descrito en el presente documento, es responsabilidad de los turistas que ingresen al país con un vehículo marítimo, aéreo o terrestre.
- **3.2.** La realización de mejoras y cambios solicitados al presente documento, gestionados por los distritos; le corresponde a la Dirección Nacional de Mejora Continua y Tecnologías de la Información para su aprobación y difusión.

### 4. CONSIDERACIONES GENERALES

- 4.1. Con el objeto de que se apliquen los términos de manera correcta, se entiende lo siguiente:
  - 4.1.1 Declaración Juramentada de Turista (DJT): Documento electrónico que tiene como objeto verificar y registrar el ingreso y salida del vehículo de uso privado de turista en el territorio aduanero ecuatoriano, autorizando el ingreso de un vehículo libre de derechos y gravámenes de importación pero condicionado a la salida obligatoria, según el tiempo máximo otorgado al turista, de conformidad con el registro migratorio.
  - **4.1.2 Turista:** Es toda persona que entre en territorio ecuatoriano, teniendo su residencia habitual en otro país y venga con la finalidad de permanecer no más del tiempo otorgado por la autoridad de migración, con fines de turismo u otros, sin propósitos de inmigración.
  - **4.1.3 Vehículo de turistas aéreo:** Avionetas y aeroplanos ultraligeros, helicópteros entre otros.
  - 4.1.4 Vehículo de turistas marítimo: Yates, veleros y catamaranes.
  - **4.1.5 Vehículo de turistas terrestre:** Autos, casas remolques, motocicletas, camionetas, entre otros.
  - 4.1.6 DUIT: Documento Único de Transporte Turístico.
  - **4.1.7 CIV:** Constancia de Ingreso Vehicular.

**4.2.** Para efecto de funcionalidad, se deben considerar los siguientes criterios:

Los turistas deben ingresar información en todos los campos obligatorios, los cuales se encuentran marcados con un asterisco de color rojo (\*); caso contrario el sistema no permite continuar con las acciones de registro; para el resto de países se debe ingresar la información de todos los campos.

**4.3.** El turista debe registrar la DJT en la página web ingresando a la dirección <u>www.aduana.gob.ec</u> o directamente a <u>https://ecuapass.aduana.gob.ec/ipt server/ipt flex/ipt djt.jsp</u>, previo a su presentación al punto de control aduanero, en el que debe presentar el número de registro temporal que le asignó el sistema.

## 5. PROCEDIMIENTO

5.1. Acceda al navegador de Internet, ingrese a la dirección <u>www.aduana.gob.ec</u>.

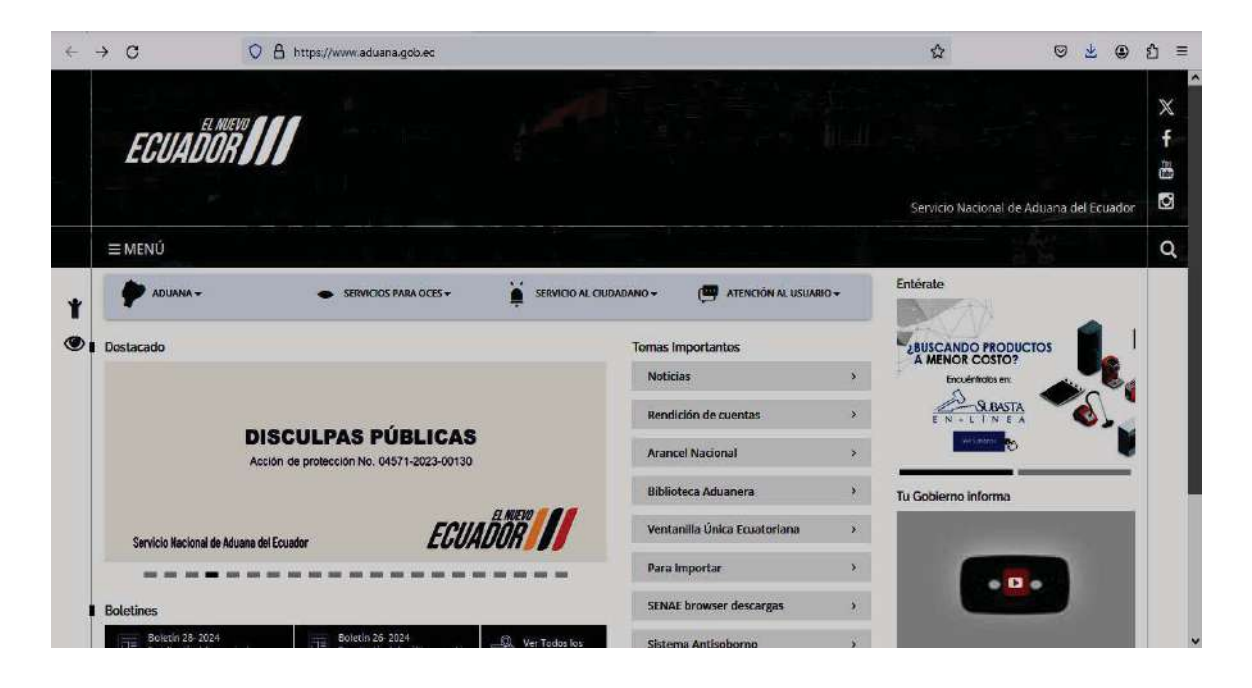

**5.2.** En el menú principal haga clic en "Servicio al Ciudadano", se despliega la lista del sub-menú haga clic en "Para viajeros – Vía Terrestre"

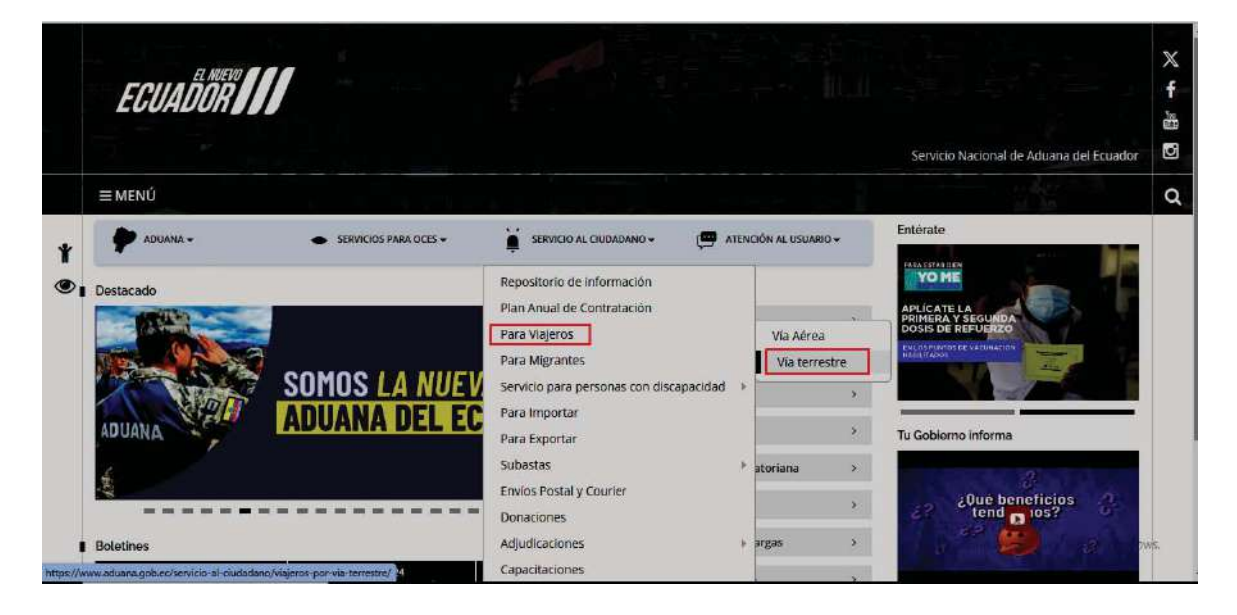

**5.3.** O ingresando al link <u>https://www.aduana.gob.ec/servicio-al-ciudadano/viajeros-por-via-terrestre/</u> donde se muestra accesos a información acerca del Ingreso de Efectos personales, Personas, Vehículos de Turismo, etc.. Y se da click en el botón de título: "Registre su Declaración Juramentada de Turista".

| ÷      | → C C                                                                           | A https://www.aduana.gob.ec/sen                            | vido-al-ciudadano/viajeros-por-via-terrestre/ | E 🌣 🔍 😕                              | ④ ① ≡     |
|--------|---------------------------------------------------------------------------------|------------------------------------------------------------|-----------------------------------------------|--------------------------------------|-----------|
| -      | ECUADOR                                                                         | ///                                                        |                                               | Servicio Nacional de Aduana del Ecua | f<br>ador |
|        | ≡ MENÚ                                                                          |                                                            |                                               |                                      | Q         |
| *<br>* | Servicio Nacional de Aduana<br>Viajeros por vía<br>+ Efectos Personales del vía | del Ecuador > Servicio al Ciudadano ><br>terrestre<br>jero | Vajeros por via terrestre                     | Comparto esta publicación:           |           |
|        | + Ingreso de Vehículos                                                          |                                                            |                                               | Entórato                             |           |

5.4. Se presenta la pantalla "Registro de Declaración Juramentada de Turista (DJT)".

| Registro de Declaración                                                                                                    | Juramentada de Turista (DJT)                                                                                                    |                                             |                               |                 |                     |          |
|----------------------------------------------------------------------------------------------------|----------------------------------------------------------------------------------------------------|---------------------------------------------|-------------------------------|-----------------|---------------------|----------|
| Llenar solo los campos marca                                                                                                    | dos con asterisco (*) para los Países de Perú y Colombia                                                                                                    |                                             |                               |                 |                     |          |
| Para el registro de los vehícul                                                                                                    | os particulares que ingresan al Ecuador, solo se requieren los                                                                                                    | datos del conductor del vehícul             | o, no de sus acompañantes.    |                 |                     |          |
| Información de Pasajero                                                                                                    |                                                                                                    |                                             |                               |                 |                     | 0        |
| <ul> <li>Número de identificación</li> </ul>                                                                                           |                                                                                                    | * Nombre y Apellido                         |                               |                 |                     |          |
| * Ciudad de Destino                                                                                                    |                                                                                                    | * Dirección de Destino                      |                               |                 |                     |          |
| * Pais de origen                                                                                                    | Selección 🔻                                                                                                    | * Licencia de conducir                      |                               |                 |                     |          |
| * Correo Electrónico                                                                                                    |                                                                                                    | * Número telefónico                         |                               |                 |                     |          |
| * Ingrese código de seguridad                                                                                                    |                                                                                                    |                                             | Solicitar código de seguridad |                 |                     |          |
| Información de Vehículo                                                                                                    |                                                                                                    |                                             |                               |                 |                     |          |
| <ul> <li>Número de registro de<br/>vehículo(VIN)</li> </ul>                                                                            |                                                                                                    | * Motor                                     |                               |                 |                     |          |
| * Marca                                                                                                    |                                                                                                    | Pais de origen                              | Selección                     |                 |                     | -        |
| Año de fabricacion                                                                                                    |                                                                                                    | * Modelo                                    |                               |                 |                     |          |
| Clase                                                                                                    | Selección                                                                                                    | Color                                       | Selección                     |                 |                     | -        |
| * Placa                                                                                                    |                                                                                                    | Matricula                                   |                               |                 |                     |          |
| Pais de matricula                                                                                                    | Selección                                                                                                    | Carrocería/Estructura                       | Selección                     |                 |                     | -        |
| valor referencial del vehiculo                                                                                                    | 0                                                                                                    | Capacidad                                   |                               | Tonelaie        |                     | 0.00     |
| Observacion adicional del                                                                                                    |                                                                                                    |                                             | 1                             |                 |                     |          |
| Información de Plazo                                                                                                    |                                                                                                    |                                             |                               |                 |                     |          |
| Fecha de emision                                                                                                    |                                                                                                    | Plazo, permanencia(en dias)                 |                               |                 |                     | 90       |
| * Fecha de Inicio de Vigencia                                                                                                    | 18/08/2023                                                                                                    | * Fecha de Fin de Vigencia                  |                               | 16/11/2023      |                     |          |
|                                                                                                    |                                                                                                    |                                             |                               |                 |                     |          |
| Información Adicional                                                                                                    |                                                                                                    |                                             |                               |                 |                     |          |
| Observation                                                                                                    |                                                                                                    |                                             |                               |                 |                     |          |
|                                                                                                    | Nombre del archivo                                                                                                    |                                             | Tamaño del archivo            |                 | Adjuntar            | archivo  |
|                                                                                                    |                                                                                                    |                                             |                               |                 | -                   |          |
|                                                                                                    |                                                                                                    |                                             |                               |                 |                     |          |
| a Archivo                                                                                                    |                                                                                                    |                                             |                               |                 |                     |          |
|                                                                                                    |                                                                                                    |                                             |                               |                 |                     |          |
|                                                                                                    |                                                                                                    |                                             |                               |                 |                     |          |
|                                                                                                    |                                                                                                    |                                             |                               |                 |                     |          |
|                                                                                                    | Tarnaño total de archivo ;                                                                                                    |                                             |                               |                 | Agregar             | Eliminar |
| Nota: Se recuerda al turista q<br>- Adjuntar documentos de sopo<br>- Dispone de 10 días para utilea<br>- Presentar el número de regist | ue para el lenado de la declaración Juramentada, CIV o DUIT, debe co<br>rite del tursta y del ortículo: Cédulo o pasoporte, moticulo verbudor o poder fin<br>el número de registro temporal desde la fodra de au creación.<br>In temporá para su aprobación a la deltra de autoreanía corrana. | nsiderar lo siguiente:<br>nado o notariado. |                               |                 | Registro I          | emporal  |
| Note: Please, remember the<br>-Atlach supporting tourist doc.<br>- You have 10 days to use the t<br>- Provide to the nearest district  | following instructions for DIT, CIV or DUIT:<br>ment and Vehicle (passport and vehicle regularation).<br>engorary regulatation number since creation date.<br>the temporary regulatation number for approval.                                                                                  |                                             |                               | Activar Windows | ;<br>Pa activar Win | dows.    |

Se procede a realizar el registro de información:

| Información de Pasajero      | formación de Pasajaro |                        |  |                               |  |  |
|------------------------------|-----------------------|------------------------|--|-------------------------------|--|--|
| * Número de identificación   |                       | * Nombre y Acellicio   |  |                               |  |  |
| * Oudad de Destino           |                       | * Dirección de Destino |  |                               |  |  |
| * Pais de argen              | Seleccón              | Elicencia de conducir  |  |                               |  |  |
| * Correo Electrónico         |                       | * Número telefórico    |  |                               |  |  |
| * Engrese código de segundad |                       |                        |  | Solicitar código de seguridad |  |  |

- Sección **[Información de Pasajero]**: Registrar la información del turista que ingresa con vehículo marítimo, aéreo o terrestre.
  - Número de identificación
  - Nombre y Apellido
  - Ciudad de Destino
  - Dirección de Destino

- País de origen
  - [AD]Andorra
  - [AE] Emiratos Árabes Unidos
  - [AF] Afganistán
  - [AG] Antigua y Barbuda
  - [AI] Anguilla
  - [AL] Albania
  - [AM] Armenia
  - [AO] Angola
  - [AQ] Antártida
  - [AR] Argentina

• .....

- Licencia de conducir
- Correo electrónico: En este campo se debe registrar el correo del turista
- Numero Telefónico
- Ingrese Código de seguridad: El código de seguridad le llegará al correo del turista que registró, éste código tiene una validez de 5 minutos (Por lo que se sugiere solicitar este código una vez que se haya llenado toda la demás información requerida en el presente formulario).

| Información de Vehículo                                     |           |                       |               |    |  |  |  |
|-------------------------------------------------------------|-----------|-----------------------|---------------|----|--|--|--|
| <ul> <li>Número de registro de<br/>vehículo(VIN)</li> </ul> |           | * Motor               |               |    |  |  |  |
| * Marca                                                     |           | Pais de origen        | Selección     | v  |  |  |  |
| Año de fabricacion                                          |           | * Modelo              |               |    |  |  |  |
| Clase                                                       | Selección | Color                 | Selección     | •  |  |  |  |
| * Placa                                                     |           | Matricula             |               |    |  |  |  |
| Pais de matricula                                           | Selección | Carrocería/Estructura | Selección     | •  |  |  |  |
| valor referencial del vehiculo<br>(USD)                     | 0         | Capacidad             | 0 Tonelaje 0. | 00 |  |  |  |
| Observacion adicional del                                   |           |                       |               |    |  |  |  |

- Sección **[Información de vehículo]:** Registrar la información del vehículo marítimo, aéreo o terrestre con el que ingresa el turista.
  - Número de registro de vehículo(VIN)
  - Motor
  - Marca
  - País de origen
    - [AD]Andorra
    - [AE] Emiratos Árabes Unidos
    - [AF] Afganistán
    - [AG] Antigua y Barbuda
    - [AI] Anguilla
    - [AL] Albania
    - [AM] Armenia
    - [AO] Angola

- [AQ] Antártida
- [AR] Argentina
- .....
- Año de fabricación
- Modelo
- Clase
  - Migración
  - Automóvil
  - Camioneta
  - Ómnibus
  - Camión
  - Furgoneta
  - Tractores
  - Jeep
  - Especial
  - Motocicleta
  - .....
- Color
  - Amarillo
  - Anaranjado
  - Azul
  - Blanco
  - Café
  - Camuflado
  - Celeste
  - Cobre
  - Crema
  - Dorado
  - .....
- Placa
- Matrícula
- País de matrícula
  - [AD]Andorra
  - [AE] Emiratos Árabes Unidos
  - [AF] Afganistán
  - [AG] Antigua y Barbuda
  - [AI] Anguilla
  - [AL] Albania
  - [AM] Armenia

- [AO] Angola
- [AQ] Antártida
- [AR] Argentina
- .....
- Carrocería/Estructura
  - Metálica
  - Madera
  - Mixta
  - Fibra
  - Lona
  - Plástica
- Valor referencial del vehículo(USD)
- Capacidad
- Tonelaje
- Observación adicional del vehículo.

| Información de Plazo          |                                                  |                            |            |
|-------------------------------|--------------------------------------------------|----------------------------|------------|
| Fecha de emisión              | <u>í an an an an an an an an an an an an an </u> | Paze, permananza(en cias)  | 90         |
| * Fecha de Inicio de Vigencia | 08/06/2023 #                                     | · Fecha de fin de Vigencia | 06/09/2023 |
| Observación sobre el plazo    |                                                  |                            |            |

- Sección **[Información de Plazo]:** Selecciona la fecha desde su ingreso estimado al territorio ecuatoriano hasta la fecha de permanencia estimada, cabe indicar que el plazo otorga migración.
  - Fecha de emisión: Es la fecha que se muestra automáticamente en base a la fecha en que se registra el DJT
  - Plazo permanencia(en días): Se muestra la cantidad de días que se otorga para permanecer en el país
  - Fecha de Inicio de Vigencia: Se selecciona la fecha en la que inicia el turismo en el país
  - Fecha de Fin de Vigencia: Fecha de finalización de su permanencia en el país, en base al plazo otorgado por Migración
  - Observación sobre el plazo: Registre información adicional que se necesite tener en cuenta

| Información Adicional                                                                                                    |                                                                                                    |                    |                   |
|----------------------------------------------------------------------------------------------------|----------------------------------------------------------------------------------------------------|--------------------|-------------------|
| Ohieniscian                                                                                                    |                                                                                                    |                    |                   |
|                                                                                                    | Rombre (d arbive                                                                                                    | Tamaño del archivo | Adjuntar archivo  |
| * Archivo                                                                                                    |                                                                                                    |                    |                   |
|                                                                                                    | Tameño tatal de antine :                                                                                                    |                    | Agregar   Einmar  |
| Nota: Se nouerde al turiste<br>Adjurter dessuertes de sos<br>-Discore de 32 disc pare utila<br>-Piscertar el número de regit | caus pasa al finnado de la declaración Juannentada, CIV o DUCT, deba consoletar lo aquienta:<br>en só faunta y del velhallo Crásia e pasporto, manticia velhador apolar finado e nacionalo<br>en de naceo de expris formanza declada lebada es a censaria.<br>En temporá pasa na productón e la oferca de aduana nale renaria. |                    | Registro Temporal |
| Note: Please, remember the<br>- Atach supporting local dep<br>- You have 10 days to use the<br>- Royade to the searest dama  | Following instructions for DIT, CN or DUBL:<br>unnet and Mildle (passer) and veloci inglimitarity<br>Employary upper Antonine and a statute and<br>Employary organization and/or for approxil.                                                                                                    |                    |                   |

## • Sección [Información adicional]:

- Observación: Registrar información relevante del turista o del vehículo.
- Archivo: Adjuntar los documentos habilitantes digitalizados en el formato jpeg o pdf, que son los solicitados para el ingreso del turista.
  - Documento de identidad o pasaporte debidamente sellado por migración.
  - Licencia de conducir.
  - Matrícula de vehículo.
  - Tarjeta de migración.
  - Carta notarial en caso que el conductor no sea propietario del vehículo.
  - Original del contrato de alquiler o copia notariada, en caso de vehículos alquilados.
- Presionar en **Agregar** se muestra una pantalla para agregar de uno de uno los documentos habilitantes del turista.

| 💽 Abrir                                                                                                    |                                                                                                    | ×                                                                                                    |
|----------------------------------------------------------------------------------------------------|----------------------------------------------------------------------------------------------------|----------------------------------------------------------------------------------------------------|
| 🔾 🗢 🤤 🕨 Bibliotecas                                                                                                    | *                                                                                                    | 👻 🍫 🛛 Buscar Bibliotecas 🔗                                                                                      |
| Organizar 🔫                                                                                                    |                                                                                                    |                                                                                                    |
| <ul> <li>Favoritos</li> <li>Descargas</li> <li>Escritorio</li> <li>Sitios recientes</li> <li>Sitios recientes</li> <li>Bibliotecas</li> <li>Documentos</li> <li>Imágenes</li> <li>Música</li> <li>Vídeos</li> <li>Equipo</li> <li>Windows7_OS (C:)</li> <li>Enovo_Recovery (C</li> <li>Red</li> </ul> | Bibliotecas<br>Abra una biblioteca para ver sus a<br>Documentos<br>Biblioteca<br>Música<br>Biblioteca | rchivos y orgenicelos por carpeta, fecha y otras propiedades.<br>Imágenes<br>Biblioteca<br>Videos<br>Biblioteca |
| Nombr                                                                                                    | 8                                                                                                    | Archivos personalizados     Abrir     Cancelar                                                                  |

• Presionar en Eliminar para borrar la imagen seleccionada.

|           | ☑   | Nombre del archivo                   | Tamaño del archivo | Adjuntar archivo |
|-----------|-----|--------------------------------------|--------------------|------------------|
|           | ☑   | Ley de Tránsito.pdf                  | 188.12 KByte       | Descargar        |
|           |     |                                      |                    |                  |
| * Archivo |     |                                      |                    |                  |
|           |     |                                      |                    |                  |
|           |     |                                      |                    |                  |
|           | Tam | naño total de archivo : 188.12 KByte |                    | Agregar Eliminar |

**5.5.** Presione **Registro Temporal** y muestra el siguiente mensaje.

• Un mensaje de confirmación que cuenta con dos acciones "Sí" en caso de continuidad del registro y "No" en caso de querer continuar con el registro o edición de la información.

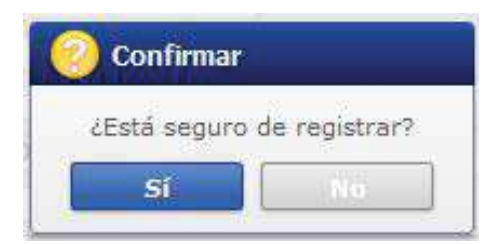

• Presione "Sí" si desea registrar el archivo y muestra el siguiente mensaje.

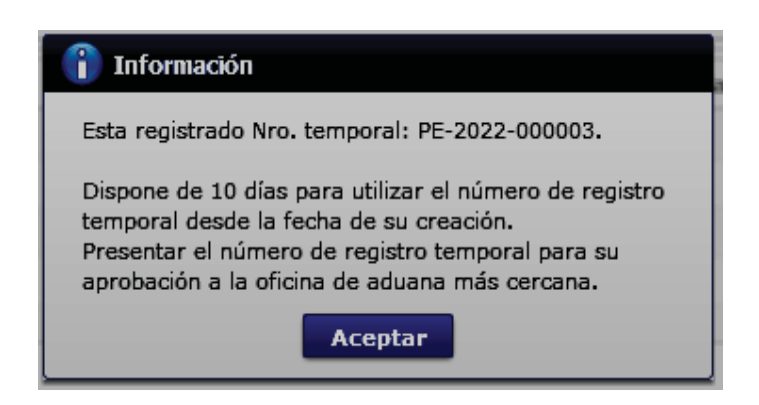

• El número temporal debe ser presentado en la oficina de aduana más cercana, para la aprobación del registro temporal de la Declaración Juramentada de Turista.

# 6. ANEXOS

No hay anexos.

### Resolución Nro. SENAE-SENAE-2024-0026-RE

### Guayaquil, 19 de febrero de 2024

## SERVICIO NACIONAL DE ADUANA DEL ECUADOR

## DIRECCIÓN GENERAL

### CONSIDERANDO

**Que**, el numeral 3 del artículo 225 de la Constitución de la República del Ecuador expresamente señala que son entidades del Sector Público, los organismos y entidades creados por la Constitución o la ley para el ejercicio de la potestad estatal, para la prestación de servicios públicos o para desarrollar actividades económicas asumidas por el Estado;

**Que**, el artículo 227 de la Constitución de la República del Ecuador señala que la administración pública constituye un servicio a la colectividad que se rige por los principios de eficacia, eficiencia, calidad, jerarquía, desconcentración, descentralización, coordinación, participación, planificación, transparencia y evaluación;

**Que**, en el Capítulo I, Naturaleza y Atribuciones, Título IV de la Administración Aduanera, regulado en el Código Orgánico de la Producción, Comercio e Inversiones, publicado en el Suplemento del Registro Oficial No. 351 del 29 de diciembre de 2010, se señala: "El servicio de aduana es una potestad pública que ejerce el Estado, a través del Servicio Nacional de Aduana del Ecuador, sin perjuicio del ejercicio de atribuciones por parte de sus delegatarios debidamente autorizados y de la coordinación o cooperación de otras entidades u órganos del sector público, con sujeción al presente cuerpo legal, sus reglamentos, manuales de operación y procedimientos, y demás normas aplicables...";

**Que**, de conformidad a las competencias y atribuciones que tiene el Director General del Servicio Nacional de Aduana del Ecuador, se encuentra determinado en el literal 1) del Art. 216 del Código Orgánico de la Producción, Comercio e Inversiones, "1) Expedir, mediante resolución los reglamentos, manuales, instructivos, oficios circulares necesarios para la aplicación de aspectos operativos, administrativos, procedimentales, de valoración en aduana y para la creación, supresión y regulación de las tasas por servicios aduaneros, así como las regulaciones necesarias para el buen funcionamiento de la administración aduanera y aquellos aspectos operativos no contemplados en este Código y su reglamento...";

**Que**, mediante Resolución Nro. SENAE-SENAE-2023-0051-RE de fecha 27 de julio de 2023, publicada en el Primer Suplemento del Registro Oficial Nro. 373 de fecha 14 de Agosto de 2023, se reformó la Resolución Nro. SENAE-SENAE-2019-0011-RE de fecha 14 de febrero de 2019, mediante la cual se emitió la "Norma de facilitación y garantía de derechos para la importación de mercancías con exención de tributos para uso de

personas con discapacidad".

**Que,** mediante Decreto Ejecutivo Nro. 25 de 23 de noviembre de 2023, la Abg. María Gabriela Ochoa Ochoa fue designada como Directora General del Servicio Nacional de Aduana del Ecuador al amparo de lo establecido en el artículo 215 del Código Orgánico de la Producción, Comercio e Inversiones; y el artículo 11, literal d) del Estatuto del Régimen Jurídico y Administrativo de la Función Ejecutiva;

En uso de las atribuciones y competencias establecidas en el literal l) del artículo 216 del Código Orgánico de la Producción, Comercio e Inversiones el suscrito Director General del Servicio Nacional de Aduana del Ecuador,

### **RESUELVE:**

Artículo único. – Expedir el procedimiento documentado denominado:

• SENAE-MEE-2-2-042-V4 MANUAL ESPECÍFICO PARA OBTENER LA EXENCIÓN DE TRIBUTOS AL COMERCIO EXTERIOR PARA LA IMPORTACIÓN DE BIENES Y VEHÍCULOS PARA PERSONAS CON DISCAPACIDAD.

# DISPOSICIÓN DEROGATORIA

ÚNICA. - Dejar sin efecto el procedimiento documentado denominado:

• SENAE-MEE-2-2-042-V3 MANUAL ESPECÍFICO PARA OBTENER LA EXENCIÓN DE TRIBUTOS AL COMERCIO EXTERIOR PARA LA IMPORTACIÓN DE BIENES Y VEHÍCULOS PARA PERSONAS CON DISCAPACIDAD, de fecha 17 de Octubre de 2023.

# **DISPOSICIÓN FINAL**

**PRIMERA.-** La presente resolución entrará en vigencia a partir de su publicación en el Registro Oficial.

**SEGUNDA.-** Encárguese a la Dirección de Secretaría General de la Dirección General del Servicio Nacional de Aduana del Ecuador, la difusión de la presente resolución junto

al referido documento; así como, el formalizar las diligencias necesarias para su publicación en el Registro Oficial, en la Gaceta Tributaria Digital y en la Biblioteca Aduanera en el proceso: "GDE - Gestión del Despacho", subproceso: "GDE Importación a Consumo - Importaciones de Personas con Discapacidad (Reg. 10)".

**TERCERA.-** Encárguese a la Dirección Nacional de Mejora Continua y Tecnologías de la Información del Servicio Nacional de Aduana del Ecuador, la publicación de la presente resolución junto con los referidos documentos en el Sistema de Administración del Conocimiento (SAC) del Ecuapass.

Dado y firmado en la ciudad de Guayaquil, en el despacho de la Dirección General del Servicio Nacional de Aduana del Ecuador.

Documento firmado electrónicamente

Mgs. Maria Gabriela Ochoa Ochoa DIRECTORA GENERAL

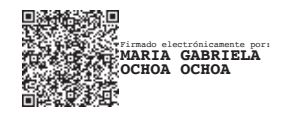

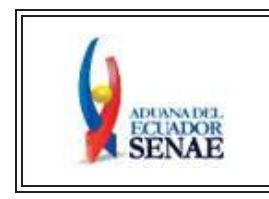

MANUAL ESPECÍFICO PARA OBTENER LA EXENCIÓN DE TRIBUTOS AL COMERCIO EXTERIOR PARA LA IMPORTACIÓN DE BIENES Y VEHÍCULOS PARA PERSONAS CON DISCAPACIDAD Código: SENAE-MEE-2-2-042 Versión: 4 Fecha: Feb/2024 Página 1 de 29

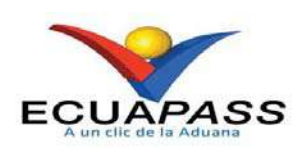

# SENAE-MEE-2-2-042-V4

# MANUAL ESPECÍFICO PARA OBTENER LA EXENCIÓN DE TRIBUTOS AL COMERCIO EXTERIOR PARA LA IMPORTACIÓN DE BIENES Y VEHÍCULOS PARA PERSONAS CON DISCAPACIDAD

FEBRERO 2024

| Elaborado                               | Revisado                                                                                                    | Aprobado                                                                 |
|-----------------------------------------|----------------------------------------------------------------------------------------------------|--------------------------------------------------------------------------|
| Analista de Mejora Continua y Normativa | Jefe de Mejora Continua y Normativa<br>Directora de Política Aduanera<br>Directora de Mejora Continua y Normativa | Directora Nacional de Mejora Continua y Tecnologías<br>de la Información |

EL SERVICIO NACIONAL DE ADUANA DEL ECUADOR SE RESERVA EL DERECHO DE ESTE DOCUMENTO, EL CUAL NO DEBE SER USADO PARA OTRO PROPÓSITO DISTINTO AL PREVISTO. DOCUMENTOS IMPRESOS O FOTOCOPIADOS SON <u>COPIAS NO CONTROLADAS</u>, VERIFICAR SU VIGENCIA COMPARANDO CON EL DOCUMENTO PUBLICADO EN LA WEB

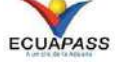

Mgs. Arely López Directora Nacional de Mejora Continua y Tecn...

# HOJA DE RESUMEN

| Descripción del documento:<br>Detalla el procedimiento para la c                                                                             | btención de la exención de tributos d                                           | al comercio exterior para la  |
|----------------------------------------------------------------------------------------------------|---------------------------------------------------------------------------------|-------------------------------|
| importación de bienes y vehículos p                                                                                                    | para personas con discapacidades.                                               | ai contereto exterior para la |
| Objetivo:                                                                                                    |                                                                                 |                               |
| Describir las actividades necesarias                                                                                                    | para la obtención de la exención de t<br>ículos para personas con discapacidade | ributos al comercio exterior  |
| sistema informático aduanero Ecua                                                                                                    | pass del Servicio Nacional de Aduana c                                          | del Ecuador.                  |
| Elaboración / Revisión / Aproba                                                                                                    | ación:                                                                          |                               |
| Nombre/Cargo/Firma/Fecha                                                                                                    | Area                                                                            | Acción                        |
| Analista de Mejora Continua y Normativa                                                                                                    | Dirección de Mejora Continua y<br>Normativa                                     | Elaboración                   |
| Mgs. Cristian Correa                                                                                                    | Dirección de Mejora Continua y<br>Normativa                                     | Revisión                      |
| Abg. Della Carvajal<br>Directora de Política Aduanera                                                                                        | Dirección de Política Aduanera                                                  | Revisión                      |
| Pirmado electrodicamente por<br>JACOUELINE<br>ALEXANDRA CARPIO<br>LATA<br>Ing. Jacqueline Carpio<br>Directora de Mejora Continua y Normativa | Dirección de Mejora Continua y<br>Normativa                                     | Revisión                      |
| ARELY MARTIZA LOPEZ                                                                                                    | Dirección Nacional de Mejora<br>Continua y T. I.                                | Aprobación                    |

| Actualizaciones / Revisiones / Modificaciones: |                 |                                                                                                    |                                |  |
|------------------------------------------------|-----------------|----------------------------------------------------------------------------------------------------|--------------------------------|--|
| Versión                                        | Fecha           | Razón                                                                                                    | Responsable                    |  |
| 4                                              | Febrero 2024    | Actualización del Alcance,<br>normativa vigente y Consideración<br>General 5.4, 5.12, 5.23, 5.25, 5.28,<br>5.29, 5.30, 5.32 y 5.33 en atención a<br>la Resolución Nro. SENAE-<br>SENAE-2023-0051-RE la cual<br>reforma a la Resolución Nro.<br>SENAE-SENAE-2019-0011-RE<br>"Norma de facilitación y garantía de<br>derechos para la importación de<br>mercancías con exención de<br>tributos para uso de personas con<br>discapacidad" | Lsi. Ana María Vivar           |  |
| 3                                              | Julio 2023      | Actualización Consideraciones<br>Generales y Anexo 9.1 en atención<br>a requerimientos funcionales<br>Requerimiento RE2021-0-005,<br>RE2021-0-054, REVUE-DMC-<br>2020-0-014, RE2020-0-063 y<br>Resolución Nro. SENAE-SENAE-<br>2022-0001-RE la cual reforma a la<br>Resolución Nro. SENAE-SENAE-<br>2019-0011-RE.                                                                                                    | Ing. Verónica Torres<br>Muñoz  |  |
| 2                                              | Septiembre 2020 | Resolución Nro. SENAE-SENAE-<br>2020-0041-RE el cual reforma a la<br>Resolución Nro. SENAE-SENAE-<br>2019-0011-RE "Norma de<br>facilitación y garantía de derechos<br>para la importación de mercancías<br>con exención de tributos para uso<br>de personas con discapacidad"                                                                                                    | Ing. Jessica Ocaña Ruiz        |  |
| 1                                              | Junio 2019      | Versión Inicial                                                                                                    | Ing. Ricardo Núñez del<br>Arco |  |

# ÍNDICE

| 1. | OBJETIVO                  |
|----|---------------------------|
| 2. | ALCANCE                   |
| 3. | RESPONSABILIDAD           |
| 4. | NORMATIVA VIGENTE         |
| 5. | CONSIDERACIONES GENERALES |
| 6. | PROCEDIMIENTO             |
| 7. | FLUJOGRAMA                |
| 8. | INDICADORES               |
| 9. | ANEXOS                    |

# 1. OBJETIVO

Describir las actividades necesarias para la obtención de la exención de tributos al comercio exterior para la importación de bienes y vehículos para personas con discapacidades, mediante la utilización del sistema informático aduanero Ecuapass del Servicio Nacional de Aduana del Ecuador.

# 2. ALCANCE

Está dirigido a personas naturales con discapacidad, o su representante legal, personas jurídicas encargadas de su atención, Direcciones Distritales, Directores de Despacho, Directores de Reclamos y Trámites Operativos, Director Jurídico, Dirección de Autorizaciones y Expedientes OCE, Abogados Aduaneros y Agentes de Aduana.

El proceso inicia con el registro de las personas naturales con discapacidad o su representante legal o apoderado, como usuario en el sistema informático aduanero Ecuapass del Servicio Nacional de Aduana del Ecuador (SENAE), continua con la obtención de la "Autorización Electrónica para la importación de bienes o vehículos para uso o atención para personas con discapacidad" emitida por la Autoridad Sanitaria Nacional, para el posterior envío de la "Solicitud de Exoneración de Tributos para la Importación de Bienes y Vehículos para personas con Discapacidad", la emisión de la resolución de autorización de exoneración, la transmisión y aceptación de la declaración aduanera de importación, y termina con su asignación del estado de "salida autorizada" o "rechazo".

Este manual no comprende los lineamientos y procedimientos establecidos por la Autoridad Sanitaria Nacional sobre la obtención y emisión del documento de soporte obligatorio "Autorización Electrónica para la importación de bienes o vehículos para uso o atención para personas con discapacidad".

## 3. RESPONSABILIDAD

- **3.1.** La aplicación, cumplimiento y realización de lo descrito en el presente documento es responsabilidad de las personas naturales con discapacidad, su representante legal o personas jurídicas encargadas de su atención, Directores Distritales, Directores de Despacho, Directores de Reclamos y Trámites Operativos, Director Jurídico, Director de Autorizaciones y Expedientes OCE, Abogados Aduaneros y demás servidores aduaneros relacionados con el proceso.
- **3.2.** La realización de mejoramiento, cambios solicitados y gestionados por la Subdirección General de Operaciones, le corresponde a la Dirección Nacional de Mejora Continua y Tecnologías de la Información para su aprobación y difusión.

## 4. NORMATIVA VIGENTE

• Constitución de la República del Ecuador, Registro Oficial No. 449, 20/Octubre/2008, y sus reformas.
- Código Orgánico de la Producción, Comercio e Inversiones Copci, Registro Oficial Suplemento 351, 29/Diciembre/2010, y sus reformas.
- Reglamento al Título de la Facilitación Aduanera para el Comercio, del libro V del Código Orgánico de la Producción, Comercio e Inversiones, Registro Oficial Suplemento 452, 19/Mayo/2011 y sus reformas.
- Ley Orgánica de Discapacidades, Suplemento, Registro Oficial Nº 796, 25/Septiembre/2012 y sus reformas.
- Reglamento a la Ley Orgánica de Discapacidades, Registro Oficial Suplemento 109 de 27/octubre/2017, y su posterior reforma emitida mediante Decreto Ejecutivo Nro. 1097 promulgado en el Primer Suplemento del Registro Oficial No. 257, de fecha 30 de julio de 2020.
- Resolución 010-2020 del Comité de Comercio Exterior publicada en la Edición Especial del Registro Oficial No. 885, de fecha 14 de agosto del 2020
- Resolución Nro. SENAE-SENAE-2019-0011-RE, Norma de Facilitación y Garantía de Derechos para la Importación de Mercancías con Exención de Tributos para Uso de Personas con Discapacidad, publicada en el Segundo Suplemento del Registro Oficial Nro. 74 de fecha 6 de noviembre de 2019.
- Resolución Nro. SENAE-SENAE-2020-0041-RE, Reformar la Resolución No. SENAE-SENAE-2019-0011-RE: "Norma de facilitación y garantía de derechos para la importación de mercancías con exención de tributos para uso de personas con discapacidad", publicada en la Edición Especial 930, 27 de Agosto de 2020.
- Resolución Nro. SENAE-SENAE-2022-0001-RE, Reforma a la Resolución N° SENAE-SENAE-2019-0011-RE - Norma de Facilitación y Garantía de Derechos para la Importación de Mercancías con Exención de Tributos para Uso de Personas con Discapacidad, publicada en el Primer Suplemento del Registro Oficial Nro. 626, 26 de Enero de 2022.
- Resolución Nro. SENAE-SENAE-2023-0051-RE, Reforma a la Resolución N° SENAE-SENAE-2019-0011-RE - Norma de Facilitación y Garantía de Derechos para la Importación de Mercancías con Exención de Tributos para Uso de Personas con Discapacidad, publicada en el Primer Suplemento del Registro Oficial Nro. 373, 14 de Agosto de 2023.

#### 5. CONSIDERACIONES GENERALES

- **5.1.** Con el objeto de que se apliquen los términos de manera correcta, a continuación se presentan algunas definiciones inherentes al presente manual:
  - **5.1.1.** Autorización electrónica para la importación de bienes o vehículos para uso o atención para personas con discapacidad.- Documento de soporte obligatorio requerido para que las personas naturales con discapacidad, a título personal o a través de su representante legal, y las personas jurídicas que tengan legalmente bajo su protección o cuidado a la persona con discapacidad, puedan acogerse al beneficio de la exoneración de importación de bienes o vehículos. Dicho documento es emitido por el Ministerio de Salud Pública a través de la Ventanilla Única Ecuatoriana (VUE).

- **5.1.2.** Acto administrativo.- Declaración unilateral de la administración pública, mediante la cual se aprueba la solicitud de exención de tributos de personas con discapacidad. Se expide por escrito, en la forma de resolución, y constituye documento de soporte para la Declaración Aduanera de Importación (DAI).
- **5.1.3.** Director Distrital o su delegado.- Funcionario aduanero que, según el marco normativo vigente, tiene la atribución de autorizar o rechazar la solicitud de exoneración de tributos para la importación de bienes o vehículos, mediante la emisión de un acto administrativo u oficio de rechazo, según corresponda.
- **5.1.4.** Servidor aduanero revisor.- Corresponde a los abogados de las diferentes Direcciones Distritales u otros servidores autorizados por el Subdirector General de Operaciones, quienes serán los encargados de la revisión del cumplimiento de los requisitos para obtener la exención de tributos al comercio exterior, excepto la valoración del vehículo, misma que estará a cargo del técnico operador respectivo durante el control concurrente.
- **5.1.5. SETIBV.-** Son las iniciales de la "Solicitud de Exoneración de Tributos para la Importación de Bienes y Vehículos para Personas con Discapacidad".
- **5.1.6.** Usuario.- Es la persona natural con discapacidad, quien a título personal o a través de la persona natural que legalmente lo representa, y las personas jurídicas encargadas de su atención, que presentarán solicitudes de exoneración de tributos en el sistema informático aduanero Ecuapass del Servicio Nacional de Aduana del Ecuador, a través del formulario "Solicitud de exoneración de tributos para la importación de bienes y vehículos para personas con discapacidad".
- **5.2.** El beneficio tributario aplica para personas naturales con discapacidad, a título personal o través de su representante legal y para las personas jurídicas encargadas de su atención, de acuerdo con lo establecido en la Ley Orgánica de Discapacidades y su Reglamento. Para el caso de la importación de vehículos por parte de la persona con discapacidad o la persona natural que legalmente lo representa, el porcentaje para la aplicación del beneficio se aplica de manera proporcional, de acuerdo con el grado de discapacidad del beneficiario.
- **5.3.** Se reconoce la representación legal de la persona natural con discapacidad, a la que se hace referencia en el presente documento, únicamente a aquellas comprendidas en el artículo 28 del Código Civil.
- 5.4. Es necesario el registro como usuario en el sistema informático aduanero Ecuapass del Servicio Nacional de Aduana del Ecuador para solicitar la "Autorización Electrónica para la importación de bienes o vehículos para uso o atención para personas con discapacidad"; para realizar el registro como usuario remitirse al procedimiento documentado "SENAE-ISEE-3-2-095 "Instructivo de sistemas para el registro de usuario de persona con discapacidad". Los requisitos necesarios para el referido registro son los siguientes:

#### a) Personas naturales:

- 1. Número de cédula del solicitante y la indicación del grado de discapacidad igual o superior a 30%, cuya validación será efectuada en línea con la información que consta en la base de datos de la autoridad sanitaria nacional.
- 2. Acreditación del representante legal de la persona natural con discapacidad, de ser pertinente:

2.1. Para el caso de menores de edad con discapacidad, la comprobación de la representación legal se la realizará:

- 2.1.1. Si ambos padres tienen la patria potestad, a través de la base de datos de la Dirección Nacional de Registros Públicos (DINARP), en la cual se verificará el nombre del padre o la madre.
- 2.1.2. En caso de que se identifique que solo uno de los padres tiene la patria potestad, con la resolución de la autoridad judicial que haya dispuesto esto, lo que se verificará en el portal de la Función Judicial del Ecuador.

2.2. Para el caso de personas con discapacidad que tengan, o que de acuerdo a la normativa jurídica vigente deban tener un curador o tutor, deberá presentarse la copia notariada de su designación por parte de la autoridad judicial.

# b) Personas jurídicas que tengan legalmente bajo su protección o cuidado a la persona con discapacidad:

- 1. Número del Registro Único de Contribuyente RUC, donde su actividad principal económica deberá de guardar relación con la protección o cuidado a la persona con discapacidad.
- 2. Indicación de los datos del representante legal o apoderado.
- **5.5.** La revisión y aprobación del registro como importador de la persona con discapacidad, es realizado por la Dirección de Autorizaciones y Expedientes OCE.
- **5.6.** En lo que respecta a la obtención, emisión y corrección del documento de soporte obligatorio "Autorización electrónica para la importación de bienes o vehículos para uso o atención para personas con discapacidad", se debe consultar o verificar los lineamientos y procedimientos establecidos por la Autoridad Sanitaria Nacional.
- 5.7. Los usuarios que estén interesados en la obtención del beneficio de exoneración para la importación de bienes o vehículo para persona con discapacidad, deben registrar la SETIBV en el sistema informático aduanero Ecuapass del Servicio Nacional de Aduana del Ecuador, la cual debe ser firmada electrónicamente por la persona natural con discapacidad, o por su representante legal, según corresponda; en el caso de las personas jurídicas que tengan

legalmente bajo su protección o cuidado a la persona con discapacidad, ésta debe ser firmada electrónicamente por el representante legal /apoderado.

En la misma solicitud, los usuarios deben declarar bajo gravedad de juramento que la información que ingresa en la solicitud de exoneración es real y verdadera; y que la importación de bienes o vehículos para personas con discapacidad se encuentran enmarcados dentro de la Ley Orgánica de Discapacidades y su Reglamento, y que son utilizados para uso personal o para atender las necesidades de la persona con discapacidad.

**5.8.** En la solicitud de exoneración de tributos para la importación de bienes y vehículos, deben adjuntarse los siguientes documentos:

#### a) Personas Naturales:

- 1. Autorización Electrónica para la importación de bienes o vehículos para uso o atención para personas con discapacidad emitida por la autoridad sanitaria nacional, que será asociado a la solicitud electrónica de exoneración. Se entenderá cumplido este requisito con el registro del número de autorización electrónica en dicha solicitud.
- 2. Factura comercial original, contrato de compraventa o documento que acredite la transacción comercial o la transferencia de dominio de los equipos, aparatos o vehículos, que deberán cumplir con los requisitos y formalidades legales, según correspondan.
- 3. Acreditación del representante legal de la persona natural con discapacidad, de ser pertinente:
  - 3.1. Para el caso de personas con discapacidad, menores de edad, conforme lo indicado en el punto 2.1 del presente Procedimiento Documentado.
  - 3.2. Para el caso de personas con discapacidad que tengan, o que de acuerdo a la normativa jurídica vigente deban tener un curador o tutor, deberá presentarse la copia notariada de su designación por parte de la autoridad judicial.

#### b) Personas Jurídicas encargadas de la atención de personas con discapacidad:

- 1. Documento de soporte obligatorio: Autorización Electrónica para la importación de bienes o vehículos para uso o atención para personas con discapacidad emitida por el Ministerio de Salud Pública.
- 2. Factura comercial original, contrato de compraventa o documento que acredite la transacción comercial o la transferencia de dominio de los equipos, aparatos o vehículos.

- 3. Copia notariada de los últimos estatutos aprobados, en los que se debe verificar que la persona jurídica está encargada de la atención de personas con discapacidad.
- 4. Constar en el Sistema Unificado de Información de Organizaciones Sociales, para proceder a la verificación de la existencia legal, objetivo (s), representante (s) legales y otros datos que sean necesarios.
- 5. Copia notariada del nombramiento del Representante Legal vigente.

Adicionalmente, en el caso de las personas jurídicas se verifica en la página web del Servicio de Rentas Internas que cuenten con lo siguiente:

- i. Registro Único de Contribuyentes; y,
- ii. Certificado de Cumplimiento de Obligaciones Tributarias.
- **5.9.** En los casos que se adjunte el contrato de compraventa a la solicitud de exoneración de tributos para la importación de bienes y vehículos, sin perjuicio de los demás elementos esenciales propios de los contratos de compraventa, el mismo debe constar de lo siguiente:
  - Identificación plena de las partes contractuales: se debe indicar de manera expresa en el contrato los nombres completos y números de cédula/RUC de quienes comparecen y quienes se obligan en el contrato de compraventa.
  - Se debe determinar y detallar el valor FOB del vehículo objeto de compraventa.
  - La venta del vehículo debe ser definitiva, sin condicionamiento alguno.
  - Los datos del vehículo, identificados en la solicitud, deben ser puntualizados en el contrato.
  - Determinar que es un contrato, no un acuerdo.
  - No es necesario señalar que las mercancías están ingresadas bajo régimen de depósito aduanero, y de aceptarlo así, debe describir el nombre del depósito, refrendo relacionado y demás información.
  - Las condiciones de entrega del bien (términos máximo y mínimo de entrega).
  - Las controversias, por concepto de demora y/o estado, son de única responsabilidad del concesionario.
  - Especificar la forma de pago real, es decir efectivo o crédito; si es el segundo, determinar las condiciones.
  - La concesionaria no es administradora de tributos, esto se debe dejar sentado, debido a que el usuario final desconoce el procedimiento.
- **5.10.** Para conocer el llenado de la SETIBV, remítase al procedimiento documentado "SENAE-ISEV-2-2-086 Instructivo de Sistemas para el Registro y Consulta de la Solicitud de Exoneración de Tributos para la Importación de Bienes y Vehículos para personas con discapacidad".

- **5.11.** Previo al registro de la solicitud, el sistema informático aduanero Ecuapass del Servicio Nacional de Aduana del Ecuador valida que:
  - La Autorización Electrónica para la importación de bienes o vehículos para uso o atención para personas con discapacidad se encuentre vigente y que el porcentaje de discapacidad registrado en la misma coincida con la información de la base de datos de la Autoridad Sanitaria Nacional; que en el caso de diferir, se debe gestionar una nueva Autorización Electrónica para la Importación a la autoridad competente.
  - Para el caso del vehículo, el precio FOB del mismo sea igual o inferior a los montos establecidos en el artículo 80 de la Ley Orgánica de Discapacidades y en el artículo 28 del Reglamento a la Ley Orgánica de Discapacidades (Reforma implementada a través del Decreto Ejecutivo Nro. 1097, de fecha 17 de julio de 2020).
- **5.12.** Una vez realizado el registro de la SETIBV, el sistema automáticamente realiza la asignación del trámite a uno de los servidores aduaneros revisores.
- **5.13.** El Director Distrital o su delegado, son los responsables de la administración de los servidores aduaneros revisores para que atiendan las SETIBV, para el efecto remítase al documento "SENAE-ISIE-2-2-177 Instructivo de sistemas para la administración de estado del funcionario SETIBV".
- **5.14.** El Director Distrital o su delegado, en los casos que correspondan, pueden hacer uso de la herramienta informática Ecuapass, para que se reasignen solicitudes de aquellos servidores aduaneros revisores que se encuentren inactivos, para ver el uso de la herramienta remitirse al proceso documentado "SENAE-ISIE-2-2-180 Instructivo de sistemas para el registro de cambio de funcionario SETIBV".
- **5.15.** El Director Distrital, en el caso que amerite, solicita la autorización al Subdirector General de Operaciones, la inclusión de otros servidores aduaneros, que no tengan el perfil de abogado, para la revisión de las SETIBV, sin perjuicio de las acciones que se deba realizar ante la Dirección Nacional de Mejora Continua y Tecnologías de la Información.
- **5.16.** El servidor aduanero revisor asignado a la SETIBV es el responsable de la continuidad del trámite y del registro del resultado de la revisión en la opción del sistema informático aduanero Ecuapass del Servicio Nacional de Aduana del Ecuador: *"Consulta, Aprobación o Rechazo Solicitud de Exoneración de Tributos para personas con discapacidad y personas jurídicas"*, para el efecto remítase al procedimiento documentado *"SENAE-ISIE-2-2-182 Consulta, Aprobación o Rechazo Solicitud de Exoneración de Tributos para personas con discapacidad y personas jurídicas"*.

La aprobación o rechazo de la SETIBV se lo realiza, en el término establecido en la normativa vigente, y en función de lo expedido por el Director Distrital o su delegado, pudiendo ser un acto administrativo de aprobación u oficio de rechazo, según sea el caso. Para conocer el

formato del acto administrativo, remítase al anexo 9.1. Para conocer el formato del oficio de rechazo, remítase al anexo 9.2.

- **5.17.** Es causal de rechazo de la SETIBV, cuando se verifique el incumplimiento de cualquiera de los requisitos establecidos en la normativa vigente.
- **5.18.** El usuario recibe notificación de resultado de su SETIBV al correo electrónico registrado en el sistema informático aduanero Ecuapass del Servicio Nacional de Aduana del Ecuador, en este correo se detalla la ruta de acceso para que pueda descargar el Acto Administrativo de Exoneración u Oficio de rechazo, según corresponda.
- **5.19.** El usuario tiene disponible en el sistema informático aduanero Ecuapass del Servicio Nacional de Aduana del Ecuador, la pantalla denominada *"Consulta Solicitud de Exoneración de tributos para la importación de bienes y vehículos para personas con discapacidad"*, donde consulta el estado de la SETIBV y descarga el "Acto administrativo de exoneración" o el "Oficio de rechazo", según corresponda.
- 5.20. Se puede solicitar expresamente y por escrito la revocatoria de la SETIBV a la Dirección Distrital, por motivos de errores en la factura, contrato de compraventa o en el documento que acredite la compra, siempre y cuando se corrija en primera instancia y de forma obligatoria, la Autorización Electrónica para la Importación de Bienes o Vehículos para Uso o Atención para Personas con Discapacidad emitida por el Ministerio de Salud Pública. La SETIBV se debe encontrar en estado aprobada y no debe estar adjunta a una declaración aduanera de importación; o habiéndose transmitido la declaración aduanera de importación no se haya cerrado el aforo ni haya levante de las mercancías, la Dirección Distrital puede revocar la SETIBV, en la opción del sistema informático aduanero Ecuapass del Servicio Nacional de Aduana del Ecuador, "Consulta, Aprobación o Rechazo Solicitud de Exoneración de Tributos para personas con discapacidad y personas jurídicas", para el efecto remítase al procedimiento documentado "SENAE-ISIE-2-2-182 Consulta, Aprobación o Rechazo Solicitud de Exoneración de Tributos para personas con discapacidad y personas jurídicas".
- **5.21.** La Dirección Distrital que concedió el primer acto administrativo de exención tributaria debe actualizarlo en el término de dos días, contados a partir del día hábil siguiente a la revocatoria de la SETIBV luego de lo cual, el servidor aduanero o revisor, debe cargarlo en la opción: *"Consulta, Aprobación o Rechazo Solicitud de Exoneración de Tributos para personas con discapacidad y personas jurídicas"*.
- 5.22. En la transmisión de la DAI, el agente de aduana debe considerar lo siguiente:

En la importación de bienes se debe utilizar:

- Subpartida 9805.00.00.00
- Código Complementario 0000
- Código Suplementario 0000, 0026, 0027, 0028, 0029, 0030, 0031, 0032 o 0033

• Asociando el código liberatorio 0398

En la importación de un vehículo se debe utilizar:

- Subpartida 9805.00.00.00
- Código Complementario 0000
- Código Suplementario: 0003, 0005, 0007, 0009, 0011, 0013, 0015, 0017, 0018, 0019, 0020, 0021, 0022, 0023, 0024 o 0025 según corresponda.
- Código liberatorio: Dependiendo del Porcentaje de exoneración, el cual está en función del grado de discapacidad, se puede aplicar:

| Grado de        | Porcentaje para la aplicación | Código      |
|-----------------|-------------------------------|-------------|
| discapacidad    | del beneficio tributario:     | liberatorio |
| Del 30% al 49%  | 60%                           | 0741        |
| Del 50% al 74%  | 70%                           | 0742        |
| Del 75% al 84%  | 80%                           | 0743        |
| Del 85% al 100% | 100%                          | 0746        |

- **5.23.** Cuando el agente de aduana transmita la declaración aduanera bajo el régimen de importación para el consumo, con o sin régimen precedente, debe asociar obligatoriamente como tipo de documento, los siguientes:
  - (063) Documento de control: "Autorización Electrónica para la importación de bienes o vehículos para uso o atención para personas con discapacidad" asociado al código de entidad 377.
  - (010) Factura comercial.
  - (303) Resolución de exoneración de tributos para personas con discapacidad.
  - (317) Solicitud de Exoneración de Tributos de bienes y vehículos para personas con discapacidad en estado aprobada.

En caso de tratarse de la importación de un vehículo, sea nuevo o usado, deberá adjuntarse a la declaración aduanera adicionalmente los siguientes documentos de soporte:

- (028) Número de declaración aduanera de exportación correspondiente al país de salida de la mercancía, y el valor del vehículo registrado en la misma.
- (323) Certificado de concesionario o casa comercial, que certifique el valor del vehículo con el que salió al mercado.
- **5.24.** Al momento de la transmisión de la declaración aduanera, el sistema informático aduanero Ecuapass del Servicio Nacional de Aduana del Ecuador valida que el porcentaje de discapacidad de la Autorización electrónica para la importación de bienes o vehículos para uso o atención para personas con discapacidad, y de la solicitud de exoneración, que refleja lo registrado en el acto administrativo respectivo, corresponda al porcentaje que consta en la

base de datos de la autoridad sanitaria. El resultado de la validación del grado de discapacidad y el porcentaje para la aplicación del beneficio, se detalla en la liquidación de tributos, considerando lo dispuesto en el Reglamento a la Ley Orgánica de Discapacidades. Esta validación no aplica a las personas jurídicas.

En caso de que el porcentaje de exoneración difiera del autorizado, para proceder con la transmisión de la DAI, el usuario debe actualizar la Autorización electrónica para la importación de bienes o vehículos para uso o atención para personas con discapacidad o la solicitud de exoneración, según corresponda, a efectos de que la administración aduanera actualice el acto administrativo.

**5.25.** Durante el proceso de aforo, el Técnico Operador verifica los requisitos de valor, año de fabricación del vehículo y datos declarados, según conste en la respectiva documentación e Inspección Física.

El valor de los vehículos nuevos reflejado en la factura comercial o el contrato de compraventa o el tipo de documento comercial que se utilice como factura en el país de exportación **emitida por el concesionario de la marca**, se considera como *precio referencial de venta en estado nuevo al por menor*.

En el caso de los vehículos usados, el valor del vehículo se determina aplicando la depreciación que corresponda, considerando como base el "precio referencial de venta en estado nuevo al por menor" en el país de embarque que éste tuvo, cuando su "año modelo" salió al mercado; y excepcionalmente a falta de registros en éste, podrá considerarse un país de la región comercial a la que pertenezca. Ese precio se puede constatar en una factura de venta al por menor del mismo vehículo en estado nuevo, o el contrato de compraventa o el tipo de documento comercial que se utilice como factura en el país de exportación emitida por el concesionario de la marca o la Aduana puede establecer un precio referencial base de nuevo al por menor conforme a fuentes electrónicas especializadas del país de exportación, por ejemplo: páginas web propias de los concesionarios de la marca, revistas automotrices digitales especializadas, bases de datos automotrices especializadas, etc. (Kelly Blue Book, Nada Guides, Black Book, entre otras) sobre el cual se puede aplicar la correspondiente depreciación, considerando lo establecido en el Art. 28 del Reglamento a la Ley Orgánica de Discapacidades y que posteriormente se debe incluir al valor depreciado, los elementos o gastos incurridos para llegar a determinar el valor FOB, conforme lo indicado en los términos internacionales de comercio "INCOTERMS". A continuación se detalla un ejemplo del cálculo a realizar:

| Valor Auto Nuevo Año 2021 (EXW)    | 34 500 00 |
|------------------------------------|-----------|
| 03D\$                              | 34.300,00 |
| Años Depreciación (2021-2022-2023) | 3         |
| Cupo Máximo Permitido FOB USD\$    | 27.600,00 |

| Depreciación | Años a<br>Depreciar | Valor<br>Vehículo<br>Nuevo | Porcentaje | Valor Depreciación* | Valor del<br>Vehículo con<br>Depreciación |
|--------------|---------------------|----------------------------|------------|---------------------|-------------------------------------------|
|              |                     |                            |            |                     |                                           |
| Primer Año   | 2021                | 34.500,00                  | 15         | 5.175,00            | 29.325,00                                 |
|              |                     |                            |            |                     |                                           |
| Segundo Año  | 2022                | 34.500,00                  | 10         | 3.450,00            | 25.875,00                                 |
|              |                     |                            |            |                     |                                           |
| Tercer Año   | 2023                | 34.500,00                  | 10         | 3.450,00            | 22.425,00                                 |
|              |                     |                            |            | Costo Flete Interno |                                           |
|              |                     |                            |            | (Inland freight)    | 385,50                                    |
|              |                     |                            |            | **FOB               | 22.810,50                                 |

\* Monto de valor FOB SI aplicaría Beneficio de exoneración de Tributos.

En relación al tipo de cambio a usarse para una moneda distinta a la moneda oficial del Ecuador, siempre se utiliza la fecha de la factura de vehículo en estado nuevo o la fecha del registro de la referencia que se obtenga en caso de vehículos usados, si no existiera tal fecha para el caso de usados, se puede tomar el tipo de cambio registrado en el Banco Central del Ecuador en el primer día hábil de enero del mismo año modelo.

Tanto en vehículos nuevos como usados, no excluye la posibilidad de que la administración aduanera en el control concurrente genere procesos de "duda razonable" respecto del valor declarado y ejerza sus prerrogativas para determinar el valor del vehículo. Tampoco ninguna de las disposiciones de la presente norma puede interpretarse en un sentido que restrinja el derecho de la Administración Aduanera en un control posterior de comprobar la veracidad o exactitud de toda información, documento o declaración presentados dentro del trámite de nacionalización del vehículo importado como persona con discapacidad.

Cuando el valor FOB supere los montos establecidos y/o en el caso de no cumplir con los requisitos señalados en la Ley Orgánica de Discapacidades y su Reglamento, se procede conforme a lo indicado en el numeral 5.26 del presente manual.

**5.26.** Las declaraciones aduaneras de importación que se sometan al proceso de exención de tributos para personas con discapacidad, se someten de forma obligatoria al canal de aforo que determine el perfilador de riesgos, debiendo la Dirección Distrital competente constatar que los bienes o vehículos importados cumplan con los requisitos establecidos en la Ley Orgánica de Discapacidades y su Reglamento, Resolución SENAE-SENAE-2019-0011-RE y sus reformas.

En el caso de que el vehículo a ser nacionalizado no cumpla con los montos detallados en el artículo 80 de la Ley Orgánica de Discapacidades, y el Art. 28 del Reglamento a la Ley Orgánica de Discapacidades, se procede con el rechazo de la Declaración Aduanera de Importación y se debe proceder acorde a lo siguiente:

- Si el vehículo es mercancía de prohibida importación se dispone el reembarque obligatorio; y,
- Si el vehículo es mercancía no autorizada para la importación, se debe designar el destino aduanero correspondiente por parte del sujeto pasivo.
- **5.27.** De conformidad con lo dispuesto en el artículo 31 del Reglamento a la Ley Orgánica de Discapacidades, los vehículos importados para uso particular con exención tributaria pueden ser conducidos por la persona con discapacidad beneficiaria o por los miembros de su núcleo familiar, integrado por los padres, los hijos, dependientes y el cónyuge o conviviente en unión de hecho. También puede ser conducido por un tercero extraño a su núcleo familiar, siempre que la persona beneficiaria de la exención se encuentre haciendo uso del vehículo.

Los vehículos importados para uso colectivo sólo pueden ser conducidos por un funcionario o empleado de la persona jurídica, sin fines de lucro, propietaria del vehículo exento, que tenga bajo su protección, atención o cuidado a personas con discapacidad; siempre que uno de los beneficiarios de la exención se encuentren haciendo uso del vehículo.

**5.28.** Para el cálculo de los años de antigüedad del vehículo, se toma en cuenta exclusivamente el período comprendido entre el año modelo y el año de embarque. A continuación se detalla un ejemplo del cálculo del año modelo, con un vehículo del año 2021 y el embarque se lo realiza en el año 2024, se contabiliza de la siguiente manera:

| *Vehículo Año Modelo | Años de Antigüedad |
|----------------------|--------------------|
| 2021                 | del Vehículo       |
| Del 2021 al 2022     | 1 año              |
| Del 2022 al 2023     | 2 años             |
| Del 2023 al 2024     | 3 años             |

\*El vehículo con año modelo 2021 SI cumple con los tres años permitidos.

- **5.29.** Corresponde a la Dirección Distrital de Aduana competente, dentro del término de cinco días contados a partir del levante de las mercancías, solicitar a la Agencia Nacional de Tránsito del Ecuador (ANT), la inscripción de la prohibición de gravar y enajenar, sobre el vehículo importado con exoneración tributaria, al amparo del literal i) del Art. 125 del Código Orgánico de la Producción, Comercio e Inversiones.
- **5.30.** Los vehículos importados bajo las condiciones establecidas, no pueden ser transferidos a favor de terceras personas, salvo en los siguientes casos:
  - <u>Cuando, haya transcurrido el plazo de cuatro (4) años contados a partir de la fecha del levante del vehículo.</u> Transcurrido el plazo de cuatro (4) años contados a partir de la fecha del levante del vehículo, la persona con discapacidad deberá pagar las alícuotas mensuales que faltaren para completar los cinco (5) años, mismas que se cobrarán desde la fecha de solicitud de autorización de transferencia.

- <u>Cuando, los vehículos asegurados hayan sufrido un siniestro que signifique su pérdida</u> <u>total.</u> Verificada la pérdida total de los vehículos asegurados, la persona con discapacidad deberá pagar las alícuotas mensuales que faltaren para completar los cinco (5) años, mismas que se cobrarán desde la fecha del siniestro.
- <u>Cuando, la persona con discapacidad beneficiaria de la exención tributaria haya fallecido.</u> Ante el fallecimiento de la persona con discapacidad beneficiaria de la exención tributaria, sus herederos, legatarios o albacea podrán solicitar el levantamiento del gravamen que recae sobre el vehículo importado con el beneficio tributario, debiendo pagar las alícuotas mensuales que faltaren para completar el plazo de cinco (5) años, mismas que serán calculadas desde la fecha del fallecimiento.

La solicitud de transferencia de dominio debe ser presentada y tramitada ante la Dirección Distrital del domicilio del beneficiario de la exoneración, de conformidad con lo establecido en el artículo 26 del Reglamento al Título de la Facilitación Aduanera para el Comercio, del Libro V del Código Orgánico de la Producción, Comercio e Inversiones. Así también, la referida Dirección Distrital, es la competente para autorizar el correspondiente levantamiento de gravamen, de conformidad a la normativa vigente.

**5.31.** Se ejecuta el control posterior de las importaciones, a fin de que se verifique el uso de los bienes y vehículos importados conforme a las disposiciones previstas en el Código Orgánico de la Producción, Comercio e Inversiones y la Ley Orgánica de Discapacidades, para lo cual la administración aduanera puede requerir toda la información que considere necesaria a las instituciones públicas relacionadas, sin perjuicio de la debida reserva que la autoridad aduanera guarde en los casos señalados en la ley.

El Servicio Nacional de Aduana del Ecuador informa a la Autoridad Sanitaria Nacional y al Servicio de Rentas Internas los casos en los que no se haya hecho buen uso de los bienes y/o vehículos importados, a fin de que procedan conforme a lo determinado en el artículo 80 de la Ley Orgánica de Discapacidad.

De constatarse transgresión de lo dispuesto en la Ley Orgánica de Discapacidades, su Reglamento y lo señalado en el artículo sobre "Uso de vehículos importados exentos" de la "Norma de facilitación y garantía de derechos para la importación de mercancías con exención de tributos para uso de personas con discapacidad", se presume el uso indebido del vehículo, debiendo sancionarse de conformidad con el artículo 81 de la Ley Orgánica de Discapacidades, sin perjuicio de las acciones administrativas o penales a las que hubiere lugar.

5.32. La Dirección de Planificación y Control de Gestión Institucional de forma trimestral debe remitir a los Gobiernos Autónomos Descentralizados, al Servicio de Rentas Internas y a la Agencia Nacional de Regulación y Control de Transporte Terrestre, Tránsito y Seguridad Vial (ANT), un catastro actualizado de los <u>vehículos</u> importados al amparo del literal i) del Art. 125 del Código Orgánico de la Producción, Comercio e Inversiones, con el objeto de mantener

actualizadas las bases informáticas de dichas entidades, respecto de los vehículos importados con exoneración tributaria, cuya prohibición de gravar y enajenar ha sido solicitada por la Dirección Distrital de Aduana competente.

**5.33.** En el caso de los bienes importados con exoneración al amparo del artículo 74 y 80 de la Ley Orgánica de Discapacidades, la Dirección de Planificación y Control de Gestión Institucional de forma trimestral debe remitir al Ministerio de Salud Pública un catastro actualizado de la importación de estos bienes.

#### 6. PROCEDIMIENTO

#### 6.1. Registro de usuario y solicitud de Autorización de Importación

| No. | Actividad                                                        | Producto de<br>Entrada                            | Descripción de Actividad                                                                                                    | Responsable                                                 | Producto<br>de Salida                                                  |
|-----|------------------------------------------------------------------|---------------------------------------------------|----------------------------------------------------------------------------------------------------|-------------------------------------------------------------|------------------------------------------------------------------------|
| 1.  | Elabora l<br>solicitud d<br>uso                                  | Cumplimiento<br>de requisitos                     | Ingresa a la opción " <i>Solicitud</i><br><i>del Uso</i> " en el sistema<br>informático Ecuapass,<br>completa la información<br>correspondiente y adjunta<br>los documentos que<br>establece la normativa<br>vigente. | Usuario                                                     | Solicitud de<br>uso<br>registrado                                      |
| 2.  | Revisa 1<br>solicitud d<br>registro d<br>usuario-<br>importador  | Solicitud de<br>uso registrado                    | Revisa la solicitud de<br>registro de usuario-<br>importador. Si la solicitud<br>cuenta con novedades, ir a<br>la actividad 3. Si no cuenta<br>con novedades ir a la<br>actividad 5.                                  | Dirección de<br>Autorizacione<br>s y<br>Expedientes<br>OCES | Solicitud de<br>uso revisada<br>con<br>novedades/s<br>in<br>novedades. |
| 3.  | Rechaza l<br>solicitud d<br>registro d<br>usuario-<br>importador | Solicitud de<br>uso revisada<br>con<br>novedades. | Rechaza la solicitud de<br>registro de usuario-<br>importador.                                                                                                    | Dirección de<br>Autorizacione<br>s y<br>Expedientes<br>OCES | Solicitud de<br>uso<br>rechazada.                                      |
| 4.  | Notifica<br>rechazo                                              | Solicitud de<br>uso<br>rechazada.                 | Notifica al usuario que la<br>solicitud ha sido rechazada<br>y el usuario debe realizar la<br>actividad 1.                                                                                                    | Ecuapass                                                    | Solicitud de<br>rechazo<br>notificada.                                 |
| 5.  | Aprueba l<br>solicitud d<br>registro d                           | Solicitud de<br>uso revisada<br>sin               | Aprueba la solicitud de<br>registro de usuario-<br>importador y                                                                                                    | Dirección de<br>Autorizacione<br>s y                        | Solicitud<br>aprobada.                                                 |

| No. | Actividad                                                                             | Producto de<br>Entrada                                                          | Descripción de Actividad                                                                                                    | Responsable                    | Producto<br>de Salida                                                                                     |
|-----|---------------------------------------------------------------------------------------|---------------------------------------------------------------------------------|----------------------------------------------------------------------------------------------------|--------------------------------|----------------------------------------------------------------------------------------------------|
|     | usuario-<br>importador                                                                | novedades.                                                                      | automáticamente se genera<br>el código de OCE<br>importador y el sistema<br>notifica el usuario que la<br>solicitud ha sido aprobada.                                                                                                    | Expedientes<br>OCES            |                                                                                                    |
| 6.  | Notifica<br>aprobación                                                                | Solicitud<br>aprobada.                                                          | Notifica al usuario que la solicitud ha sido aprobada.                                                                                                    | Ecuapass                       | Solicitud de<br>aprobación<br>notificada.                                                                 |
| 7.  | Registra el<br>formulario de<br>la<br>Autorización<br>de<br>Importación<br>en VUE     | Solicitud<br>aprobación<br>notificada.                                          | Ingresa el formulario de<br>Autorización de<br>Importación en la<br>Ventanilla Única<br>Ecuatoriana (VUE),<br>completa la información<br>correspondiente y adjunta<br>los documentos que<br>establece la normativa<br>vigente.                                            | Usuario                        | Formulario<br>de<br>Autorizació<br>n de<br>Importación<br>registrado.                                     |
| 8.  | Envía el<br>formulario de<br>Autorización<br>de<br>Importación                        | Formulario de<br>Autorización<br>de<br>Importación<br>registrado.               | Envía a la bandeja del<br>Ministerio de Salud Pública<br>el formulario de<br>Autorización de<br>Importación.                                                                                                    | Ecuapass                       | Formulario<br>de<br>Autorizació<br>n de<br>Importación<br>enviado.                                        |
| 9.  | Ingresa a<br>VUE y revisa<br>el formulario<br>de<br>Autorización<br>de<br>Importación | Formulario de<br>Autorización<br>de<br>Importación<br>enviado.                  | Ingresa a la Ventanilla<br>Única Ecuatoriana (VUE),<br>revisa el formulario de<br>Autorización de<br>Importación y<br>documentación interna. Si<br>el formulario cuenta con<br>novedades, ir a la actividad<br>10. Si aprueba el<br>formulario pasa a la<br>actividad 11. | Ministerio de<br>Salud Pública | Formulario<br>de<br>Autorizació<br>n de<br>Importación<br>revisado con<br>novedades/<br>sin<br>novedades. |
| 10. | Corrige el<br>formulario de<br>Autorización<br>de<br>Importación                      | Formulario de<br>Autorización<br>de<br>Importación<br>revisado con<br>novedades | Corrige el formulario de<br>Autorización de<br>Importación en la<br>Ventanilla Única<br>Ecuatoriana (VUE) y lo<br>envía nuevamente al<br>Ministerio de Salud Pública                                                                                                    | Usuario                        | Formulario<br>de<br>Autorizació<br>n de<br>Importación<br>corregido.                                      |

| No. | Actividad    | Producto de<br>Entrada | Descripción de Actividad                        | Responsable   | Producto<br>de Salida |
|-----|--------------|------------------------|-------------------------------------------------|---------------|-----------------------|
|     |              |                        | para que sea revisado, vuelve a la actividad 9. |               |                       |
| 11. | Aprueba y    | Formulario de          | Aprueba y emite la                              | Ministerio de | Autorizació           |
|     | Autorización | de                     | Importación. de                                 | Salud Publica | n<br>Electrónica      |
|     | de           | Importación            | p •                                             |               | Importación           |
|     | Importación  | revisado sin           |                                                 |               | emitida. Fin          |
|     |              | novedades              |                                                 |               | del proceso.          |

# 6.2. Aprobación o Rechazo de la solicitud de exoneración de tributos para la importación de bienes y vehículos para personas con discapacidad.

| No. | Actividad                                | Producto de<br>Entrada                  | Descripción de Actividad                                                                                                    | Responsable                     | Producto<br>de Salida                                                                     |
|-----|------------------------------------------|-----------------------------------------|----------------------------------------------------------------------------------------------------|---------------------------------|-------------------------------------------------------------------------------------------|
| 1.  | Envía<br>SETIBV                          | Importación<br>de bienes o<br>vehículos | Ingresa a la opción "Solicitud<br>de exoneración de tributos para<br>la importación de bienes y<br>vehículos para personas con<br>discapacidad" del Ecuapass,<br>completa la información de<br>la importación y adjunta los<br>documentos que establece<br>la normativa vigente.                | Usuario                         | SETIBV con<br>estado<br>registrada                                                        |
| 2.  | Asigna<br>automáticame<br>nte el trámite | SETIBV con<br>estado<br>registrada      | Coloca el estado registrado<br>a la SETIBV y asigna de<br>manera automática la<br>solicitud al servidor<br>aduanero revisor del<br>trámite.                                                                                                    | Ecuapass                        | SETIBV con<br>estado<br>asignada                                                          |
| 3.  | Revisa<br>solicitud                      | SETIBV con<br>estado<br>asignada        | Ejecuta el respectivo<br>proceso de verificación de<br>la información<br>proporcionada por el<br>usuario en la SETIBV y<br>concluye si la información<br>es correcta o no es correcta.<br>Tenga en cuenta la<br>consideración general 5.16.<br>En caso de que la<br>información de la solicitud | Servidor<br>Aduanero<br>Revisor | Información<br>de la<br>SETIBV<br>correcta/Inf<br>ormación de<br>la SETIBV<br>incorrecta. |

| No. | Actividad                                                          | Producto de<br>Entrada                                  | Descripción de Actividad                                                                                                    | Responsable                            | Producto<br>de Salida                                        |
|-----|--------------------------------------------------------------------|---------------------------------------------------------|----------------------------------------------------------------------------------------------------|----------------------------------------|--------------------------------------------------------------|
|     |                                                                    |                                                         | sea correcta continúa al<br>punto 4. En caso de ser<br>incorrecta continúa el flujo<br>en el punto 7.                                                                                                    |                                        |                                                              |
| 4.  | Elabora<br>borrador<br>Acto<br>Administrativ<br>o de<br>Aprobación | Información<br>de la SETIBV<br>correcta                 | Una vez que determina que<br>la información es la<br>correcta, elabora el<br>borrador de acto<br>administrativo para la<br>revisión y firma del<br>Director Distrital o su<br>Delegado.                                                                                                    | Servidor<br>Aduanero<br>Revisor        | Borrador del<br>acto<br>administrativ<br>o de<br>aprobación. |
| 5.  | Expide Acto<br>Administrativ<br>o de<br>aprobación                 | Borrador del<br>acto<br>administrativo<br>de aprobación | Revisa y firma el borrador<br>del acto administrativo de<br>aprobación.                                                                                                    | Director<br>Distrital o su<br>Delegado | Acto<br>administrativ<br>o de<br>aprobación<br>expedido.     |
| 6.  | Registra la<br>aprobación.                                         | Acto<br>administrativo<br>de aprobación<br>expedido.    | Procede a realizar el<br>registro de la aprobación de<br>la solicitud de exoneración<br>en el sistema Ecuapass,<br>adjuntando el acto<br>administrativo de<br>aprobación y colocando la<br>vigencia del mismo. En el<br>sistema queda la SETIBV<br>con estado Aprobada.<br>Continúa con la actividad<br>11. | Servidor<br>Aduanero<br>Revisor        | SETIBV<br>aprobada.                                          |
| 7.  | Elabora<br>borrador<br>Oficio de<br>Rechazo                        | Información<br>de la SETIBV<br>incorrecta.              | Una vez que determina que<br>la información es<br>incorrecta, elabora el<br>borrador del oficio en el<br>que constan sus<br>observaciones a la solicitud<br>de exoneración para la<br>revisión y firma del<br>Director Distrital o su<br>Delegado.                                                          | Servidor<br>Aduanero<br>Revisor        | Elaboración<br>de borrador<br>de Oficio de<br>Rechazo        |
| 8.  | Expide oficio<br>de Rechazo                                        | Elaboración<br>de borrador<br>de Oficio de              | Revisa y firma el borrador<br>del oficio de Rechazo de la<br>solicitud de exoneración                                                                                                    | Director<br>Distrital o su<br>delegado | Oficio de<br>rechazo de<br>solicitud de                      |

| No. | Actividad                                | Producto de<br>Entrada                                  | Descripción de Actividad                                                                                                    | Responsable                     | Producto<br>de Salida      |
|-----|------------------------------------------|---------------------------------------------------------|----------------------------------------------------------------------------------------------------|---------------------------------|----------------------------|
|     |                                          | Rechazo                                                 | por tener información<br>incorrecta o que no permita<br>hacer uso del beneficio.                                                                                                    |                                 | exoneración.               |
| 9.  | Registra<br>rechazo                      | Oficio de<br>rechazo de<br>solicitud de<br>exoneración. | Procede a realizar el<br>registro del rechazo de la<br>solicitud de exoneración en<br>el sistema Ecuapass,<br>adjuntando el Oficio<br>firmado por el Director<br>Distrital o su Delegado.<br>Tome en cuenta el anexo<br>9.2. | Servidor<br>Aduanero<br>Revisor | SETIBV<br>rechazada.       |
| 10. | Notifica<br>oficio de<br>rechazo         | SETIBV<br>rechazada.                                    | Envía al usuario una<br>notificación (correo<br>electrónico) del resultado<br>del oficio de rechazo de la<br>SETIBV y finaliza el<br>proceso.                                                                                | Ecuapass                        | Notificación<br>realizada. |
| 11. | Notifica<br>resolución de<br>exoneración | SETIBV<br>aprobada.                                     | Envía al usuario una<br>notificación (correo<br>electrónico) del resultado<br>del oficio de resolución de<br>exoneración de la SETIBV.                                                                                       | Ecuapass                        | Notificación<br>realizada. |
| 12. | Transmite<br>DAI                         | Notificación<br>realizada.                              | Procede a transmitir la DAI<br>tomando en cuenta las<br>consideraciones generales<br>5.22, 5.23 y 5.24                                                                                                    | Agente de<br>aduana             | Fin del proceso.           |

#### 7. FLUJOGRAMA

#### 7.1. Registro de usuario y solicitud de Autorización de Importación

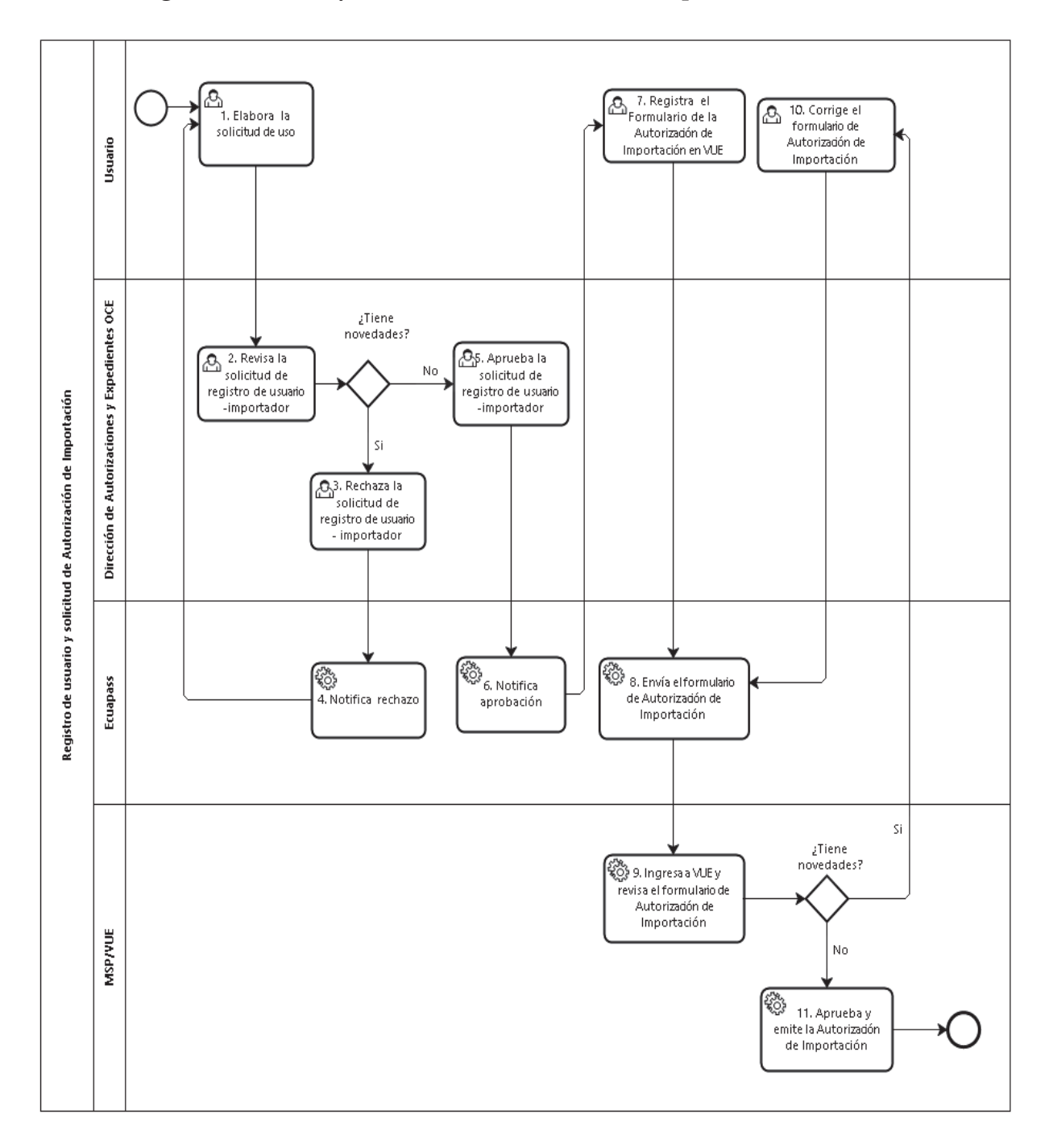

7.2. Aprobación o Rechazo de la solicitud de exoneración de tributos para la importación de bienes y vehículos para personas con discapacidad.

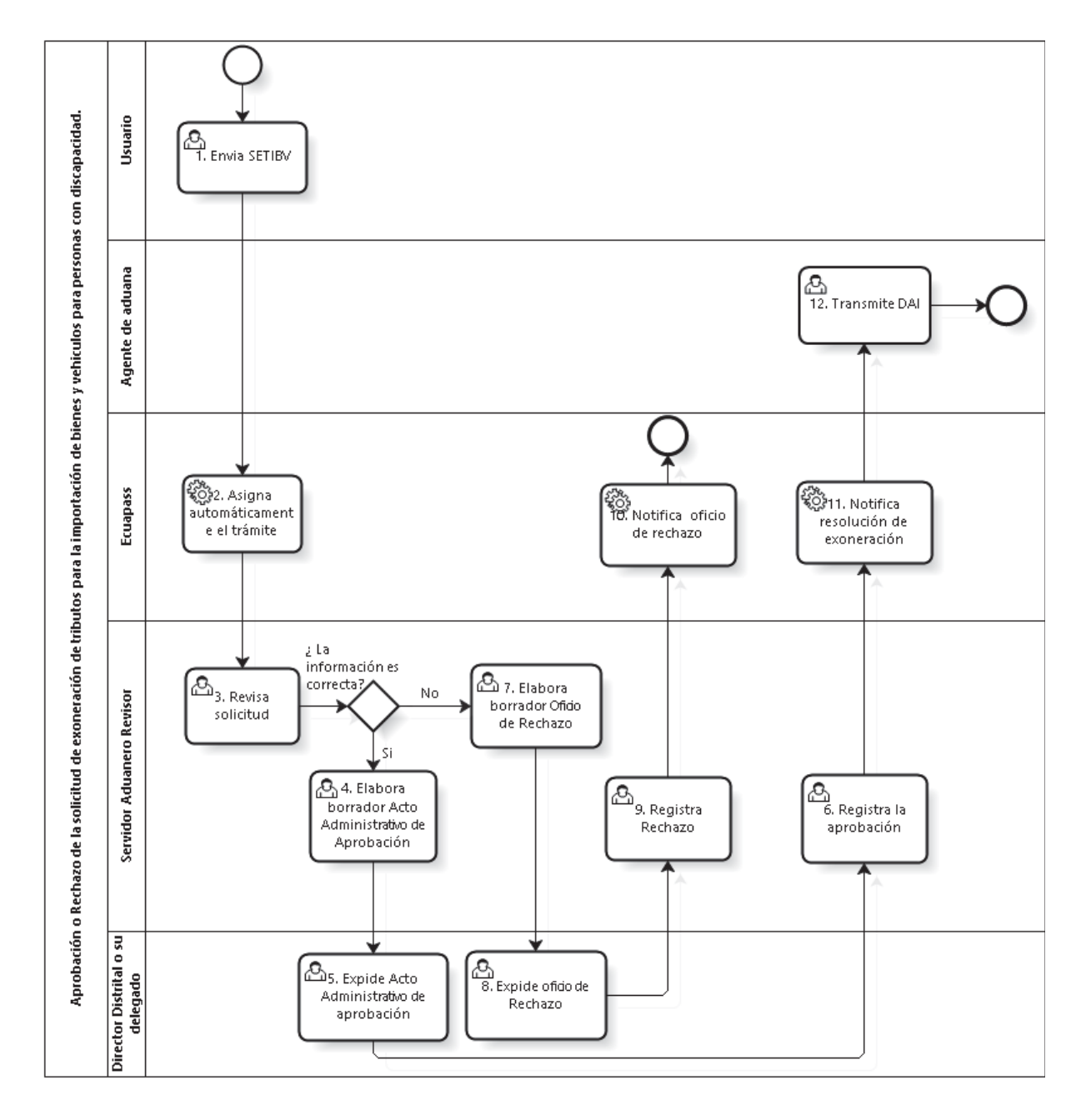

#### 8. INDICADORES

Para el proceso detallado se ha definido el siguiente indicador de gestión, el cual es responsabilidad del Director Distrital o su delegado, según corresponda. Cabe recalcar que este indicador servirá para la evaluación y control del proceso descrito en este manual.

| No. | Nombre<br>Indicador                   | Parámetros de Medición                                                                      | Resultado<br>deseable | Instrumento o técnica de recolección                                                                                                    | Periodicidad |
|-----|---------------------------------------|---------------------------------------------------------------------------------------------|-----------------------|----------------------------------------------------------------------------------------------------|--------------|
| 1   | Tiempo de<br>atención de la<br>SETIBV | Tiempo entre la fecha de<br>asignación vs. fecha de<br>registro de aprobación o<br>rechazo. | <=2 días              | Base de datos de la<br>administración aduanera, previa<br>petición a la Dirección de<br>Planificación y Control de<br>Gestión Institucional | Mensual      |

#### 9. ANEXOS

#### 9.1. Acto administrativo

#### DIRECCIÓN DISTRITAL DE XXXX

En atención a la Solicitud de Exoneración de Tributos para personas con discapacidad No. XXXX, transmitida por XXXXXX, portador de la cédula de identidad No. XXXX, mediante el cual pretende acceder a la exoneración de tributos contenida en el literal i) del Art. 125 del Código Orgánico de la Producción Comercio e Inversiones.

#### CONSIDERANDO

Que, el Art. 80 de la Ley de Discapacidades señala: "...1. Vehículos ortopédicos, no ortopédicos y/o adaptados, para uso personal, cuyo precio FOB sea de hasta un monto equivalente a sesenta (60) salarios básicos unificados del trabajador en general, cuando éstos vayan a ser conducidos por personas con discapacidad con movilidad reducida que no pueden emplear otra clase de vehículos, o cuando estén destinados para el traslado de estas personas, que no puedan conducir por sus propios medios y requieran el apoyo de terceros....".

Que, el Art. 29 del Reglamento a la Ley de Discapacidades, al referirse a la exoneración en adquisición local de vehículos, determina: "...La persona con discapacidad y persona jurídica beneficiaría de este derecho podrá realizar la adquisición local del vehículo para transporte personal o colectivo por una sola vez cada cinco (5) años...".

Que, el Art. 31 del Reglamento a la Ley de Discapacidades, se refiere: "...Del uso de los vehículos importados.- Los vehículos importados para uso particular con exención tributaria podrán ser conducidos por la persona con discapacidad beneficiaría o por los miembros de su núcleo familiar, integrado por los padres, los hijos, dependientes y el cónyuge o conviviente en unión de hecho. También podrá ser conducido por un tercero extraño a su núcleo familiar, siempre que la persona con discapacidad se encuentre en el vehículo..."

Que, el artículo 21 del Reglamento a la Ley Orgánica de Discapacidades, aplica el beneficio de conformidad con la siguiente tabla:

| Grado de discapacidad | % aplicación beneficio | Grado de discapacidad | % aplicación |
|-----------------------|------------------------|-----------------------|--------------|
|                       | -                      |                       | beneficio    |
| Del 30% al 49%        | 60%                    | Del 75% al 84%        | 80%          |
| Del 50% al 74%        | 70%                    | Del 85% al 100%       | 100%         |

Que, mediante resolución Nro. SENAE-SENAE-2019-0011-RE del 14 de febrero de 2019, se expidió la "Norma de facilitación y garantía de derechos para la importación de mercancías con exención de tributos para uso de personas con discapacidad", y sus posteriores reformas; misma que establece los requisitos exigibles que se analizan a continuación:

| Requisitos                                      | Análisis                                      |
|-------------------------------------------------|-----------------------------------------------|
| Solicitud de exoneración:                       | 0282018000004                                 |
| Domicilio tributario principal:                 | XXXXXXXXXXXXXXXXXXXXXXXXX                     |
| Documento que acredite la transacción           | XXXX Nro. XXXX de fecha XXXX, emitido         |
| comercial o la transferencia de dominio de los  | por la compañía XXX Valor FOB \$XXX,          |
| equipos, aparatos o vehículos, hasta por una    | acorde a los montos exigibles en la normativa |
| base imponible, equivalente a sesenta (60)      | vigente.                                      |
| salarios básicos unificados del trabajador en   |                                               |
| general:                                        |                                               |
| Acreditación del representante legal o          | XXXX                                          |
| apoderado de la persona con discapacidad        |                                               |
| Autorización Electrónica para la importación de |                                               |
| bienes o vehículos para uso o atención para     | Asociado a la solicitud electrónica           |
| personas con discapacidad emitida por la        |                                               |
| Autoridad Sanitaria Nacional.                   |                                               |

| Marca       | XXXXXX   |
|-------------|----------|
| Tipo        | XXXXXX   |
| Modelo      | XXXXXX   |
| Chasis      | XXXXXX   |
| Año         | XXXXXX   |
| Origen      | XXXXXX   |
| Color       | XXXXXX   |
| Valor FOB   | \$ XXXXX |
| Transmisión | XXXXXX   |

Y el valor FOB de \$ XXX, manifestado por el solicitante en su solicitud de exoneración de bienes y vehículos para personas con discapacidad Nro XXX, el cual se considera como referencial en los casos en que el vehículo haya sido adquirido en una moneda distinta al dólar y su tipo de cambio sea diferente al día en que se genera la importación.

Que mediante solicitud de exoneración de bienes y vehículos para personas con discapacidad Nro XXX se manifiesta que el/los conductores designados del vehículo serán los detallados a continuación:

| Cédula | Nombres y apellidos |  |
|--------|---------------------|--|
|        |                     |  |
|        |                     |  |
|        |                     |  |

Que, el literal c) del Art. 218 del Código Orgánico de la Producción Comercio e Inversiones otorga a los Directores Distritales a cargo, la facultad de conceder las exenciones tributarias contenidas en los literales e), h) e, i) del Art. 125 del Código Orgánico de la Producción Comercio e Inversiones, respecto a la exención de pagos de los tributos al comercio exterior, de las importaciones a consumo entre las que constan: (...) i) Ley sobre Discapacidades, por lo que se procedió con el análisis respectivo del cumplimiento de los requisitos antes mencionados, verificados y constatados con la información detallada y adjuntada a la solicitud de exoneración; por lo que en tal virtud el suscrito Director Distrital de esta Dirección Distrital competente.

#### **RESUELVE:**

AUTORIZAR.- El despacho exonerado de pago de tributos al comercio exterior a XXXXXX, portador de la cédula de identidad No. XXXXXX, mediante Autorización Electrónica para la importación de bienes o vehículos para uso o atención para personas con discapacidad emitida por la Autoridad Sanitaria Nacional, Nro. XXX, Solicitud de Exoneración de Tributos para personas con discapacidad No. XXXXXX, del vehículo con las características detalladas en la/el XXXXX Nro. XXX de fecha XX/XX/XXXX, emitido por la compañía XXXX, respecto a un vehículo marca XXXXX, año XXXX, modelo XXXX, color XXXXX, transmisión XXXXXX, Valor FOB \$XXXX, in consideración a lo estipulado en la resolución XXX del XX de XXXX de XXXX, el Art. 80 de la Ley Orgánica de Discapacidades, Art. 21 del Reglamento a la Ley Orgánica de Discapacidades, porcentaje para la aplicación del beneficio del XX%, según el rango otorgado en virtud del grado del XX% de discapacidad XXXXX, de conformidad a lo evaluado por el Ministerio de Salud Pública.

**DESPACHO.-** a) El Director de Despacho de conformidad con lo dispuesto en el Estatuto Orgánico de Gestión Organizacional por Procesos del SENAE, en concordancia con el Art. 28 del Reglamento a la Ley Orgánica de Discapacidades y el Art. 73 del Reglamento al Título de la Facilitación Aduanera para el Comercio, del Libro V del Código Orgánico de la Producción, Comercio e Inversiones, coordine y ejecute la práctica de AFORO que determine el perfilador de riesgo del sistema informático aduanero, verifique los requisitos de valor y antigüedad del vehículo, de acuerdo a su año de fabricación, según conste en la respectiva documentación; así como, se deberá de revisar en los casos que aplique, el precio de venta en el que ese "año modelo" salió al mercado para la aplicación de la depreciación, y demás requisitos que correspondan de acuerdo al marco normativo y procedimental vigente. En el caso de no cumplir con los requisitos respectivos, no aplicará el beneficio establecido en la presente exención quedando insubsistente. VIGENCIA.-Para efectos de control aduanero, el acto administrativo de exoneración tributaria tendrá como fecha máxima de vigencia la que se registre en la Autorización Electrónica para la importación de bienes o vehículos para uso o atención para personas con discapacidad emitida por la Autoridad Sanitaria Nacional, por lo que, para efectos del cómputo de la vigencia del acto administrativo, se contabilizará desde la fecha de emisión del referido acto; y, en caso de no haber hecho uso del beneficio, y la exoneración otorgada se encuentre caducada de acuerdo al plazo establecido para su utilización, sin perjuicio que se pueda realizar nuevamente el proceso de obtención del documento de soporte, siempre que el beneficiario cumpla con los requisitos establecidos en la normativa legal vigente.

**PROHIBICIONES.-** a) Tal como lo determina el artículo 36 de la Codificación del Código Tributario, prohíbase a los beneficiarios de exenciones tributarias, tomar a su cargo las obligaciones que para el sujeto pasivo establezca la ley; así como extender, en todo o en parte, el beneficio de exención en forma alguna a los sujetos no exentos; b) Tal como lo determina el artículo 81 de la Ley Orgánica de Discapacidades, los bienes importados o adquiridos no podrán ser objeto de enajenación ni de cualquier acto jurídico entre vivos que signifique la transferencia de su dominio, posesión, tenencia o uso a terceras personas distintas del destinatario, así como la persona con discapacidad y persona jurídica beneficiaría de este derecho podrá realizar la adquisición local del vehículo para transporte personal o colectivo por una sola vez cada cinco (5) años; y, c) Que la Agencia Nacional de Tránsito, inscriba la leyenda de NO NEGOCIABLE al documento de matriculación del vehículo ingresado al país, amparado en este acto administrativo.

**CONTROL POSTERIOR.-** Se efectuará el control posterior de las importaciones, a fin de verificar el uso de los bienes y vehículos importados conforme a las disposiciones previstas en el Código de la Producción, Comercio e Inversiones y la Ley Orgánica de Discapacidades y su reglamento con especial énfasis con lo determinado en su artículo 31, para lo cual la administración aduanera podrá requerir toda la información que considere necesaria a las instituciones públicas relacionadas, sin perjuicio de la debida reserva que la autoridad aduanera deberá guardar en los casos señalados en la ley.

**TRANSFERENCIA O LEVANTAMIENTO DE GRAVAMEN.-** La transferencia de dominio o levantamiento de gravamen, procede ÚNICAMENTE para los casos determinados en el artículo 18 de la Resolución No. SENAE-SENAE-2019-0011-RE, (1. Cuando, haya transcurrido el plazo de cuatro (4) años contados a partir de la fecha del levante del vehículo. 2. Cuando, los vehículos asegurados hayan sufrido un siniestro que signifique su pérdida total. 3. Cuando, la persona con discapacidad beneficiaria de la exención tributaria haya fallecido.). Debiendo previamente cumplir con las formalidades para cada circunstancia, las mismas que se encuentran establecidas en el artículo antes detallado.

**NOTIFICACIONES.-** Conozcan de la presente Resolución la Dirección Nacional de Discapacidades, la Agencia Nacional de Tránsito, Servicio de Rentas Internas, la Dirección Nacional de Intervención, la Dirección de Despacho de la Dirección Distrital de XXXX a las Direcciones Distritales del Servicio Nacional de Aduana del Ecuador, al Ministerio de Salud Pública a fin de que registre en los archivos a su cargo que el/la señor/a XXXXX, portador de la cédula de identidad

No. XXXXXX, se ha beneficiado de la exoneración de tributos otorgado en virtud del grado del XX% de discapacidad XXXX, según lo reflejado en la autorización electrónica para la importación de bienes o vehículos para uso o atención para personas con discapacidad emitida el XX/XX/XXXX por la autoridad sanitaria nacional; y al peticionario.- NOTIFÍQUESE Y CÚMPLASE.-

#### 9.2. Oficio de Rechazo

De mi consideración:

En atención a la solicitud de exoneración de tributos al comercio exterior para la importación de bienes y vehículos para personas con discapacidad, registrada en el sistema Ecuapass con el número XXXXXXXX, a nombre de XXXXXXXX, de fecha XX/XX/XXXX, éste Despacho procede a verificar la información y documentos extraídos del sistema que acompañan a su solicitud, tengo a bien indicar lo siguiente:

Que, mediante resolución Nro. SENAE-SENAE-2019-0011-RE del 14 de febrero de 2019, se expidió la "Norma de facilitación y garantía de derechos para la importación de mercancías con exención de tributos para uso de personas con discapacidad", y sus posteriores reformas; misma que establece los Requisitos que deben adjuntarse a la Solicitud de Exoneración de Tributos, al respecto se detallan las observaciones evidenciadas:

| Requisitos (Persona Natural o<br>Jurídica) | ¿Cumple? | Análisis de incumplimiento |
|--------------------------------------------|----------|----------------------------|
|                                            |          |                            |
|                                            |          |                            |
|                                            |          |                            |
|                                            |          |                            |
|                                            |          |                            |

Por lo anterior, al verificarse el incumplimiento de los requisitos contemplados en la Resolución No.XXX, y de acuerdo a lo indicado en el detalle precedente, se procede con el RECHAZO de la Solicitud de Exoneración de Tributos para personas con discapacidad, al tenor de lo dispuesto en el artículo 8 de la referida norma, sin perjuicio de que la solicitud pueda ser presentada nuevamente cumpliendo con los requisitos establecidos en la norma legal para acceder al beneficio de exención.

Notifíquese con el presente oficio al correo electrónico: .....

Con sentimientos de distinguida consideración.

#### Resolución Nro. SENAE-SENAE-2024-0027-RE

#### Guayaquil, 21 de febrero de 2024

#### SERVICIO NACIONAL DE ADUANA DEL ECUADOR

#### LA DIRECCIÓN GENERAL

#### CONSIDERANDO

Que, el numeral 3 del artículo 225 de la Constitución de la República del Ecuador expresamente señala que son entidades del Sector Público, los organismos y entidades creados por la Constitución o la ley para el ejercicio de la potestad estatal, para la prestación de servicios públicos o para desarrollar actividades económicas asumidas por el Estado;

Que, el artículo 227 de la Constitución de la República del Ecuador señala que "La administración pública constituye un servicio a la colectividad que se rige por los principios de eficacia, eficiencia, calidad, jerarquía, desconcentración, descentralización, coordinación, participación, planificación, transparencia y evaluación";

Que, en el Capítulo I, Naturaleza y Atribuciones, Título IV de la Administración Aduanera, regulado en el Código Orgánico de la Producción, Comercio e Inversiones, publicado en el Suplemento del Registro Oficial No. 351 del 29 de diciembre de 2010, se señala: "El servicio de aduana es una potestad pública que ejerce el Estado, a través del Servicio Nacional de Aduana del Ecuador, sin perjuicio del ejercicio de atribuciones por parte de sus delegatarios debidamente autorizados y de la coordinación o cooperación de otras entidades u órganos del sector público, con sujeción al presente cuerpo legal, sus reglamentos, manuales de operación y procedimientos, y demás normas aplicables...";

Que, de conformidad a las competencias y atribuciones que tiene el Director General del Servicio Nacional de Aduana del Ecuador, se encuentra determinado en el literal 1) del Art.216 del Código Orgánico de la Producción, Comercio e Inversiones, "l) Expedir, mediante resolución los reglamentos, manuales, instructivos, oficios circulares necesarios para la aplicación de aspectos operativos, administrativos, procedimentales, de valoración en aduana y para la creación, supresión y regulación de las tasas por servicios aduaneros, así como las regulaciones necesarias para el buen funcionamiento de la administración aduanera y aquellos aspectos operativos no contemplados en este Código y su reglamento...";

Que, mediante Decreto Ejecutivo Nro. 25 de 23 de noviembre de 2023, la Abg. María Gabriela Ochoa Ochoa fue designada como Directora General del Servicio Nacional de Aduana del Ecuador al amparo de lo establecido en el artículo 215 del Código Orgánico

de la Producción, Comercio e Inversiones; y el artículo 11, literal d) del Estatuto del Régimen Jurídico y Administrativo de la Función Ejecutiva;

En uso de las atribuciones y competencias establecidas en el literal l) del artículo 216 del Código Orgánico de la Producción, Comercio e Inversiones el suscrito Director General del Servicio Nacional de Aduana del Ecuador,

#### RESUELVE

Artículo Único.- Expedir los procedimientos documentados denominados:

- 1. SENAE-ISEE-3-2-095-V2 INSTRUCTIVO DE SISTEMAS PARA EL REGISTRO DE USUARIO DE PERSONA CON DISCAPACIDAD.
- 2. SENAE-ISEE-3-2-096-V2 INSTRUCTIVO DE SISTEMAS PARA MODIFICAR REGISTRO DE USUARIO PARA PERSONAS NATURALES CON DISCAPACIDAD.

#### DISPOSICIÓN DEROGATORIA

ÚNICA.- Dejar sin efecto los procedimientos documentados denominados:

- 1. SENAE-ISEE-3-2-095-V1 INSTRUCTIVO DE SISTEMAS PARA EL REGISTRO DE USUARIO DE PERSONA CON DISCAPACIDAD, expedido mediante Resolución Nro. SENAE-SENAE-2021-0017-RE de fecha 01 de marzo de 2021.
- 2. SENAE-ISEE-3-2-096-V1 INSTRUCTIVO DE SISTEMAS PARA MODIFICAR REGISTRO DE USUARIO PARA PERSONAS NATURALES CON DISCAPACIDAD, expedido mediante Resolución Nro. SENAE-SENAE-2021-0017-RE de fecha 01 de marzo de 2021.

#### **DISPOSICIONES FINALES**

**PRIMERA.-** La presente resolución entrará en vigencia a partir de su publicación en el Registro Oficial.

**SEGUNDA.-** Encárguese a la Dirección de Secretaría General de la Dirección General del Servicio Nacional de Aduana del Ecuador, la difusión interna de la presente resolución junto al referido documento; así como, el formalizar las diligencias necesarias para su publicación en el Registro Oficial, en la Gaceta Tributaria Digital y en la Biblioteca Aduanera en el proceso: "GDE - Gestión del Despacho", subproceso: "GDE -

Importación a Consumo - Importaciones de Personas con Discapacidad (Reg. 10)".

**TERCERA.-** Encárguese a la Dirección de Tecnologías de la Información del Servicio Nacional de Aduana del Ecuador, la publicación de la presente resolución junto con el referido documento en el Sistema de Administración del Conocimiento (SAC) del Ecuapass.

Dado y firmado en el Despacho Principal de la Dirección General del Servicio Nacional de Aduana del Ecuador, en la ciudad de Santiago de Guayaquil.

Documento firmado electrónicamente

Mgs. Maria Gabriela Ochoa Ochoa DIRECTORA GENERAL

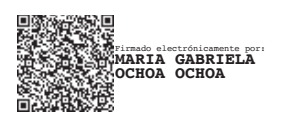

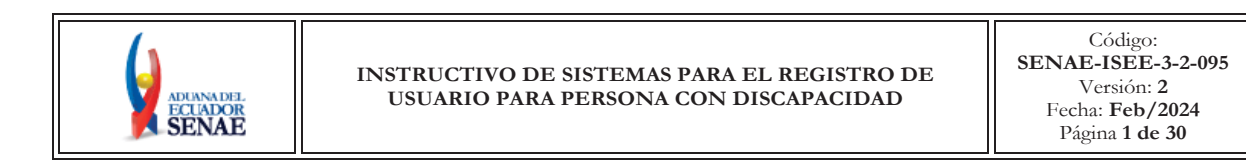

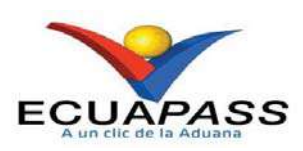

## SENAE-ISEE-3-2-095-V2

## INSTRUCTIVO DE SISTEMAS PARA EL REGISTRO DE USUARIO DE PERSONA CON DISCAPACIDAD

FEBRERO 2024

| Elaborado                               | Revisado                          | Aprobado                                 |  |
|-----------------------------------------|-----------------------------------|------------------------------------------|--|
| Analista de Mejora Continua y Normativa | Jefe de Calidad y Mejora Continua | Directora de Mejora Continua y Normativa |  |

EL SERVICIO NACIONAL DE ADUANA DEL ECUADOR SE RESERVA EL DERECHO DE ESTE DOCUMENTO, EL CUAL NO DEBE SER USADO PARA OTRO PROPÓSITO DISTINTO AL PREVISTO. DOCUMENTOS IMPRESOS O FOTOCOPIADOS SON **COPIAS NO CONTROLADAS**, VERIFICAR SU VIGENCIA COMPARANDO CON EL DOCUMENTO PUBLICADO EN LA WEB

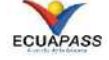

### HOJA DE RESUMEN

| Descripción d                                                      | el documento:                                                                       |                                                                                                    |                                                           |
|--------------------------------------------------------------------|-------------------------------------------------------------------------------------|----------------------------------------------------------------------------------------------------|-----------------------------------------------------------|
| Este document<br>el uso del porta<br>discapacidad.                 | o detalla el procedimient<br>l externo denominado E                                 | o para solicitar al Servicio Naciona<br>cuapass, por medio del Registro de                                                                                                    | l de Aduana del Ecuador<br>usuario para persona con       |
| Objetivo:                                                          |                                                                                     |                                                                                                    |                                                           |
| Describir en fo<br>registro de usu<br>de la opción Re              | orma secuencial las tarea<br>ario para persona con di<br>egistro de usuario para po | s para agilitar el proceso de la elal<br>scapacidad del portal externo deno<br>ersona con discapacidad.                                                                                                    | boración de la solicitud de<br>ominado Ecuapass, a través |
| Elaboración /                                                      | Revisión / Aprobació                                                                | n:                                                                                                    |                                                           |
| Nombre / Ca                                                        | rgo / Firma / Fecha                                                                 | Area                                                                                                    | Acción                                                    |
| Lsi. Ana María Vivar<br>Analista de Mejora Co                      | electrónicomente por<br>MARIA VIVAR<br>SOS<br>ntinua y Normativa                    | Dirección Nacional de Mejora<br>Continua y Tecnologías de la<br>Información                                                                                                    | Elaboración                                               |
| Mgs. Kellsonda y Mejora Continua                                   |                                                                                     | Dirección Nacional de Mejora<br>Continua y Tecnologías de la<br>Información                                                                                                    | Revisión                                                  |
| Ing. Jacqueline Carpio<br>Directora de Mejora Continua y Normativa |                                                                                     | Dirección Nacional de Mejora<br>Continua y Tecnologías de la<br>Información                                                                                                    | Aprobación                                                |
| Actu                                                               | alizaciones / Revision                                                              | es / Modificaciones:                                                                                                    |                                                           |
| Versión                                                            | Fecha                                                                               | Razón                                                                                                    | Responsable                                               |
| 2                                                                  | Febrero 2024                                                                        | Actualización del concepto<br>Operador de Comercio Exterior<br>en el numeral 4.1.1 y del<br>concepto de Dirección Nacional<br>de Registros Públicos en el<br>numeral 4.1.3.<br>Agregar concepto de Aplicativo<br>de firma 4.1.9<br>Actualización en el numeral 5.4,<br>5.7.7, 5.7.8, 5.7.10, 5.8 y 5.9 | Lsi. Ana Vivar                                            |
| 1                                                                  | Enero 2021                                                                          | Versión Inicial                                                                                                    | Lsi. Katty Vargas                                         |

## ÍNDICE

| 1. | OBJETIVO                  |
|----|---------------------------|
| 2. | ALCANCE                   |
| 3. | RESPONSABILIDAD           |
| 4. | CONSIDERACIONES GENERALES |
| 5. | PROCEDIMIENTO             |
| 6. | ANEXOS                    |

#### 1. OBJETIVO

Describir en forma secuencial las tareas para agilitar el proceso de la elaboración de la solicitud de Registro de Usuario de persona con discapacidad del portal externo denominado Ecuapass, a través de la opción "Registro de usuario para persona con discapacidad".

#### 2. ALCANCE

Está dirigido a todas las personas naturales con discapacidad o de su representante legal encargado de su atención, que necesiten realizar el Registro de Usuario para persona con discapacidad.

#### 3. RESPONSABILIDAD

- **3.1.** La aplicación, cumplimiento y realización de lo descrito en el presente documento es responsabilidad de las personas naturales con discapacidad o del representante legal encargado de su atención.
- **3.2.** La realización de mejoramiento, cambios solicitados gestionados por los distritos, le corresponde a la Dirección Nacional de Mejora Continua y Tecnologías de la Información para su aprobación y difusión.

#### 4. CONSIDERACIONES GENERALES

- **4.1.** Con el objeto de que se apliquen los términos de manera correcta, se entiende lo siguiente:
  - 4.1.1. Dinarp: Son las siglas correspondientes a la Dirección Nacional de Registros Públicos.
  - **4.1.2. ID. Usuario:** Nombre con el que se identifica a un OCE para tener acceso al sistema informático del Servicio Nacional de Aduana del Ecuador.
  - **4.1.3. Operador de Comercio Exterior (OCE):** Persona natural o jurídica, nacional o extranjera para intervenir en el tráfico internacional de mercancías. En ciertos casos, para ser considerado un Operador de Comercio Exterior, debería tener autorización o calificación de la autoridad aduanera competente.
  - **4.1.4. Persona con discapacidad:** En concordancia con lo establecido en la Ley, se entiende por persona con discapacidad a aquella que, como consecuencia de una o más deficiencias físicas, mentales, intelectuales o sensoriales, con independencia de la causa que la hubiera originado, ve restringida permanentemente su capacidad biológica, psicológica y asociativa para ejercer una o más actividades esenciales de la vida diaria, en una proporción equivalente al treinta por ciento (30%) de discapacidad, debidamente calificada por la autoridad sanitaria nacional.

- **4.1.5. Representante Legal:** Es la persona natural que funge como el curador, tutor o representante de una persona con discapacidad que por su condición tiene el impedimento de hacerse cargo de sus propios bienes y representarse legalmente.
- **4.1.6. Registro único SENAE para personas con discapacidad:** Es el número de cédula correspondiente a la persona con discapacidad con el sufijo 999 agregado al final del último digito del número de cédula.
- **4.1.7. Senae Correo Electrónico:** Es el mail que se le asigna al usuario en el servidor de correo de Ecuapass y su estructura es <u>IDusuario@correo.aduana.gob.ec</u> y no es modificable.
- **4.1.8. Usuario:** Es la persona natural o representante legal que hace uso del portal externo denominado Ecuapass.
- **4.1.9. Aplicativo de firma:** Es el componente de software de aduana que le permite firmar digitalmente documentos electrónicos en el sistema informático Ecuapass, sea con dispositivo token o con contenedor de certificado digital en archivo.
- **4.2.** Para efecto de funcionalidad, se debe considerar lo siguiente:
  - **4.2.1.** Se debe ingresar información en todos los campos obligatorios, los cuales se encuentran marcados con un asterisco de color rojo (\*); caso contrario el sistema no permite continuar con las acciones de registro, modificación o guardado temporal de información.
  - 4.2.2. Sólo puede haber un ID de Usuario por número de identificación.
  - **4.2.3.** Al presionar consultar en el campo **"Registro único SENAE para personas con discapacidad (Cédula de identidad)"**, se verifica que el número de cédula no corresponda a una persona fallecida y que conste en la información de la base de datos del Registro Civil, a través de la interconexión con el servicio web de la Dinarp; y, se verifica que el número de cédula de la persona con discapacidad se encuentre registrada en la base del Ministerio de Salud Pública, mediante la interconexión con el servicio web con la Dinarp, y que tenga el porcentaje de discapacidad permitido; para lo cual, se llena de manera automática la información de los campos "Nombres y Apellidos", "Tipo de discapacidad" y "Porcentaje de discapacidad".
  - **4.2.4.** El servicio web para la Dinarp que se expone para personas con discapacidad, solo muestra información, si el porcentaje de discapacidad total es a partir del 30%.
  - 4.2.5. Los campos de la sección "Datos del Representante Legal "De ser pertinente"", no son mandatorios; sin embargo, en caso de que se coloque un número de cédula en el campo "Documento de identificación Representante Legal", todos los demás campos

de esta sección se convierten en mandatorios y se muestran marcados con un asterisco de color rojo (\*).

- **4.2.6.** Al presionar consultar en el campo **"Doc. Identificación Representante Legal"** de la sección "Datos del Representante Legal "De ser pertinente"", se verifica que el número de cédula no corresponda a una persona fallecida y que conste en la información de la base de datos del Registro Civil, a través de la interconexión con el servicio web con la Dinarp; llenándose de manera automática la información de los campos "Nombre del Representante Legal".
- **4.2.7.** Para firmar el registro de usuario para persona con discapacidad, se puede utilizar el Certificado Digital en dispositivo Token o en Contenedor de Certificado Digital en archivo.

#### 5. PROCEDIMIENTO

**5.1.** Acceda al navegador de Internet, registre la dirección <u>https://ecuapass.aduana.gob.ec</u>, visualice el portal externo Ecuapass y dar clic en la opción "Nuevo Registro".

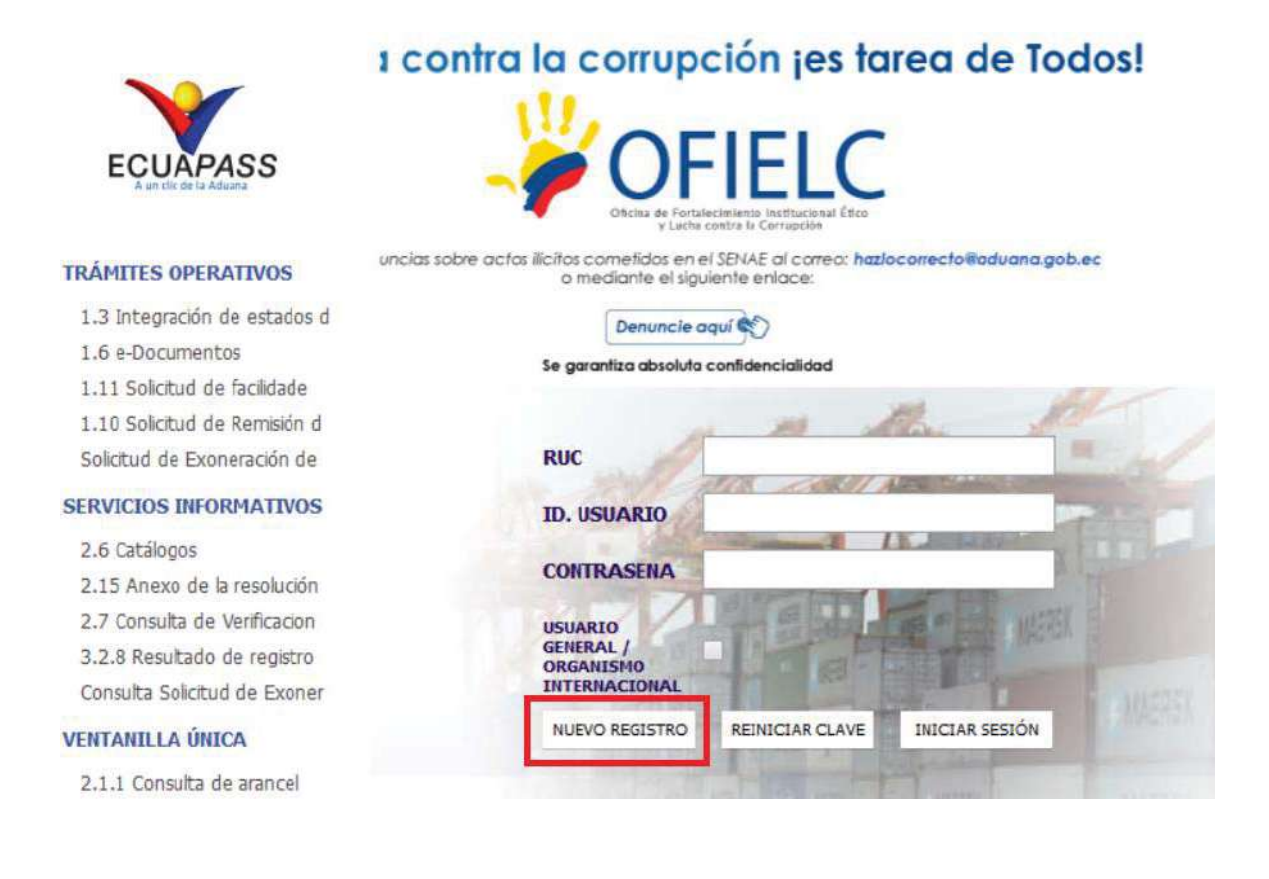

5.2. En el detalle de la opción se muestran varios tipos de solicitudes, seleccionar Registro de usuario Persona con Discapacidad.

| 4            | D Ba                                                                                                    | andeja de entrada                                                         |                                                                                                    |                                                                                                    | 4                                                                                          |  |  |
|--------------|----------------------------------------------------------------------------------------------------|---------------------------------------------------------------------------|----------------------------------------------------------------------------------------------------|----------------------------------------------------------------------------------------------------|--------------------------------------------------------------------------------------------|--|--|
|              | rámites                                                                                                    | Operativos                                                                | Servicios Informativos                                                                                                    | Soporte al Cliente                                                                                                    |                                                                                            |  |  |
| nu<br>uierdo | Soporte al                                                                                                    | Cliente 🕥 Solicitud del                                                   | uso                                                                                                    |                                                                                                    | Mi menu 0 0 0 0 0                                                                          |  |  |
| Regis        | stro de us                                                                                                    | suario                                                                    |                                                                                                    |                                                                                                    |                                                                                            |  |  |
|              | Se dasifica el                                                                                                    | Gracias por visitar a<br>En el Portal del SE<br>registro de usuario por e | il Portal del SENAE.<br>NAE podrá realizar todas las operaciones de o<br>usuarios del despacho y usuario de servicio adiciono                                                                         | despacho en una vez. El portal les ofrece un :<br>el. Por favor, registre según el tipo de usuario que c                      | servicio limpio y transparente.<br>orresponde. Una vez que se registra, el                 |  |  |
|              | usuario podra                                                                                                    | a utilizar los diversos sen                                               | ncios del portal                                                                                                    |                                                                                                    |                                                                                            |  |  |
| •            | 3                                                                                                    | Permite el registro de tanto a los empleador<br>representante legal.      | Istro de usuario de Kepresentante de C<br>la información de la empresa al igual que la del repro<br>se que se registren, como las funciones y perfiles<br>Este registro requiere aprobación de Senae. | omercio Excenior<br>esentante legal o persona natural para poder accede<br>que estos tendrían en el sistema informático Ecuap | r a todas las opciones que le permitan admin<br>ass. El sistema permite el registro de más |  |  |
|              |                                                                                                    | 3) Solicitud de reg                                                       | istro de usuario de Empleado                                                                                                    |                                                                                                    |                                                                                            |  |  |
| 1            | 1)                                                                                                    | Permite el registro d<br>sistema permite el re                            | e la información del empleado de la empresa en la<br>gistro de más de un empleado. Este registro requi                                                                                                | cual labora. El mismo podrá acceder a todas las op<br>ere aprobación de su representante legal.                               | ociones que el representante legal le otorgi                                               |  |  |
|              |                                                                                                    | 3) Solicitud de reg                                                       | istro para Usuario General                                                                                                    |                                                                                                    |                                                                                            |  |  |
| 1            |                                                                                                    | Permite el registro de<br>Mi página, entre otra                           | Permite el registro de un diudadano para que pueda acceder a opciones que contienen información pública relacionada al comercio exterior tales como: Consulta del Aran<br>M página, entre otras.      |                                                                                                    |                                                                                            |  |  |
|              |                                                                                                    | 3) Solicitud de reg                                                       | istro de usuario para Representantes de                                                                                                    | e Entidades Públicas                                                                                                    |                                                                                            |  |  |
| 1            | Permite el registro de la información de la Entidad Pública al igual que la del representante legal (máxima autoridad) o de un funcionario previamente delegado prepresentante, quien actuará ante el SENAE como la máxima autoridad, para poder acceder a todas las opciones que tiene el sistema informático ECUAPASS. El sis permite el registro de más de un representante de la entidad. Este registro requiere aprobación del Senae. |                                                                           |                                                                                                    |                                                                                                    |                                                                                            |  |  |
|              |                                                                                                    | ) Solicitud de regi                                                       | stro de usuario para Funcionarios de En                                                                                                    | tidades Públicas                                                                                                    |                                                                                            |  |  |
| (            | D                                                                                                    | Permite el registro de<br>delegado le otorgue<br>legal.                   | e la información del Funcionario Público de la entida<br>previo aprobación de este. El sistema permite el reg                                                                                         | d. El mismo podrá acceder a todas las opciones que<br>gistro de más de un funcionario público. Este registro                  | el representante legal (máxima autoridad)<br>o requiere de la aprobación de su represent   |  |  |
|              |                                                                                                    | Solicitud de regi                                                         | stro de usuario para ORGANISMOS INTE                                                                                                    | RNACIONALES                                                                                                    |                                                                                            |  |  |
| (            | D                                                                                                    | Permite el registro de<br>autoridad, para pode                            | e la información de Organismos Internacionales al ig<br>er acceder a todas las opciones que tiene el sistema                                                                                          | ual que del funcionario delegado por el representan<br>a informático Ecuapass. El sistema permite el registr                  | te, quien actuará ante el Senae como la má<br>o de más de un representante.                |  |  |
|              | A (                                                                                                    | ) Registro de Usu                                                         | ario Persona con Discapacidad                                                                                                    |                                                                                                    |                                                                                            |  |  |
|              | n ·                                                                                                    | Dormito el registro de                                                    | a la información de una nereona natural con decana                                                                                                    | a esca lea a tactacarana lab el ava leva le hebia                                                                             | adar accorder al Fremulacia Martificada 430                                                |  |  |

- 5.3. A continuación, se visualiza la estructura de la pantalla Registro de usuario Persona con Discapacidad
  - Información de persona con discapacidad.
  - Datos del Representante Legal "De ser pertinente"
  - Información de Operación.

| Registro de Usuario Pers                                               | ona con Discapacidad                     |         |                              |           | ٢                             |
|------------------------------------------------------------------------|------------------------------------------|---------|------------------------------|-----------|-------------------------------|
| Información de persona con                                             | discapacidad                             |         |                              |           |                               |
| * ID.usuario                                                           |                                          |         |                              |           | Comprobar disponibilid        |
| <ul> <li>Registro Único SENAE para per</li> </ul>                      | ersonas con discapacidad (Cédula de Iden | ntidad) | CEDULA DE IDEN -             | 99        | 9 Consult                     |
| * Nombres y Apellidos                                                  |                                          |         |                              |           |                               |
| * Tipo de Discapacidad                                                 |                                          |         | * Porcentaje de Discapacidad |           |                               |
| * Contraseña                                                           |                                          |         | * Confirmación de Contraseña |           |                               |
| * Provincia                                                            | Selección                                | -       | * Ciudad                     | Selección |                               |
| * Dirección                                                            |                                          |         |                              |           |                               |
| <ul> <li>Teléfono fijo</li> </ul>                                      |                                          |         | * Número de Celular          | CLARO -   |                               |
| * Correo Electrónico                                                   |                                          |         |                              |           |                               |
| * Confirmación de correo electro                                       | ónico                                    |         |                              |           | Comprobar disponibilid        |
| <ul> <li>Ingrese código de seguridad</li> </ul>                        |                                          |         |                              |           | Solicitar código de segurid   |
| SENAE Correo Electrónico                                               |                                          |         |                              |           |                               |
| Datos del Representante Leg                                            | jal "De ser pertinente"                  |         |                              |           |                               |
| Doc. Identificación<br>Representante Legal<br>Nombre del Representante | CEDULA DE IDENTIDAD                      | •       |                              |           | Consult                       |
| Provincia                                                              | Selección                                |         | Ciudad                       | Selección |                               |
| Dirección                                                              |                                          |         |                              |           |                               |
| Teléfono fiio                                                          | -                                        |         | Número de Celular            | CLARO     |                               |
| Corros Electrónico Representa                                          | anto Logal                               |         |                              |           |                               |
| Conferención de correse electro                                        | ánice Legal                              |         |                              |           | Comerchan dissessibilid       |
| Commación de correo electro                                            | JIICO                                    |         |                              |           | Collicites efidies de segurid |
| Ingrese codigo de seguridad                                            |                                          |         |                              |           | Solicitar codigo de segurid   |
| SENAE Correo Electronico                                               |                                          |         |                              |           |                               |
| Información de Operación                                               |                                          |         |                              |           |                               |
| Tipo de Operador                                                       | IMP/EXPORTADOR                           |         |                              |           |                               |
| No Código de Operador                                                  | Clasificación                            |         | Est                          | ado Fe    | echa de inicio Fecha de f     |
| Nom                                                                    | bre del archivo                          |         | Tamaño del archivo           |           | Adjuntar archivo              |
|                                                                        |                                          |         |                              | KByte     | P Cargar Descargar            |
| Tamaño total de archivo :                                              |                                          |         |                              |           | Agregar Elimin                |

### 5.4. Descripción de Campos Principales:

• Sección **[Información de persona con discapacidad]**. Se muestran los siguientes campos:

| Información de persona con discapacidad                                     |           |                              |           |                               |
|-----------------------------------------------------------------------------|-----------|------------------------------|-----------|-------------------------------|
| * ID.usuario                                                                |           |                              |           | Comprobar disponibilidad      |
| * Registro Único SENAE para personas con discapacidad (Cédula de Identidad) |           | CEDULA DE IDEN' -            | 99        | 9 Consultar                   |
| * Nombres y Apellidos                                                       |           |                              |           |                               |
| * Tipo de Discapacidad                                                      |           | * Porcentaje de Discapacidad |           | 0                             |
| * Contraseña                                                                |           | * Confirmación de Contraseña |           |                               |
| * Provincia                                                                 | Selección | * Ciudad                     | Selección |                               |
| * Dirección                                                                 |           | ·                            |           |                               |
| * Teléfono fijo                                                             |           | * Número de Celular          | CLARO     |                               |
| * Correo Electrónico                                                        |           |                              | -         |                               |
| * Confirmación de correo electrónico                                        |           | Comprobar disponibilidad     |           |                               |
| * Ingrese código de seguridad                                               |           |                              |           | Solicitar código de seguridad |
| SENAE Correo Electrónico                                                    |           |                              |           |                               |

- **ID. usuario:** Ingresar el ID que desea utilizar en el Portal y comprobar la disponibilidad de este haciendo clic en el botón "Comprobar disponibilidad".

En caso de que ya exista el ID. Usuario, el sistema muestra el siguiente mensaje de error: "Imposibilidad de uso".

| 👔 Información        |   |
|----------------------|---|
| Imposibilidad de Uso |   |
| Aceptar              | 1 |

Registro Único SENAE para personas con discapacidad (Cédula de identidad): Ingrese el número de cédula de la persona con discapacidad y dé clic en el botón consultar. Se muestra de manera predeterminada la opción "Cédula de identidad" y el "Sufijo" 999.

Si el número de cédula de identidad con el sufijo 999, ya se encuentra registrada previamente, el sistema muestra el siguiente mensaje de error: "Imposibilidad de uso".

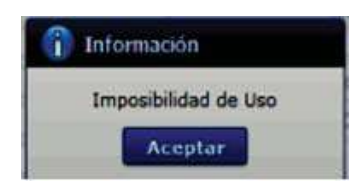

Si el número de cédula de identidad es un número no válido, según la información de la base de datos del Registro Civil, a través de la interconexión con el servicio web con la Dinarp, el sistema muestra el siguiente mensaje de error: *"Número de cédula no válido"*.

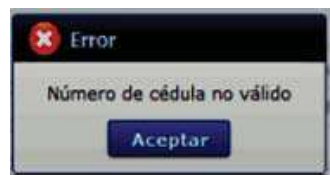

Si el número de cédula de identidad es de una persona fallecida, según la información de la base de datos del Registro Civil, a través de la interconexión con el servicio web con la Dinarp, el sistema muestra el siguiente mensaje de error: "Número de cédula pertenece a una persona fallecida".
| 8 Error   |                                          |
|-----------|------------------------------------------|
| Número de | cédula pertenece a una persona fallecida |
|           | Aceptar                                  |

Si el número de cédula de identidad no pertenece a una persona con discapacidad calificada por el Ministerio de Salud Pública, con el porcentaje de discapacidad permitido, según la información de la interconexión con el servicio web con la Dinarp, el sistema muestra el siguiente mensaje de error: "Número de identificación no pertenece a una persona con discapacidad calificada por el Ministerio de Salud Pública".

| ×         | Error                                                                                                    |
|-----------|----------------------------------------------------------------------------------------------------|
| Nú<br>dia | imero de identificación no pertence a una persona con<br>scapacidad calificada por el Ministerio de Salud Pública |
|           | Aceptar                                                                                                    |

Si de la consulta realizada al servicio web con la Dinarp, se excede el tiempo de espera, el sistema muestra el siguiente mensaje de error: "Error al consultar la información sobre la calificación de discapacidad. Favor, intente de nuevo en unos minutos".

| 8 Error                                                                                                    |  |
|----------------------------------------------------------------------------------------------------|--|
| Error al consultar la información sobre la calificación de<br>discapacidad. Favor, intente de nuevo en unos minutos |  |
| Aceptar                                                                                                    |  |

Si existe algún error en la consulta realizada en el servicio web con la Dinarp, el sistema muestra el siguiente mensaje de error: "Se ha producido un error en la consulta. Favor dirigirse al Portal de Mesa de Servicios del SENAE: https://mesadeservicios.aduana.gob.ec/".

| 🙁 Error                                                                                                    |
|----------------------------------------------------------------------------------------------------|
| Se ha producido un error en la consulta. Favor<br>dirigirse al Portal de Mesa de Servicios del<br>Senae: https://mesadeservicios.aduana.gob.ec/ |
| Aceptar                                                                                                    |

Si existe intermitencias con el servicio web con la Dinarp, el sistema muestra el siguiente mensaje de error: "Al momento el servicio de la Dinardap no se encuentra disponible; por lo tanto, no se puede obtener la información de Nombres y Apellidos del usuario; por favor intente su solicitud de registro de usuario en breves minutos".

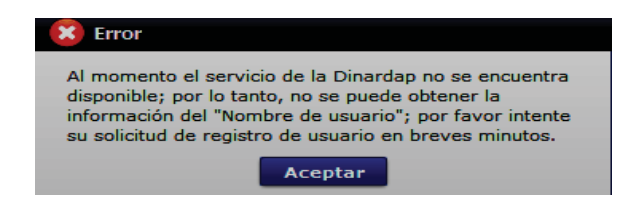

Luego de dar clic en el botón "Consultar", la información ingresada en el campo "Registro Único SENAE personas con discapacidad" no es editable.

- **Nombres y Apellidos:** El sistema muestra automáticamente los datos de los nombres y apellidos de la persona con discapacidad, según la información que consta en la base del Ministerio de Salud Pública, mediante interconexión con el servicio web con la Dinarp. La información que se muestra no es editable.
- **Tipo de Discapacidad:** El sistema muestra automáticamente los datos del tipo de discapacidad de la persona con discapacidad, según la información que consta en la base del Ministerio de Salud Pública, mediante interconexión con el servicio web con la Dinarp. La información que se muestra no es editable.
- **Porcentaje de Discapacidad:** El sistema muestra automáticamente los datos del porcentaje de discapacidad de la persona con discapacidad, según la información que consta en la base del Ministerio de Salud Púbica, mediante interconexión con el servicio web con la Dinarp. La información que se muestra no es editable.
- **Contraseña:** Ingrese la contraseña que desea usar, la cual debe tener mínimo 8 caracteres alfanuméricos.
- **Confirmación de Contraseña:** Es necesario que la contraseña sea la misma que se encuentra registrado en el campo anterior.
- **Provincia:** Seleccione la provincia donde se encuentra domiciliada la persona con discapacidad. Se muestran las siguientes opciones:
  - Azuay
  - Bolívar
  - Cañar
  - Carchi
  - Cotopaxi
  - Chimborazo
  - El Oro
  - Esmeraldas
  - Guayas
  - Imbabura
  - ...

- **Ciudad:** Seleccione la ciudad donde se encuentra domiciliada la persona con discapacidad. Las opciones se muestran una vez que se elija la Provincia.
- **Dirección:** Ingrese la dirección de la persona con discapacidad.
- **Teléfono Fijo:** Ingrese un número telefónico convencional para contacto, el cual debe incluir el código de área. Solo permite el ingreso de hasta 14 números en formato 0XXXXXXXX. No permite ingresar menos de 6 dígitos.
- **Número de Celular:** Seleccione el operador de telefonía móvil y luego digite el número de celular en formato 09XXXXXXX. Este campo solo permite el ingreso de hasta 14 números. Se muestran las siguientes opciones:
  - Claro
  - Movistar
  - CNT
  - Tuenti
  - Otros
- **Correo Electrónico:** Ingrese la dirección del correo electrónico personal; considerar que a esa cuenta va a recibir los resultados del trámite operativo, notificaciones, etc.
- Confirmación de correo electrónico: Es necesario que el correo electrónico sea el mismo que se encuentra registrado en el campo anterior. Se debe verificar la disponibilidad de uso haciendo clic en el botón Comprobar disponibilidad. Una vez que se haya verificado la disponibilidad del correo, este no puede ser modificado nuevamente.
- Ingrese código de seguridad: El usuario debe ingresar el "código de seguridad" solicitado a través del botón Solicitar código de seguridad. Una vez que el usuario presiona el botón "Solicitar código de seguridad", el sistema muestra una pantalla informativa con el siguiente mensaje:

| 👔 Información                                                                                                    |
|----------------------------------------------------------------------------------------------------|
| Hemos enviado al correo electrónico<br>ejemplo@HOTMAIL.COM un código de seguridad que<br>permitirá confirmar la validez del correo electrónico<br>ingresado. El tiempo de expiración del código es de 15<br>minutos. |
| Aceptar                                                                                                    |

El usuario recibe un correo electrónico denominado "ACTIVACIÓN DE CORREO ELECTRÓNICO" que contiene un "código de seguridad" conformado por números y letras con un tiempo de expiración de 15 minutos. En caso de que

transcurra más del tiempo señalado, el sistema muestra una pantalla informativa con el siguiente mensaje:

| 1 Información                                                                                                    |
|----------------------------------------------------------------------------------------------------|
| El código de seguridad ingresado ha expirado, por favor<br>ingrese nuevamente a la pantalla "Solicitud de registro de<br>usuario" para solicitar otro código. |
| Aceptar                                                                                                    |

El usuario puede recibir el correo electrónico con el código de seguridad a la bandeja de entrada o a su bandeja de correos no deseados.

- Senae correo electrónico: El correo se genera automáticamente y encuentra compuesto por el ID de usuario ingresado y el dominio de correo.aduana.gob.ec: <u>IDUsuario@correo.aduana.gob.ec</u>
- Sección **[Datos del Representante Legal] "De ser pertinente".** Se muestran los siguientes campos:

| Datos del Representante Lega               | al "De ser pertinente" |                   |           |                           |
|--------------------------------------------|------------------------|-------------------|-----------|---------------------------|
| Doc. Identificación<br>Representante Legal | CEDULA DE IDENTIDAD    |                   |           | Consultar                 |
| Nombre del Representante<br>Legal          |                        |                   |           |                           |
| Provincia                                  | Selección              | Ciudad            | Selección |                           |
| Dirección                                  |                        |                   |           |                           |
| Teléfono fijo                              |                        | Numero de Celular | CLARO 💌   |                           |
| Correo Electrónico Represent               | ante Legal             |                   |           |                           |
| Confirmación de correo electr              | rónico                 |                   |           | Comprobar disponibilidad  |
| Ingrese código de seguridad                |                        |                   | Solid     | titar código de seguridad |
| SENAE Correo Electrónico                   |                        |                   |           |                           |

 Doc. Identificación Representante Legal: Ingrese el número de cédula del Representante Legal de la persona con discapacidad y dé clic en el botón Consultar?

Si el número de cédula de identidad es un número no válido, según la información de la base de datos del Registro Civil, a través de la interconexión con el servicio web con la Dinarp, el sistema muestra el siguiente mensaje de error: "Número de cédula no válido".

| 🙁 Error  |                     |
|----------|---------------------|
| Número d | le cédula no válido |
|          | Aceptar             |

Si el número de cédula de identidad es de una persona fallecida, según la información de la interconexión con el servicio web con la Dinarp, el sistema muestra el siguiente mensaje de error: "Número de cédula pertenece a una persona fallecida".

| Error     |                                          |
|-----------|------------------------------------------|
| Número de | cédula pertenece a una persona fallecida |
|           | Aceptar                                  |

Luego de dar clic en el botón "Consultar", la información ingresada en el campo "Doc. Identificación Representante Legal" no es editable.

- Nombre del Representante Legal: El sistema muestra automáticamente los datos de los nombres y apellidos según la información que consta en la base del Registro Civil mediante interconexión con el servicio web con la Dinarp. La información que se muestra no es editable.
- **Provincia:** Seleccione la provincia donde se encuentra domiciliada el representante legal de la persona con discapacidad. Se muestran las siguientes opciones:
  - Azuay
  - Bolívar
  - Cañar
  - Carchi
  - Cotopaxi
  - Chimborazo
  - El Oro
  - Esmeraldas
  - Guayas
  - Imbabura
  - ...
- **Ciudad:** Seleccione la ciudad donde se encuentra domiciliada el representante legal de la persona con discapacidad. Las opciones se muestran una vez que se elija la Provincia.
- Dirección: Ingrese la dirección del representante legal de la persona con discapacidad.
- **Teléfono Fijo:** Ingrese un número telefónico convencional para contacto, el cual debe incluir el código de área. Solo permite el ingreso de hasta 14 números en formato 0XXXXXXX. No permite ingresar menos de 6 dígitos.
- Número de Celular: Seleccione el operador de telefonía móvil y luego digite el número de celular en formato 09XXXXXXX. Este campo solo permite el ingreso de hasta 14 números. Se muestran las siguientes opciones:
  - Claro
  - Movistar

- CNT
- Tuenti
- Otros
- Correo Electrónico Representante Legal: Ingrese la dirección del correo electrónico personal del representante legal; considerar que a esa cuenta va a recibir los resultados del trámite operativo, notificaciones, etc.

El sistema permite ingresar el mismo correo electrónico ingresado en el campo "Correo Electrónico" de la sección "Información de persona con discapacidad" correspondiente al mismo usuario.

- Confirmación de correo electrónico: Es necesario que el correo electrónico sea el mismo que se encuentra registrado en el campo anterior. Se debe verificar la disponibilidad de uso haciendo clic en el botón Comprobar disponibilidad. Una vez que se haya verificado la disponibilidad del correo, este no puede ser modificado nuevamente.
- Ingrese código de seguridad: El usuario debe ingresar el "código de seguridad" solicitado a través del botón Solicitar código de seguridad. Una vez que el usuario presiona el botón "Solicitar código de seguridad", el sistema muestra una pantalla informativa con el siguiente mensaje:

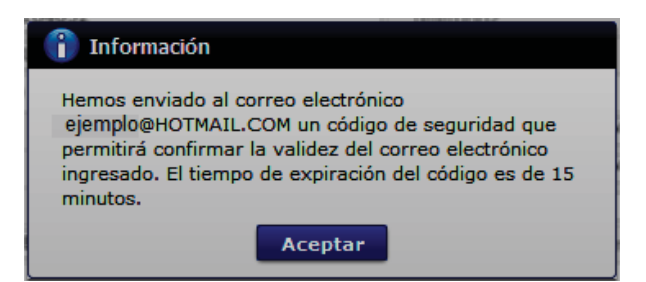

El usuario recibe un correo electrónico denominado "ACTIVACIÓN DE CORREO ELECTRÓNICO" que contiene un "código de seguridad" conformado por números y letras con un tiempo de expiración de 15 minutos. En caso de que transcurra más del tiempo señalado, el sistema muestra una pantalla informativa con el siguiente mensaje:

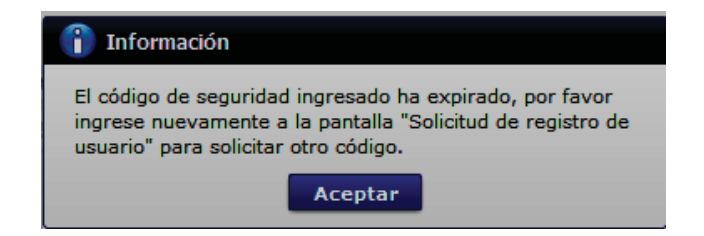

El usuario puede recibir el correo electrónico con el código de seguridad a la bandeja de entrada o a su bandeja de correos no deseados.

- **SENAE Correo Electrónico:** El correo se genera automáticamente y encuentra compuesto por el ID de usuario ingresado y el dominio de correo.aduana.gob.ec: *ID@correo.aduana.gob.ec*
- Sección [Información de Operación]. Se muestran los siguientes campos:

| Infor | nformación de Operación |                |        |                 |              |  |
|-------|-------------------------|----------------|--------|-----------------|--------------|--|
| Tipo  | de Operador             | IMP/EXPORTADOR |        |                 |              |  |
| No    | Código de Operador      | Clasificación  | Estado | Fecha de inicio | Fecha de fin |  |
|       |                         |                |        |                 |              |  |
| -     |                         |                |        |                 |              |  |
|       |                         |                |        |                 |              |  |

**Tipo de Operador:** Muestra por default el tipo de operador IMP/EXPORTADOR, no hay otra opción disponible. Así también en el grid, se muestra el mismo tipo de operador como en la siguiente imagen:

| N | o Código de Operador | Clasificación  | Estado     | Fecha de inicio | Fecha de fin |
|---|----------------------|----------------|------------|-----------------|--------------|
| 1 |                      | IMP/EXPORTADOR | REQUISITOS |                 |              |

- No: Es el número ordinal que corresponde al código seleccionado.
- **Código de Operador:** El Operador Importador/Exportador que se identifica con el Registro único SENAE para personas con discapacidad.
- **Clasificación:** Es el tipo de OCE al cual está asignado el código y que corresponde al mismo del campo anterior.
- **Estado**: Indica el estado de la solicitud hasta su aprobación, por default se muestra el estado "REQUISITOS".
- **Fecha de inicio:** Es la fecha en la que inicia la vigencia del código y aparece en blanco hasta su aprobación.
- **Fecha de fin:** Es la fecha de finalización de la vigencia de este código y aparece en blanco hasta su aprobación.
- Sección **[Datos adjuntos]:** Permite cargar archivos que sirven como documentación de soporte para el registro de usuario de persona con discapacidad. El sistema solo permite cargar archivos en formato PDF.

| Nombre del archivo              | Tamaño del archivo | Adjuntar archivo |
|---------------------------------|--------------------|------------------|
|                                 |                    |                  |
|                                 |                    |                  |
|                                 |                    |                  |
|                                 |                    |                  |
|                                 |                    |                  |
|                                 |                    |                  |
| maño total de archivo : 0 KByte |                    | Agregar Elimin   |

Los requisitos necesarios para el registro de usuario son los siguientes:

- 1) Acreditación del representante legal de la persona natural con discapacidad, de ser pertinente:
  - a) Para el caso de menores de edad con discapacidad, la comprobación de la representación legal o apoderado se la realizará:
    - Si ambos padres tienen la patria potestad, el Senae a través de la base de datos de la Dirección Nacional de Registros Públicos (DINARP), verificará el nombre del padre o la madre.
    - ii) En caso de que se identifique que solo uno de los padres tiene la patria potestad, con la resolución de la autoridad judicial que haya dispuesto esto, el SENAE lo verificará en el portal de la Función Judicial del Ecuador.
  - b) Para el caso de personas con discapacidad que tengan, o que de acuerdo con la normativa jurídica vigente deban tener un curador o tutor, se debe adjuntar la copia notariada de su designación por parte de la autoridad judicial.

Para agregar datos adjuntos, dar clic en el botón Agregar. Se muestra la línea a continuación:

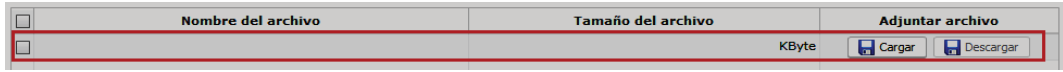

Dar clic en el botón **Gargar** y seleccione el archivo a adjuntar. Una vez seleccionado el archivo, este aparece disponible para su cambio o descarga. En la parte final de este grid se muestra la suma del tamaño de todos los archivos adjuntos, medido en KByte.

|     | Nombre del archivo                 | Tamaño del archivo | Adjuntar archivo     |
|-----|------------------------------------|--------------------|----------------------|
|     | MuestraArchivoAdjunto.pdf          | 29.88 KByte        | 🕞 Cargar 📄 Descargar |
|     |                                    |                    |                      |
|     |                                    |                    |                      |
|     |                                    |                    |                      |
|     |                                    |                    |                      |
| Tam | año total de archivo : 29.88 KByte |                    | Agregar Eliminar     |

Adicionalmente, este archivo adjunto puede ser retirado haciendo clic en el botón Eliminar de esta misma sección.

- 5.5. Dé clic en el botón **Registrar**, el sistema realiza las siguientes validaciones:
  - En caso de que no se encuentre ingresada información en el campo "**ID**. Usuario" o no se ha presionado el botón "Comprobar disponibilidad", el sistema muestra el siguiente mensaje informativo: "*Compruebe el ID. de la duplicación*".

| î | Información                      |
|---|----------------------------------|
| 0 | ompruebe el ID de la duplicacion |
|   | Aceptar                          |

• En caso de que no se encuentre ingresada información en el campo "Registro único SENAE para persona con discapacidad (Cédula de identidad)" o no se ha presionado el botón "Comprobar disponibilidad", el sistema muestra el siguiente mensaje informativo: "Compruebe el Doc. Identificación de la duplicación".

| î | Información                                       |
|---|---------------------------------------------------|
| C | ompruebe el Doc. Identificación de la duplicacion |
|   | Aceptar                                           |

• En caso de que no se encuentre ingresada información en el campo "**Contraseña**" o la contraseña es menor a 10 dígitos, el sistema muestra el siguiente mensaje informativo: "*Clave debe ser al menos 10 – 20 caracteres*".

| 👔 Información                          |       |
|----------------------------------------|-------|
| Clave debe ser al menos 10 ~ 20 caract | eres. |
| Aceptar                                |       |

• En caso de que no se encuentre ingresada información en el campo "**Confirmación** de contraseña" o la contraseña no es igual, el sistema muestra el siguiente mensaje informativo: "*Las contraseñas son diferentes*".

| Las contrasenas con diferente |   |
|-------------------------------|---|
| Las concrasenas son unerence  | s |
| Aceptar                       |   |

• En caso de que no se encuentre ingresada información en el campo "**Provincia**", el sistema muestra el siguiente mensaje informativo: "*El campo Provincia es obligatorio*".

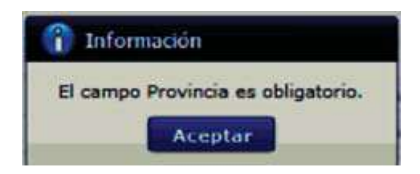

• En caso de que no se encuentre ingresada información en el campo "Ciudad", el sistema muestra el siguiente mensaje informativo: *"El campo Ciudad es obligatorio"*.

| î  | Información                  |
|----|------------------------------|
| El | campo Ciudad es obligatorio. |
|    | Aceptar                      |

• En caso de que no se encuentre ingresada información en el campo "**Dirección**", el sistema muestra el siguiente mensaje informativo: *"El campo Dirección es obligatorio"*.

| î                                  | Información |  |  |
|------------------------------------|-------------|--|--|
| El campo Dirección es obligatorio. |             |  |  |
|                                    | Aceptar     |  |  |

• En caso de que no se encuentre ingresada información en el campo "**Teléfono Fijo**", el sistema muestra el siguiente mensaje informativo: *"El campo Teléfono Fijo es obligatorio"*,

| î | Información                         |
|---|-------------------------------------|
| E | campo Teléfono fijo es obligatorio. |
|   | Aceptar                             |

En caso de que el valor ingresado en el campo "Teléfono fijo" es menor a 6 dígitos, el sistema muestra el siguiente mensaje informativo: "El Teléfono fijo debe ser de 6 – 14 dígitos".

| 1 | Información                               |
|---|-------------------------------------------|
| E | Teléfono fijo debe ser de 6~14 caracteres |
|   | Aceptar                                   |

• En caso de que no se encuentre ingresada información en el campo "Número de Celular", el sistema muestra el siguiente mensaje informativo: "El campo Número de Celular es obligatorio".

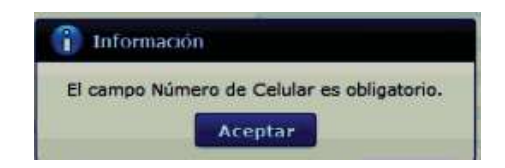

 En caso de que el valor ingresado en el campo "Número de Celular" es menor a 9 dígitos, el sistema muestra el siguiente mensaje informativo: "El Número de Celular de 9 – 14 caracteres".

| 1  | Información                                   |
|----|-----------------------------------------------|
| El | Número de Celular debe ser de 9~14 caracteres |
|    | Aceptar                                       |

• En caso de que se ingrese un formato erróneo en el campo "**Correo electrónico**", el sistema muestra el siguiente mensaje informativo: "*Correo electrónico estaba mal con el formato*".

| î | Información                                  |
|---|----------------------------------------------|
| C | orreo Electrónico estaba mal con el formato. |
|   | Aceptar                                      |

• En caso de que no se encuentre ingresada información en el campo "**Confirmación** de correo electrónico", el sistema muestra el siguiente mensaje informativo: "*Ingresar Confirmación de correo electrónico*".

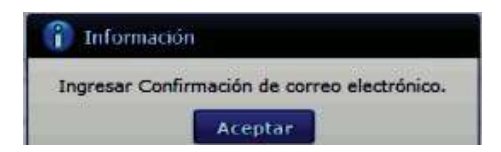

• En caso de que se ingrese un formato erróneo en el campo "Confirmación de correo electrónico", el sistema muestra el siguiente mensaje informativo: "Confirmación de correo electrónico estaba mal con el formato".

| Información                 |                                        |
|-----------------------------|----------------------------------------|
| Confirmación de<br>formato. | e correo electrónico estaba mal con el |
|                             | Aceptar                                |

• En caso de que se ingrese correos electrónicos diferentes en los campos "Correo electrónico" y/o "Confirmación de correo electrónico", el sistema muestra el siguiente mensaje informativo: "*E-mail es diferente*".

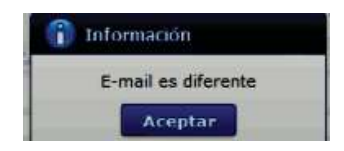

• En caso de que el correo electrónico ya se encuentre previamente registrado, el sistema muestra el siguiente mensaje informativo: "*Imposibilidad de Uso*".

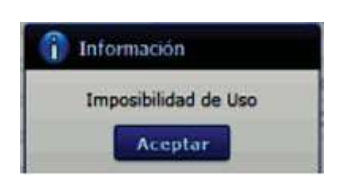

• En caso de que no se encuentre ingresada información en el campo "Ingrese código de seguridad", el sistema muestra el siguiente mensaje informativo: "Por favor presione el botón "Solicitar código de seguridad" para continuar con el registro o modificación".

|    | Information                                                  |
|----|--------------------------------------------------------------|
| Po | r favor presione el boton "Solicitar código de               |
| se | guridad" para continuar con el registro o la<br>odificación. |

• En caso de que se presione el botón "Solicitar código de seguridad" sin tener registrado previamente un correo electrónico, el sistema muestra el siguiente mensaje informativo: "Por favor primero compruebe la disponibilidad del correo electrónico ingresado".

| 👔 Información                           |                                                |
|-----------------------------------------|------------------------------------------------|
| Por favor primero<br>electrónico ingres | compruebe la disponibilidad del correo<br>ado. |
|                                         | Aceptar                                        |

• En caso de que se ingrese un código de seguridad incorrecto en el campo "Ingrese código de seguridad", el sistema muestra el siguiente mensaje de error: "El código de seguridad ingresado no es el correcto".

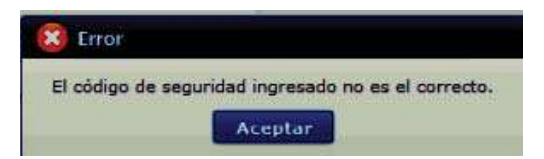

• En caso de que no se encuentre ingresada información en el campo "Correo electrónico Representante Legal", el sistema muestra el siguiente mensaje informativo: "Ingresar Correo electrónico Representante Legal".

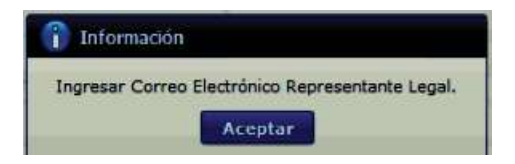

• En caso de que se ingrese un formato erróneo en el campo "Correo electrónico Representante Legal", el sistema muestra el siguiente mensaje informativo: "Correo electrónico Representante Legal estaba mal con el formato".

| 👔 Información                 |                                         |
|-------------------------------|-----------------------------------------|
| Correo Electrónic<br>formato, | o Representante Legal estaba mai con el |
|                               | Aceptar                                 |

• En caso de que no se encuentre ingresada información en el campo "**Confirmación de correo electrónico**", el sistema muestra el siguiente mensaje informativo: *"Ingresar Confirmación de correo electrónico"*.

| Informacio     | n:                    |           |
|----------------|-----------------------|-----------|
| Ingresar Confi | rmación de correo ele | ctrónico. |
|                | Aceptar               |           |

• En caso de que se cargue archivos con un tamaño superior a 2Mbyte, el sistema muestra el siguiente mensaje de error: "*El tamaño del archivo se ha superado. (2Mbyte)*".

| *  | Error                                      |
|----|--------------------------------------------|
| El | tamano del archivo se ha superado.(2MByte) |
|    | Aceptar                                    |

**5.6.** Una vez que el sistema realiza las validaciones antes descritas, se muestra el mensaje de confirmación de registro, dé clic en SI.

| 📀 Confirma  | r               |
|-------------|-----------------|
| ¿Esta segur | o de registrar? |
| Si          | No              |

5.7. Posteriormente, el sistema muestra el "Acuerdo para utilización del servicio y herramienta informática que administra el Servicio Nacional de Aduana del Ecuador".

Para firmar electrónicamente el Acuerdo, se debe proceder de la siguiente manera:

**5.7.1.** Dé clic en el recuadro donde indica: "Generar un XML simple con el texto completo del convenio y firmar digital sobre dicho XML".

| Acuerdo para la utilización del Servicio y herramienta informativa que administra el Se                                                                                                    | × |
|----------------------------------------------------------------------------------------------------|---|
|                                                                                                    |   |
| ACUERDO PARA LA UTILIZACION DEL SERVICIO Y HERRAMIENTA INFORMATICA QUE ADMINISTRA<br>EL SERVICIO NACIONAL DE ADUANA DEL ECUADOR                                                                                                    |   |
| El presente Acuerdo es un instrumento que lo suscriben los Operadores de Comercio Exterior que<br>utilicen el sistema informático que administra el Servicio Nacional de Aduana del Ecuador, y que<br>tiene como objetivo registrar expresamente su conformidad, respeto a: aceptar, autorizar,<br>comprometerse y responsabilizarse con el Servicio Nacional de Aduana del Ecuador (SENAE),<br>según corresponda, para la utilización de los canales electrónicos o tecnológicos: |   |
| En consecuencia, el Operador de Comercio Exterior al suscribir electrónicamente acepta la totalidad<br>de las obligaciones estipuladas en el presente acuerdo, incluyendo las limitaciones y restricciones a<br>que hubiere lugar.                                                                                                    | l |
| 1. COMPARECIENTES:                                                                                                    | ł |
| 1.1. El Servicio Nacional de Aduana del Ecuador (SENAE), en adelante SENAE, persona jurídica de derecho público, de duración indefinida, con autonomía técnica, administrativa, financiera y presupuestaria, domiciliada en la ciudad de Guayaquil y con competencia en todo el territorio nacional.                                                                                                    |   |
| 1.2. Los Operadores de Comercio Exterior (OCE), en adelante OCE, titular del usuario a través                                                                                                    | 7 |
| Generar un XML simple con el texto completo del convenio y firmar digital sobre dicho XML.                                                                                                    |   |

**5.7.2.** Una vez que se realiza el paso anterior, el sistema habilita el botón "Aceptar". Dé clic en este botón.

| Acuerdo para la utilización del Servicio y herramienta informativa que administra el Se X                                                                                                    |
|----------------------------------------------------------------------------------------------------|
|                                                                                                    |
| ACUERDO PARA LA UTILIZACION DEL SERVICIO Y HERRAMIENTA INFORMATICA QUE ADMINISTRA<br>EL SERVICIO NACIONAL DE ADUANA DEL ECUADOR                                                                                                    |
| El presente Acuerdo es un instrumento que lo suscriben los Operadores de Comercio Exterior que<br>utilicen el sistema informático que administra el Servicio Nacional de Aduana del Ecuador, y que<br>tiene como objetivo registrar expresamente su conformidad, respeto a: aceptar, autorizar,<br>comprometerse y responsabilizarse con el Servicio Nacional de Aduana del Ecuador (SENAE),<br>según corresponda, para la utilización de los canales electrónicos o tecnológicos: |
| En consecuencia, el Operador de Comercio Exterior al suscribir electrónicamente acepta la totalidad<br>de las obligaciones estipuladas en el presente acuerdo, incluyendo las limitaciones y restricciones a<br>que hubiere lugar.                                                                                                    |
| 1. COMPARECIENTES:                                                                                                    |
| 1.1. El Servicio Nacional de Aduana del Ecuador (SENAE), en adelante SENAE, persona<br>jurídica de derecho público, de duración indefinida, con autonomía técnica, administrativa,<br>financiera y presupuestaria, domiciliada en la ciudad de Guayaquil y con competencia en todo el<br>territorio nacional.                                                                                                    |
| 1.2. Los Operadores de Comercio Exterior (OCE), en adelante OCE, titular del usuario a través 🔽                                                                                                    |
| Generar un XML simple con el texto completo del convenio y firmar digital sobre dicho XML.                                                                                                    |
| Aceptar Cancelar                                                                                                    |

**5.7.3.** Se muestran los pasos a seguir para descargar el aplicativo y firma de la solicitud. Dé clic en el botón "Aceptar".

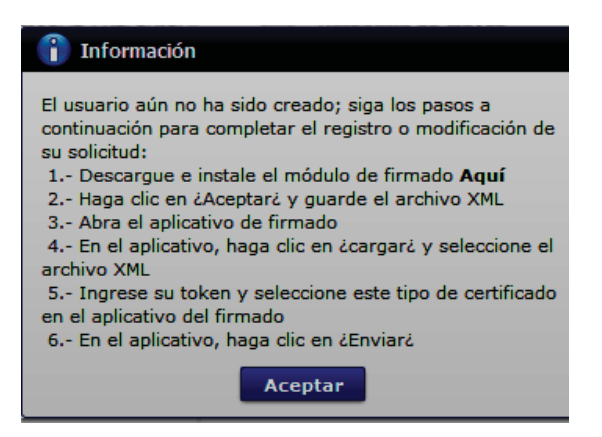

**5.7.4.** Se muestra una ventana emergente que permite guardar el archivo XML para la firma en su computador. Dé clic en el botón "Guardar".

| Seleccione la                            | a ubicación p                    | ara la descarga realizada por ecuapasstest.aduana.gob.ec                     | × |
|------------------------------------------|----------------------------------|------------------------------------------------------------------------------|---|
| Guardar en:                              | Escritori                        | • 🗸 🖉 🖉 🖾 -                                                                  |   |
| Acceso rápido                            |                                  | DneDrive                                                                     | î |
| Escritorio                               |                                  | Chaug David - JCM GYE                                                        |   |
| -                                        |                                  | iste equipo                                                                  |   |
| Bibliotecas                              |                                  | Bibliotecas                                                                  |   |
| Este equipo                              | - 🗳 -                            | Red                                                                          |   |
| Red                                      | a 4                              | Acrobat Reader DC                                                            | ~ |
|                                          | Nombre:                          | tante_legal_MBUSTOS_0923275069_20190613125833 V Guarda                       | r |
|                                          | Tipo:                            | Todos los archivos (*.*)  V Cancela                                          | r |
| Advertencia: este<br>Piense si realmente | archivo puede<br>e quiere abrirk | contener un programa ejecutable o contenido malintencionado.<br>o guardarlo. |   |

**5.7.5.** Se muestra un mensaje de información que indica el archivo ha sido descargado exitosamente. Dé clic en "Aceptar".

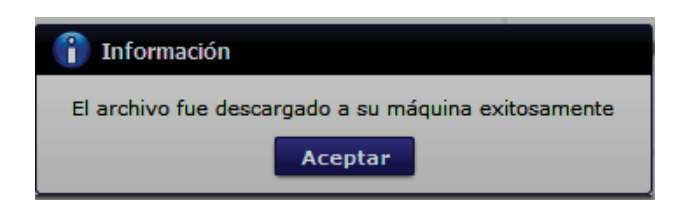

**5.7.6.** El sistema muestra el siguiente mensaje el cual indica el envío exitoso de su solicitud. Dé clic en "Aceptar".

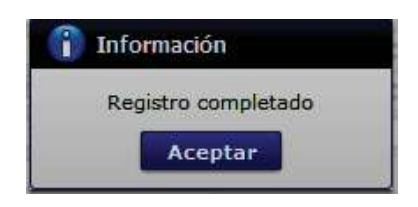

- **5.7.7.** Acceda al aplicativo de la firma y seleccione el Certificado Digital con el que se va a proceder a firmar:
  - Token: Para firmar con certificado digital en dispositivo Token.
  - Archivo: Para firmar con contenedor de certificado digital en archivo.

| 9                             |                                                                                            | *                                     |              | 4      |
|-------------------------------|--------------------------------------------------------------------------------------------|---------------------------------------|--------------|--------|
| Certificado -                 | Los datos de la certifica<br>No existe la certifica<br>Organización :<br>Vigencia Válido : | ificación elegida –<br>ación elegida. |              |        |
| Archivo<br>Archivo<br>Jsuario | Contraseña :                                                                               |                                       |              | Serial |
|                               | Número de Entrega                                                                          | Id Usuario                            | Tipo de Doc. | umento |
|                               |                                                                                            |                                       |              |        |
|                               |                                                                                            |                                       |              |        |

Únicamente en el caso de la opción "Token", se debe seleccionar el dispositivo de la entidad emisora donde fue adquirido y posterior hacer clic en el botón **confirmar**.

| ormación para instalai | er programa de ejeculo | ondertoken      |   |
|------------------------|------------------------|-----------------|---|
| Nombre de Driver       | Driver en PC           | Driver Esperado |   |
| cuador ikey            | C:/WINDOWS/Sys         | C:/WINDOWS/Sys  | ^ |
| uador etoken           | C:/WINDOWS/Sys         | C:/WINDOWS/Sys  |   |
| uador ePass3003        | C:/WINDOWS/Sys         | C:/WINDOWS/Sys  |   |
| uador Epass 1000       | Driver no esta insta   | C:/WINDOWS/Sys  |   |
| cuador Epass2003       | Driver no esta insta   | C:/WINDOWS/Sys  |   |
|                        | Driver no esta insta   | C./WINDOW3/395  | ~ |
|                        | icarboton continuar.   |                 |   |

- Aceptar 5.7.8. Ingrese la contraseña del certificado digital y dé clic en el botón 0 según corresponda:
- confirmar

Para cuando se escoge Token: -

| 1    |                         | 1.                      |                 |      |
|------|-------------------------|-------------------------|-----------------|------|
|      | CENAE                   | *                       |                 | A    |
| I.C. | <b>SENAE</b>            |                         |                 |      |
|      | illiasena dei token     |                         |                 |      |
| Ϊſ   | Información para instal | ar el programa de ejecu | ción del Token  |      |
|      | Nombre de Driver        | Driver en PC            | Driver Esperado |      |
|      | Ecuador ikey            | C:/WINDOWS/Sys          | C:/WINDOWS/Sys  |      |
|      | Ecuador etoken          | C:/WINDOWS/Sys          | C:/WINDOWS/Sys  |      |
|      | Ecuador<br>Ecuador      | ia del Token            | × 5             |      |
|      | Ecuador                 | Inserte la Contraseña   | del Tokenii S   |      |
| U    | Ecuador                 |                         | S               | ~    |
|      | Elizad To               |                         |                 |      |
|      | Si no enc               | Aceptar Can             | celar           |      |
|      | instale el              |                         |                 |      |
|      | Instalar el progra      | ma de ejecución         |                 |      |
|      |                         |                         |                 |      |
|      |                         |                         |                 |      |
|      |                         | CO                      | nfirmar cance   | elar |
|      |                         |                         | 1               |      |
| -    |                         |                         |                 | -    |
|      |                         |                         |                 |      |
|      |                         |                         |                 |      |
| <    |                         |                         |                 |      |

- Para cuando se escoge Archivo:

| Se          | SENAE                                                                                       |                                                                                     |                      | × |
|-------------|---------------------------------------------------------------------------------------------|-------------------------------------------------------------------------------------|----------------------|---|
| O<br>T<br>A | Elija el archivo P<br>"confirmar".<br>Para utilizar e<br>se habilita el l<br>la clave es Se | FX ingrese la dave y hag<br>el certificado de prueb<br>botón "Descargar",<br>curity | a clic al botón<br>a |   |
| Usua        | Archivo:<br>Contraseña:                                                                     | assVuePrueba.pfx                                                                    | Examinar             |   |
|             | Desca                                                                                       | argar confirmar                                                                     | cancelar             |   |
| <           |                                                                                             |                                                                                     | _                    |   |

**5.7.9.** Posterior, dé clic en el botón "Cargar", seleccione el archivo XML y dé clic en el botón "Abrir".

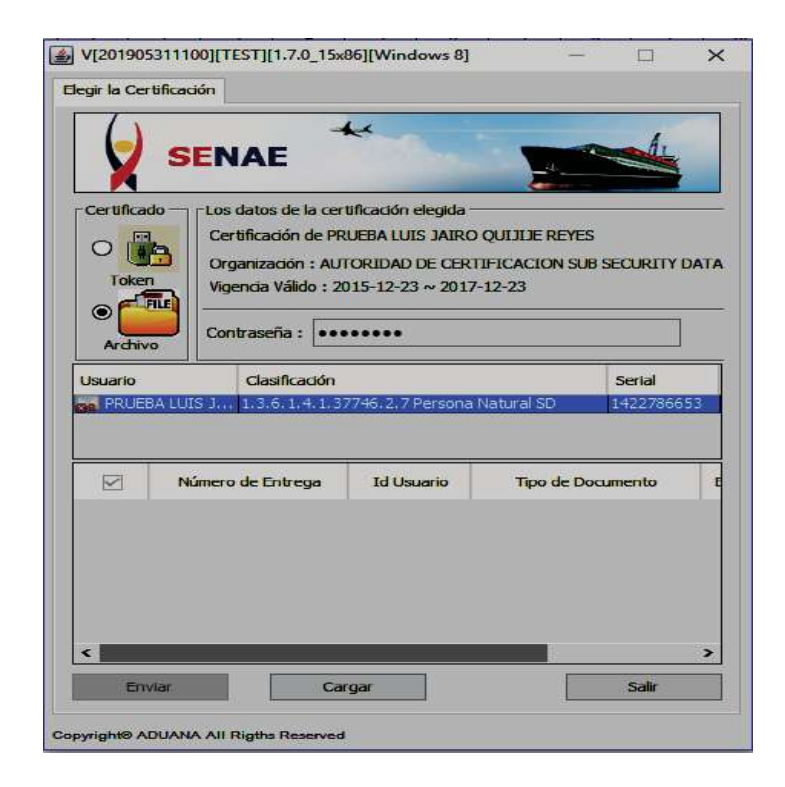

2019053111001[TESTH1.7.0\_15x861[Windo

|                    | Escritorio                                                                                                    |                                                                                   |                                |                               |                 |
|--------------------|----------------------------------------------------------------------------------------------------|-----------------------------------------------------------------------------------|--------------------------------|-------------------------------|-----------------|
|                    | The sector is a sector is a se |                                                                                   | 10.275                         |                               |                 |
| <b>M</b>           |                                                                                                    | Copia de Instructivos Int                                                         | ernos (2)                      | TIND JIMPECT 1997561406 UMD   | 05111           |
| Elementos          |                                                                                                    | a conclude we was repres                                                          | antance de encluad pública PA. | TTY BEOWITEST 1802201490 2019 | 00121           |
| recientes          |                                                                                                    |                                                                                   |                                |                               |                 |
|                    |                                                                                                    |                                                                                   |                                |                               |                 |
| Town Inc.          |                                                                                                    |                                                                                   |                                |                               |                 |
| Eschiono           |                                                                                                    |                                                                                   |                                |                               |                 |
|                    |                                                                                                    |                                                                                   |                                |                               |                 |
|                    |                                                                                                    |                                                                                   |                                |                               |                 |
| Documentos         |                                                                                                    |                                                                                   |                                |                               |                 |
|                    |                                                                                                    |                                                                                   |                                |                               |                 |
|                    |                                                                                                    |                                                                                   |                                |                               |                 |
|                    |                                                                                                    |                                                                                   |                                |                               |                 |
| Este equipo        |                                                                                                    |                                                                                   |                                |                               |                 |
| Este equipo        | د                                                                                                    |                                                                                   |                                |                               |                 |
| Este equipo        | <                                                                                                    | ud de uso representante de entidad publi                                          | a_PATTY8UMTEST_1802561496      | _20190612114624.aml           | Abri            |
| Este equipo<br>Red | <<br>Nombre de Archivo:<br>Archivos de Tipo:                                                                                                    | lud_de_uso_representante_de entitidad public<br>Tedas e Doc Aduana (*.ard);*.ata) | a PATTYBLUMTEST_1802561496     | _20190612114624.xml           | Abrir<br>Cancel |
| Este equipo<br>Red | Nombre de Archivo: Archivos de Tipo:                                                                                                    | ud_de_uso_representante_de entidad publi<br>Todos e:Doc Aduana (*.aml; *.zia)     | a_PATTYBLUMTEST_1802561496     | _20190612114624.xml           | Abrir<br>Cancel |

**5.7.10.** Finalmente, dé clic en el botón "Enviar". En el caso de ser un envío exitoso, se muestra de color verde el registro donde se cargó el XML.

| 6                         | SEN                                            | AE                                                                                                    |                                       |                                                   |
|---------------------------|------------------------------------------------|----------------------------------------------------------------------------------------------------|---------------------------------------|---------------------------------------------------|
| Certific<br>O             | Eado Los da<br>Certin<br>In Organ<br>Ien Vigen | atos de la certificación elegida<br>ficación de PRUEBA LUIS JAIRC<br>nización : AUTORIDAD DE CER<br>kia Válido : 2015-12-23 ~ 2017 | D QUIJIJE RE<br>TIFICACION<br>7-12-23 | YES<br>SUB SECURITY DA                            |
| Ard                       | ivo                                            | aseña :                                                                                                    |                                       |                                                   |
| Usuario                   | EBALLIST                                       | Clasificación                                                                                                    | Natural SD                            | Serial                                            |
| Usuario                   | EBA LUIS J 1<br>Id Usuario                     | Clasticadon<br>,3.6,1,4,1,37746,2,7 Persona<br>Tipo de Documento                                                                   | Natural SD<br>Estado                  | Serial<br>1422786653<br>Observación               |
| Usuario<br>aa PRU<br>rega | EBA LUIS J 1<br>Id Usuario<br>FASRILBLUM       | Clashcadon<br>,3,6,1,4,1,37746,2,7 Persona<br>Tipo de Documento<br>[PSURE] Solicitud de registra                                   | Estado                                | Serial<br>1422796653<br>Observación<br>Clusuarion |
| Usuario                   | EBA LUIS J 1<br>Id Usuario                     | Clashcadon<br>,3.6,1,4,1,37746,2,7 Persona<br>Tipo de Documento<br>Tipo de Documento                                               | Estado                                | Serial<br>1422786653<br>Observación               |

Adicionalmente, verifique que el envío se haya realizado con éxito, para lo cual dé clic en el botón \_\_\_\_\_ que se encuentra en la columna "Observación", de acuerdo con la siguiente imagen.

| ¥ V[2019062011                                   | 51][TEST                                   | ][1.7.0_15x86][Windows 8]                                                                                                    |                                       | - 🗆 🗙                                                                                                    | loda na                                                                                                    |
|--------------------------------------------------|--------------------------------------------|----------------------------------------------------------------------------------------------------|---------------------------------------|----------------------------------------------------------------------------------------------------|----------------------------------------------------------------------------------------------------|
| Begir la Certificad                              | Los date<br>Certific<br>Organiz<br>Vigenci | E<br>os de la certificación elegida :<br>ación de PRUEBA LUIS JAIRO<br>ración : AUTORIDAD DE CER<br>a Válido : 2015-12-23 ~ 2017                                                                                                    | D QUILILE RE<br>TIFICACION<br>7-12-23 | YES<br>SUB SECURITY DATA                                                                                                    | una viaa                                                                                                    |
| Archivo<br>Usuario<br>col PRUEBALUJ<br>rega Id U | Contras<br>Cli<br>IS J 14<br>Isuario       | seña : seña : se | Natural SD<br>Estado                  | Serial<br>1422786653<br>Observación                                                                                                    | 5                                                                                                    |
| <<br>Enviar                                      |                                            | Cargar                                                                                                    |                                       | Observación<br>El usuario , XXX<br>resultado del registro de<br>Informativos' del Ecuar<br>DETALLE:<br><soap.envelope<br>xmins.soap="http://sohe<br/>MsgOutName<br/>xmins="um.webservice</soap.envelope<br> | tue registrado con éxito. Para verificar el<br>febe acoeder a la consulta: Resultado de<br>usuario' que se encuentra en el menú 'Servicios<br>pass.<br>emas xmlsoap.org/soap/envelope/"> <soap:body>&lt;</soap:body> |
| Copyright® ADUAN                                 | A All Rigt                                 | hs Reserved                                                                                                    |                                       |                                                                                                    | Ok                                                                                                    |

El envío toma color rojo cuando tiene errores. Para verificar el error, se debe dar clic en el botón que se encuentra en el campo "Observación", de acuerdo con la siguiente imagen.

| (                         | SEN                         | AF ++                                                                                                   | -                             | A                                                |
|---------------------------|-----------------------------|----------------------------------------------------------------------------------------------------|-------------------------------|--------------------------------------------------|
| X                         |                             |                                                                                                    |                               |                                                  |
| Certific                  | Cado - Los di               | atos de la certificación elegida<br>ficación de PRUEBA LUIS JAIRO                                       | ) QUIJIJE REY                 | ÆS                                               |
| Tol                       | Corga<br>Ken Viger          | nización : AUTORIDAD DE CER                                                                             | TIFICACION S                  | SUB SECURITY DA                                  |
| •                         |                             |                                                                                                    | 12 23                         |                                                  |
| Arc                       | nivo Contr                  | aseña :                                                                                                 |                               |                                                  |
|                           |                             |                                                                                                    |                               | 8                                                |
| Usuario                   |                             | Clasificación                                                                                           | Net alon                      | Serial                                           |
| Usuario                   | )<br>JEBA LUIS J 1          | Clasificación<br>1, 3, 6, 1, 4, 1, 37746, 2, 7 Persona                                                  | Natural SD                    | Serial<br>1422786653                             |
| Usuario<br>na PRU<br>rega | JEBA LUIS 3 1<br>Id Usuario | Clasificación<br>1.3.6.1.4.1.37746.2.7 Persona<br>Tipo de Documento                                     | Natural SD<br>Estado          | Serial<br>1422786653<br>Observación              |
| Usuaric<br>I PRL<br>rega  | Id Usuario                  | Clasificación<br>1,3,6,1,4,1,37746,2,7 Persona<br>Tipo de Documento<br>. [PSURE] Solicitud de registr.  | Natural SD<br>Estado<br>ERROR | Serial<br>1422786653<br>Observación<br>nor [207  |
| Usuaric                   | Id Usuario                  | Clasificación<br>1,3.6.1.4.1.37746.2.7 Persona<br>Tipo de Documento<br>. [PSURE] Solicitud de registr.  | Natural SD<br>Estado<br>ERROR | Serial<br>1422786653<br>Observación<br>Tor [207  |
| Usuaric                   | Id Usuario                  | Clasificación<br>.3.6.1.4.1.37746.2.7 Persona<br>Tipo de Documento<br>. [PSURE] Solicitud de registr.   | Natural SD<br>Estado<br>ERROR | Serial<br>1422786653<br>Observación<br>Tor 207   |
| Usuaric                   | Id Usuario                  | Clasificación<br>1,3,6,1,4,1,37746,2,7 Persona<br>Tipo de Documento<br>. [PSURE] Scilicitud de registr. | Natural SD<br>Estado<br>ERROR | Serial<br>1422786653<br>Observación<br>tor [207] |

- **5.8.** Una vez realizado el envío, la solicitud de registro es sometida a revisión y requiere de la aprobación de la Dirección de Autorizaciones y Expedientes OCE del Servicio Nacional de Aduana del Ecuador.
- **5.9.** Para verificar el resultado de la solicitud de registro de usuario de persona con discapacidad, debe acceder a la opción de consulta "**3.2.6. Resultado de solicitud de registro de usuario**" que se encuentra en el menú "Servicios informativos" del Ecuapass.

## 6. ANEXOS

No hay anexos.

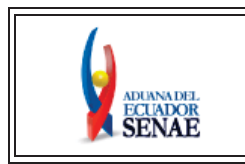

INSTRUCTIVO DE SISTEMAS PARA MODIFICAR REGISTRO DE USUARIO PARA PERSONAS NATURALES CON DISCAPACIDAD Código: SENAE-ISEE-3-2-096 Versión: 2 Fecha: Feb/2024 Página 1 de 31

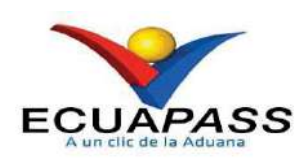

## SENAE-ISEE-3-2-096-V2

# INSTRUCTIVO DE SISTEMAS PARA MODIFICAR REGISTRO DE USUARIO PARA PERSONAS NATURALES CON DISCAPACIDAD

FEBRERO 2024

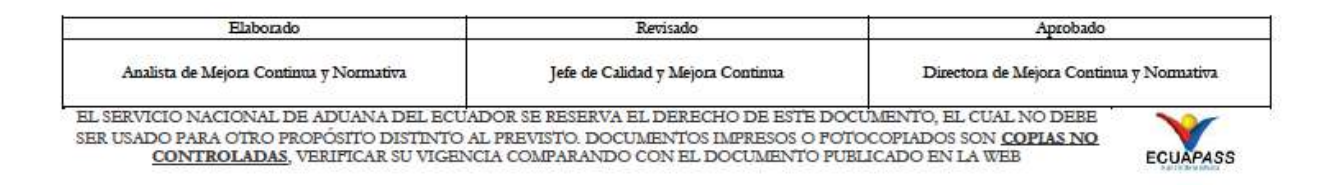

## HOJA DE RESUMEN

## Descripción del documento:

Este documento detalla el procedimiento para modificar la información de registro de usuario para personas naturales con discapacidad.

## **Objetivo:**

Describir en forma secuencial las tareas para agilitar el proceso de actualización o modificación de la información del usuario para personas con discapacidad a través del portal externo denominado Ecuapass, por medio de la opción "Modificar registro de usuario para personas naturales con discapacidad".

| Elaboración /                                                   | ' Revisión / Aprobació                                                                                    | n:                                                                                                    |                    |  |  |
|-----------------------------------------------------------------|----------------------------------------------------------------------------------------------------|----------------------------------------------------------------------------------------------------|--------------------|--|--|
| Nombre / Ca                                                     | rgo / Firma / Fecha                                                                                       | Área                                                                                                    | Acción             |  |  |
| Lsi. Ana María Vivar<br>Analista de Mejora Continua y Normativa |                                                                                                    | Dirección Nacional de Mejora<br>Continua y Tecnologías de la<br>Información                                                                                                    | Elaboración        |  |  |
| Mgs. Karem Rodas<br>Jefa de Calidad y                           | rnado electrónicamente por:<br>AREM STEPHANIE<br>ODAS FARIAS<br>Mejora Continua                           | Dirección Nacional de Mejora<br>Continua y Tecnologías de la<br>Información                                                                                                    | Revisión           |  |  |
| X<br>Ing. Jacqueline Ca<br>Directora de Mejor                   | rimado nactrónteremente por f<br>JACQUELINE<br>ALEXANDRA CARPIO<br>LATA<br>rpio<br>a Continua y Normativa | Dirección Nacional de Mejora<br>Continua y Tecnologías de la<br>Información                                                                                                    | Aprobación         |  |  |
|                                                                 | Actualiza                                                                                                 | aciones / Revisiones / Modificaciones:                                                                                                    |                    |  |  |
| Versión                                                         | Fecha                                                                                                    | Razón                                                                                                    | Responsable        |  |  |
| 2 Febrero 2024                                                  |                                                                                                    | Actualización Consideración<br>General 4.1.1 y 4.1.3<br>Agregar concepto de aplicativo<br>de firma 4.1.9 y consideración<br>4.2.4<br>Actualización Procedimiento<br>5.4, 5.5, 5.5.1, 5.5.4.7, 5.5.4.8,<br>5.5.4.10, 5.6. | Lsi. Ana Vivar     |  |  |
| 1                                                               | Enero 2021                                                                                                | Versión Inicial                                                                                                    | Lsi. Katty Vargas. |  |  |

## ÍNDICE

| 1. | OBJETIVO                  |
|----|---------------------------|
| 2. | ALCANCE                   |
| 3. | RESPONSABILIDAD           |
| 4. | CONSIDERACIONES GENERALES |
| 5. | PROCEDIMIENTO             |
| 6. | ANEXOS                    |

#### 1. OBJETIVO

Describir en forma secuencial las tareas para agilitar el proceso de actualización o modificación de información del usuario de personas con discapacidad, a través del portal externo denominado Ecuapass, por medio de la opción "Modificar registro de usuario para naturales con discapacidad".

#### 2. ALCANCE

Está dirigido a todas las personas naturales con discapacidad o a su representante legal encargado de su atención, que se encuentren registrados en el sistema Ecuapass por medio de la opción Registro de usuario para persona con discapacidad que requieran hacer alguna actualización o modificación de la información registrada.

#### 3. RESPONSABILIDAD

- **3.1.** La aplicación, cumplimiento y realización de lo descrito en el presente documento, es responsabilidad de las personas naturales con discapacidad o del representante legal encargado de su atención que se encuentren registrados en el sistema Ecuapass por medio de la opción Registro de usuario de persona con discapacidad que requieran hacer alguna actualización modificación de la información registrada.
- **3.2.** La realización de mejoramiento, cambios solicitados y gestionados por los distritos, le corresponde a la Dirección Nacional de Mejora Continua y Tecnologías de la Información para su aprobación y difusión.

#### 4. CONSIDERACIONES GENERALES

- 4.1. Con el objeto de que se apliquen los términos de manera correcta, se entiende lo siguiente:
  - 4.1.1. Dinarp: Son las siglas correspondientes a la Dirección Nacional de Registros Públicos.
  - **4.1.2. ID. Usuario:** Nombre con el que se identifica a un OCE para tener acceso al sistema informático del Servicio Nacional de Aduana del Ecuador.
  - **4.1.3. Operador de Comercio Exterior (OCE):** Persona natural o jurídica, nacional o extranjera para intervenir en el tráfico internacional de mercancías. En ciertos casos, para ser considerado un Operador de Comercio Exterior, debería tener autorización o calificación de la autoridad aduanera competente.
  - **4.1.4. Persona con discapacidad:** En concordancia con lo establecido en la Ley, se entiende por persona con discapacidad a aquella que, como consecuencia de una o más deficiencias físicas, mentales, intelectuales o sensoriales, con independencia de la causa que la hubiera originado, ve restringida permanentemente su capacidad biológica, psicológica y asociativa para ejercer una o más actividades esenciales de la vida diaria,

en una proporción equivalente al treinta por ciento (30%) de discapacidad, debidamente calificada por la autoridad sanitaria nacional.

- **4.1.5. Representante Legal**: Es la persona natural que funge como el curador, tutor o representante de una persona con discapacidad que por su condición tiene el impedimento de hacerse cargo de sus propios bienes y representarse legalmente.
- **4.1.6.** Registro único SENAE para personas con discapacidad: Es el número de cédula correspondiente a la persona con discapacidad con el sufijo 999 agregado al final del último digito del número de cédula.
- **4.1.7.** Senae Correo Electrónico: Es el mail que se le asigna al usuario en el servidor de correo de Ecuapass y su estructura es <u>IDusuario@correo.aduana.gob.ec</u> y no es modificable.
- **4.1.8.** Usuario: Es la persona natural o representante legal que hace uso del portal externo denominado Ecuapass.
- **4.1.9. Aplicativo de firma:** Es el componente de software de aduana que le permite firmar digitalmente documentos electrónicos en el sistema informático Ecuapass, sea con dispositivo token o con contenedor de certificado digital en archivo.
- **4.2.** Para efecto de funcionalidad, se deben considerar lo siguiente:
  - **4.2.1.** Se debe ingresar información en todos los campos obligatorios, los cuales se encuentran marcados con un asterisco de color rojo (\*); caso contrario el sistema no permite continuar la acción de registro, modificación o guardado temporal de información.
  - **4.2.2.** Esta pantalla permite al usuario realizar la actualización o modificación de los datos, incluyendo el correo electrónico, registrado en el portal externo denominado Ecuapass.
    - Los campos "ID. Usuario", "Registro Único SENAE para personas con discapacidad", "Nombres y Apellidos", "Tipo de discapacidad" y "Porcentaje de discapacidad", no son campos editables.
  - **4.2.3.** En caso de que existiera información previamente registrada en la sección "**Datos del Representante Legal "De ser pertinente"**", pueden ser actualizados, incluyendo el correo electrónico, registrados en el portal externo denominado Ecuapass.
    - Los campos "Doc. Identificación Representante Legal" y "Nombre del Representante Legal", se muestran como campos no editables.

**4.2.4.** Para firmar la modificación de registro de usuario, se puede utilizar el Certificado Digital en dispositivo Token o en Contenedor de Certificado Digital en archivo.

### 5. PROCEDIMIENTO

**5.1.** Acceda al navegador de Internet, registre la dirección <u>https://ecuapass.aduana.gob.ec</u>, visualice el portal externo Ecuapass, inicie sesión con su Registro Único SENAE para personas con discapacidad, usuario y contraseña.

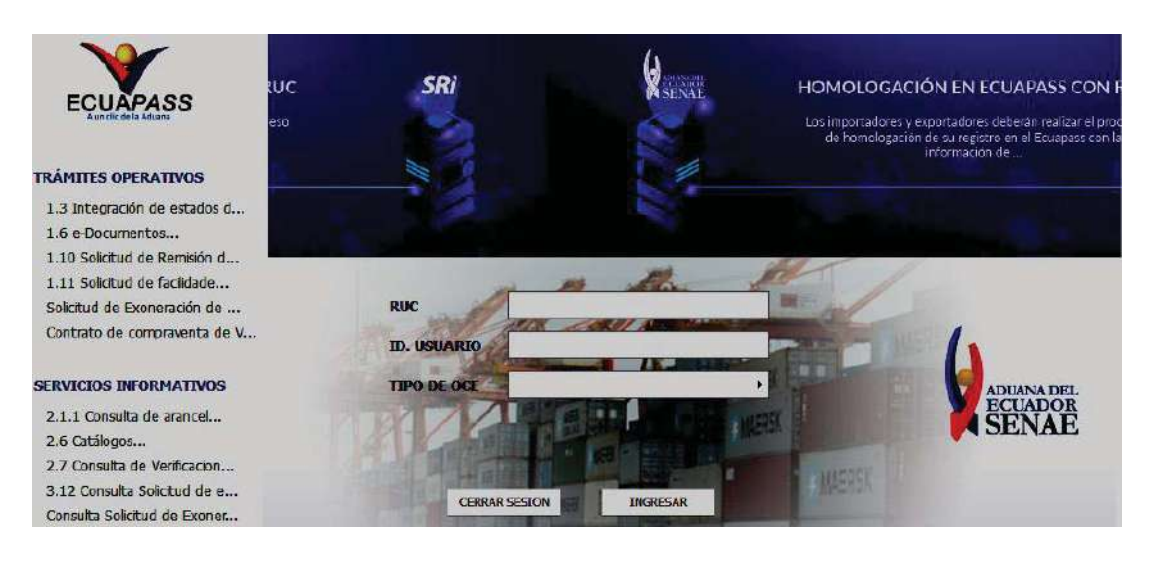

5.2. De clic en el botón \_\_\_\_\_\_INGRESAR

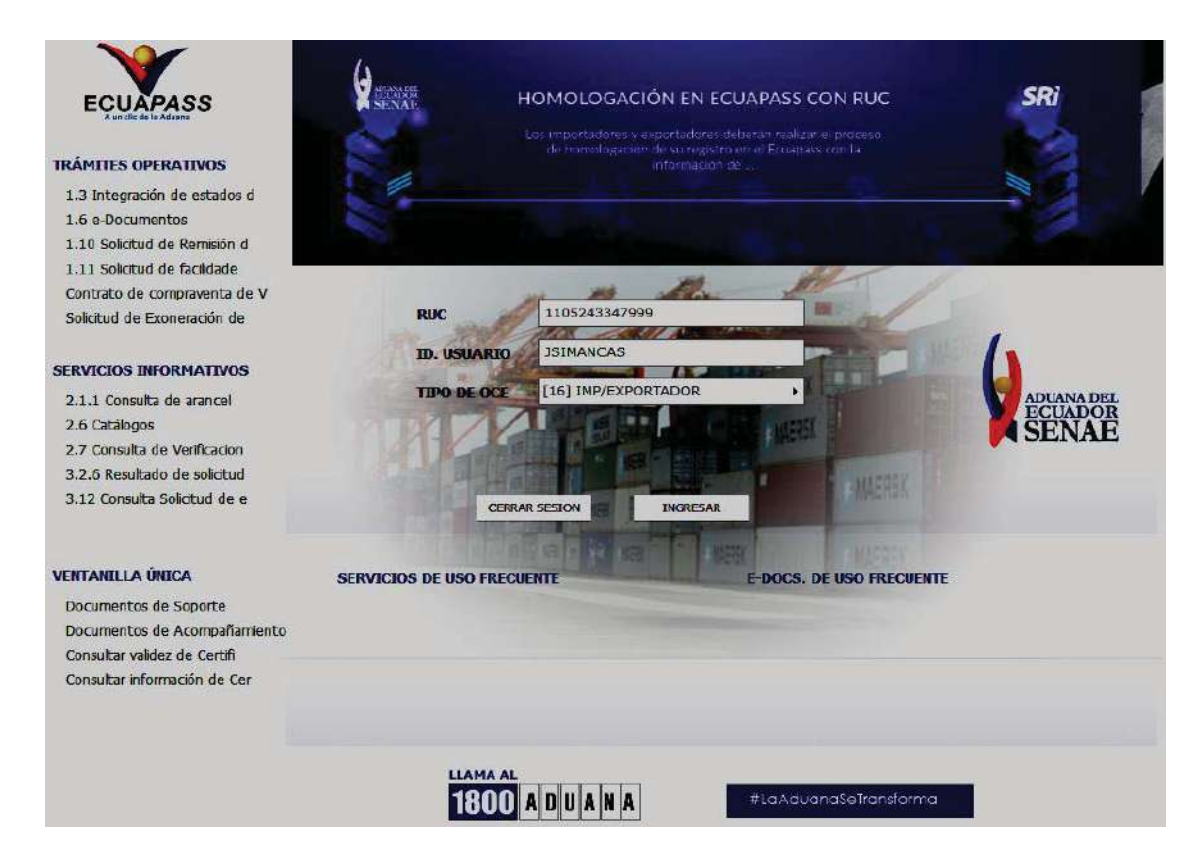

**5.3.** Seleccione la opción 3.2.3 Modificar información de registro de usuario del menú "Soporte al cliente".

| ~~                                 | Notificacione                                                                | s electrónica                                               | 15 🗭                                               |                                         |                                                                           | Consultar                                                |
|------------------------------------|------------------------------------------------------------------------------|-------------------------------------------------------------|----------------------------------------------------|-----------------------------------------|---------------------------------------------------------------------------|----------------------------------------------------------|
| ECUAPASS<br>Autobile de la Adartes | Estado                                                                       | De                                                          | Destinatario                                       |                                         | Asunto                                                                    | Fecha de registro                                        |
| 🗅 Bandeja de entrada               |                                                                              |                                                             |                                                    |                                         |                                                                           |                                                          |
|                                    |                                                                              |                                                             |                                                    |                                         | 8                                                                         | Buzon Electronico                                        |
|                                    | H<br>H<br>Trán<br>Oper                                                       | nites<br>ativos                                             | Seninform                                          | vicios<br>nativos                       | Soporte al<br>Cliente                                                     | Ventanila<br>Única                                       |
| е —<br>В                           | 1.3 Integra<br>estados del<br>1.11 Solicita<br>facilidades d<br>oblicaciones | ción de<br>trámite<br>ud de<br>le pago para<br>s pendientes | 2.1.1 Const<br>2.11 Servic<br>información<br>Carga | uta de arancel<br>on de<br>de Despacho/ | 3.2.3 Modificar información<br>de registro de usuario<br>3.11.1 Mi página | Documentos de<br>Acompañamiento<br>Documentos de Soporte |

5.4. El sistema muestra la pantalla "Modificar información de registro de usuario", se debe seleccionar la opción "Modificar Registro de usuario para personas naturales con discapacidad".

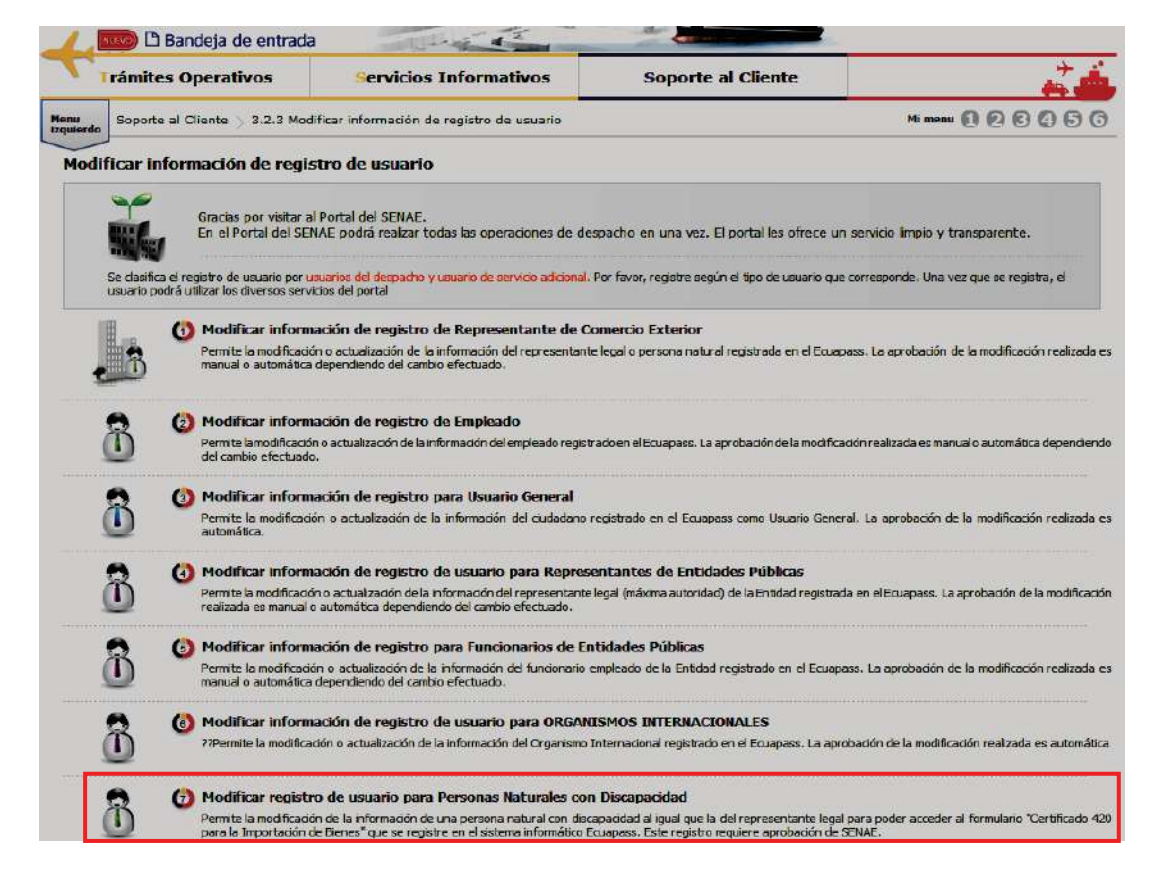

- 5.5. A continuación, se visualiza la estructura de la pantalla Modificar registro de usuario para Personas Naturales con Discapacidad:
  - Información de persona con discapacidad
  - Datos del Representante Legal "De ser pertinente"
  - Información de la Operación
  - Información de Certificado Digital

| Modific                            | ar registro de usu       | ario para Personas Naturales co         | on Discaj | pacidad                    |            |        |                | < 4               |
|------------------------------------|--------------------------|-----------------------------------------|-----------|----------------------------|------------|--------|----------------|-------------------|
| Informa                            | ición de persona con     | discapacidad                            |           |                            |            |        |                |                   |
| * ID.usu                           | ario                     | RFALQUEZ                                |           |                            |            |        |                |                   |
| * Regist                           | ro Único SENAE para pe   | ersonas con discapacidad (Cédula de Ide | ntidad)   | CEDULA DE IDENTIDA -       | 0906432638 |        | 999            |                   |
| * Nombr                            | es y Apellidos           | ROBERTO JAVIER FALQUEZ ORDONEZ          | <u>:</u>  |                            |            |        |                |                   |
| * Tipo de                          | e Discapacidad           | FISICA                                  |           | * Porcentaje de Discapacid | lad        |        |                | 50                |
| * Contra                           | iseña                    |                                         |           | * Confirmación de Contras  | eña        |        |                |                   |
| * Provin                           | cia                      | AZUAY                                   | •         | * Ciudad                   | SEVILLA    | DE ORO |                | -                 |
| * Direcci                          | ión                      | PRUEBA                                  |           |                            |            |        |                |                   |
| * Teléfor                          | no fijo                  | 3434343434                              |           | * Número de Celular        | CLARO      | -      | 0998888888     | 3                 |
| * Correc                           | Electrónico              |                                         |           | PRUEBAINTEGRAL@TEST.T      | EST        |        |                |                   |
| * Confirm                          | mación de correo electro | ónico                                   |           | PRUEBAINTEGRAL@TEST.T      | EST        |        | Comprob        | ar disponibilidad |
| * Ingres                           | e código de seguridad    |                                         |           |                            |            |        | Solicitar códi | go de seguridad   |
| SENAE                              | Correo Electrónico       | RFALQUEZ@CORREOTEST.ADUANA.GO           | OB.EC     |                            |            |        |                |                   |
| Datos de                           | el Representante Leg     | al "De ser pertinente"                  |           |                            |            |        |                |                   |
| Doc. Io                            | dentificación            |                                         | •         |                            |            |        |                |                   |
| Nombr                              | e del Representante      |                                         |           | L                          |            |        |                |                   |
| Legal                              | ria                      |                                         |           | Ciudad                     |            |        |                |                   |
| Direcci                            | ión                      |                                         |           | 0.0000                     |            |        |                |                   |
| Teléfor                            | ao fiio                  |                                         |           | Número de Celular          |            |        |                |                   |
| Corror                             | Electrónico Depresenta   | nto Logal                               |           |                            |            |        |                |                   |
| Confec                             | electronico Representa   | faire Legal                             |           |                            |            |        |                |                   |
| Confirm                            | mación de correo electro | onico                                   |           |                            |            |        | Comproba       | ar disponibilidad |
| Ingres                             | e codigo de seguridad    |                                         |           |                            |            |        | Solicitar codi | go de seguridad   |
| SENAE                              | Correo Electronico       |                                         |           |                            |            |        |                |                   |
| Informa                            | ición de Operación       |                                         |           |                            |            |        |                |                   |
| Tipo de                            | e Operador               |                                         |           |                            |            |        |                |                   |
| No C                               | ódigo de Operador        | Clasificación                           |           |                            | Estado     | Fec    | ha de inicio   | Fecha de fin      |
| 1                                  |                          | IMP/EXPORTADO                           | DR.       | н                          | ABILITADO  | 2      | 3/09/2020      | 31/12/2020        |
|                                    |                          |                                         |           |                            |            |        |                |                   |
|                                    |                          |                                         |           |                            |            |        |                |                   |
| Informa                            | ción de Certificado D    | igital                                  |           |                            |            |        |                |                   |
|                                    |                          |                                         |           |                            |            |        |                |                   |
| <ul> <li>Identification</li> </ul> | cación única de          |                                         |           |                            |            |        |                |                   |
|                                    |                          |                                         |           |                            |            |        |                |                   |
|                                    | Nomb                     | ore del archivo                         |           | Tamaño del archivo         | )          |        | Adjuntar       | archivo           |
|                                    | 4 ndf                    |                                         |           |                            | 130 58 KBy |        | Carear         | Descarator        |
|                                    | 14.pui                   |                                         |           |                            | 130.36 KDy |        |                | Descargar         |
|                                    |                          |                                         |           |                            |            |        |                |                   |
|                                    |                          |                                         |           |                            |            |        |                |                   |
|                                    |                          |                                         |           |                            |            |        |                |                   |
|                                    |                          |                                         |           |                            |            |        |                |                   |
| · · · ·                            |                          | KB: to                                  |           |                            |            |        |                |                   |
| amano to                           | Juai de archivo : 130.58 | KDyte                                   |           |                            |            |        | Agre           | yar    Eliminar   |

## 5.5.1. Descripción de Campos Principales:

• Sección **[Información de persona con discapacidad].** Se muestran los campos relacionados a la persona con discapacidad.

| Información de persona con discapacidad |                                                 |                              |                |                              |  |  |  |
|-----------------------------------------|-------------------------------------------------|------------------------------|----------------|------------------------------|--|--|--|
| * ID.usuario                            | RFALQUEZ                                        | RFALQUEZ                     |                |                              |  |  |  |
| * Registro Único SENAE para p           | personas con discapacidad (Cédula de Identidad) | CEDULA DE IDENTIDA - 090     | 6432638        | 999                          |  |  |  |
| * Nombres y Apellidos                   | ROBERTO JAVIER FALQUEZ ORDONEZ                  |                              |                |                              |  |  |  |
| * Tipo de Discapacidad                  | FISICA                                          | * Porcentaje de Discapacidad |                | 50                           |  |  |  |
| * Contraseña                            |                                                 | * Confirmación de Contraseña |                |                              |  |  |  |
| * Provincia                             | AZUAY                                           | * Ciudad                     | SEVILLA DE ORO | -                            |  |  |  |
| * Dirección                             | PRUEBA                                          |                              |                |                              |  |  |  |
| * Teléfono fijo                         | 3434343434                                      | * Número de Celular          | CLARO V 0      | 9988888888                   |  |  |  |
| * Correo Electrónico                    |                                                 | PRUEBAINTEGRAL@TEST.TEST     |                |                              |  |  |  |
| * Confirmación de correo elect          | rónico                                          | PRUEBAINTEGRAL@TEST.TEST     |                | Comprobar disponibilidad     |  |  |  |
| * Ingrese código de seguridad           |                                                 |                              | S              | olicitar código de seguridad |  |  |  |
| SENAE Correo Electrónico                | RFALQUEZ@CORREOTEST.ADUANA.GOB.EC               |                              |                |                              |  |  |  |

- ID. Usuario: Muestra la información de la identificación de usuario. La información no es editable.
- Registro Único SENAE para personas con discapacidad (Cédula de identidad): Muestra la información del número de cédula de la persona con discapacidad con el sufijo 999. La información no es editable.
- Nombres y Apellidos: Muestra la información de los datos de los nombres y apellidos de la persona con discapacidad. La información no es editable.
- **Tipo de Discapacidad:** Muestra la información de los datos del tipo de discapacidad de la persona con discapacidad. La información no es editable.
- **Porcentaje de Discapacidad:** Muestra la información del porcentaje de discapacidad de la persona con discapacidad. La información no es editable.
- **Contraseña:** Es necesario que se ingrese la contraseña que se había registrado previamente, la cual debe tener mínimo 8 caracteres alfanuméricos. Se puede modificar, actualizar la contraseña o colocar la misma.
- **Confirmación de Contraseña:** Es necesario que la contraseña sea la misma que se encuentra registrado en el campo anterior.
- **Provincia:** El sistema permite corregir este campo, a continuación, se muestran las opciones de este:
  - Azuay
  - Bolívar
  - Cañar
  - Carchi
  - Cotopaxi
  - Chimborazo
  - El Oro
  - Esmeraldas

- Guayas
- Imbabura
- ...
- **Ciudad:** El sistema permite corregir este campo, las opciones de este se muestran una vez que se elija la Provincia.
- Dirección: En caso de ser necesario puede modificar la información registrada.
- Teléfono fijo: En caso de ser necesario puede modificar la información ingresada. Debe incluir el código de área. Solo permite el ingreso de hasta 14 números en formato 0XXXXXXXX. No permite ingresar menos de 6 dígitos.
- Número de Celular: En caso de ser necesario puede modificar la información registrada. Seleccione el operador de telefonía móvil y luego digite el número de celular en formato 09XXXXXXX. Este campo solo permite el ingreso de hasta 14 números. Se muestran las siguientes opciones:
  - Claro
  - Movistar
  - CNT
  - Tuenti
  - Otros
- **Correo Electrónico:** Se debe modificar, actualizar o mantener la misma dirección del correo electrónico personal; considerar que a esa cuenta va a recibir los resultados del trámite operativo, notificaciones, etc.
- Confirmación de correo electrónico: Es necesario que el correo electrónico sea el mismo que se encuentra registrado en el campo anterior. Se debe verificar la disponibilidad de uso haciendo clic en el botón Comprobar disponibilidad. Una vez que se haya verificado la disponibilidad del correo, este no puede ser modificado nuevamente.
- Ingrese código de seguridad: El usuario debe ingresar el "código de seguridad" solicitado a través del botón Solicitar código de seguridad. Una vez que el usuario presiona el botón "Solicitar código de seguridad", el sistema muestra una pantalla informativa con el siguiente mensaje:

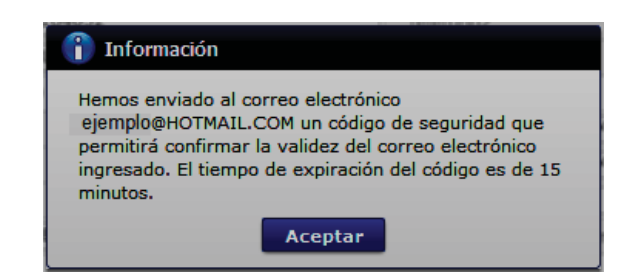

El usuario recibe un correo electrónico denominado "ACTIVACIÓN DE CORREO ELECTRÓNICO" que contiene un "código de seguridad" conformado por números y letras con un tiempo de expiración de 15 minutos. En caso de que transcurra más del tiempo señalado, el sistema muestra una pantalla informativa con el siguiente mensaje:

| 👔 Información                                                                                                    |
|----------------------------------------------------------------------------------------------------|
| El código de seguridad ingresado ha expirado, por favor<br>ingrese nuevamente a la pantalla "Solicitud de registro de<br>usuario" para solicitar otro código. |
| Aceptar                                                                                                    |

El usuario puede recibir el correo electrónico con el código de seguridad a la bandeja de entrada o a su bandeja de correos no deseados.

- **SENAE correo electrónico:** El campo no puede ser modificado, se muestra el correo otorgado inicialmente por el Senae cuando realizó el "Registro de usuario para persona con Discapacidad".
- Sección [Datos del Representante Legal "De ser pertinente"]. Se muestran los siguientes campos:

| Datos del Representante Legal "De ser pertinente"      |                                    |                         |         |                               |  |  |  |
|--------------------------------------------------------|------------------------------------|-------------------------|---------|-------------------------------|--|--|--|
| * Doc. Identificación<br>Representante Legal           | CEDULA DE IDENTIDAD V 0915448591   |                         |         |                               |  |  |  |
| <ul> <li>Nombre del Representante<br/>Legal</li> </ul> | RAMIREZ PONGUILLO MANUEL ANTONIO   |                         |         |                               |  |  |  |
| * Provincia                                            | CARCHI                             | * Ciudad                | BOLIVAR | -                             |  |  |  |
| * Dirección                                            | PRUEBA                             |                         |         |                               |  |  |  |
| * Teléfono fijo                                        | 23232377                           | * Número de Celular     | CLARO   | • 0923237777                  |  |  |  |
| * Correo Electrónico Representant                      | e Legal                            | KINAG47270@TINKMAIL.NET |         |                               |  |  |  |
| * Confirmación de correo electrónico                   |                                    | KINAG47270@TINKMAIL.NET |         | Comprobar disponibilidad      |  |  |  |
| * Ingrese código de seguridad                          |                                    |                         |         | Solicitar código de seguridad |  |  |  |
| SENAE Correo Electrónico                               | JSIMANCAS@CORREOTEST.ADUANA.GOB.EC |                         |         |                               |  |  |  |

• Doc. Identificación Representante Legal: Se muestra el número de cédula del Representante Legal de la persona con discapacidad, en caso de que se haya registrado previamente esta información cuando se realizó el "Registro de usuario para persona con discapacidad". La información que se muestra no es editable.

- Nombre del Representante Legal: Se muestra la información de los nombres y apellidos del representante legal. La información que se muestra no es editable.
- **Provincia:** El sistema permite corregir este campo. Se muestran las siguientes opciones:
  - Azuay
  - Bolívar
  - Cañar
  - Carchi
  - Cotopaxi
  - Chimborazo
  - El Oro
  - Esmeraldas
  - Guayas
  - Imbabura
  - ...
- **Ciudad:** El sistema permite corregir este campo. Las opciones se muestran una vez que se elija la Provincia.
- Dirección: En caso de ser necesario puede modificar la información registrada.
- Teléfono Fijo: En caso de ser necesario puede modificar la información ingresada. Solo permite el ingreso de hasta 14 números en formato 0XXXXXXX. No permite ingresar menos de 6 dígitos.
- Número de Celular: En caso de ser necesario puede modificar la información ingresada. Seleccione el operador de telefonía móvil y luego digite el número de celular en formato 09XXXXXXX. Solo permite el ingreso de hasta 14 números. Se muestran las siguientes opciones:
  - Claro
  - Movistar
  - CNT
  - Tuenti
  - Otros
- Correo Electrónico Representante Legal: Se debe modificar, actualizar o mantener la misma dirección del correo electrónico personal del representante legal; considerar que a esa cuenta va a recibir los resultados del trámite operativo, notificaciones, etc.

El sistema permite ingresar el mismo correo electrónico ingresado en el campo "Correo Electrónico" de la sección "Información de persona con discapacidad" correspondiente al mismo usuario.

- Confirmación de correo electrónico: Es necesario que el correo electrónico sea el mismo que se encuentra registrado en el campo anterior. Se debe verificar la disponibilidad de uso haciendo clic en el botón Comprobar disponibilidad. Una vez que se haya verificado la disponibilidad del correo, este no puede ser modificado nuevamente.
- Ingrese código de seguridad: El usuario debe ingresar el "código de seguridad" solicitado a través del botón Solicitar código de seguridad. Una vez que el usuario presiona el botón "Solicitar código de seguridad", el sistema muestra una pantalla informativa con el siguiente mensaje:

| 👔 Información                                                                                                    |
|----------------------------------------------------------------------------------------------------|
| Hemos enviado al correo electrónico<br>ejemplo@HOTMAIL.COM un código de seguridad que<br>permitirá confirmar la validez del correo electrónico<br>ingresado. El tiempo de expiración del código es de 15<br>minutos. |
| Aceptar                                                                                                    |

El usuario recibe un correo electrónico denominado "ACTIVACIÓN DE CORREO ELECTRÓNICO" que contiene un "código de seguridad" conformado por números y letras con un tiempo de expiración de 15 minutos. En caso de que transcurra más del tiempo señalado, el sistema muestra una pantalla informativa con el siguiente mensaje:

| 👔 Información                                                                                                    |
|----------------------------------------------------------------------------------------------------|
| El código de seguridad ingresado ha expirado, por favor<br>ingrese nuevamente a la pantalla "Solicitud de registro de<br>usuario" para solicitar otro código. |
| Aceptar                                                                                                    |

El usuario puede recibir el correo electrónico con el código de seguridad a la bandeja de entrada o a su bandeja de correos no deseados.

- Senae correo electrónico: El campo no puede ser modificado, se muestra el correo otorgado inicialmente por el Senae cuando realizó el "Registro de usuario para persona con Discapacidad".
- Sección [Información de Operación]. Se muestran los siguientes campos:

| Información de Operación |                              |                |            |                 |              |  |  |
|--------------------------|------------------------------|----------------|------------|-----------------|--------------|--|--|
| Tipo                     | de Operador IMP/EXPORTADOR 🗸 |                |            |                 |              |  |  |
| No                       | Código de Operador           | Clasificación  | Estado     | Fecha de inicio | Fecha de fin |  |  |
| 1                        |                              | IMP/EXPORTADOR | HABILITADO | 22/09/2020      | 31/12/2020   |  |  |
|                          |                              |                |            |                 |              |  |  |
|                          |                              |                |            |                 |              |  |  |

- **Tipo de Operador:** El sistema muestra la información del tipo de operador Importador/Exportador. La información no es editable.
- No: Es el número ordinal que corresponde al tipo de operador. La información no es editable.
- Código de Operador: El Operador Importador/Exportador se identifica con el Registro único SENAE para personas con discapacidad. La información no es editable.
- **Clasificación:** Es el tipo de OCE al cual está asignado el código y que corresponde el campo anterior. La información no es editable.
- Estado: Aparece el estado del código de operador. La información no es editable.
- Fecha de inicio: Es la fecha en la que inicia la vigencia del código. La información no es editable.
- Fecha de fin: Es la fecha de finalización de la vigencia de este. La información no es editable.
- Sección **[Información de Certificado Digital]:** En caso que el certificado de firma electrónica sea renovado por la Autoridad Certificadora competente, el campo "Identificación única de certificado digital" se llena automáticamente la información del certificado digital, posterior a la firma de la modificación.

| Información de Certificado Digital             |  |  |  |  |  |
|------------------------------------------------|--|--|--|--|--|
| Identificación única de<br>certificado digital |  |  |  |  |  |

• Sección [Datos adjuntos]: Permite cargar archivos que sirven como documentación de soporte para el registro de usuario de persona con discapacidad. El sistema solo permite cargar archivos en formato PDF.
| Nombre del archivo | Tamaño del archivo | Adjuntar archivo |
|--------------------|--------------------|------------------|
|                    |                    |                  |
|                    |                    |                  |
|                    |                    |                  |
|                    |                    |                  |
|                    |                    |                  |
|                    |                    |                  |
|                    |                    |                  |

Los requisitos necesarios para el registro de usuario son los siguientes:

- 1) Acreditación del representante legal de la persona natural con discapacidad, de ser pertinente:
  - a) Para el caso de menores de edad con discapacidad, la comprobación de la representación legal o apoderado se la realizará:
    - i) Si ambos padres tienen la patria potestad, el Senae a través de la base de datos de la Dirección Nacional de Registros Públicos (DINARP), verificará el nombre del padre o la madre.
    - ii) En caso de que se identifique que solo uno de los padres tiene la patria potestad, con la resolución de la autoridad judicial que haya dispuesto esto, el Senae lo verificará en el portal de la Función Judicial del Ecuador.
  - b) Para el caso de personas con discapacidad que tengan, o que de acuerdo a la normativa jurídica vigente deban tener un curador o tutor, se debe adjuntar la copia notariada de su designación por parte de la autoridad judicial.

Para agregar datos adjuntos, de clic en el botón Agregar. Se muestra la línea a continuación:

| Nombre del archivo Tamaño del archivo Adju |       | Adjuntar archivo       |
|--------------------------------------------|-------|------------------------|
|                                            | KByte | 🕞 Cargar 🛛 🕞 Descargar |

De clic en el botón Cargar y seleccione el archivo a adjuntar. Una vez seleccionado el archivo, este aparece disponible para su cambio o descarga. En la parte final de este grid se muestra la suma del tamaño de todos los archivos adjuntos, medido en KByte.

|     | Nombre del archivo                 | Tamaño del archivo | Adjuntar archivo   |
|-----|------------------------------------|--------------------|--------------------|
|     | MuestraArchivoAdjunto.pdf          | 29.88 KByte        | Cargar 🕞 Descargar |
|     |                                    |                    |                    |
|     |                                    |                    |                    |
|     |                                    |                    |                    |
|     |                                    |                    |                    |
| Tan | año total de archivo : 29.88 KByte |                    | Agregar Eliminar   |

Adicionalmente, este archivo adjunto puede ser retirado haciendo clic en el botón Eliminar de esta misma sección.

- **5.5.2.** Luego de realizar las modificaciones necesarias, de clic en el botón Modificar; el sistema realiza las siguientes validaciones:
  - En caso de que no se encuentre ingresada información en el campo "Contraseña" o la contraseña es menor a 10 dígitos, el sistema muestra el siguiente mensaje informativo: "*Clave debe ser al menos 10 20 caracteres*".

| 👔 Información  | i i i i i i i i i i i i i i i i i i i |
|----------------|---------------------------------------|
| Clave debe ser | al menos 10 ~ 20 caracteres.          |
|                | Aceptar                               |

• En caso de que no se encuentre ingresada información en el campo "**Confirmación** de contraseña" o la contraseña no es igual, el sistema muestra el siguiente mensaje informativo: "*Las contraseñas son diferentes*".

| 👔 Int  | formación                 |
|--------|---------------------------|
| Las co | ontrasenas son diferentes |
|        | Aceptar                   |

• En caso de que no se encuentre ingresada información en el campo "**Provincia**", el sistema muestra el siguiente mensaje informativo: "*El campo Provincia es obligatorio*".

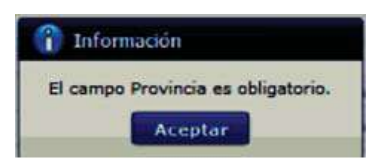

• En caso de que no se encuentre ingresada información en el campo "**Ciudad**", el sistema muestra el siguiente mensaje informativo: "*El campo Ciudad es obligatorio*".

| ſ | 👔 Información                   |
|---|---------------------------------|
|   | El campo Ciudad es obligatorio. |
|   | Aceptar                         |

• En caso de que no se encuentre ingresada información en el campo "**Dirección**", el sistema muestra el siguiente mensaje informativo: "*El campo Dirección es obligatorio*".

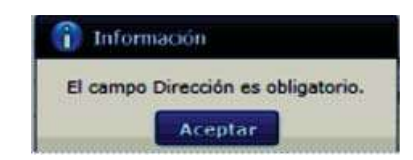

• En caso de que no se encuentre ingresada información en el campo "Teléfono Fijo", el sistema muestra el siguiente mensaje informativo: "El campo Teléfono Fijo es obligatorio",

| <ol> <li>Informa</li> </ol> | ción                |           |
|-----------------------------|---------------------|-----------|
| El campo T                  | eléfono fijo es obl | igatorio. |
|                             | Aceptar             |           |

 En caso de que el valor ingresado en el campo "Teléfono fijo" es menor a 6 dígitos, el sistema muestra el siguiente mensaje informativo: "El Teléfono fijo debe ser de 6 – 14 dígitos".

| î  | Información                               |
|----|-------------------------------------------|
| El | Teléfono fijo debe ser de 6~14 caracteres |
|    | Aceptar                                   |

• En caso de que no se encuentre ingresada información en el campo "Número de Celular", el sistema muestra el siguiente mensaje informativo: "El campo Número de Celular es obligatorio".

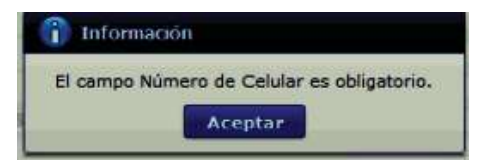

 En caso de que el valor ingresado en el campo "Número de Celular" es menor a 9 dígitos, el sistema muestra el siguiente mensaje informativo: "El Número de Celular de 9 – 14 caracteres".

| 👔 Información                              |         |
|--------------------------------------------|---------|
| El Número de Celular debe ser de 9~14 cara | octeres |
| Aceptar                                    |         |

• En caso de que se ingrese un formato erróneo en el campo "**Correo electrónico**", el sistema muestra el siguiente mensaje informativo: "*Correo electrónico estaba mal con el formato*".

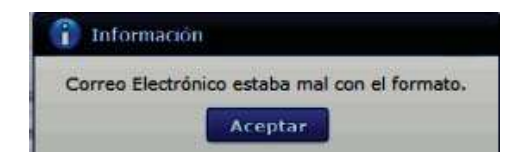

• En caso de que no se encuentre ingresada información en el campo "**Confirmación de correo electrónico**", el sistema muestra el siguiente mensaje informativo: "*Ingresar Confirmación de correo electrónico*".

| î  | Información                                 |
|----|---------------------------------------------|
| Ir | ngresar Confirmación de correo electrónico. |
|    | Aceptar                                     |

• En caso de que se ingrese un formato erróneo en el campo "**Confirmación de correo electrónico**", el sistema muestra el siguiente mensaje informativo: *"Confirmación de correo electrónico estaba mal con el formato*".

| î        | Información                                                   |
|----------|---------------------------------------------------------------|
| Ci<br>fo | onfirmación de correo electrónico estaba mal con el<br>rmato. |
|          | Aceptar                                                       |

• En caso de que se ingrese correos electrónicos diferentes en los campos "**Correo** electrónico" y/o "**Confirmación de correo electrónico**", el sistema muestra el siguiente mensaje informativo: "*E-mail es diferente*".

| î | Información         |
|---|---------------------|
|   | E-mail es diferente |
|   | Aceptar             |

• En caso de que el correo electrónico ya se encuentre previamente registrado, el sistema muestra el siguiente mensaje informativo: "*Imposibilidad de Uso*".

| Información          |  |
|----------------------|--|
| Imposibilidad de Uso |  |
| Aceptar              |  |

• En caso de que no se encuentre ingresada información en el campo "Ingrese código de seguridad", el sistema muestra el siguiente mensaje informativo: "Por favor presione el botón "Solicitar código de seguridad" para continuar con el registro o modificación".

| Información                                          |                                                                    |
|------------------------------------------------------|--------------------------------------------------------------------|
| Por favor presio<br>seguridad" para<br>modificación. | ne el boton "Solicitar código de<br>continuar con el registro o la |
| modificación.                                        | Aceptar                                                            |

• En caso de que se presione el botón "Solicitar código de seguridad" sin tener registrado previamente un correo electrónico, el sistema muestra el siguiente mensaje informativo: "Por favor primero compruebe la disponibilidad del correo electrónico ingresado".

| 👔 Inform                | າລະເດັກ                                                        |
|-------------------------|----------------------------------------------------------------|
| Por favor<br>electrónic | primero compruebe la disponibilidad del correo<br>o ingresado. |
|                         | Aceptar                                                        |

• En caso de que se ingrese un código de seguridad incorrecto en el campo "Ingrese código de seguridad", el sistema muestra el siguiente mensaje de error: *"El código de seguridad ingresado no es el correcto"*.

| × | Error                                            |
|---|--------------------------------------------------|
| E | código de seguridad ingresado no es el correcto. |
|   | Aceptar                                          |

• En caso de que no se encuentre ingresada información en el campo "Correo electrónico Representante Legal", el sistema muestra el siguiente mensaje informativo: "Ingresar Correo electrónico Representante Legal".

| î  | Información                                    |
|----|------------------------------------------------|
| In | gresar Correo Electrónico Representante Legal. |
|    | Aceptar                                        |

• En caso de que se ingrese un formato erróneo en el campo "**Correo electrónico Representante Legal**", el sistema muestra el siguiente mensaje informativo: "*Correo electrónico Representante Legal estaba mal con el formato*".

| 1  | Información                                                       |
|----|-------------------------------------------------------------------|
| Co | orreo Electrónico Representante Legal estaba mal con el<br>rmato. |
|    | Aceptar                                                           |

• En caso de que no se encuentre ingresada información en el campo "Ingrese código de seguridad", el sistema muestra el siguiente mensaje informativo: 'Ingresar Confirmación de correo electrónico".

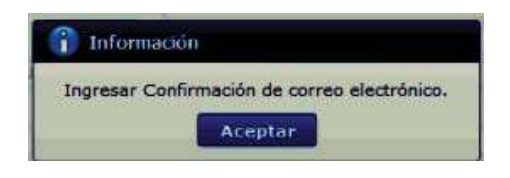

• En caso de que se cargue archivos con un tamaño superior a 2Mbyte, el sistema muestra el siguiente mensaje de error: *"El tamaño del archivo se ha superado. (2Mbyte)"*.

| ×  | Error                                      |
|----|--------------------------------------------|
| El | tamano del archivo se ha superado.(2MByte) |
|    | Aceptar                                    |

**5.5.3.** Una vez que el sistema realiza las validaciones antes descritas, se muestra el mensaje de confirmación de registro, dé clic en SI.

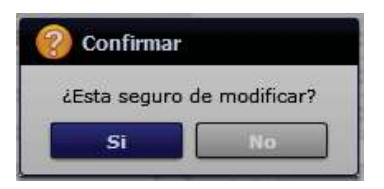

5.5.4. Posteriormente, el sistema muestra el "Acuerdo para utilización del servicio y herramienta informática que administra el Servicio Nacional de Aduana del Ecuador".

Para firmar electrónicamente el Acuerdo, se debe proceder de la siguiente manera:

**5.5.4.1.**Dé clic en el recuadro donde indica: "Generar un XML simple con el texto completo del acuerdo y firmar digital sobre dicho XML".

| Acuerdo para la utilización del Servicio y herramienta informativa que administra el Se                                                                                                    | × |
|----------------------------------------------------------------------------------------------------|---|
|                                                                                                    |   |
|                                                                                                    | • |
| ACUERDO PARA LA UTILIZACION DEL SERVICIO Y HERRAMIENTA INFORMATICA QUE ADMINISTRA<br>EL SERVICIO NACIONAL DE ADUANA DEL ECUADOR                                                                                                    |   |
| El presente Acuerdo es un instrumento que lo suscriben los Operadores de Comercio Exterior que<br>utilicen el sistema informático que administra el Servicio Nacional de Aduana del Ecuador, y que<br>tiene como objetivo registrar expresamente su conformidad, respeto a: aceptar, autorizar,<br>comprometerse y responsabilizarse con el Servicio Nacional de Aduana del Ecuador (SENAE),<br>según corresponda, para la utilización de los canales electrónicos o tecnológicos: |   |
| En consecuencia, el Operador de Comercio Exterior al suscribir electrónicamente acepta la totalidad<br>de las obligaciones estipuladas en el presente acuerdo, incluyendo las limitaciones y restricciones a<br>que hubiere lugar.                                                                                                    |   |
| 1. COMPARECIENTES:                                                                                                    |   |
| 1.1. El Servicio Nacional de Aduana del Ecuador (SENAE), en adelante SENAE, persona jurídica de derecho público, de duración indefinida, con autonomía técnica, administrativa, financiera y presupuestaria, domiciliada en la ciudad de Guayaquil y con competencia en todo el territorio nacional.                                                                                                    |   |
| 1.2. Los Operadores de Comercio Exterior (OCE), en adelante OCE, titular del usuario a través                                                                                                    | ▼ |
| Generar un XML simple con el texto completo del convenio y firmar digital sobre dicho XML.                                                                                                    |   |

**5.5.4.2.**Una vez que se realiza el paso anterior, el sistema habilita el botón "Aceptar". Dé clic en este botón.

| Acuerdo para la utilización del Servicio y herramienta informativa que administra el Se                                                                                                    | × |
|----------------------------------------------------------------------------------------------------|---|
|                                                                                                    |   |
| ACUERDO PARA LA UTILIZACION DEL SERVICIO Y HERRAMIENTA INFORMATICA QUE ADMINISTRA<br>EL SERVICIO NACIONAL DE ADUANA DEL ECUADOR                                                                                                    |   |
| El presente Acuerdo es un instrumento que lo suscriben los Operadores de Comercio Exterior que<br>utilicen el sistema informático que administra el Servicio Nacional de Aduana del Ecuador, y que<br>tiene como objetivo registrar expresamente su conformidad, respeto a: aceptar, autorizar,<br>comprometerse y responsabilizarse con el Servicio Nacional de Aduana del Ecuador (SENAE),<br>según corresponda, para la utilización de los canales electrónicos o tecnológicos: |   |
| En consecuencia, el Operador de Comercio Exterior al suscribir electrónicamente acepta la totalidad<br>de las obligaciones estipuladas en el presente acuerdo, incluyendo las limitaciones y restricciones a<br>que hubiere lugar.                                                                                                    |   |
| 1. COMPARECIENTES:                                                                                                    | 1 |
| 1.1. El Servicio Nacional de Aduana del Ecuador (SENAE), en adelante SENAE, persona jurídica de derecho público, de duración indefinida, con autonomía técnica, administrativa, financiera y presupuestaria, domiciliada en la ciudad de Guayaquil y con competencia en todo el territorio nacional.                                                                                                    |   |
| 1.2. Los Operadores de Comercio Exterior (OCE), en adelante OCE, titular del usuario a través                                                                                                    | v |
| Generar un XML simple con el texto completo del convenio y firmar digital sobre dicho XML.                                                                                                    |   |
| Aceptar Cancelar                                                                                                    |   |

**5.5.4.3.**Se muestra los pasos a seguir para descargar el aplicativo y firma de la solicitud. Dé clic en el botón "Aceptar".

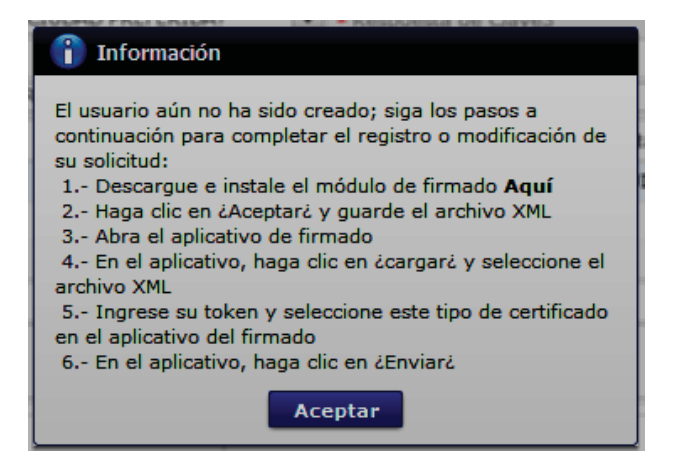

**5.5.4.4.**Se muestra una ventana emergente que permite guarde el archivo XML para la firma en su computador. Dé clic en el botón "Guardar".

| 💡 Seleccione I                          | a ubicación p                     | ara la descarga realizada por ecuapasstest.aduana.gob.ec                     | ×  |
|-----------------------------------------|-----------------------------------|------------------------------------------------------------------------------|----|
| Guardar en:                             | Escritori                         | • • • • • • • • • • • • • • • • • • • •                                      |    |
| Acceso rápido                           |                                   | DneDrive                                                                     | Â  |
| Escritorio                              |                                   | Chaug David - JCM GYE                                                        |    |
| -                                       | <b></b>                           | iste equipo                                                                  |    |
| Bibliotecas                             |                                   | libliotecas                                                                  |    |
| Este equipo                             | <b>1</b>                          | led                                                                          |    |
| Red                                     | 0 4                               | Acrobat Reader DC                                                            | ~  |
|                                         | Nombre:                           | tante_legal_MBUSTOS_0923275069_20190613125833 > Guard                        | ar |
|                                         | Tipo:                             | Todos los archivos (*.*) Cancel                                              | ar |
| Advertencia: este<br>Piense si realment | archivo puede<br>e quiere abrirlo | contener un programa ejecutable o contenido malintencionado.<br>o guardarlo. |    |

**5.5.4.5.**Se muestra un mensaje de información que indica el archivo ha sido descargado exitosamente. Dé clic en "Aceptar".

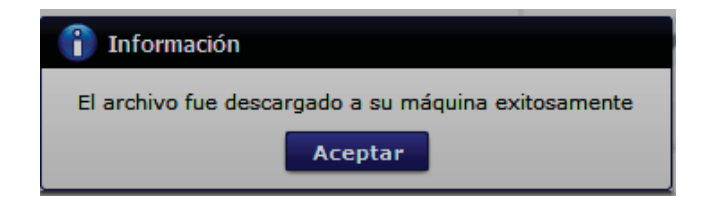

**5.5.4.6.**El sistema muestra el siguiente mensaje el cual indica el envío exitoso de su solicitud. Dé clic en "Aceptar".

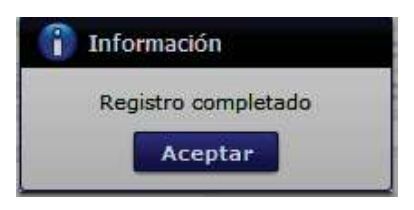

- **5.5.4.7.**Acceda al aplicativo de la firma y seleccione el Certificado Digital con el que se va a proceder a firmar:
  - Token: Para firmar con certificado digital en dispositivo Token.
  - Archivo: Para firmar con contenedor de certificado digital en archivo.

| Q                             | SENAE                                                                               | k.                                      |             |        |   |
|-------------------------------|-------------------------------------------------------------------------------------|-----------------------------------------|-------------|--------|---|
| -Certificado                  | Los datos de la cer<br>No existe la certific<br>Organización :<br>Vigencia Válido : | tificación elegida –<br>cación elegida. |             |        |   |
| Archivo<br>Archivo<br>Usuario | Contraseña : Clasificación                                                          |                                         |             | Serial |   |
|                               | Número de Entrega                                                                   | Id Usuario                              | Tipo de Doc | umento | J |
|                               |                                                                                     |                                         |             |        |   |
|                               |                                                                                     |                                         |             |        |   |

Únicamente en el caso de la opción "Token", se debe seleccionar el dispositivo de la entidad emisora donde fue adquirido y posterior hacer clic en el botón confirmar.

-

| nformación para instala                                                                            | r el programa de ejecuci                                                                                         | ón del Token    |   |
|----------------------------------------------------------------------------------------------------|----------------------------------------------------------------------------------------------------|-----------------|---|
| Nombre de Driver                                                                                   | Driver en PC                                                                                                    | Driver Esperado |   |
| Ecuador ikey                                                                                       | C:/WINDOWS/Sys                                                                                                   | C:/WINDOWS/Sys  | ~ |
| Ecuador etoken                                                                                     | C:/WINDOWS/Sys                                                                                                   | C:/WINDOWS/Sys  |   |
| Ecuador ePass3003                                                                                  | C:/WINDOWS/Sys                                                                                                   | C:/WINDOWS/Sys  |   |
| Ecuador Epass 1000                                                                                 | Driver no esta insta                                                                                             | C:/WINDOWS/Sys  |   |
| Ecuador Epass2003                                                                                  | Driver no esta insta                                                                                             | C:/WINDOWS/Sys  |   |
|                                                                                                    |                                                                                                    |                 |   |
| Ecuador AudioPass                                                                                  | Driver no esta insta                                                                                             | C:/WINDOWS/Sys  | ~ |
| Elija el Token y haga c<br>Si no encuentra el Tok<br>instale el programa de<br>Instalar el program | Driver no esta insta<br>lic al boton "confirmar".<br>en en la lista de elección<br>ejecución.<br>la de ejecución | C:/WINDOWS/Sys  | * |

- **5.5.4.8.**Ingrese la contraseña del certificado digital y dé clic en el botón Aceptar o confirmar según corresponda.
  - Para cuando se escoge Token:

| 1  | SENAE                                  |                         |                 | AL  |
|----|----------------------------------------|-------------------------|-----------------|-----|
| Co | ntraseña del Token                     | ar el programa de eject | rción del Token | )   |
|    | Nombre de Driver                       | Driver en PC            | Driver Esperado |     |
|    | Ecuador ikey                           | C:/WINDOWS/Sys          | C:/WINDOWS/Sys  |     |
|    | Ecuador etoken                         | C:/WINDOWS/Sys          | C:/WINDOWS/Sys  |     |
|    | Elija el To<br>Si no enc<br>instale el | Aceptar Car             | scelar          |     |
|    |                                        | 2                       | onfirmar cance  | lar |
| 5  |                                        |                         | _               |     |

- Para cuando se escoge Archivo:

|             | SENAE                               | *                                            |                | 1. |
|-------------|-------------------------------------|----------------------------------------------|----------------|----|
| Se          | eccione Archivo                     |                                              |                | ×  |
| Cert        | Certificado                         |                                              |                |    |
| 0           | Elija el archivo P                  | FX ingrese la dave y hag                     | a dic al botón |    |
| T           | "confirmar".                        |                                              |                |    |
| ۲           | Para utilizar e<br>se habilita el l | l certificado de prueb<br>botón "Descargar", | a              |    |
| A           | la clave es Se                      | curity                                       |                |    |
| Usua        |                                     |                                              |                |    |
|             | Archivo:                            | 3ssVuePrueba.ptx                             | Examinar       |    |
|             | Contraseña:                         | •••••                                        |                |    |
|             |                                     |                                              |                |    |
|             | Desca                               | argar confirmar                              | cancelar       |    |
|             |                                     |                                              |                |    |
|             |                                     |                                              |                |    |
|             |                                     |                                              |                |    |
| <           |                                     |                                              | _              |    |
| (1) (1) (1) |                                     |                                              |                |    |

**5.5.4.9.**Posterior, dé clic en el botón "Cargar", seleccione el archivo XML y dé clic en el botón "Abrir".

|                                                                                                    | SENAE                                                               | *                                                                                                    |                                                                      | AL                                    |                                                                                                    |
|----------------------------------------------------------------------------------------------------|---------------------------------------------------------------------|----------------------------------------------------------------------------------------------------|----------------------------------------------------------------------|---------------------------------------|----------------------------------------------------------------------------------------------------|
| Certifica                                                                                                    | Los datos o<br>Certificació<br>Organizaci<br>Vigencia Vi            | de la certificación elegida –<br>ón de PRUEBA LUIS JAIRO<br>ión : AUTORIDAD DE CERT<br>álido : 2015-12-23 ~ 2017                                                                                | QUIJUE REYES<br>IFICACION SUB SECU                                   |                                       |                                                                                                    |
| Archin                                                                                                    | Contraseña                                                          | a : 🚺                                                                                                    |                                                                      |                                       |                                                                                                    |
| Usuario                                                                                                    | Clasif<br>BA LUIS J 1.3.6.                                          | <b>icación</b><br>1, 4, 1, 37746, 2, 7 Persona                                                                                                    | Ser<br>Natural SD 142                                                | ial<br>2786653                        |                                                                                                    |
|                                                                                                    | Número de Ent                                                       | trega Id Usuario                                                                                                    | Tipo de Documer                                                      | nto E                                 |                                                                                                    |
|                                                                                                    |                                                                     |                                                                                                    |                                                                      |                                       |                                                                                                    |
| ×                                                                                                    |                                                                     |                                                                                                    | 1                                                                    | ,                                     |                                                                                                    |
| En                                                                                                    | viar                                                                | Cargar                                                                                                    | 5                                                                    | alir                                  |                                                                                                    |
|                                                                                                    |                                                                     |                                                                                                    |                                                                      |                                       |                                                                                                    |
| Copyright@ A                                                                                                    | DUANA All Rigths F                                                  | Reserved                                                                                                    |                                                                      |                                       |                                                                                                    |
| Copyright® A                                                                                                    | DUANA All Rigths F<br>01905311100][TEST][1.7.0<br>la Certificación  | Reserved<br>[15x86][Windows 8] —                                                                                                    | X III                                                                |                                       |                                                                                                    |
| Copyright@ A<br>Begr<br>Buscar en:                                                                                                    | DUANA All Rigths F<br>01905311100][TEST][1.7.0<br>la Ceruficación   | Reserved<br>_15x86 [[Windows 8] —                                                                                                    | X riel                                                               |                                       | ₽                                                                                                    |
| Copyright@ A<br>Vi2<br>Egy<br>Abrir<br>Buscar en:                                                                                                    | DUANA All Rights 6                                                  | Reserved<br>(15x86][Windows 8]                                                                                                    | rnos (2)<br>tante, disembidad publica. P                             |                                       | 125614961201906121                                                                                                    |
| Copyright@ A<br>Copyright@ A<br>Figure<br>Buscar en:<br>Buscar en:<br>Buscar | ADUANA AII Rigtha R<br>01905311100][TEST][1.7.0<br>la Certificación | Reserved<br>[15x86][Windows 8]                                                                                                    | rnos (2)<br>tante_de entidad publice (P                              | TTYBLUMTEST 180                       | ₽ 100 - 100 - |
| Copyrighte A<br>Copyrighte A<br>Fegr<br>Buscar en:<br>Buscar en:<br>Buscar e | tre de Acchuo: Inda de Trois                                        | Reserved<br>(15x86)[Windows 8)<br>Copia de Instructivos Inte<br>Solicitud. de uso represen<br>solicitud. de uso represen<br>uso representante, de entidad publica<br>e Doc Aduzna (*.ant;*.ita) | rnos (2)<br>fante, dio entided publice, P<br>PATTYBLUMTEST_180256149 | ↓ ↓ ↓ ↓ ↓ ↓ ↓ ↓ ↓ ↓ ↓ ↓ ↓ ↓ ↓ ↓ ↓ ↓ ↓ | P                                                                                                    |

**5.5.4.10.** Finalmente, dé clic en el botón "Enviar". En el caso de ser un envío exitoso, se muestra de color verde el registro donde se cargó el XML.

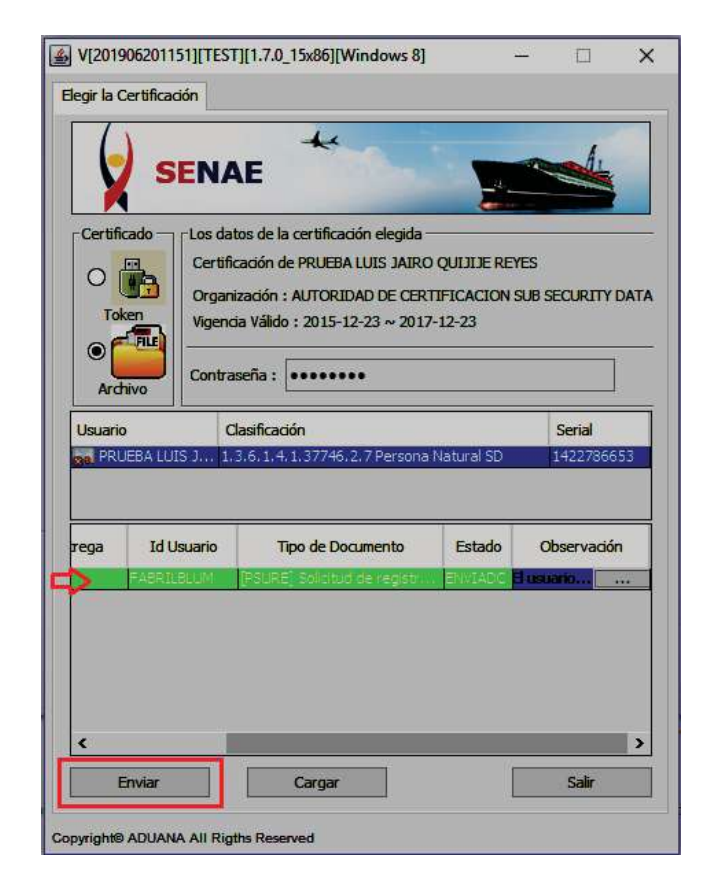

Adicionalmente, verifique que el envío se haya realizado con éxito, para lo cual de clic en el botón que se encuentra en el campo "Observación", de acuerdo a la siguiente imagen.

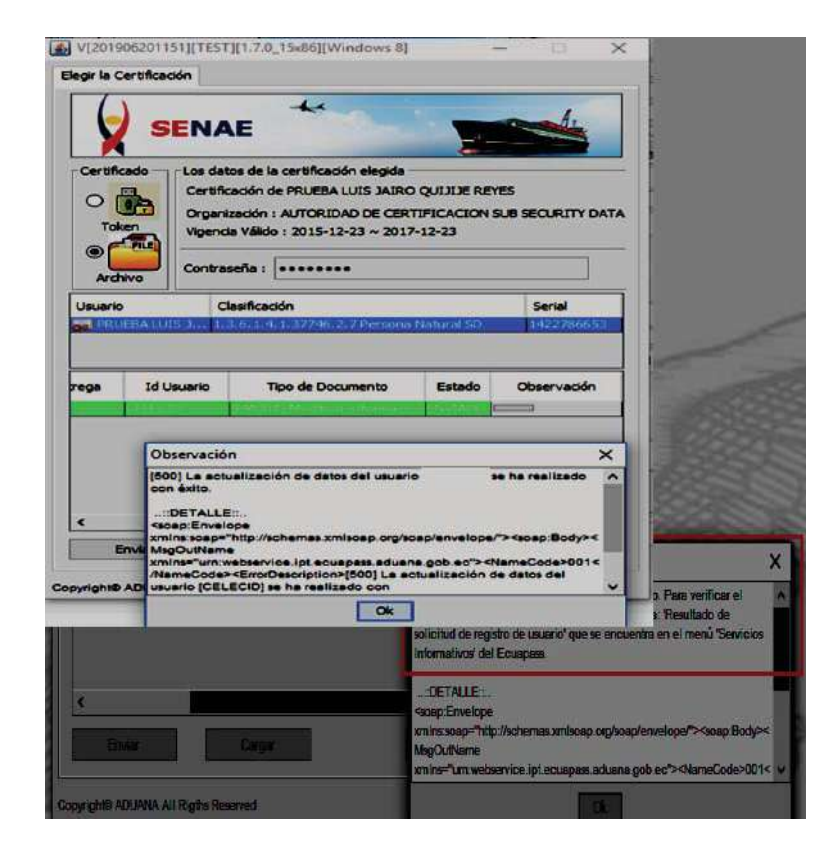

El envío toma color rojo cuando tiene errores. Para verificar el error, se debe dar clic en el botón que se encuentra en el campo "Observación", de acuerdo con la siguiente imagen.

|          |              | AF                               | -          | and i            |
|----------|--------------|----------------------------------|------------|------------------|
| X        | SEIV         | AL                               | 2          |                  |
| Certific |              | atos de la certificación elegida |            | /EC              |
| 0        | Orga         | nización : AUTORIDAD DE CER      | TIFICACION | SUB SECURITY DAT |
| Tok      | vigen        | icia Válido : 2015-12-23 ~ 2017  | 7-12-23    |                  |
|          | Contr        | aseña :                          |            |                  |
| Art      |              | Clasificación                    |            | Corial           |
| PRL      | EBA LUIS J 1 | .3.6.1.4.1.37746.2.7 Persona     | Natural SD | 1422786653       |
|          |              |                                  |            |                  |
| ega      | Id Usuario   | Tipo de Documento                | Estado     | Observación      |
|          | CAMPANAFA    | [PSURE] Solicitud de registr.    | ERROR      | ror []207        |
|          |              |                                  |            |                  |
|          |              |                                  |            |                  |
|          |              |                                  |            |                  |
|          |              |                                  |            |                  |

- **5.6.** Una vez realizado el envío, la aprobación de la actualización o modificación realizada es manual o automática dependiendo del cambio efectuado. Si es manual, la Dirección de Autorizaciones y Expedientes OCE debe aprobar dicha modificación.
- **5.7.** El sistema muestra el siguiente mensaje informativo en caso de que existiera una modificación pendiente de aprobar:

| 1 Información                              |                                                   |
|--------------------------------------------|---------------------------------------------------|
| Su solicitud de actu<br>pendiente de aprob | ualización de datos se encuentra<br>par por Senae |
|                                            | Aceptar                                           |

5.8. En caso de querer dar de baja a su usuario, es necesario dé clic en el botón
 Solicitud de baja, luego de ello se muestra la siguiente pantalla:

| ID.usuario : SCASTROBAUS<br>Nombre Usuario : SUSANA CASTRO BAUS<br>Doc. Identificacion : 0123456789 (CEDULA DE IDENTIDAD)<br>Motivo | Solicitud de desac                      | tivacion                           | × |
|----------------------------------------------------------------------------------------------------|-----------------------------------------|------------------------------------|---|
| Nombre Usuario : SUSANA CASTRO BAUS<br>Doc. Identificacion : 0123456789 (CEDULA DE IDENTIDAD)<br>Motivo                             | ID.usuario : SCAST                      | ROBAUS                             |   |
| Doc. Identificacion : 0123456789 (CEDULA DE IDENTIDAD)<br>Motivo                                                                    | • Nombre Usuario :                      | SUSANA CASTRO BAUS                 |   |
| Motivo                                                                                                    | <ul> <li>Doc. Identificacion</li> </ul> | : 0123456789 (CEDULA DE IDENTIDAD) |   |
|                                                                                                    | <ul> <li>Motivo</li> </ul>              |                                    |   |
|                                                                                                    |                                         |                                    |   |
|                                                                                                    |                                         |                                    |   |
|                                                                                                    |                                         |                                    |   |
|                                                                                                    |                                         |                                    |   |
|                                                                                                    |                                         |                                    |   |
|                                                                                                    |                                         |                                    |   |
|                                                                                                    |                                         |                                    |   |
|                                                                                                    |                                         |                                    |   |
|                                                                                                    |                                         |                                    |   |
|                                                                                                    |                                         |                                    |   |
|                                                                                                    |                                         |                                    |   |
|                                                                                                    |                                         |                                    |   |
| ¿Quiere registrar la solicitud de retiro?                                                                                           | • ¿Quiere registrar la                  | a solicitud de retiro?             |   |
| Solicitud de baja Cancelar                                                                                                    |                                         | Solicitud de baja Cancelar         |   |

• Escribir el motivo por el cual desea dar de baja a su usuario y dé clic en el botón **Solicitud de baja**. Le aparece el siguiente mensaje informativo: "*Solicitud de retiro se ha completado*".

| 👔 Inform    | ación                     |
|-------------|---------------------------|
| Solicitud d | e retiro se ha completado |
|             | Aceptar                   |

**5.9.** Para verificar el resultado de la modificación de registro de usuario para persona con discapacidad, debe acceder a la opción de consulta "**3.2.6. Resultado de solicitud de registro de usuario**" que se encuentra en el menú "Servicios informativos" del Ecuapass.

## 6. ANEXOS

No hay anexos.

#### Resolución Nro. SENAE-SENAE-2024-0028-RE

#### Guayaquil, 21 de febrero de 2024

#### SERVICIO NACIONAL DE ADUANA DEL ECUADOR

#### LA DIRECCIÓN GENERAL

#### CONSIDERANDO

**Que**, el numeral 3 del artículo 225 de la Constitución de la República del Ecuador expresamente señala que son entidades del Sector Público: "*los organismos y entidades creados por la Constitución o la ley para el ejercicio de la potestad estatal, para la prestación de servicios públicos o para desarrollar actividades económicas asumidas por el Estado*";

**Que**, el artículo 226 de la norma ibídem establece que: "Las instituciones del Estado, sus organismos, dependencias, las servidoras o servidores públicos y las personas que actúen en virtud de una potestad estatal ejercerán solamente las competencias y facultades que les sean atribuidas en la Constitución y la ley. Tendrán el deber de coordinar acciones para el cumplimiento de sus fines y hacer efectivo el goce y ejercicio de tos derechos reconocidos en la Constitución";

**Que**, el artículo 227 de la norma ibídem señala que: *"la administración pública constituye un servicio a la colectividad que se rige por los principios de eficacia, eficiencia, calidad, jerarquía, desconcentración, descentralización, coordinación, participación, planificación, transparencia y evaluación";* 

**Que**, en el Capítulo I, Naturaleza y Atribuciones, Título IV de la Administración Aduanera, regulado en el Código Orgánico de la Producción, Comercio e Inversiones, publicado en el Suplemento del Registro Oficial No. 351 del 29 de diciembre de 2010, señala: "*El servicio de aduana es una potestad pública que ejerce el Estado, a través del Servicio Nacional de Aduana del Ecuador, sin perjuicio del ejercicio de atribuciones por parte de sus delegatarios debidamente autorizados y de la coordinación o cooperación de otras entidades u órganos del sector público, con sujeción al presente cuerpo legal, sus reglamentos, manuales de operación y procedimientos, y demás normas aplicables...*";

**Que**, de conformidad a las competencias y atribuciones que tiene el Director General del Servicio Nacional de Aduana del Ecuador, se encuentra determinado en el literal 1) del Art. 216 del Código Orgánico de la Producción, Comercio e Inversiones, "l) Expedir, mediante resolución los reglamentos, manuales, instructivos, oficios circulares necesarios para la aplicación de aspectos operativos, administrativos, procedimentales, de valoración en aduana y para la creación, supresión y regulación de las tasas por servicios aduaneros, así como las regulaciones necesarias para el buen funcionamiento de la administración aduanera y aquellos aspectos operativos no contemplados en este Código y su reglamento...";

**Que**, es menester actualizar los procedimientos, manuales e instructivos de aplicación interna y externa, siempre que se implemente una mejora en el sistema informático Ecuapass, los cuales serán de aplicación a nivel nacional y con carácter obligatorio;

**Que**, con requerimiento de desarrollo de sistemas Nro. RE2023-0-032 y RE2023-0-090, se ejecutó la automatización del proceso de Resolución Anticipada en materia de clasificación arancelaria, origen y valoración en el sistema informático Ecuapass, cuya finalidad es implementar las acciones necesarias para la ejecución de las estrategias establecidas en el Plan de Simplificación de Trámites.

**Que**, mediante Decreto Ejecutivo Nro. 25 de fecha 23 de noviembre de 2023, la Abg. María Gabriela Ochoa Ochoa fue designada como Directora General del Servicio Nacional de Aduana del Ecuador, de conformidad con lo establecido en el artículo 215 del Código Orgánico de la Producción, Comercio e Inversiones; y el artículo 11, literal d) del Estatuto del Régimen Jurídico y Administrativo de la Función Ejecutiva,

En tal virtud, la Directora General del Servicio Nacional de Aduana del Ecuador, en ejercicio de la atribución y competencia dispuesta en el literal l) del artículo 216 del Código Orgánico de la Producción, Comercio e Inversiones, publicado en el Suplemento del Registro Oficial No. 351 del 29 de diciembre de 2010,

#### RESUELVE

**ARTÍCULO ÚNICO.-** Expedir los procedimientos documentados denominados:

- SENAE-ISEE-2-08-010-V1 "INSTRUCTIVO DE SISTEMAS PARA EL REGISTRO DEL FORMULARIO DE SOLICITUD DE RESOLUCIÓN ANTICIPADA".
- SENAE-ISEE-2-08-011-V1 "INSTRUCTIVO DE SISTEMAS PARA LA CONSULTA DE ESTADOS Y SUBSANACIÓN DE OBSERVACIONES DE SOLICITUD DE RESOLUCIÓN ANTICIPADA".

# **DISPOSICIÓN DEROGATORIA**

ÚNICA.- Dejar sin efecto los siguientes procedimientos documentados:

- **SENAE-ISEW-2-8-001-V2** "INSTRUCTIVO DE SISTEMAS PARA REGISTRO Y CONSULTA DEL FORMULARIO DE SOLICITUD DE RESOLUCIÓN ANTICIPADA", de fecha 27 de septiembre de 2022.
- SENAE-ISEW-2-8-002-V1 "INSTRUCTIVO DE SISTEMAS PARA REGISTRO DE SUBSANACIÓN DE OBSERVACIONES DEL FORMULARIO DE SOLICITUD DE RESOLUCIÓN ANTICIPADA", de fecha 27 de septiembre de 2022.

#### **DISPOSICIONES FINALES**

**PRIMERA.-** La presente resolución entrará en vigencia a partir de su publicación en el Registro Oficial.

**SEGUNDA.-** Encárguese a la Dirección de Secretaría General de la Dirección General del Servicio Nacional de Aduana del Ecuador, la difusión interna de la presente resolución junto al referido documento, así como, el formalizar las diligencias necesarias para su publicación en el Registro Oficial, en la Gaceta Tributaria Digital y en la Biblioteca Aduanera en el proceso: GTE - Gestión Técnica, subproceso: GTE – Clasificación Arancelaria.

**TERCERA.-** Encárguese a la Dirección de Tecnologías de la Información del Servicio Nacional de Aduana del Ecuador, la publicación de la presente resolución junto con los referidos documentos en el Sistema de Administración del Conocimiento (SAC) del Ecuapass.

Dado y firmado en el Despacho Principal de la Dirección General del Servicio Nacional de Aduana del Ecuador, en la ciudad de Santiago de Guayaquil.

Documento firmado electrónicamente

Mgs. Maria Gabriela Ochoa Ochoa DIRECTORA GENERAL

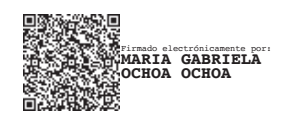

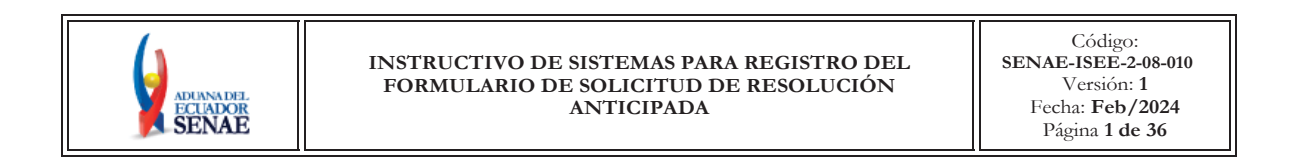

# SENAE-ISEE-2-08-010-V1

# INSTRUCTIVO DE SISTEMAS PARA REGISTRO DEL FORMULARIO DE SOLICITUD DE RESOLUCIÓN ANTICIPADA

# **FEBRERO 2024**

| Elaborado                               | Revisado                            | Aprobado                                 |
|-----------------------------------------|-------------------------------------|------------------------------------------|
| Analista de Mejora Continua y Normativa | Jefe de Mejora Continua y Normativa | Directora de Mejora Continua y Normativa |

EL SERVICIO NACIONAL DE ADUANA DEL ECUADOR SE RESERVA EL DERECHO DE ESTE DOCUMENTO, EL CUAL NO DEBE SER USADO PARA OTRO PROPÓSITO DISTINTO AL PREVISTO. DOCUMENTOS IMPRESOS O FOTOCOPIADOS SON **COPIAS NO CONTROLADAS**, VERIFICAR SU VIGENCIA COMPARANDO CON EL DOCUMENTO PUBLICADO EN LA WEB.

# HOJA DE RESUMEN

| Descripción del documento:                                                                                                    |                                                                                                |                                                                             |                          |  |  |  |  |  |
|----------------------------------------------------------------------------------------------------|------------------------------------------------------------------------------------------------|-----------------------------------------------------------------------------|--------------------------|--|--|--|--|--|
| Instructivo de                                                                                                    | Instructivo de Sistemas para el Registro del Formulario de Solicitud de Resolución Anticipada. |                                                                             |                          |  |  |  |  |  |
| Objetivo:                                                                                                    |                                                                                                |                                                                             |                          |  |  |  |  |  |
| Describir en forma secuencial las tareas para el registro del formulario de Solicitud de Resolución<br>Anticipada, en el portal externo del sistema informático del Servicio Nacional de Aduana de<br>Ecuador, denominado Ecuapass, opción Formulario de Solicitud de Resolución Anticipada. |                                                                                                |                                                                             |                          |  |  |  |  |  |
| Elaboración / Revisión / Aprobación:                                                                                                    |                                                                                                |                                                                             |                          |  |  |  |  |  |
| Nombre / Ca                                                                                                    | Nombre / Cargo / Firma / Fecha Área Acción                                                     |                                                                             |                          |  |  |  |  |  |
| JESSICA VIVIANA<br>CONDO RAMOS<br>X<br>Ing. Jessica Viviana Condo Ramos<br>Analista de Mejora Continua y Normativa                                                                                                    |                                                                                                | Dirección Nacional de Mejora<br>Continua y Tecnologías de la<br>Información | Elaboración              |  |  |  |  |  |
| Correst Morán<br>Jefe de Mejora Continua y Normativa                                                                                                    |                                                                                                | Dirección Nacional de Mejora<br>Continua y Tecnologías de la<br>Información | Revisión                 |  |  |  |  |  |
| rimado electrónicamente por<br>L'ACQUELINE<br>ALEXANDRA CARPIO<br>LATA                                                                                                    |                                                                                                | Dirección Nacional de Mejora<br>Continua y Tecnologías de la<br>Información | Aprobado                 |  |  |  |  |  |
| Act                                                                                                    | ualizaciones / Revisio                                                                         | nes / Modificaciones:                                                       |                          |  |  |  |  |  |
| Versión                                                                                                    | Fecha                                                                                          | Razón                                                                       | Responsable              |  |  |  |  |  |
| 1 Febrero 2024                                                                                                    |                                                                                                | Versión Inicial                                                             | Ing. Jessica Condo Ramos |  |  |  |  |  |

# ÍNDICE

| 1.       | OBJETIVO                  |
|----------|---------------------------|
| 2.       | ALCANCE                   |
| 3.       | RESPONSABILIDAD           |
| 4        | CONSIDERACIONES GENERALES |
| 5        |                           |
| <i>.</i> |                           |
| 0.       | AINEAU5                   |

### 1. OBJETIVO

Describir en forma secuencial las tareas para el registro del formulario de Solicitud de Resolución Anticipada, en el portal externo del sistema informático del Servicio Nacional de Aduana del Ecuador, denominado Ecuapass, opción Formulario de Solicitud de Resolución Anticipada.

# 2. ALCANCE

Está dirigido a los operadores de comercio exterior y ciudadanos que deseen realizar solicitud de resolución anticipada en relación a: clasificación arancelaria de una mercancía, evaluación del carácter originario de una mercancía de conformidad con los criterios de origen y para la aplicación de criterios o métodos de valoración de una mercancía para la transacción comercial.

El proceso inicia desde el envío del formulario de Solicitud de Resolución Anticipada, toda vez que el usuario cumpla con el detalle de su solicitud acorde a lo establecido a la Resolución No. SENAE-SENAE-2022-0011-RE Procedimiento que regula la emisión de resoluciones anticipadas.

### 3. RESPONSABILIDAD

- **3.1.** La aplicación, cumplimiento y realización de lo descrito en el presente documento, es responsabilidad de los operadores de comercio exterior y ciudadanos que deseen realizar solicitud de resolución anticipada en relación a: clasificación arancelaria de una mercancía, evaluación del carácter originario de una mercancía de conformidad con los criterios de origen y para la aplicación de criterios o métodos de valoración de una mercancía para la transacción comercial.
- **3.2.** La realización de mejoras, cambios solicitados y gestionados por los distritos y la Dirección Nacional De gestión de Riesgos y Técnicas Aduaneras, le corresponde a la Dirección Nacional de Mejora Continua y Tecnologías de la Información para su aprobación y difusión.

#### 4. CONSIDERACIONES GENERALES

4.1. Con el objetivo de que se apliquen los términos de manera correcta, se entiende lo siguiente:

- Enviado.- Estado cuando el formulario es enviado por el usuario solicitante.
- Admitido.- Estado en el que el Servicio Nacional de Aduana del Ecuador acepta la solicitud para que la misma sea atendida.
- **Observado**.- Estado en el que se evidencia incumplimiento de los requisitos o impedimentos para atender la solicitud.
- Subsanación de Observaciones.- Estado en el que se evidencia la subsanación de las observaciones que se habían observado en la solicitud.
- **Resolución emitida**.- Estado ingresado por el funcionario, cuando se emite el oficio en el cual se absuelve la solicitud del usuario.

- **Devolución de Solicitud**.- Estado ingresado por el funcionario, cuando se evidencia Inadmisión de la solicitud.
- **Desistimiento de Solicitud**.- Estado ingresado por el funcionario, cuando el solicitante haya solicitado el desistimiento de la solicitud.
- Archivado.- Estado cuando el usuario no presentó justificativo a las observaciones o sus respaldos e información solicitada por el Servicio Nacional de Aduana del Ecuador.
- **Rechazado**.- Estado ingresado por el funcionario, cuando se evidencia incumplimiento de los requisitos o impedimentos para atender la solicitud en el tiempo establecido.
- **Resolución extinguida**.- Estado en el cual la resolución anticipada se extingue de pleno derecho, y su contenido quedará sin efecto jurídico.
- Resolución anulada.- Estado en el cual se declara la nulidad de una resolución anticipada.
- **4.2.** Para efecto de funcionalidad, se deben considerar los siguientes criterios:
  - 4.2.1. Se debe ingresar información en todos los campos obligatorios, los cuales se encuentran marcados con un asterisco color rojo (\*); caso contrario el sistema no permite continuar con las acciones de registro y modificación de información.

# 5. PROCEDIMIENTO

**5.1.** Una vez realizado el inicio de sesión, seleccione el menú principal "Trámites operativos", submenú "1.13 Solicitud de Resolución Anticipada" y luego haga clic en la opción "1.13.1 Nueva solicitud de Resolución Anticipada".

|                                                                | 4.                                                            | 1           | 6177778                                      | Buzon Elec | tronico   SEINAE   VUE   Guía del uso<br>SSICA CONDO RAMOS   Cerrar sesión<br>  Consultar |
|----------------------------------------------------------------|---------------------------------------------------------------|-------------|----------------------------------------------|------------|-------------------------------------------------------------------------------------------|
| Trámites Operativos                                            | Servicios Informativos                                        | 5           | Soporte al Cliente                           | e          | +                                                                                         |
| 1.1 Elaboración de e Doc. Op.,<br>1.2 Doc. de acomp. y seporte | ava solicitud de Resolución Anticipada                        |             |                                              |            | Mimenu () (2 (3 (3 (5 (5 (5 (5 (5 (5 (5 (5 (5 (5 (5 (5 (5                                 |
|                                                                | ón Anticipada                                                 |             |                                              |            |                                                                                           |
| 1.5 Envío y recepción de e-060  <br>1.6 e-Documentos           | ·                                                             |             | *Fecha de solicitud                          | 03/10/2023 | 3                                                                                         |
|                                                                |                                                               |             | *Tipo de Solicitante                         | Todo       |                                                                                           |
|                                                                | -                                                             | ٠           | * Tipo de Operación/Régimen                  |            | •                                                                                         |
|                                                                | tancia Documentos Adjuntos:                                   |             |                                              |            |                                                                                           |
|                                                                | cción                                                         |             | -                                            |            | ٩                                                                                         |
| 1.13 Soficitud de Resolución<br>1.14 Registro y consulta de s  | 1.13.1 Nueva solicitud de Res<br>1.13.2 Consulta de estados y | oluc<br>Sub | ción Anticipada<br>sanación de observaciones |            |                                                                                           |

**5.2.** Una vez seleccionada la opción "1.13.1 Nueva solicitud de Resolución Anticipada", se muestra la pantalla "Formulario de Solicitud de Resolución Anticipada" en el cual se debe registrar la información correspondiente al tipo de Solicitud: Clasificación, Origen y Valoración".

| X                                                    |                         | 4                              | 0177778                     | 5 Buzon Electronico | SENAE   VUE   Guía del u<br>CONDO RAMOS   Cerrar sesió |
|------------------------------------------------------|-------------------------|--------------------------------|-----------------------------|---------------------|--------------------------------------------------------|
| Bandeja de d                                         | entrada                 |                                |                             |                     | Consultar                                              |
| Trámites Operativo                                   | 55                      | Servicios Informativos         | Soporte al Client           | e                   | *                                                      |
| Menu<br>izquierdo 1                                  | . 13. 1 Nueva soli      | citud de Resolución Anticipada | -                           | М                   | i menu 🚺 🖉 🕃 🥝 🕞 🕃                                     |
| ormulario de Solicitud Re<br>Consulta de Solicitud g | solución A<br>uardada t | nticipada<br>emporal           |                             |                     |                                                        |
| Numero de solicitud                                  |                         |                                |                             |                     | Consultar                                              |
| atos de Solicitud                                    |                         |                                |                             |                     |                                                        |
| Número de Solicitud                                  |                         |                                | * Fecha de solicitud        | 03/10/2023          |                                                        |
| * Tipo De Solicitud                                  | Todo                    | •                              | * Tipo de Solicitante       | Todo                |                                                        |
| Operación/Régimen Aduanero                           | Todo                    | •                              | * Tipo de Operación/Régimen |                     |                                                        |
| Datos Generales Detalle de                           | la Mercancía            | Documentos Adjuntos:           |                             |                     |                                                        |
| Identificación del Solicitante                       |                         |                                |                             |                     |                                                        |
| Tipo de Identificación                               | Selección-              |                                | •                           |                     |                                                        |
| Nombres y Apellidos / Razón                          |                         |                                |                             |                     |                                                        |
| Dirección domiciliaria                               |                         |                                |                             |                     |                                                        |
| Teléfono del domicilio                               |                         |                                | * Teléfono celular          |                     |                                                        |
| Correo electronico                                   |                         |                                |                             |                     |                                                        |
| Identificación del Representante                     | a del Solicitant        | e                              |                             |                     |                                                        |
| Tipo de Identificación                               | Selección-              |                                | •                           |                     |                                                        |
| Nombres y Apellidos / Razón                          |                         |                                |                             |                     |                                                        |
| Dirección domiciliaria                               |                         |                                |                             |                     |                                                        |
| Teléfono del domicilio                               |                         |                                | * Teléfono celular          |                     |                                                        |
| • Correo electronico                                 |                         |                                |                             |                     |                                                        |
| Información para efectos de no                       | tificación              |                                |                             |                     |                                                        |
| Es la misma información del So                       | olicitante              |                                |                             |                     |                                                        |
| Es la misma información del Re                       | epresentante o          | lel Solicitante                |                             |                     |                                                        |
| ) Otros                                              |                         |                                |                             |                     |                                                        |
| Nombres y Apellidos                                  |                         |                                |                             |                     |                                                        |
| Casillero judicial                                   |                         |                                |                             |                     |                                                        |
| Dirección domiciliaria                               |                         |                                |                             |                     |                                                        |
| Teléfono del domicilio                               |                         |                                | * Teléfono celular          |                     |                                                        |
| Correo electronico                                   |                         |                                |                             |                     |                                                        |
| Confirmación de correo<br>electrónico                |                         |                                |                             |                     | Verificación de correc                                 |

# 5.2.1. Sección [Consulta de Solicitud guardada temporal]:

- Numero de solicitud
- Botón "Limpiar": "Limpiar": limpia la información registrado en el campo "Numero de solicitud"
- Botón "Consultar": permite realizar la consulta de acuerdo al número de solicitud registrado en el campo "Numero de solicitud".

### 5.2.2. Sección [Datos de Solicitud]:

• Numero de solicitud

- Fecha de solicitud
- Tipo de solicitud:
  - Clasificación Arancelaria.
  - Origen.
  - Valoración.
- Tipo de solicitante:
  - Importador
  - Exportador
  - Agente
  - Productor / Ciudadano
  - Representante del solicitante
- Operación / Régimen Aduanero:
  - Operación:
  - Régimen
- Tipo de Operación/Régimen:
  - <u>Operación</u>:
    - Abandono Expreso
    - Desaduanamiento directo
    - Descarga Directa
    - Transbordo
    - Traslado
    - Destrucción
    - RE-estiba de mercancía
    - Transito
    - Material para uso emergente
    - Aprehensión
    - Traslado (Transbordo)
    - Traslado (Abandono expreso)
    - Traslado (Abandono definitivo)
    - Traslado (Decomiso judicial)
    - Traslado (Abandono Administrativo)
    - Traslado (Despacho general)
  - <u>Régimen</u>
    - 10 Importación a consumo
    - 11 Reposición de mercancías con franquicia arancelaria
    - 20 Admisión temporal para reexportación en el mismo estado (cambio de beneficiario, cambio de obra)
    - 21 Admisión temporal para perfeccionamiento activo transferencias a terceros de insumos, productos en procesos y productos terminados, (21 con precedente 21)
    - 24 Ferias internacionales

- 31 Reimp. de mercancías exportadas temporalmente para perfeccionamiento pasivo
- 32 Reimportación de mercancías en el mismo estado/exportadas a consumo
- 70 Depósito aduanero público y privado
- 72 Transformación bajo control aduanero
- 73 Almacén libre
- 75 Almacén especial
- 86 Destrucción de sobrantes
- 87 Regularización por perdida o destrucción
- 40 Exportación definitiva
- 50 Exportación temporal para reimportación en el mismo estado
- 51 Exportación temporal para perfeccionamiento pasivo
- 60 Reexp. de mercancías en el mismo estado
- 61 Reexportación de mercancías que fueron importadas para perfeccionamiento activo

#### 5.2.3. Pestaña [Datos Generales]:

# 5.2.3.1. Sección [Identificación del solicitante]:

- Tipo de Identificación solicitante:
  - RUC.
  - C.I.
  - Pasaporte
- Nombres y apellidos/ Razón Social
- Dirección domiciliaria.
- Teléfono del domicilio.
- Teléfono celular
- Correo electrónico.

#### 5.2.3.2. Sección [Identificación del Representante del Solicitante]:

- Tipo de Identificación solicitante:
  - RUC.
  - C.I.
  - Pasaporte
- Nombres y apellidos/ Razón Social
- Dirección domiciliaria.
- Teléfono del domicilio.
- Teléfono celular
- Correo electrónico.

#### 5.2.3.3. Sección [Información para efectos de notificación]:

• Opciones de Radio Button:

- "Es la misma información del Solicitante"
- "Es la misma información del Representante del Solicitante"
- "Otros"
- Nombres y apellidos
- Casillero Judicial
- Dirección domiciliaria.
- Teléfono del domicilio.
- Teléfono celular
- Correo electrónico.
- Confirmación de correo electrónico
- Botón "Verificación de correo": Al dar clic en el botón el sistema debe validar, que el campo "Correo electrónico" tenga las siguientes características:
  - Debe existir el símbolo @, tener un username antes de la @, debe existir un dominio después de la @, el username y dominio no debe tener caracteres no válidos, y el dominio debe contener un "."; Caso contrario debe mostrar mensaje:

| 🗊 Información                              |                           |
|--------------------------------------------|---------------------------|
| Por favor revise el formato<br>electrónico | de Confirmación de correo |
| Ace                                        | ptar                      |

• Que el correo del campo "Confirmación de Correo electrónico" sea igual al correo del campo "Correo electrónico" caso contrario debe presentar el mensaje:

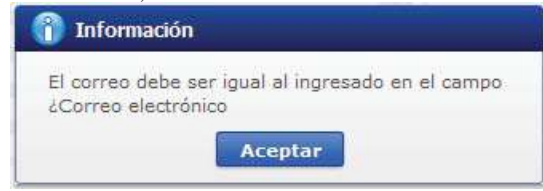

Al dar clic en el boton "Aceptar" se cierra el mensaje y el campo "Confirmación de correo electrónico" queda en blanco y activo para nueva digitación.

5.2.4. Pestaña [Detalle de la Mercancía]: en el caso de que en el campo "Tipo de solicitud" de la sección "Datos de Solicitud" haya seleccionado la opción "Clasificación Arancelaria", el sistema debe mostrar los siguientes campos:

#### Formulario de Solicitud Resolución Anticipada

| Datos de Solicitud                                                                                                    |                                                                                                    |                                                                                                    |                                                                                                   |
|----------------------------------------------------------------------------------------------------|----------------------------------------------------------------------------------------------------|----------------------------------------------------------------------------------------------------|---------------------------------------------------------------------------------------------------|
| * Número de Solicitud                                                                                                    |                                                                                                    | * Fecha de solicitud                                                                                                    | 03/10/2023                                                                                        |
| * Tipo De Solicitud                                                                                                    | CLASIFICACIN ARANCELARIA                                                                                                    | * Tipo de Solicitante                                                                                                    | Todo                                                                                              |
| * Operación/Régimen Aduanero                                                                                                    | Todo                                                                                                    | * Tipo de Operación/Régimen                                                                                                    | ▼                                                                                                 |
| Datos Generales Detalle de                                                                                                    | a Mercancía Documentos Adjuntos                                                                                                    |                                                                                                    |                                                                                                   |
| Detalle de la Mercancia                                                                                                    | bocanicitos Adjuncos.                                                                                                    |                                                                                                    |                                                                                                   |
| * Descripción comercial de<br>mercancía                                                                                                    |                                                                                                    |                                                                                                    |                                                                                                   |
| <ul> <li>Descripción Técnica de la<br/>mercancía</li> </ul>                                                                                                    |                                                                                                    |                                                                                                    |                                                                                                   |
| * Caracteristicas de la mercancia                                                                                                    |                                                                                                    |                                                                                                    |                                                                                                   |
| * Marca                                                                                                    |                                                                                                    | * Modelo y/o referencia                                                                                                    |                                                                                                   |
| <ul> <li>Nombre del Fabricante</li> <li>Elementos constitutivos de<br/>acuerdo a su naturaleza<br/>(composición; porcentaje,<br/>parámetros físicos o químicos,<br/>ingredientes, etc.)</li> </ul>                      |                                                                                                    | · · · · · · · · · · · · · · · · · · ·                                                                                                    |                                                                                                   |
| * Forma de Presentación                                                                                                    |                                                                                                    | * Uso de la mercancía                                                                                                    |                                                                                                   |
| * Función, o aplicación                                                                                                    |                                                                                                    |                                                                                                    |                                                                                                   |
| Datos técnico adicionales                                                                                                    |                                                                                                    |                                                                                                    |                                                                                                   |
| * Elementos aportados                                                                                                    | 🗌 Muestra 🗌 Fotografías 🗌 Planos 🗌 Fichas                                                                                                    | Técnicas                                                                                                    |                                                                                                   |
|                                                                                                    | Otros (especifique)                                                                                                    |                                                                                                    |                                                                                                   |
| Información Complementaria                                                                                                    |                                                                                                    |                                                                                                    |                                                                                                   |
| * Subpartida sugerida                                                                                                    |                                                                                                    |                                                                                                    | ٩                                                                                                 |
| *¿Su mercancía corresponde a ur                                                                                                    | na unidad funcional que necesita más de una sub                                                                                                    | partida sugerida adicional?                                                                                                    |                                                                                                   |
| 💿 Si 🔘 No                                                                                                    | Subpartida sugerida adicional                                                                                                    |                                                                                                    | ٩                                                                                                 |
| * Requiere que la información con                                                                                                    | cerniente a la solicitud de resolución anticipada s                                                                                                    | ea tratada con carácter confidenci                                                                                                    | al?.                                                                                              |
| En caso de ser afirmativa la resp                                                                                                    | ouesta, se deberá fundamentar el motivo de la so                                                                                                    | olicitud de reserva y la información                                                                                                    | a ser considerada como tal.                                                                       |
| ⊙ Si ◯ No                                                                                                    |                                                                                                    |                                                                                                    |                                                                                                   |
| <ul> <li>Opinión, sugerencia y<br/>justificación técnica de<br/>clasificación arancelaria</li> </ul>                                                                                                    |                                                                                                    |                                                                                                    |                                                                                                   |
| <ul> <li>Regla(s) General(es) Interpretat<br/>subpartidas. Además, de ser el c<br/>información que justifique la clas</li> </ul>                                                                                        | iva(s) que se considera(n) de aplicación a efecto<br>aso, notas complementarias nacionales y notas<br>ificación propuesta en la casilla 7.)                                                                                                    | s de la clasificación propuesta, inc<br>explicativas. (En esta casilla el soli                                                                                               | luyendo notas legales de sección, de capítulo y de<br>citante puede además aportar cualquier otra |
|                                                                                                    |                                                                                                    |                                                                                                    |                                                                                                   |
| * Declaración de no estar no está i                                                                                                    | incurso en las causales de inadmisión de la solici                                                                                                    | tud                                                                                                    |                                                                                                   |
| Declaro bajo la gravedad de jura                                                                                                    | mento que:                                                                                                    |                                                                                                    |                                                                                                   |
| <ul> <li>He realizado la transmisión de la<br/>está solicitando la resolución an</li> </ul>                                                                                                    | declaración aduanera de importación o exportac<br>ticipada.*                                                                                                    | ción de la mercancía por la que se                                                                                                    | 🔾 Si 🔘 No                                                                                         |
| <ul> <li>La mercancía por la que se solici<br/>revisión, o acción judicial, que es<br/>respecto a su clasificación arance</li> </ul>                                                                                    | ta la resolución anticipada, es objeto de un recla<br>sté pendiente de resolución o sentencia o que ha<br>elaria, origen o valoración.                                                                                                    | mo administrativo, recurso de<br>ya sido resuelto previamente,                                                                                                    | 🔾 Si 🔘 No                                                                                         |
| <ul> <li>Tengo una investigación o proces<br/>relacionado con la clasificación a<br/>anticipada.</li> </ul>                                                                                                    | so de control aduanero en curso por parte de la a<br>rancelaria, origen o valoración de la mercancia p                                                                                                    | administración aduanera<br>oor la que se solicita la resolución                                                                                                    | 🔘 Si 🔘 No                                                                                         |
| <ul> <li>La información y documentos pri<br/>íntegros, exactos y no se contrar</li> </ul>                                                                                                    | pporcionados en la presente solicitud están comp<br>dicen entre sí.                                                                                                    | letos, se ajustan a la verdad, son                                                                                                    | 🔾 Si 🔘 No                                                                                         |
| * Conozco de la existencia de res<br>idénticas, hechos o circunstancia                                                                                                    | oluciones anticipadas de carácter general emitida<br>s que constan en la presente solicitud.                                                                                                    | as, respecto a mercancías                                                                                                    | ⊙ Si ◯ No                                                                                         |
| (En caso afirmativa la respuesta                                                                                                    | , por favor coloque el numero de la resolucion ar                                                                                                    | nterior)                                                                                                    |                                                                                                   |
| <ul> <li>Excepcionalmente, estoy solicita<br/>aduanera y efectuado el levante<br/>origen, de una mercancia identic<br/>anticipada así obtenida, no causa<br/>emisión, sino que regirá para las<br/>idéntica.</li> </ul> | ndo la emisión de una resolución anticipada desp<br>de la mercancia; porque requiero conocer la cla<br>a a la declarada en esa ocasión; teniendo pleno<br>ará efecto sobre las declaraciones aduaneras trais<br>nuevas importaciones o exportaciones que se r | uçês de trasmitida la declaración<br>sificación arancelaria, valoración u<br>conocimiento que, la resolución<br>smitidas con anterioridad a su<br>ealicen sobre la mercancia | 🔾 Si 🔘 No                                                                                         |
| Concern The Party I                                                                                                    |                                                                                                    |                                                                                                    |                                                                                                   |

5.2.4.1. Sección [Detalle de la mercancía]:

- Descripción comercial de mercancía.
- Descripción Técnica de la mercancía.
- Características de la mercancía.
- Marca.
- Modelo y/o referencia
- Nombre del Fabricante
- Elementos constitutivos de acuerdo a su naturaleza (composición: porcentaje, parámetros físicos o químicos, ingredientes, etc.)
- Forma de presentación
- Uso de la mercancía
- Función, o aplicación
- Datos técnico adicionales
- Elementos aportados
  - Muestra: al seleccionar la opción "Muestra", se debe presentar el mensaje:

| Considerar ou   | a la cantidad mínima de muestra requerida   |
|-----------------|---------------------------------------------|
| est ka si la me | ercancia es sólida. 1 L si es líquida o una |
| pieza completa  | en virtud del tipo de mercanola             |
| pieza compieta  | ren virtud dei upo de mercancia,            |
| pieza completa  | en virtud del tipo de mercancía,            |

- Fotografía
- Planos
- Fichas Técnicas
- Otros (Especifique): al seleccionar esta opción se habilita una caja de texto
- Información complementaria
- Subpartida sugerida: contiene el botón de la lupa el cual al dar clic muestra la pantalla emergente "Consulta de subpartida arancelaria".

| onsuna de sul | partida arancelana       | hi:                     |                        |                                |                             |             |                  |
|---------------|--------------------------|-------------------------|------------------------|--------------------------------|-----------------------------|-------------|------------------|
| Subpartida    |                          |                         |                        | Descript                       | ión                         |             |                  |
|               |                          |                         |                        |                                |                             |             | Consultar        |
| csultado : O  |                          |                         |                        |                                |                             |             |                  |
| Subpartida    | Código<br>Complementario | Código<br>Suplementario | Si o No de<br>Vehiculo | Fecha de Inicio<br>de Vigencia | Fecha de Fin de<br>Vigencia | Descripción | Unidad<br>Fisica |
|               |                          |                         |                        |                                |                             |             |                  |
|               |                          |                         |                        |                                |                             |             |                  |
|               |                          |                         |                        |                                |                             |             |                  |
|               |                          |                         |                        |                                |                             |             |                  |
|               |                          |                         |                        |                                |                             |             |                  |
|               |                          |                         |                        |                                |                             |             |                  |
|               |                          |                         |                        |                                |                             |             |                  |
|               |                          |                         |                        |                                |                             |             |                  |
|               |                          |                         |                        |                                |                             |             |                  |

• ¿Su mercancía corresponde a una unidad funcional que necesita más de una subpartida sugerida adicional?: contiene el botón de la lupa el cual al dar clic muestra la pantalla emergente "Consulta de subpartida arancelaria".

| Disk and de |                |               |            | Description     | 184             |             |            |
|-------------|----------------|---------------|------------|-----------------|-----------------|-------------|------------|
| Supportude  |                |               |            | Descripe        | aon             |             | [          |
| ultado 1 0  |                |               |            |                 |                 |             | Consultary |
| 3011000 - 0 | Código         | Códino        | Si o No do | Facto da Inicio | Forba da Fin da |             | Unida      |
| Subpartida  | Complementario | Suplementario | Vehiculo   | de Vigencia     | Vigencia        | Descripción | Fisica     |
|             |                |               |            |                 |                 |             |            |
|             |                |               |            |                 |                 |             |            |
|             |                |               |            |                 |                 |             |            |
|             |                |               |            |                 |                 |             |            |
|             |                |               |            |                 |                 |             |            |
|             |                |               |            |                 |                 |             |            |
|             |                |               |            |                 |                 |             |            |
|             |                |               |            |                 |                 |             |            |
|             |                |               |            |                 |                 |             |            |
|             |                |               |            |                 |                 |             |            |
|             |                |               |            |                 |                 |             |            |

- Requiere que la información concerniente a la solicitud de resolución anticipada sea tratada con carácter confidencial?: En caso de ser afirmativa la respuesta se deberá fundamentar el motivo de la solicitud de reserva y la información a ser considerada como tal: Contiene dos opciones de radio botón (opción NO y opción SI) al escoger la opción SI se habilitara una caja de texto.
- Opinión, sugerencia y justificación técnica de clasificación arancelaria
- Regla(s) General(es) Interpretativa(s) que se considera(n) de aplicación a efectos de la clasificación propuesta, incluyendo notas legales de sección, de capítulo y de subpartidas. Además, de ser el caso, notas complementarias nacionales y notas explicativas. (En esta casilla el solicitante puede además aportar cualquier otra información que justifique la clasificación propuesta en la casilla 7.)
- Declaración de no estar no está incurso en las causales de inadmisión de la solicitud.

Declaro bajo la gravedad de juramento que: consta de dos opciones, de radio botón con opciones de SI y NO, las mismas que deben estar habilitadas para selección de las siguientes opciones:

• He realizado la transmisión de la declaración aduanera de importación o exportación de la mercancía por la que se está solicitando la resolución anticipada.\*

Si se escoge la opción "SI" presenta el mensaje:

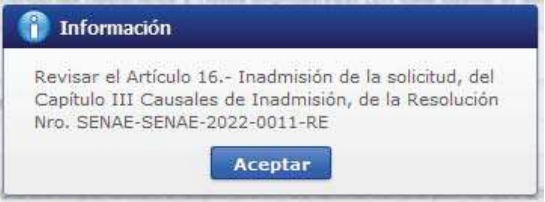

 La mercancía por la que se solicita la resolución anticipada, es objeto de un reclamo administrativo, recurso de revisión, o acción judicial, que esté pendiente de resolución o sentencia o que haya sido resuelto previamente, respecto a su clasificación arancelaria, origen o valoración. Si se escoge la opción "SI" presenta el mensaje:

| 8 S. 54     |                                             |
|-------------|---------------------------------------------|
| Revisar el  | Artículo 16 Inadmisión de la solicitud, del |
| Capitulo II | I Causales de Inadmision, de la Resolución  |
| NO. SENA    | E-SENAE-2022-0011-RE                        |

 Tengo una investigación o proceso de control aduanero en curso por parte de la administración aduanera relacionado con la clasificación arancelaria, origen o valoración de la mercancía por la que se solicita la resolución anticipada.

Si se escoge la opción "SI" presenta el mensaje:

| 👔 Informació                                         | n                                                                                                    |
|------------------------------------------------------|----------------------------------------------------------------------------------------------------|
| Revisar el Artío<br>Capítulo III Ca<br>Nro. SENAE-SE | culo 16 Inadmisión de la solicitud, del<br>ausales de Inadmisión, de la Resolución<br>:NAE-2022-0011-RE |
|                                                      | Aceptar                                                                                                 |

• La información y documentos proporcionados en la presente solicitud están completos, se ajustan a la verdad, son íntegros, exactos y no se contradicen entre sí.

Si se escoge la opción "NO" presenta el mensaje:

| 👔 Información                                                                                                    |
|----------------------------------------------------------------------------------------------------|
| Revisar el Artículo 16 Inadmisión de la solicitud, del<br>Capítulo III Causales de Inadmisión, de la Resolución<br>Nro. SENAE-SENAE-2022-0011-RE |
| Aceptar                                                                                                    |

Y se inhabilita la secciones "Documentos adjuntos" y Adjuntar Solicitud Firmada", imposibilitando el registro del formulario.

• Conozco de la existencia de resoluciones anticipadas de carácter general emitidas, respecto a mercancías idénticas, hechos o circunstancias que constan en la presente solicitud.

Si se escoge la opción "SI" presenta el mensaje:

| 👔 Información                                                                                                    |  |
|----------------------------------------------------------------------------------------------------|--|
| Revisar el Artículo 16 Inadmisión de la solicitud, del<br>Capítulo III Causales de Inadmisión, de la Resolución<br>Nro. SENAE-SENAE-2022-0011-RE |  |
| Aceptar                                                                                                    |  |

Y se activa el campo: (En caso afirmativa la respuesta, por favor coloque el número de la resolución anterior) el cual contiene una caja de texto.

• Excepcionalmente, estoy solicitando la emisión de una resolución anticipada después de trasmitida la declaración aduanera y efectuado el levante de la mercancía; porque requiero conocer la clasificación

arancelaria, valoración u origen, de una mercancía idéntica a la declarada en esa ocasión; teniendo pleno conocimiento que, la resolución anticipada así obtenida, no causará efecto sobre las declaraciones aduaneras transmitidas con anterioridad a su emisión, sino que regirá para las nuevas importaciones o exportaciones que se realicen sobre la mercancía idéntica. Si se escoge la opción "SI" presenta el mensaje:

| 👔 Información                                                      |                                                                                         |
|--------------------------------------------------------------------|-----------------------------------------------------------------------------------------|
| Revisar el Artículo 1<br>Capítulo III Causale<br>Nro. SENAE-SENAE- | 6 Inadmisión de la solicitud, del<br>es de Inadmisión, de la Resolución<br>2022-0011-RE |
|                                                                    | Aceptar                                                                                 |

**5.2.5.** Pestaña **[Detalle de la Mercancía]**: en el caso de que en el campo **"Tipo de solicitud"** de la sección "Datos de Solicitud" haya seleccionado la opción **"Origen"**, el sistema debe mostrar los siguientes campos:

| Formulario de S<br>Datos de Solicitud   | Solicitud Re                      | solución An                           | ticipada                                                                 |                                 |                                           |                  |                      |           |          |
|-----------------------------------------|-----------------------------------|---------------------------------------|--------------------------------------------------------------------------|---------------------------------|-------------------------------------------|------------------|----------------------|-----------|----------|
| * Número de Solici                      | itud                              |                                       |                                                                          | * Fecha de                      | e solicitud                               | 03/10/2023       |                      |           |          |
| * Tipo De Solicitud                     |                                   | ORIGEN                                | -                                                                        | * Tipo de                       | Solicitante                               | Todo             |                      |           |          |
| * Operación/Régim                       | nen Aduanero                      | Todo                                  | -                                                                        | * Tipo de                       | Operación/Régimen                         |                  |                      |           | -        |
| Datos Generales                         | Detalle de                        | la Mercancía                          | Documentos Adjuntos:                                                     |                                 |                                           |                  |                      |           |          |
| Detalles de Solicit                     | tud                               |                                       |                                                                          |                                 |                                           |                  |                      |           |          |
| Información de la                       | a mercancía co                    | nforme al Acue                        | rdo Comercial                                                            |                                 |                                           |                  |                      |           |          |
| * Acuerdo Comerc                        | ial                               |                                       |                                                                          |                                 |                                           |                  |                      |           |          |
| * Reglas de Origer                      | ı                                 | Todo                                  | •                                                                        | * Subpart                       | ida (Nomenclatura del<br>comercial)       |                  |                      |           | Q        |
| Nota: VCR: Llena<br>* Materias primas,  | r Apédice 1 / S<br>insumos, produ | alto de clasifica<br>uctos intermedio | ción arancelaria: Llenar campo 9<br>os, partes y piezas utilizados en la | ) a) b) y c) /<br>a elaboraciór | ' De minimis: Llenar 9)<br>n del producto | a) hasta e)      |                      |           |          |
| No.                                     | Compone                           | ente (a)                              | Subpartida (b                                                            | ) 🔺                             | Origen (c)                                | q                | % utilización<br>(d) | CIF       | (e)      |
|                                         |                                   |                                       |                                                                          |                                 |                                           |                  |                      |           |          |
|                                         |                                   |                                       |                                                                          |                                 |                                           |                  |                      |           |          |
|                                         |                                   |                                       |                                                                          |                                 |                                           |                  |                      |           |          |
|                                         |                                   |                                       |                                                                          |                                 |                                           |                  |                      |           |          |
|                                         |                                   |                                       |                                                                          |                                 |                                           |                  |                      |           |          |
|                                         |                                   | 1                                     |                                                                          |                                 |                                           |                  |                      |           |          |
| * Componente (a)                        |                                   |                                       |                                                                          |                                 |                                           |                  |                      |           |          |
| * Subpartida (b)                        |                                   |                                       |                                                                          | * Origen (                      | (c)                                       |                  |                      |           |          |
| * % utilización (d)                     |                                   |                                       |                                                                          | * CIF (e)                       |                                           |                  |                      |           | 0.00     |
|                                         |                                   |                                       |                                                                          |                                 |                                           |                  | Agregar M            | odificar  | Eliminar |
| • Deserve de Desd                       |                                   |                                       |                                                                          |                                 |                                           |                  |                      |           |          |
| Complete deserie                        | ucción                            | na / ci na inquír                     | ianta al aconcia puede anevar en                                         | la session d                    | la desumentas adjunta                     | a hais adicion   | al firmada y o       | allada)   |          |
| (Completa descri                        | ipcion por Etapa                  | as / si es insund                     | dente el espacio puede anexar en                                         | r la sección d                  | le documentos aujunto                     | is, noja adicion | ai iirriada y se     | mada).    |          |
|                                         |                                   |                                       |                                                                          |                                 |                                           |                  |                      |           |          |
| * Medio de Transpo                      | orte                              |                                       |                                                                          |                                 |                                           |                  |                      |           |          |
| (Si la Resolución                       | Anticipada cori                   | reponde por Ex                        | pedición Directa, específicar todos                                      | s los medios                    | de transporte, rutas, t                   | odegaje, trans   | sbordo, tránsito     | aduanero. | .)       |
|                                         |                                   |                                       |                                                                          |                                 |                                           |                  |                      |           |          |
| * Elementos aporta                      | ados                              | Muestra                               | Fotografías 🗌 Planos 🗌 Fichas                                            | s Técnicas                      | Documento de Trans                        | sporte           |                      |           |          |
|                                         |                                   | Otros (espe                           | ecifique)                                                                |                                 |                                           |                  |                      |           |          |
| * Motivo de la Rese<br>Anticipada de Or | olución<br>igen                   | Reglas de (                           | Drigen 🗌 Expedición Directa                                              |                                 |                                           |                  |                      |           |          |
|                                         |                                   | Otros (espe                           | ecifique)                                                                |                                 |                                           |                  |                      |           |          |

| Detalle de la Mercancía                                                                                                    |                                                                                                    |                                                                                                    |                                                                                                    |                                                  |          |
|----------------------------------------------------------------------------------------------------|----------------------------------------------------------------------------------------------------|----------------------------------------------------------------------------------------------------|----------------------------------------------------------------------------------------------------|--------------------------------------------------|----------|
| <ul> <li>Subpartida (Arancel nacional<br/>vigente)</li> </ul>                                                                                                    |                                                                                                    |                                                                                                    |                                                                                                    |                                                  | ٩,       |
| * Nombre Comercial                                                                                                    |                                                                                                    |                                                                                                    |                                                                                                    |                                                  |          |
| <ul> <li>Características, incluyendo su<br/>presentación y envase</li> </ul>                                                                                                    |                                                                                                    |                                                                                                    |                                                                                                    |                                                  |          |
| Países involucrados. Entendiénd                                                                                                    | ose que Ecuador es el pa                                                                                                    | ís importadorr, indique:                                                                                                    |                                                                                                    |                                                  |          |
| * País de Origen                                                                                                    | Todo                                                                                                    | •                                                                                                    | * País de Exportación                                                                                                    | Todo                                             | -        |
| * País de Fabricación                                                                                                    | Todo                                                                                                    | •                                                                                                    | * País que factura                                                                                                    | Todo                                             | -        |
| * Requiere que la información con                                                                                                    | ncerniente a la solicitud d                                                                                                    | e resolución anticipada s                                                                                                    | sea tratada con carácter confidencia                                                                                                    | al?.                                             |          |
| En caso de ser afirmativa la res                                                                                                    | puesta, se deberá fundar                                                                                                    | nentar el motivo de la s                                                                                                    | olicitud de reserva y la información                                                                                                    | a ser considerada como tal.                      |          |
| ● Si ○ No                                                                                                    |                                                                                                    |                                                                                                    |                                                                                                    |                                                  |          |
| * Opinión/postura del solicitante s                                                                                                    | obre la resolución solicita                                                                                                    | ıda                                                                                                    |                                                                                                    |                                                  |          |
|                                                                                                    |                                                                                                    |                                                                                                    |                                                                                                    |                                                  |          |
|                                                                                                    |                                                                                                    |                                                                                                    |                                                                                                    |                                                  |          |
| * Declaración de no estar no está                                                                                                    | incurso en las causales o                                                                                                    | le inadmisión de la solic                                                                                                    | itud                                                                                                    |                                                  |          |
| Declaro bajo la gravedad de jun                                                                                                    | amento que:                                                                                                    |                                                                                                    |                                                                                                    |                                                  |          |
| <ul> <li>He realizado la transmisión de la<br/>está solicitando la resolución ar</li> </ul>                                                                                                    | a declaración aduanera d<br>nticipada.*                                                                                                    | e importación o exporta                                                                                                    | ción de la mercancía por la que se                                                                                                    | 🔘 Si 🔘 No                                        |          |
| <ul> <li>La mercancía por la que se solic<br/>revisión, o acción judicial, que e<br/>respecto a su clasificación arano</li> </ul>                                                                       | cita la resolución anticipa<br>esté pendiente de resoluc<br>celaria, origen o valoració                                                     | la, es objeto de un recla<br>ón o sentencia o que ha<br>n.                                                                             | amo administrativo, recurso de<br>ya sido resuelto previamente,                                                                                                    | 🔾 Si 🔾 No                                        |          |
| <ul> <li>Tengo una investigación o proce<br/>relacionado con la clasificación a<br/>anticipada.</li> </ul>                                                                                              | eso de control aduanero e<br>arancelaria, origen o valo                                                                                     | n curso por parte de la<br>ración de la mercancía j                                                                                    | administración aduanera<br>por la que se solicita la resolución                                                                                                    | 🔾 Si 🔾 No                                        |          |
| <ul> <li>La información y documentos pr<br/>integros, exactos y no se contra</li> </ul>                                                                                                    | roporcionados en la prese<br>idicen entre sí.                                                                                               | nte solicitud están com                                                                                                    | oletos, se ajustan a la verdad, son                                                                                                    | 🔾 Si 🔾 No                                        |          |
| <ul> <li>Conozco de la existencia de res<br/>hechos o circunstancias que con</li> </ul>                                                                                                    | soluciones anticipadas de<br>Istan en la presente solic                                                                                     | carácter general emitid<br>tud.                                                                                                    | as, respecto a mercancías idénticas                                                                                                    | i, 💿 Si 🔘 No                                     |          |
| (En caso afirmativa la respuesta                                                                                                    | a, por favor coloque el nu                                                                                                    | mero de la resolucion a                                                                                                    | nterior)                                                                                                    |                                                  |          |
| <ul> <li>Excepcionalmente, estoy solicita<br/>aduanera y efectuado el levante<br/>origen, de una mercancia idéntir<br/>anticipada así obtenida, no caus<br/>emisión, sino que regirá para la</li> </ul> | ando la emisión de una re<br>e de la mercancía; porque<br>ca a la declarada en esa<br>ará efecto sobre las decl<br>s nuevas importaciones o | solución anticipada des<br>e requiero conocer la cla<br>ocasión; teniendo pleno<br>araciones aduaneras tra<br>o exportaciones que se r | ués de trasmitida la declaración<br>isficación arancelaria, valoración u<br>conocimiento que, la resolución<br>nsmitidas con anterioridad a su<br>ealicen sobre la mercancia idéntica | ◯ Si ◯ No                                        |          |
| Nota aclaratoria: La Resolució<br>Declaro que toda la informacio<br>leal saber y entender.                                                                                                    | n anticipada no estable<br>ón y los datos anotado                                                                                           | ece ni confirma el valo<br>s en este formulario y                                                                                      | r en aduana de las mercancías im<br>en cualquier anexo se ajustan a                                                                                                    | iportadas.<br>la verdad, son exactos y completos | según mi |

#### 5.2.5.1. Sección [Información de la mercancía conforme al Acuerdo Comercial]:

- Acuerdo Comercial.
- Regla de Origen
  - VCR: llenar apéndice 1
  - Salto de clasificación arancelaria: llenar campo 9) a) b) y c)
  - De minimis: llenar 9) a) hasta e)
  - Totalmente producido
- Subpartida (Nomenclatura del acuerdo comercial): contiene el botón de la lupa el cual al dar clic muestra la pantalla emergente "Consulta de subpartida arancelaria".

| Subpartida    |                          |                         |                        |                                |                             |             |                  |
|---------------|--------------------------|-------------------------|------------------------|--------------------------------|-----------------------------|-------------|------------------|
|               |                          |                         | Consultar              |                                |                             |             |                  |
| lesultado : 0 |                          |                         |                        |                                |                             |             |                  |
| Subpartida    | Código<br>Complementario | Código<br>Suplementario | Si o No de<br>Vehiculo | Fecha de Inicio<br>de Vigencia | Fecha de Fin de<br>Vigencia | Descripción | Unidad<br>Fisica |
|               |                          |                         |                        |                                |                             |             |                  |
|               |                          |                         |                        |                                |                             |             |                  |
|               |                          |                         |                        |                                |                             |             |                  |
|               |                          |                         |                        |                                |                             |             |                  |
|               |                          |                         |                        |                                |                             |             |                  |
|               |                          |                         |                        |                                |                             |             |                  |
|               |                          |                         |                        |                                |                             |             |                  |
|               |                          |                         |                        |                                |                             |             |                  |

- 5.2.5.2. Sección [Materias primas, insumos, productos intermedios, partes y piezas utilizados en la elaboración del producto]: Grid

  - No.
  - Componente (a):
  - Subpartida (b)
  - Origen (c)
  - % utilización (d)
  - CIF (e)

# Campos de registro:

- Componente (a).
- Subpartida (b).
- Origen (c).
- % utilización (d).
- CIF (e).
- Botón agregar: Permite agregar una línea una vez que se hayan llenado todos los campos.
- Botón Modificar: Permite modificar un registro de la línea seleccionada.
- Botón Eliminar: Permite eliminar los registros de la línea seleccionada.

# 5.2.5.3. Sección [Proceso de Producción]:

• Proceso de Producción: (Completa descripción por Etapas / si es insuficiente el espacio puede anexar en la sección de documentos adjuntos, hoja adicional firmada y sellada).

# 5.2.5.4. Sección [Medio de transporte]:

• Medio de transporte

(Si la Resolución Anticipada corresponde por Expedición Directa, especificar todos los medios de transporte, rutas, bodegaje, transbordo, tránsito aduanero.)

### 5.2.5.5. Sección [Elementos aportados]:

- Elementos aportados: Campo mandatorio, consta de las siguientes opciones, cada una con un radio botón:
  - Muestra
  - Fotografía
  - Planos
  - Fichas Técnicas
  - Documento de Transporte
  - Otros (especifique): al seleccionar esta opción se habilitará una caja de texto

# 5.2.5.6. Sección [Motivo de la resolución]:

- Motivo de la Resolución Anticipada de Origen: Campo mandatorio, de radio botón, debe estar habilitado para selección de las siguientes opciones:
  - Reglas de Origen
  - Expedición Directa
  - Otros (especifique): si se selecciona esta opción se debe habilitar una caja de texto

# 5.2.5.7. Sección [Detalle de la mercancía]:

• Subpartida (Arancel nacional vigente): contiene el botón de la lupa el cual al dar clic muestra la pantalla emergente "Consulta de subpartida arancelaria".

| Consulta de sub | partida arancelaria      | 1                       |                        |                                |                             |                                                                                                    |                  |
|-----------------|--------------------------|-------------------------|------------------------|--------------------------------|-----------------------------|----------------------------------------------------------------------------------------------------|------------------|
| Subpartida      |                          |                         |                        |                                |                             |                                                                                                    |                  |
|                 |                          |                         |                        |                                |                             |                                                                                                    | Consultar        |
| .csultado : 0   |                          |                         |                        |                                |                             |                                                                                                    |                  |
| Subpartida      | Código<br>Complementario | Código<br>Suplementario | Si o No de<br>Vehiculo | Fecha de Inicio<br>de Vigencia | Fecha de Fin de<br>Vigencia | Descripción                                                                                                    | Unidad<br>Fisica |
|                 |                          |                         |                        |                                |                             |                                                                                                    |                  |
|                 |                          |                         |                        |                                |                             |                                                                                                    |                  |
|                 |                          |                         |                        |                                |                             |                                                                                                    |                  |
|                 |                          |                         |                        |                                |                             |                                                                                                    |                  |
|                 |                          |                         |                        |                                |                             |                                                                                                    |                  |
|                 |                          |                         |                        |                                |                             |                                                                                                    |                  |
|                 |                          |                         |                        |                                |                             |                                                                                                    |                  |
|                 |                          |                         |                        |                                |                             |                                                                                                    |                  |
|                 |                          |                         |                        |                                |                             | and the second second s |                  |

- Nombre Comercial.
- Características, incluyendo su presentación y envase.

# 5.2.5.8. Sección [Países involucrados]:

- País de Origen:
  - Andorra
  - Emiratos árabes unidos
  - Afganistán
  - Antigua y barbuda
  - Anguilla
- Albania
- Armenia
- Angola
- Antártida
- Argentina
- American Samoa
- •
- País de Exportación:
- Andorra
- Emiratos árabes unidos
- Afganistán
- Antigua y barbuda
- Anguilla
- Albania
- Armenia
- Angola
- Antártida
- Argentina
- American Samoa
- .....
- País de fabricación:
  - Andorra
  - Emiratos árabes unidos
  - Afganistán
  - Antigua y barbuda
  - Anguilla
  - Albania
  - Armenia
  - Angola
  - Antártida
  - Argentina
  - American Samoa
  - .....
- País que factura:
  - Andorra
  - Emiratos árabes unidos
  - Afganistán
  - Antigua y barbuda
  - Anguilla
  - Albania

- Armenia
- Angola
- Antártida
- Argentina
- American Samoa
- .....

### 5.2.5.9. Sección [Confidencialidad]:

• Requiere que la información concerniente a la solicitud de resolución anticipada sea tratada con carácter confidencial?:

En caso de ser afirmativa la respuesta se deberá fundamentar el motivo de la solicitud de reserva y la información a ser considerada como tal. Contiene dos opciones de radio botón (opción NO y opción SI) al escoger la opción SI se habilitará una caja de texto.

## 5.2.5.10. Sección [Opinión del solicitante]:

• Opinión / postura del solicitante sobre la resolución solicitada:

### 5.2.5.11. Sección [Declaración de no estar incurso en las causales de inadmisión]:

• Declaración de no estar no está incurso en las causales de inadmisión de la solicitud.

Declaro bajo la gravedad de juramento que: consta de dos opciones, de radio botón con opciones de SI y NO, las mismas que deben estar habilitadas para selección de las siguientes opciones:

 He realizado la transmisión de la declaración aduanera de importación o exportación de la mercancía por la que se está solicitando la resolución anticipada.\*

Si se escoge la opción "SI" presenta el mensaje:

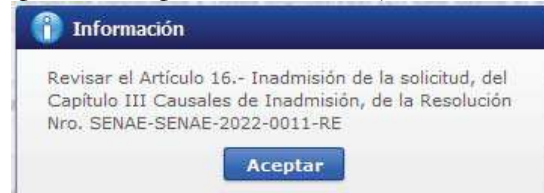

 La mercancía por la que se solicita la resolución anticipada, es objeto de un reclamo administrativo, recurso de revisión, o acción judicial, que esté pendiente de resolución o sentencia o que haya sido resuelto previamente, respecto a su clasificación arancelaria, origen o valoración. Si se escoge la opción "SI" presenta el mensaje:

| Información                                             | â.                                                                                                |
|---------------------------------------------------------|---------------------------------------------------------------------------------------------------|
| Revisar el Artícu<br>Capítulo III Cau<br>Nro. SENAE-SEN | lo 16 Inadmisión de la solicitud, del<br>sales de Inadmisión, de la Resolución<br>AE-2022-0011-RE |
|                                                         | Aceptar                                                                                           |

 Tengo una investigación o proceso de control aduanero en curso por parte de la administración aduanera relacionado con la clasificación arancelaria, origen o valoración de la mercancía por la que se solicita la resolución anticipada.

Si se escoge la opción "SI" presenta el mensaje:

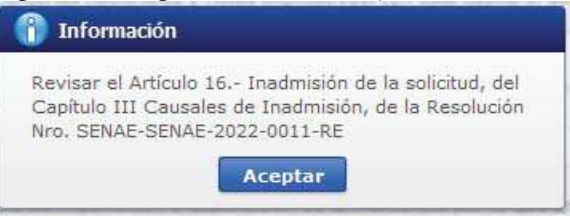

• La información y documentos proporcionados en la presente solicitud están completos, se ajustan a la verdad, son íntegros, exactos y no se contradicen entre sí.

Si se escoge la opción "NO" presenta el mensaje:

| Información                                                                                                    |  |
|----------------------------------------------------------------------------------------------------|--|
| Revisar el Artículo 16 Inadmisión de la solicitud, del<br>Capítulo III Causales de Inadmisión, de la Resolución<br>Nro. SENAE-SENAE-2022-0011-RE |  |
| Aceptar                                                                                                    |  |

Y se inhabilita la secciones "Documentos adjuntos" y Adjuntar Solicitud Firmada", imposibilitando el registro del formulario.

• Conozco de la existencia de resoluciones anticipadas de carácter general emitidas, respecto a mercancías idénticas, hechos o circunstancias que constan en la presente solicitud.

Si se escoge la opción "SI" presenta el mensaje:

| 👔 Información                                                                                                    |
|----------------------------------------------------------------------------------------------------|
| Revisar el Artículo 16 Inadmisión de la solicitud, del<br>Capítulo III Causales de Inadmisión, de la Resolución<br>Nro. SENAE-SENAE-2022-0011-RE |
| Aceptar                                                                                                    |

Y se activa el campo: (En caso afirmativa la respuesta, por favor coloque el número de la resolución anterior) el cual contiene una caja de texto.

• Excepcionalmente, estoy solicitando la emisión de una resolución anticipada después de trasmitida la declaración aduanera y efectuado el levante de la mercancía; porque requiero conocer la clasificación

arancelaria, valoración u origen, de una mercancía idéntica a la declarada en esa ocasión; teniendo pleno conocimiento que, la resolución anticipada así obtenida, no causará efecto sobre las declaraciones aduaneras transmitidas con anterioridad a su emisión, sino que regirá para las nuevas importaciones o exportaciones que se realicen sobre la mercancía idéntica. Si se escoge la opción "SI" presenta el mensaje:

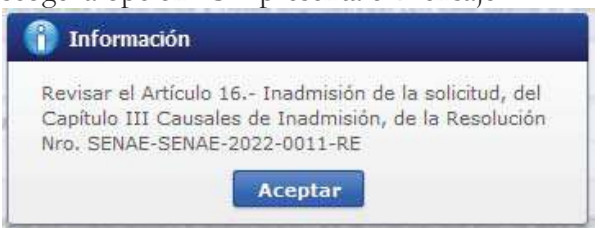

4.1.1. Pestaña [Detalle de la Mercancía]: en el caso de que en el campo "Tipo de solicitud" de la sección "Datos de Solicitud" haya seleccionado la opción "Valoración", el sistema debe mostrar los siguientes campos:

Formulario de Solicitud Resolución Anticipada

| Datos                                      | de Solicitud                                                                                      |                                   |                   |             |                    |          |                  |                     |             |          |                 |              |           |
|--------------------------------------------|---------------------------------------------------------------------------------------------------|-----------------------------------|-------------------|-------------|--------------------|----------|------------------|---------------------|-------------|----------|-----------------|--------------|-----------|
| * Núm                                      | ero de Solicitud                                                                                  |                                   |                   |             |                    |          | * Fecha d        | le solicitud        | 04          | /10/20   | 23 🏢            |              |           |
| * Tipo                                     | De Solicitud                                                                                      |                                   | VALORACION        |             |                    | -        | * Tipo de        | Solicitante         | 1           | rodo     |                 |              | -         |
| * Oper                                     | ación/Régimen /                                                                                   | Aduanero                          | Todo              |             |                    | -        | * Tipo de        | Operación/Régim     | ien         |          |                 |              | -         |
| Datos                                      | s Generales                                                                                       | )etalle de                        | la Mercancía      | Docume      | ntos Adjuntos      |          |                  |                     |             |          |                 |              |           |
| Detalle<br>Info                            | s de Solicitud<br>rmación de la t                                                                 | ransacción                        | . Descripción d   | de la (s) r | nercancía (s) ir   | nmersa   | (s) en la        | negociación que     | motiva la   | consu    | lta de Resoluc  | ión Anticip  | ada       |
| No.                                        | Subpartida                                                                                        | Descrip                           | oción Es          | tado        | País Origen        | Proc     | País<br>cedencia | Fob Unitario        | Cantid      | lad      | Factura         | Fecha de     | e Factura |
|                                            |                                                                                                   |                                   |                   |             |                    |          |                  |                     |             |          |                 |              |           |
|                                            |                                                                                                   |                                   |                   |             |                    |          |                  |                     |             |          |                 |              |           |
|                                            |                                                                                                   |                                   |                   |             |                    |          |                  |                     |             |          |                 |              |           |
|                                            |                                                                                                   |                                   |                   |             |                    |          |                  |                     |             |          |                 |              |           |
|                                            |                                                                                                   |                                   |                   |             |                    |          |                  |                     |             |          |                 |              |           |
| <b>* (</b> *) E                            | stado (nuevo / เ                                                                                  | usado / obs                       | oleto / deteriora | ado / rema  | anufacturado, etc  | c.)      |                  |                     |             |          |                 |              |           |
| * Subp                                     | partida                                                                                           |                                   |                   |             |                    | ٩        | * Estado         |                     | PAP         | RADA RI  | EACONDICIONA    | DA RECONS    | TRUIDA 🔻  |
| * Desc                                     | ripción                                                                                           |                                   |                   |             |                    |          |                  |                     |             |          |                 |              |           |
| * País                                     | Origen                                                                                            |                                   | Todo              |             |                    | -        | * País Pr        | ocedencia           | 1           | Fodo     |                 |              | •         |
| * Fob I                                    | Unitario                                                                                          |                                   |                   |             |                    | 0.00     | * Cantida        | d                   |             |          |                 |              | 0         |
| * No. F                                    | actura                                                                                            |                                   |                   |             |                    |          | * Fecha o        | le Factura          | 04          | /10/20   | 23 🔳            |              |           |
|                                            |                                                                                                   |                                   |                   |             |                    |          |                  |                     |             |          | Agregar         | Modificar    | Eliminar  |
| * Requ                                     | iere que la infor                                                                                 | mación con                        | icerniente a la s | olicitud de | e resolución antic | cipada s | ea tratada       | con carácter conf   | idencial?.  |          |                 |              |           |
| En ci                                      | aso de ser afirma                                                                                 | ativa la res                      | puesta, se debe   | rá fundam   | nentar el motivo   | de la s  | olicitud de      | reserva y la inform | nación a se | er consi | derada como ta  | l.           |           |
|                                            | ⊙ Si ⊖ No                                                                                         |                                   |                   |             |                    |          |                  |                     |             |          |                 |              |           |
| * Paíse                                    | es involucrado                                                                                    |                                   | País de orig      | en          |                    | P        | aís de Exp       | ortación            |             | P        | aís que factura |              |           |
| * Motiv                                    | vo de la Resoluci<br>lipada de Valor                                                              | ón                                | Método de v       | /aloración  |                    |          | ánones y d       | lerechos de licenc  | ia (Regalía | s) 🗌 P   | restaciones     |              |           |
|                                            |                                                                                                   |                                   | Comisiones        | de venta    | y/o corretajes     |          | ostos del s      | eguro               |             | G        | astos de transp | orte y cone> | 0         |
|                                            |                                                                                                   |                                   | Envases y/o       | embalaje    | s                  | P        | roducto qu       | e revierte al vend  | edor        |          |                 |              |           |
|                                            |                                                                                                   |                                   | Otros (espe       | cifique)    |                    |          |                  |                     |             |          |                 |              |           |
| * Infor<br>detal<br>selec<br>"Mot<br>Antic | mación específic<br>llada y completa<br>ccionado en el ca<br>ivo de la Resoluc<br>ipada de Valor" | ca,<br>, según lo<br>ampo<br>ción |                   |             |                    |          |                  |                     |             |          |                 |              |           |

| Información de importador                                                                                                    |                                                                                                    |                                     |                                                                                                    |            |
|----------------------------------------------------------------------------------------------------|----------------------------------------------------------------------------------------------------|-------------------------------------|----------------------------------------------------------------------------------------------------|------------|
| * Nombre                                                                                                    |                                                                                                    |                                     |                                                                                                    |            |
| * Dirección                                                                                                    |                                                                                                    |                                     |                                                                                                    |            |
| * Nivel Comercial                                                                                                    | Todo                                                                                                    |                                     |                                                                                                    |            |
| Información de Exportador                                                                                                    |                                                                                                    |                                     |                                                                                                    |            |
| * Nombre                                                                                                    |                                                                                                    |                                     |                                                                                                    |            |
| * Dirección                                                                                                    |                                                                                                    |                                     |                                                                                                    |            |
| * Nivel Comercial                                                                                                    | Todo                                                                                                    |                                     |                                                                                                    |            |
| Descripción de la/las negociació                                                                                                    | n(es)                                                                                                    |                                     |                                                                                                    |            |
| * Naturaleza de la transacción                                                                                                    |                                                                                                    |                                     |                                                                                                    |            |
| <ul> <li>Forma de Pago</li> <li>Detallar cuentas bancarias<br/>utilizadas para el comercio<br/>exterior</li> </ul>                                                                                      | OTRO (ESPECIFIQUE)                                                                                                    | •                                   |                                                                                                    |            |
| Información adicional (Detalle)                                                                                                    |                                                                                                    |                                     |                                                                                                    |            |
| * ¿Existe una vinculación entre el                                                                                                    | comprador y el vendedor según lo estab                                                                                                    | oleci                               | ido en el artículo 15 del Acuerdo de Valoración                                                                                                    | de la OMC? |
| (En caso afirmativo, por favor fa                                                                                                    | acilite valores criterios, tipo de asociación                                                                                                    | n /v                                | inculación del ser del caso)                                                                                                    |            |
| ⊙ Si ◯ No                                                                                                    |                                                                                                    |                                     |                                                                                                    |            |
| Términos de la venta                                                                                                    |                                                                                                    |                                     |                                                                                                    |            |
| <ul> <li>Condiciones de pago al<br/>vendedor</li> </ul>                                                                                                    |                                                                                                    |                                     | * Valor Unitario                                                                                                    | 0.0        |
| <ul> <li>Tipo de moneda usada en la<br/>negociación</li> </ul>                                                                                                    | Todo                                                                                                    | •                                   | <ul> <li>Términos de negociación internacional<br/>INCOTERMS</li> </ul>                                                                                                    | Todo       |
| * Opinión/postura del solicitante s                                                                                                    | obre la resolución solicitada                                                                                                    |                                     |                                                                                                    |            |
| * Declaración de no estar no está                                                                                                    | incurso en las causales de inadmisión de                                                                                                    | e la                                | solicitud                                                                                                    |            |
| Declaro bajo la gravedad de jura                                                                                                    | amento que:                                                                                                    |                                     |                                                                                                    |            |
| <ul> <li>He realizado la transmisión de la<br/>solicitando la resolución anticipa</li> </ul>                                                                                                    | a declaración aduanera de importación o<br>ada.*                                                                                                    | ext                                 | portación de la mercancía por la que se está                                                                                                    | 🔘 Si 🔘 No  |
| <ul> <li>La mercancía por la que se solic<br/>o acción judicial, que esté pendi<br/>clasificación arancelaria, origen</li> </ul>                                                                        | ita la resolución anticipada, es objeto de<br>ente de resolución o sentencia o que hay<br>o valoración.                                                                                                    | un<br>ya s                          | reclamo administrativo, recurso de revisión,<br>ido resuelto previamente, respecto a su                                                                                                    | ◯ Si ◯ No  |
| * Tengo una investigación o proce<br>la clasificación arancelaria, orige                                                                                                    | so de control aduanero en curso por par<br>en o valoración de la mercancía por la qu                                                                                                    | te o<br>Je s                        | de la administración aduanera relacionado con<br>e solicita la resolución anticipada.                                                                                                    | 🔾 Si 🔾 No  |
| * La información y documentos pr<br>integros, exactos y no se contra                                                                                                    | oporcionados en la presente solicitud est<br>dicen entre sí.                                                                                                    | tán                                 | completos, se ajustan a la verdad, son                                                                                                    | ◯ Si ◯ No  |
| * Conozco de la existencia de res<br>hechos o circunstancias que con                                                                                                    | oluciones anticipadas de carácter genera<br>stan en la presente solicitud.                                                                                                    | al e                                | mitidas, respecto a mercancías idénticas,                                                                                                    | ⊙ Si ◯ No  |
| (En caso afirmativa la respuesta                                                                                                    | , por favor coloque el numero de la reso                                                                                                    | oluc                                | ion anterior)                                                                                                    |            |
|                                                                                                    |                                                                                                    |                                     |                                                                                                    |            |
| <ul> <li>Excepcionalmente, estoy solicita<br/>aduanera y efectuado el levante<br/>origen, de una mercancia idéntici<br/>anticipada así obtenida, no caus<br/>sino que regirá para las nuevas</li> </ul> | ndo la emisión de una resolución anticip<br>de la mercancía; porque requiero cono<br>za a la declarada en esa ocasión; tenieno<br>ará efecto sobre las declaraciones aduar<br>importaciones o exportaciones que se re | ada<br>cer<br>do p<br>nera<br>ealio | a después de trasmitida la declaración<br>la clasificación a rancelaria, valoración u<br>oleno conocimiento que, la resolución<br>sa transmitidas con anterioridad a su emisión,<br>cen sobre la mercancia idéntica. | 🔘 Si 🔘 No  |
| Nota adaratoria: La Resolució                                                                                                    | n anticipada no establece ni confirma                                                                                                    | el                                  | valor en aduana de las mercancías importa                                                                                                    | adas       |

Declaro que toda la información y los datos anotados en este formulario y en cualquier anexo se ajustan a la verdad, son exactos y completos según mi leal saber y entender.

# 4.1.1.1. Sección [Detalles de solicitud]:

- Información de la transacción. Descripción de la (s) mercancía (s) inmersa (s) en la negociación que motiva la consulta de Resolución Anticipada: Grid:
  - No.: Expresa en número la cantidad de líneas registradas
  - Subpartida
  - Descripción.

- Estado (\*)
- País Origen
- País Procedencia
- Fob Unitario
- Cantidad
- Factura
- Fecha de factura

Debajo del grid debe ir la leyenda: (\*) Estado (nuevo / usado / obsoleto / deteriorado / remanufacturado, etc.)

# Campos de registro:

• Supartida: contiene el botón de la lupa el cual al dar clic muestra la pantalla emergente "Consulta de subpartida arancelaria".

| Subpartida |                          |                         |                        | Descript                       | ción                        |             |                  |
|------------|--------------------------|-------------------------|------------------------|--------------------------------|-----------------------------|-------------|------------------|
|            |                          |                         |                        |                                |                             |             | Consultar        |
| ultado : O |                          |                         |                        |                                |                             |             |                  |
| Subpartida | Código<br>Complementario | Código<br>Suplementario | Si o No de<br>Vehiculo | Fecha de Inicio<br>de Vigencia | Fecha de Fin de<br>Vigencia | Descripción | Unidad<br>Fisica |
|            |                          |                         |                        |                                |                             |             |                  |
|            |                          |                         |                        |                                |                             |             |                  |
|            |                          |                         |                        |                                |                             |             |                  |
|            |                          |                         |                        |                                |                             |             |                  |
|            |                          |                         |                        |                                |                             |             |                  |
|            |                          |                         |                        |                                |                             |             |                  |
|            |                          |                         |                        |                                |                             |             |                  |
|            |                          |                         |                        |                                |                             |             |                  |

- Estado:
  - Nueva
  - Usada
  - Desarmada/nueva
  - Semidesarmada/nueva
  - Averiada/dañada deteriorada
  - Otros
  - Remanufacturado
  - Obsoleta
  - Desarmada/usada
  - Semidesarmada/usada
  - Reparada reacondicionada reconstruida
- Descripción.
- País de Origen:
  - Andorra
  - Emiratos árabes unidos
  - Afganistán
  - Antigua y barbuda

- Anguilla
- Albania
- Armenia
- Angola
- Antártida
- Argentina
- American Samoa
- .....
- País procedencia:
- Andorra
- Emiratos árabes unidos
- Afganistán
- Antigua y barbuda
- Anguilla
- Albania
- Armenia
- Angola
- Antártida
- Argentina
- American Samoa
- .....
- FOB unitario
- Cantidad
- No. Factura.
- Fecha de Factura.
- Botón agregar: Permite agregar una línea una vez que se hayan llenado todos los campos.
- Botón Modificar: Permite modificar un registro de la línea seleccionada.
- Botón Eliminar: Permite eliminar los registros de la línea seleccionada.

### 5.2.5.12. Sección [Confidencialidad]:

• Requiere que la información concerniente a la solicitud de resolución anticipada sea tratada con carácter confidencial?:

En caso de ser afirmativa la respuesta se deberá fundamentar el motivos de la solicitud de reserva y la información a ser considerada como tal.: Contiene dos opciones de radio botón (opción NO y opción SI) al escoger la opción SI se habilitará una caja de texto.

# 5.2.5.13. Sección [Países involucrados]:

• País de Origen

- País de exportación
- País que factura

# 5.2.5.14. Sección [Motivo de la resolución]:

- Motivo de la Resolución Anticipada de Valor:
  - Método de valoración
  - Cánones y derechos de licencia (Regalías)
  - Prestaciones
  - Comisiones de venta y/o corretajes
  - Costos del seguro
  - Gastos de transporte y conexo
  - Envases y/o embalajes
  - Producto que revierte al vendedor
  - Otros (especifique): si se selecciona esta opción se debe habilitar una caja de texto.
- Información específica, detallada y completa, según lo seleccionado en el campo "Motivo de la Resolución Anticipada de Valor".

# 5.2.5.15. Sección [Información de Importador]:

- Nombre
- Dirección
- Nivel Comercial

# 5.2.5.16. Sección [Información de Exportador]:

- Nombre
- Dirección
- Nivel Comercial

# 5.2.5.17. Sección [Descripción de la / las negociación (es)]:

- Naturaleza de la transacción.
- Forma de pago:
  - Pago anticipado
  - Pago al contado
  - Pago a crédito
  - Pago mixto (especifique): al escoger esta opción se habilita una caja de texto.
  - Sin pago
  - Otro (especifique): al escoger esta opción se habilita una caja de texto.
- Detallar cuentas bancarias utilizadas para el comercio exterior.
- Información adicional (Detalle).

• ¿Existe una vinculación entre el comprador y el vendedor según lo establecido en el artículo 15 del Acuerdo de Valoración de la OMC?: Contiene dos opciones de radio botón (opción NO y opción SI) al escoger la opción SI se habilitará una caja de texto.

## 5.2.5.18. Sección [Términos de venta]:

- Condiciones de pago al vendedor.
- Valor unitario.
- Tipo de moneda usada en la negociación:
  - Dirham de los emiratos árabes unidos
  - Afgani afgano
  - Lek albano
  - Dram armenio
  - Florin de las antillas holandesas
  - Kwanza angoleno
  - Peso argentino
  - Dolar australiano
  - Florin arubeno
  - Manat azerbaiyano
  - Marco convertible de bosnia-herzegovina
  - .....
- Términos de negociación internacional INCOTERMS:
  - En fabrica
  - Franco transportista
  - Franco al costado del buque
  - Franco a bordo
  - Costo y flete
  - Transporte pagado hasta
  - Costo, seguro y flete
  - Transporte y seguro pagado hasta
  - Entregada en terminal
  - Entregada en lugar
  - Entregada derechos pagados
  - .....

### 5.2.5.19. Sección [Descripción comercial entre las partes interesadas]:

• Describir relación comercial entre las partes involucradas

### 5.2.5.20. Sección [Opinión del solicitante]:

• Opinión / postura del solicitante sobre la resolución solicitada:

#### 5.2.5.21. Sección [Declaración de no estar incurso en las causales de inadmisión]:

• Declaración de no estar no está incurso en las causales de inadmisión de la solicitud.

Declaro bajo la gravedad de juramento que: consta de dos opciones, de radio botón con opciones de SI y NO, las mismas que deben estar habilitadas para selección de las siguientes opciones:

 He realizado la transmisión de la declaración aduanera de importación o exportación de la mercancía por la que se está solicitando la resolución anticipada.\*

Si se escoge la opción "SI" presenta el mensaje:

| 🕽 Info                         | rmación                                                                                                    |
|--------------------------------|----------------------------------------------------------------------------------------------------|
| Revisar<br>Capítulo<br>Nro. SE | el Artículo 16 Inadmisión de la solicitud, del<br>III Causales de Inadmisión, de la Resolución<br>NAE-SENAE-2022-0011-RE |
|                                | Aceptar                                                                                                    |

 La mercancía por la que se solicita la resolución anticipada, es objeto de un reclamo administrativo, recurso de revisión, o acción judicial, que esté pendiente de resolución o sentencia o que haya sido resuelto previamente, respecto a su clasificación arancelaria, origen o valoración. Si se escoge la opción "SI" presenta el mensaje:

| 1                 | Información                                                                                                    |
|-------------------|----------------------------------------------------------------------------------------------------|
| Rev<br>Caj<br>Nro | visar el Artículo 16 Inadmisión de la solicitud, del<br>oítulo III Causales de Inadmisión, de la Resolución<br>• SENAE-SENAE-2022-0011-RE |
|                   | Aceptar                                                                                                    |

 Tengo una investigación o proceso de control aduanero en curso por parte de la administración aduanera relacionado con la clasificación arancelaria, origen o valoración de la mercancía por la que se solicita la resolución anticipada.

Si se escoge la opción "SI" presenta el mensaje:

| 👔 Información                                                                                                    |
|----------------------------------------------------------------------------------------------------|
| Revisar el Artículo 16 Inadmisión de la solicitud, del<br>Capítulo III Causales de Inadmisión, de la Resolución<br>Nro. SENAE-SENAE-2022-0011-RE |
| Aceptar                                                                                                    |

• La información y documentos proporcionados en la presente solicitud están completos, se ajustan a la verdad, son íntegros, exactos y no se contradicen entre sí.

Si se escoge la opción "NO" presenta el mensaje:

| Información                                             |                                                                                           |
|---------------------------------------------------------|-------------------------------------------------------------------------------------------|
| evisar el Artícu<br>Capítulo III Caus<br>Iro. SENAE-SEN | lo 16 Inadmisión de la solicitud,<br>sales de Inadmisión, de la Resolu<br>AE-2022-0011-RE |
|                                                         | Aceptar                                                                                   |

Y se inhabilita la secciones "Documentos adjuntos" y Adjuntar Solicitud Firmada", imposibilitando el registro del formulario.

• Conozco de la existencia de resoluciones anticipadas de carácter general emitidas, respecto a mercancías idénticas, hechos o circunstancias que constan en la presente solicitud.

Si se escoge la opción "SI" presenta el mensaje:

| 1nformación                                                                                                    |  |
|----------------------------------------------------------------------------------------------------|--|
| Revisar el Artículo 16 Inadmisión de la solicitud, del<br>Capítulo III Causales de Inadmisión, de la Resolución<br>Nro. SENAE-SENAE-2022-0011-RE |  |
| Aceptar                                                                                                    |  |

Y se activa el campo: (En caso afirmativa la respuesta, por favor coloque el número de la resolución anterior) el cual contiene una caja de texto.

• Excepcionalmente, estoy solicitando la emisión de una resolución anticipada después de trasmitida la declaración aduanera y efectuado el levante de la mercancía; porque requiero conocer la clasificación arancelaria, valoración u origen, de una mercancía idéntica a la declarada en esa ocasión; teniendo pleno conocimiento que, la resolución anticipada así obtenida, no causará efecto sobre las declaraciones aduaneras transmitidas con anterioridad a su emisión, sino que regirá para las nuevas importaciones o exportaciones que se realicen sobre la mercancía idéntica. Si se escoge la opción "SI" presenta el mensaje:

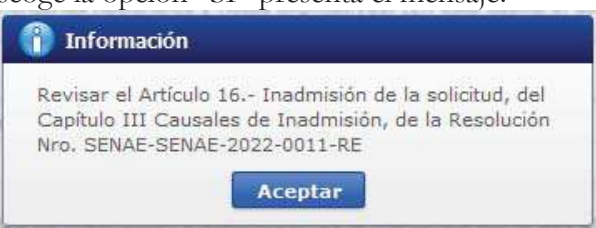

**4.1.2.** Pestaña **[Documentos Adjuntos]**: en el caso de que en el campo **"Tipo de solicitud"** de la sección "Datos de Solicitud" haya seleccionado la opción **"Clasificación Arancelaria" o la opción "Origen"**, el sistema debe mostrar los siguientes campos:

| Documentos Adjun                          | tos:                                                                                                    |                                                                                               |                                                                                                    |                                                                                 |                                                        |
|-------------------------------------------|----------------------------------------------------------------------------------------------------|-----------------------------------------------------------------------------------------------|----------------------------------------------------------------------------------------------------|---------------------------------------------------------------------------------|--------------------------------------------------------|
|                                           | Nombre del archivo                                                                                                    |                                                                                               | Tamaño del archivo                                                                                                    | Adjunt                                                                          | tar archivo                                            |
|                                           |                                                                                                    |                                                                                               | KByte                                                                                                    | Cargar                                                                          | 🕞 Descargar                                            |
| Tamaño total de arci                      | iivo : 0 KByte                                                                                                    |                                                                                               |                                                                                                    | Ac                                                                              | rregar Elimin                                          |
| PHUID                                     | ind tos requisitos segun con                                                                                                    | CSDURING OF DED OF SUITURED OF                                                                | C HE CSUUIDU, CUITUITIC IS RESUBLIDITINTO, SENAL*                                                                                                    | 3CIMAL-2022-00                                                                  | 1.1.7.1.                                               |
|                                           | NOTA: Si su consulta requiere<br>que no pueden ser adjuntado<br>residencia o t                                                        | de adjuntar muestras o Docu<br>s en el presente formulario por<br>abajo mencionado el número  | mentos de Unidades funcionales, o documentación l<br>r favor enviarlo como alcance al distrito aduanero r<br>de solicitud que se genera al terminar el formulario                                                           | técnica adiciona<br>nás cercano a s                                             | l,<br>u                                                |
| Adjuntar Solicitud                        | NOTA: Si su consulta requiere<br>que no pueden ser adjuntado<br>residencia o t<br>Firmada                                             | de adjuntar muestras o Docu<br>s en el presente formulario por<br>abajo mencionado el número  | mentos de Unidades funcionales, o documentación (<br>r favor enviarlo como alcance al distrito aduanero r<br>de solicitud que se genera al terminar el formulario<br>Estoy de acuerdo con lo                                | técnica adiciona<br>nás cercano a s<br>s<br>Impri<br>os datos consign           | i,<br>u<br>I <b>mir Formular</b><br>ados en el formu   |
| Adjuntar Solicitud<br>O Firma electrónica | NOTA: Si su consulta requiere<br>que no pueden ser adjuntado<br>residencia o t<br>Firmada<br>O Firma manuscrita<br>Nombre del archivo | de adjuntar muestras o Docur<br>s en el presente formulario por<br>abajo mencionado el número | mentos de Unidades funcionales, o documentación (<br>favor enviarlo como alcance al distrito aduanero n<br>de solicitud que se genero al terminar el formulario<br>Estoy de acuerdo con lo<br>Tamaño del archivo            | Lécnica adiciona<br>nás cercano a s<br>s<br>Impri<br>os datos consign<br>Adjunt | l,<br>unir Formular<br>ados en el formu<br>tar archivo |
| Adjuntar Solicitud<br>Firma electrónica   | NOTA: Si su consulta requiere<br>que no pueden ser adjuntado<br>residencia o t<br>Firmada<br>O Firma manuscrita<br>Nombre del archivo | de adjuntar muestras o Docu<br>s en el presente formulario por<br>abajo mencionado el número  | mentos de Unidades funcionales, o documentación (<br>r favor enviarlo como alcance al distrito aduanero r<br>de solicitud que se genera al terminar el formulario<br>Estoy de acuerdo con lo<br>Tamaño del archivo<br>KByte | Lécnica adiciona<br>nás cercano a s<br>s<br>Impr<br>is datos consign<br>Adjunt  | imir Formular<br>ados en el formu<br>tar archivo       |

#### 4.1.2.1. Sección [Documentos adjuntos]:

- Nombre del archivo.
- Tamaño del archivo.
- Adjuntar archivo:
  - Botón "Cargar": muestra una pantalla emergente que permita la búsqueda de documentos.

| Arganizar 🔹 Nueva   | corpeta                                                     |                       |                     | lii • 🔳  |
|---------------------|-------------------------------------------------------------|-----------------------|---------------------|----------|
| 👃 Descargas 🛛 🖈     | Nombre                                                      | Fecha de modificación | Тіро                | Tamaño   |
| 🗒 Documentos 🖈      | ALTOVA                                                      | 13/6/2023 14:12       | Carpeta de archivos |          |
| 📰 Imágenes 🖈        | ANT                                                         | 15/5/2023 10:55       | Carpeta de archivos |          |
| VUE 🖈               | CAPACITACION ZEDE                                           | 6/6/2023 16:07        | Carpeta de archivos |          |
| 2023                | DAI ZEDE                                                    | 13/3/2023 14:19       | Carpeta de archivos |          |
| PYVUE-EP-2021-      | Envios                                                      | 20/4/2023 12:33       | Carpeta de archivos |          |
|                     | 📙 mtop                                                      | 9/5/2023 8:46         | Carpeta de archivos |          |
| Becolución antic    | PDF PARA PRUEBAS                                            | 28/3/2023 16:57       | Carpeta de archivos |          |
| Kestilution and     |                                                             | 10/1/2022 12:35       | Carpeta de archivos |          |
| 📤 OneDrive - Persor | UNIVERSIDAD MIGUEL                                          | 19/9/2022 12:11       | Carpeta de archivos |          |
| Taka managana       | Acta de inicio de mejora ok-signed-signed-signed-signed     | 20/6/2023 11:00       | Documento Adob      | 387 KB   |
| este equipo         | Alcance a requerimiento mejora formulario 150-signed-signed | 20/6/2023 10:58       | Documento Adob      | 1.586 KB |
| Descargas           | 🛃 Certificado medico JC                                     | 17/2/2023 14:35       | Documento Adob      | 218 KB   |
| Documentos          | CODIGO-ORGANICO-DE-LA-PRODUCCION-COMERCIO-E-IN              | 5/12/2022 10:21       | Documento Adob      | 621 KB   |
| Escritorio          | FACILIDADES_DE_PAGO_TUSCANY_IMPORTACION_GQUIL-MA            | 26/6/2023 13:28       | Documento Adob      | 262 KB   |
| 💼 Imánenes          | factura_comercial                                           | 23/12/2022 15:25      | Documento Adob      | 66 KB    |

- Botón "Descargar"
- Botón "Agregar": se registra una línea en el grid con el botón "Cargar" y el botón descargar en la columna "Adjuntar documentos"; de los cuales solo el botón "Cargar" estará activo.
- Botón "Eliminar": permite eliminar un archivo siempre que se haya seleccionado una línea mediante el cuadro de selección.

- Botón "Imprimir formulario":
  - Genera el número de solicitud y lo muestra en la caja de texto del campo "Numero de solicitud" de la sección "Datos de solicitud".
  - Valida que todos los campos marcados como obligatorios estén llenos, en caso de haber un campo mandatorio que no esté lleno presenta el mensaje de obligatorio e indicando el nombre del campo:

| 👚 Información                                                  |  |
|----------------------------------------------------------------|--|
| El campo Descripción comercial de mercancia es<br>obligatorio. |  |
| Aceptar                                                        |  |

• Valida que en el correo ingresado exista el símbolo @, que tenga un username antes de la @, que exista un dominio después de la @, el username y dominio no debe tener caracteres no válidos, y el dominio debe contener un "."; Caso contrario debe mostrar mensaje:

|                              | in the second second second second       |
|------------------------------|------------------------------------------|
| -or ravor rev<br>electrónico | ise el formato de Confirmación de correc |

• De estar todo correcto muestra el mensaje:

| 2 Confirmar        |                      |
|--------------------|----------------------|
| Está seguro de imp | rimir el formularioà |
| Si                 | No                   |

- Al dar clic en el boton "No" se regresa la formulario.
- Al dar clic en el boton Si, se debe mostrar el borrador del reporte en pdf con los datos registrados en la solicitud; y muestra la opción "Estoy de acuerdo con los datos consignados en el formulario".
- Opción "Estoy de acuerdo con los datos consignados en el formulario": al dar clic muestra la sección [Adjuntar solicitud firmada]

# 4.1.2.2. Sección [Adjuntar solicitud firmada]:

- Firma electrónica
- Firma manuscrita
- Nombre del archivo
- Tamaño del archivo
- Adjuntar archivo:
  - Botón "Cargar": muestra una pantalla emergente que permita la búsqueda de documentos.

| Drganizar  Vueva corpeta  Descargas  Nombre  Documentos  LTDVA | Fecha de modificación |        |                |           |  |
|----------------------------------------------------------------|-----------------------|--------|----------------|-----------|--|
| Descargas      Nombre     Documentos      ALTOVA               | Fecha de modificación |        |                | 3111 · 11 |  |
| 🖹 Documentos 🖈 🔄 ALTOVA                                        |                       | Tipo   |                | Tamaño    |  |
|                                                                | 13/6/2023 14:12       | Camet  | a de archivos  |           |  |
| 📰 Imágenes 🖈 📃 🔼 ANT                                           | 15/5/2023 10:55       | Carpet | ta de archivos |           |  |
| VUE CAPACITACION ZEDE                                          | 6/6/2023 16:07        | Carpet | ta de archivos |           |  |
| DAI ZEDE                                                       | 13/3/2023 14:19       | Carpet | a de archivos  |           |  |
| DVVIIE_ED_2021                                                 | 20/4/2023 12:33       | Carpet | a de archivos  |           |  |
| mtop                                                           | 9/5/2023 8:46         | Carpet | a de archivos  |           |  |
| PDF PARA PRUEBAS                                               | 28/3/2023 16:57       | Carpet | a de archivos  |           |  |
| Resolución antic                                               | 10/1/2022 12:35       | Carpet | a de archivos  |           |  |
| OneDrive - Person     UNIVERSIDAD MIGUEL                       | 19/9/2022 12:11       | Carpet | a de archivos  |           |  |
| Acta de inicio de mejora ok-signed-signed-signed-signed        | 20/6/2023 11:00       | Docum  | nento Adob     | 387 KB    |  |
| Este equipo                                                    | 20/6/2023 10:58       | Docum  | nento Adob     | 1.586 KB  |  |
| Descargas<br>Certificado medico JC                             | 17/2/2023 14:35       | Docum  | nento Adob     | 218 KB    |  |
| Documentos     ODIGO-ORGANICO-DE-LA-PRODUCCION-COMERCIO-E-IN   | 5/12/2022 10:21       | Docum  | nento Adob     | 621 KB    |  |
| Escritorio ACILIDADES_DE_PAGO_TUSCANY_IMPORTACION_GQUIL-MA.    | 26/6/2023 13:28       | Docun  | nento Adob     | 262 KB    |  |
| 📰 Imánenes 🥂 🔒 factura_comercial                               | 23/12/2022 15:25      | Docurr | nento Adob     | 66 KB     |  |
| Nombre                                                         |                       | ~      | *.ipg:*.gif.*. | odf       |  |

• Botón "Descargar"

- Botón "Agregar": se registra una línea en el grid con el botón "Cargar" y el botón descargar en la columna "Adjuntar documentos"; de los cuales solo el botón "Cargar" estará activo.
- Botón "Eliminar": permite eliminar un archivo siempre que se haya seleccionado una línea mediante el cuadro de selección.
- Botón "Registrar Formulario":
  - En el caso de que en la sección "Adjuntar solicitud Firmada" se haya seleccionado la opción "Firma electrónica" debe validar:
    - En el caso de que se adjunte un documento cuya firma no sea válida, debe presentar el mensaje: La firma del archivo de la solicitud no es válida
    - En el caso de que se adjunte un documento diferente a un PDF, debe presentar el mensaje: "El documento de la Solicitud no es un archivo PDF"
    - En el caso de que se adjunte un documento que no tiene firma electrónica, debe presentar el mensaje: "El documento de la Solicitud no está firmado electrónicamente".
    - Inicio de vigencia del certificado: Se debe validar que la fecha de inicio de vigencia del certificado utilizado para firmar el archivo pdf por parte del usuario externo, sea MENOR o IGUAL a la fecha actual.
    - En caso de cumplirse con las condiciones antes mencionadas, el sistema permite el registro de la solicitud y presentar el mensaje:

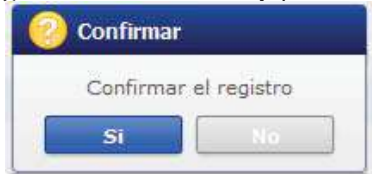

- Al dar clic en el botón "NO" se debe volver a la pantalla principal,
- Al dar clic en el botón "SI", muestra el mensaje:

| 🗿 Informació                      | n                                                                         |
|-----------------------------------|---------------------------------------------------------------------------|
| ¿Se ha registra<br>Resolución Ant | ado el formulario de la Solicitud de<br>icipada No. [136-2023-07-000264]¿ |
|                                   | Aceptar                                                                   |

• En el caso de que en la sección "Adjuntar solicitud Firmada" se haya seleccionado la opción "Firma manuscrita" el sistema permite el registro de la solicitud y presentar el mensaje:

| 📀 Confirmar |             |
|-------------|-------------|
| Confirmar   | el registro |
| Si          | No          |

- Al dar clic en el botón "NO" se debe volver a la pantalla principal,
- Al dar clic en el botón "SI", muestra el mensaje:

| 12 1 20 1                              |                                  |
|----------------------------------------|----------------------------------|
| 2Se ha registrado<br>Resolución Antici | el tormulario de la Solicitud de |
| Resolution Antici                      |                                  |
|                                        | Acentar                          |

**4.1.3.** Pestaña **[Documentos Adjuntos]**: en el caso de que en el campo **"Tipo de solicitud"** de la sección "Datos de Solicitud" haya seleccionado la opción **"Valoración"**, el sistema debe mostrar los siguientes campos:

| Documentos sopor<br>Contrato de venta | tes aportados adjuntos a la<br>Documentos/ soporte de<br>sia/cánones — Contrato de co                            | pago  Factura(s) Docur                                                                                                    | mento de transporte 🗌 Documento de seguro<br>e técnicae 🗔 Fotografíae 🔄 Muestras                                                                                                    |                                                     |                  |         |
|---------------------------------------|----------------------------------------------------------------------------------------------------|----------------------------------------------------------------------------------------------------|----------------------------------------------------------------------------------------------------|-----------------------------------------------------|------------------|---------|
| Otros (especifiqu                     | e)                                                                                                    |                                                                                                    |                                                                                                    |                                                     |                  |         |
| Documentos Adjun                      | itos:                                                                                                    |                                                                                                    |                                                                                                    |                                                     |                  |         |
|                                       | Nombre del archivo                                                                                               |                                                                                                    | Tamaño del archivo                                                                                                    | Adjun                                               | tar archi        | vo      |
|                                       |                                                                                                    |                                                                                                    | KByte                                                                                                    | Cargar                                              | E De             | scargar |
| Tamaño total de arcl                  | nivo : 0 KByte                                                                                                   |                                                                                                    |                                                                                                    | A                                                   | gregar           | Elimina |
| Adju                                  | intar los requisitos según com<br>NOTA: Si su consulta requiere<br>que no pueden ser adjuntado<br>residencia o t | esponda al tipo de solicitud q<br>e de adjuntar muestras o Doc<br>s en el presente formulario p<br>rabajo mencionado el númer | ue ha escogido, conforme la Resolución Nro. SENAE-<br>umentos de Unidades funcionales, o documentación t<br>or favor enviarlo como alcance al distrito aduanero m<br>o de solicitud que se genera al terminar el formulario. | SENAE-2022-00<br>écnica adiciona<br>tás cercano a s | 11-RE<br>I,<br>U |         |

Imprimir Formulario

Adjuntar Solicitud Firmada

🗹 Estoy de acuerdo con los datos consignados en el formulario

| Nombre del archivo | Tamaño del archivo | Adjuntar archivo       |
|--------------------|--------------------|------------------------|
|                    | KByte              | 🕞 Cargar 🛛 🛃 Descargar |

# 4.1.3.1. Sección [Documentos soportes aportados adjuntos a la solicitud]:

- Contrato de venta
- Documentos / soporte de pago
- Factura (s)
- Documento de transporte
- Documento de seguro
- Acuerdo de licencia / cánones
- Contrato de comisiones / corretaje
- Fichas técnicas
- Fotografías
- Muestras
- Otros (Especifique): al seleccionar esta opción se habilitará una caja de texto

### 4.1.3.2. Sección [Documentos adjuntos]:

- Nombre del archivo.
- Tamaño del archivo.
- Adjuntar archivo:
  - Botón "Cargar": muestra una pantalla emergente que permita la búsqueda de documentos.

| rganizar 👻 Nueva car | pcta                                                        |                       |                     | lii • 🔟  |
|----------------------|-------------------------------------------------------------|-----------------------|---------------------|----------|
| 👃 Descargas 🛛 🖈 🔨    | Nombre                                                      | Fecha de modificación | Тіро                | Tamaño   |
| 🗄 Documentos 🖈       | ALTOVA                                                      | 13/6/2023 14:12       | Carpeta de archivos |          |
| 📰 Imágenes 🖈         | ANT                                                         | 15/5/2023 10:55       | Carpeta de archivos |          |
| VUE 🖈                | CAPACITACION ZEDE                                           | 6/6/2023 16:07        | Carpeta de archivos |          |
| 2023                 | DAI ZEDE                                                    | 13/3/2023 14:19       | Carpeta de archivos |          |
| PVVUE-EP-2021-       | Envios                                                      | 20/4/2023 12:33       | Carpeta de archivos |          |
|                      | - mtop                                                      | 9/5/2023 8:46         | Carpeta de archivos |          |
| Den la como          | PDF PARA PRUEBAS                                            | 28/3/2023 16:57       | Carpeta de archivos |          |
| Kesolution and       | UNIVERSIDAD                                                 | 10/1/2022 12:35       | Carpeta de archivos |          |
| DineDrive - Persor   | UNIVERSIDAD MIGUEL                                          | 19/9/2022 12:11       | Carpeta de archivos |          |
|                      | Acta de inicio de mejora ok-signed-signed-signed-signed     | 20/6/2023 11:00       | Documento Adob      | 387 KB   |
| Este equipo          | Alcance a requerimiento mejora formulario 150-signed-signed | 20/6/2023 10:58       | Documento Adob      | 1.586 KB |
| 🕹 Descargas          | 🛃 Certificado medico JC                                     | 17/2/2023 14:35       | Documento Adob      | 218 KB   |
| Documentos           | A CODIGO-ORGANICO-DE-LA-PRODUCCION-COMERCIO-E-IN            | 5/12/2022 10:21       | Documento Adob      | 621 KB   |
| Escritorio           | FACILIDADES_DE_PAGO_TUSCANY_IMPORTACION_GQUIL-MA            | 26/6/2023 13:28       | Documento Adob      | 262 KB   |
| 💼 Imánenes 🛛 🗡       | A factura_comercial                                         | 23/12/2022 15:25      | Documento Adob      | 66 KB    |
| Nomh                 |                                                             |                       | * ing.* aif.*       | ndf      |

• Botón "Descargar"

- Botón "Agregar": se registra una línea en el grid con el botón "Cargar" y el botón descargar en la columna "Adjuntar documentos"; de los cuales solo el botón "Cargar" estará activo.
- Botón "Eliminar": permite eliminar un archivo siempre que se haya seleccionado una línea mediante el cuadro de selección.
- Botón "Imprimir formulario"
  - Genera el número de solicitud y lo muestra en la caja de texto del campo "Numero de solicitud" de la sección "Datos de solicitud".
  - Valida que todos los campos marcados como obligatorios estén llenos, en caso de haber un campo mandatorio que no esté lleno presenta el mensaje de obligatorio e indicando el nombre del campo:

| 0      | Información                                               |
|--------|-----------------------------------------------------------|
| El obl | campo Descripción comercial de mercancia es<br>ligatorio. |
|        | Aceptar                                                   |

• Valida que en el correo ingresado exista el símbolo @, que tenga un username antes de la @, que exista un dominio después de la @, el username y dominio no debe tener caracteres no válidos, y el dominio debe contener un "."; Caso contrario debe mostrar mensaje:

|        | onnacion.                                                |
|--------|----------------------------------------------------------|
| Por fa | vor revise el formato de Confirmación de correo<br>inico |
|        | Aceptar                                                  |

• De estar todo correcto muestra el mensaje:

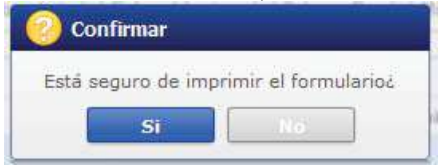

- Al dar clic en el boton "No" se regresa la formulario.
- Al dar clic en el boton Si, se debe mostrar el borrador del reporte en pdf con los datos registrados en la solicitud; y muestra la opción "Estoy de acuerdo con los datos consignados en el formulario".
- Opción "Estoy de acuerdo con los datos consignados en el formulario": al dar clic muestra la sección [Adjuntar solicitud firmada]

### 4.1.3.3. Sección [Adjuntar solicitud firmada]:

- Firma electrónica
- Firma manuscrita
- Nombre del archivo

- Tamaño del archivo
- Adjuntar archivo:
  - Botón "Cargar": muestra una pantalla emergente que permita la búsqueda de documentos.

| → = ↑ ■ > Est        | e equipo 🔹 Escritorio                                       | ×                     | 🖰 🔎 Busca           | ir en Escritorio |   |
|----------------------|-------------------------------------------------------------|-----------------------|---------------------|------------------|---|
| Irganizar 🖛 Nueva ca | rpeta                                                       |                       |                     | # • 🔟            | ( |
| 👃 Descargas 🛛 🖈 🐴    | Nombre                                                      | Fecha de modificación | Тіро                | Tamaño           |   |
| 🛅 Documentos 🖈       | ALTOVA                                                      | 13/6/2023 14:12       | Carpeta de archivos |                  |   |
| 📰 Imágenes 📝         | ANT                                                         | 15/5/2023 10:55       | Carpeta de archivos |                  |   |
| VUE 🖈                | CAPACITACION ZEDE                                           | 6/6/2023 16:07        | Carpeta de archivos |                  |   |
| 2023                 | DAI ZEDE                                                    | 13/3/2023 14:19       | Carpeta de archivos |                  |   |
| PVVIE-EP-2021-       | Envios                                                      | 20/4/2023 12:33       | Carpeta de archivos |                  |   |
|                      | 🔚 mtop                                                      | 9/5/2023 8:46         | Carpeta de archivos |                  |   |
| QUIFUX               | PDF PARA PRUEBAS                                            | 28/3/2023 16:57       | Carpeta de archivos |                  |   |
| Resolución antic     | UNIVERSIDAD                                                 | 10/1/2022 12:35       | Carpeta de archivos |                  |   |
| 📥 OneDrive - Persor  | UNIVERSIDAD MIGUEL                                          | 19/9/2022 12:11       | Carpeta de archivos |                  |   |
|                      | 🛃 Acta de inicio de mejora ok-signed-signed-signed          | 20/6/2023 11:00       | Documento Adob      | 387 KB           |   |
| Este equipo          | Alcance a requerimiento mejora formulario 150-signed-signed | 20/6/2023 10:58       | Documento Adob      | 1.586 KB         |   |
| 🕹 Descargas          | 🛃 Certificado medico JC                                     | 17/2/2023 14:35       | Documento Adob      | 218 KB           |   |
| Documentos           | CODIGO-ORGANICO-DE-LA-PRODUCCION-COMERCIO-E-IN              | 5/12/2022 10:21       | Documento Adob      | 621 KB           |   |
| Escritorio           | ACILIDADES_DE_PAGO_TUSCANY_IMPORTACION_GQUIL-MA             | 26/6/2023 13:28       | Documento Adob      | 262 KB           |   |
| 💼 Imánenes 🛛 🗡       | A factura_comercial                                         | 23/12/2022 15:25      | Documento Adob      | 66 KB            |   |
| Nom                  | re                                                          |                       | *,jpg;*,gif;*       | .pdf;            | 3 |

Botón "Descargar"

- Botón "Agregar": se registra una línea en el grid con el botón "Cargar" y el botón descargar en la columna "Adjuntar documentos"; de los cuales solo el botón "Cargar" estará activo.
- Botón "Eliminar": permite eliminar un archivo siempre que se haya seleccionado una línea mediante el cuadro de selección.
- Botón "Registrar Formulario":
  - En el caso de que en la sección "Adjuntar solicitud Firmada" se haya seleccionado la opción "Firma electrónica" debe validar:
    - En el caso de que se adjunte un documento cuya firma no sea válida, debe presentar el mensaje: La firma del archivo de la solicitud no es válida
    - En el caso de que se adjunte un documento diferente a un PDF, debe presentar el mensaje: "El documento de la Solicitud no es un archivo PDF"
    - En el caso de que se adjunte un documento que no tiene firma electrónica, debe presentar el mensaje: "El documento de la Solicitud no está firmado electrónicamente".
    - Inicio de vigencia del certificado: Se debe validar que la fecha de inicio de vigencia del certificado utilizado para firmar el archivo pdf por parte del usuario externo, sea MENOR o IGUAL a la fecha actual.
    - En caso de cumplirse con las condiciones antes mencionadas, el sistema permite el registro de la solicitud y presentar el mensaje:

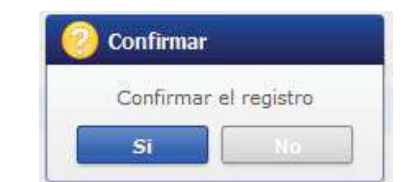

- Al dar clic en el botón "NO" se debe volver a la pantalla principal,
- Al dar clic en el botón "SI", muestra el mensaje:

| Información                                                                                        |          |
|----------------------------------------------------------------------------------------------------|----------|
| ¿Se ha registrado el formulario de la Solicitud d<br>Resolución Anticipada No. [136-2023-07-000264 | e<br>[]¿ |
| Aceptar                                                                                            |          |

• En el caso de que en la sección "Adjuntar solicitud Firmada" se haya seleccionado la opción "Firma manuscrita" el sistema permite el registro de la solicitud y presentar el mensaje:

| 📀 Confirmar  |          |
|--------------|----------|
| Confirmar el | registro |
| Si           | No       |

- Al dar clic en el botón "NO" se debe volver a la pantalla principal,
- Al dar clic en el botón "SI", muestra el mensaje:

| 🚺 Información                                                                                         |
|----------------------------------------------------------------------------------------------------|
| ¿Se ha registrado el formulario de la Solicitud de<br>Resolución Anticipada No. [136-2023-07-000264]@ |
| Aceptar                                                                                               |

# 6. ANEXOS

No hay anexos.

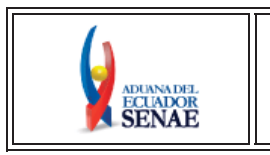

INSTRUCTIVO DE SISTEMAS PARA LA CONSULTA DE ESTADOS Y SUBSANACIÓN DE OBSERVACIONES DE SOLICITUD DE RESOLUCIÓN ANTICIPADA Código: SENAE-ISEE-2-08-011 Versión: 1 Fecha: Feb/2024 Página 1 de 35

# SENAE-ISEE-2-08-011-V1

# INSTRUCTIVO DE SISTEMAS PARA LA CONSULTA DE ESTADOS Y SUBSANACIÓN DE OBSERVACIONES DE SOLICITUD DE RESOLUCIÓN ANTICIPADA

# FEBRERO 2024

| Elaborado                               | Revisado                                 | Aprobado                                 |
|-----------------------------------------|------------------------------------------|------------------------------------------|
| Analista de Mejora Continua y Normativa | Jefe de Mejora Continua y Normativa      | Directora de Mejora Continua y Normativa |
| EL OPDITION MONOME DE LEURIN DEL EG     | LIDOD OF BEOEDILI ET DEBEOLIO DE EQUE DO | OTRESTO EL OTILL NO DEDE CER HOLDO       |

EL SERVICIO NACIONAL DE ADUANA DEL ECUADOR SE RESERVA EL DERECHO DE ESTE DOCUMENTO, EL CUAL NO DEBE SER USADO PARA OTRO PROPÓSITO DISTINTO AL PREVISTO. DOCUMENTOS IMPRESOS O FOTOCOPIADOS SON **COPIAS NO CONTROLADAS**, VERIFICAR SU VIGENCIA COMPARANDO CON EL DOCUMENTO PUBLICADO EN LA WEB.

# HOJA DE RESUMEN

| Descripción                                                         | del documento:                                                                                                 |                                                                                                    |                                                                                             |
|---------------------------------------------------------------------|----------------------------------------------------------------------------------------------------|----------------------------------------------------------------------------------------------------|---------------------------------------------------------------------------------------------|
| Instructivo de<br>resolución ant                                    | e Sistemas para la consu<br>icipada.                                                                           | lta de estados y subsanación de o                                                                                             | observaciones de solicitud de                                                               |
| Objetivo:                                                           |                                                                                                    |                                                                                                    |                                                                                             |
| Describir en f<br>de solicitud o<br>Nacional de A<br>de observacion | forma secuencial las tare<br>le resolución anticipada<br>Aduana del Ecuador, den<br>nes de solicitud de resolu | as para la consulta de estados y s<br>a, en el portal externo del siste<br>cominado Ecuapass, opción Cons<br>ción anticipada. | ubsanación de observaciones<br>ma informático del Servicio<br>ulta de estados y subsanación |
| Elaboración                                                         | / Revisión / Aprobaci                                                                                          | ión:                                                                                                    |                                                                                             |
| Nombre / Ca                                                         | rgo / Firma / Fecha                                                                                            | Área                                                                                                    | Acción                                                                                      |
| X<br>Ing. Jessica Viviana<br>Analista de Mejora C                   | do electrónicamente por i<br>ISICA VIVIANA<br>IDO RAMOS<br>Condo Ramos<br>Condo Ramos                          | Dirección Nacional de Mejora<br>Continua y Tecnologías de la<br>Información                                                   | Elaboración                                                                                 |
| X Contraction Contractions                                          | do electrónicamente por i<br>STIAN ESTEBAN<br>IREA MORAN<br>Morán<br>inua y Normativa                          | Dirección Nacional de Mejora<br>Continua y Tecnologías de la<br>Información                                                   | Revisión                                                                                    |
| X<br>Directora de Mejora                                            | modo electrósicamente por:<br>ICQUELINE<br>EXANDRA CARPIO<br>VTA<br>andra Carpio Lata<br>Continua y Normativa  | Dirección Nacional de Mejora<br>Continua y Tecnologías de la<br>Información                                                   | Aprobado                                                                                    |
| Act                                                                 | ualizaciones / Revisio                                                                                         | nes / Modificaciones:                                                                                                    |                                                                                             |
| Versión                                                             | Fecha                                                                                                    | Razón                                                                                                    | Responsable                                                                                 |
| 1                                                                   | Febrero 2024                                                                                                   | Versión Inicial                                                                                                    | Ing. Jessica Condo Ramos                                                                    |

# ÍNDICE

| 1. | OBJETIVO                  |
|----|---------------------------|
| 2. | ALCANCE                   |
| 3. | RESPONSABILIDAD           |
| 4. | CONSIDERACIONES GENERALES |
| 5. | PROCEDIMIENTO             |
| 6. | ANEXOS                    |

## 1. OBJETIVO

Describir en forma secuencial las tareas para la consulta de estados y subsanación de observaciones de solicitud de resolución anticipada, en el portal externo del sistema informático del Servicio Nacional de Aduana del Ecuador, denominado Ecuapass, opción Consulta de estados y subsanación de observaciones de solicitud de resolución anticipada.

## 2. ALCANCE

Está dirigido a los operadores de comercio exterior y ciudadanos que deseen realizar solicitud de resolución anticipada en relación a: clasificación arancelaria de una mercancía, evaluación del carácter originario de una mercancía de conformidad con los criterios de origen y para la aplicación de criterios o métodos de valoración de una mercancía para la transacción comercial.

El proceso inicia desde el envío del formulario de Solicitud de Resolución Anticipada, toda vez que el usuario cumpla con el detalle de su solicitud acorde a lo establecido a la Resolución No. SENAE-SENAE-2022-0011-RE Procedimiento que regula la emisión de resoluciones anticipadas.

### 3. RESPONSABILIDAD

- **3.1.** La aplicación, cumplimiento y realización de lo descrito en el presente documento, es responsabilidad de los operadores de comercio exterior y ciudadanos que deseen realizar solicitud de resolución anticipada en relación a: clasificación arancelaria de una mercancía, evaluación del carácter originario de una mercancía de conformidad con los criterios de origen y para la aplicación de criterios o métodos de valoración de una mercancía para la transacción comercial.
- **3.2.** La realización de mejoras, cambios solicitados y gestionados por los distritos y la Dirección Nacional De gestión de Riesgos y Técnicas Aduaneras, le corresponde a la Dirección Nacional de Mejora Continua y Tecnologías de la Información para su aprobación y difusión.

### 4. CONSIDERACIONES GENERALES

4.1. Con el objetivo de que se apliquen los términos de manera correcta, se entiende lo siguiente:

- Enviado.- Estado cuando el formulario es enviado por el usuario solicitante.
- Admitido.- Estado en el que el Servicio Nacional de Aduanas del Ecuador acepta la solicitud para que la misma sea atendida.
- **Observado.** Estado en el que se evidencia incumplimiento de los requisitos o impedimentos para atender la solicitud.
- Subsanación de Observaciones.- Estado en el que se evidencia la subsanación de las observaciones que se habían observado en la solicitud.
- **Resolución emitida**.- Estado ingresado por el funcionario, cuando se emite el oficio en el cual se absuelve la solicitud del usuario.

- **Devolución de Solicitud**.- Estado ingresado por el funcionario, cuando se evidencia Inadmisión de la solicitud.
- **Desistimiento de Solicitud**.- Estado ingresado por el funcionario, cuando el solicitante haya solicitado el desistimiento de la solicitud.
- Archivado.- Estado cuando el usuario no presentó justificativo a las observaciones o sus respaldos e información solicitada por el Servicio Nacional de Aduana del Ecuador.
- **Rechazado**.- Estado ingresado por el funcionario, cuando se evidencia incumplimiento de los requisitos o impedimentos para atender la solicitud en el tiempo establecido.
- **Resolución extinguida**.- Estado en el cual la resolución anticipada se extingue de pleno derecho, y su contenido quedará sin efecto jurídico.
- Resolución anulada.- Estado en el cual se declara la nulidad de una resolución anticipada.
- **4.2.** Para efecto de funcionalidad, se deben considerar los siguientes criterios:
  - 4.2.1. Se debe ingresar información en todos los campos obligatorios, los cuales se encuentran marcados con un asterisco color rojo (\*); caso contrario el sistema no permite continuar con las acciones de registro y modificación de información.

# 5. PROCEDIMIENTO

**5.1.** Una vez realizado el inicio de sesión, seleccione el menú principal "Trámites operativos", submenú "1.13 Solicitud de Resolución Anticipada" y luego haga clic en la opción "1.13.2 Consulta de estados y subsanación de observaciones".

| ECUAPASS<br>Versitation<br>Bandeja de entrad                   | a 44                                                                                                    | 0177705                     | Buzon Electronico SENAE VUE Guia del uso<br>JESSICA CONDO RAMOS Cerrar sesión<br>Consultar |
|----------------------------------------------------------------|----------------------------------------------------------------------------------------------------|-----------------------------|--------------------------------------------------------------------------------------------|
| Trámites Operativos                                            | Servicios Informativos                                                                                                    | Soporte al Cliente          | ·                                                                                          |
| 1.1 Elaboración de e-Doc. Op ><br>1.2 Doc. de acomp. y seporte | usulta de estados y Subsanación de observacio                                                                                                    | ones                        | Ni menu 🔒 🖉 🕲 🕃 🕄                                                                          |
|                                                                | ón de Observaciones de Soliciti                                                                                                    | ud de Resolución Anticipada | 3                                                                                          |
| 1.5 Envio y recepción de e-Doc >                               | 04/10/2023 04/10/2023 04/10/10/2023 04/10/2023 04/10/2023 04/10/2020 04/10/2020 04/10/2020 04/10/2020 04/10/2020 04/10/2020 04/10/2020 04/10/2020 04/10/2020 04/10/2023 04/10/2023 04/10/2023 04/10/2023 04/10/2023 04/10/2023 04/10/2023 04/10/2023 04/10/2023 04/10/2023 04/10/2023 04/10/2023 04/10/2023 04/10/2023 04/10/2023 04/10/2023 04/10/10/2023 04/10/10/100/100/100/100/100/100/100/100 | Número de Solicitud         |                                                                                            |
|                                                                | -                                                                                                    | Tipo De Solicitud           | Todo                                                                                       |
|                                                                |                                                                                                    |                             | Q Consultar                                                                                |
|                                                                |                                                                                                    |                             | Desistimiento de la Solicitud Historial                                                    |
|                                                                | Fecha de solicitud                                                                                                    | Estado de trámite           | Fecha y hora de estado                                                                     |
| 1.12 Formulario de Condicion                                   |                                                                                                    |                             |                                                                                            |
| 1.13 Solicitud de Resolución >                                 | 1.13.1 Nueva solicitud de Resolu                                                                                                    | ción Anticipada             |                                                                                            |
| 1.14 Registro y consulta de s                                  | 1.13.2 Consulta de estados y Sul                                                                                                    | bsanación de observaciones  |                                                                                            |

**5.2.** Una vez seleccionada la opción "1.13.2 Consulta de estados y subsanación de observaciones", se muestra la pantalla "Consulta de estados y subsanación de observaciones de solicitud de

resolución anticipada" en el cual se puede consultar los estados y realizar las modificaciones de las solicitudes correspondiente al tipo de Solicitud: Clasificación, Origen y Valoración".

|                                        | >>                                               |                |                            | 31              | 0177778                              | 5 Buzon Elect | ronico   SENAE   VUE   Guía del us |
|----------------------------------------|--------------------------------------------------|----------------|----------------------------|-----------------|--------------------------------------|---------------|------------------------------------|
|                                        | ECUAPASS                                         |                | *                          | -               |                                      | JES JES       | SICA CONDO RAMOS Cerrar sesión     |
| 1.                                     | 🗅 Bandeja de                                     | entrada        | 1. Law                     | 12              |                                      |               | Consultar                          |
| 1.                                     | rámites Operativ                                 | 05             | Servicios Inform           | nativos         | Soporte al Client                    | e             | +                                  |
| Menu                                   | Trámites Operativos 👌                            | 1.13.2 Consult | a de estados y Subsanación | de observacione | 8                                    |               | Mi menu <b> </b>                   |
| izquierdo                              | 0 %                                              |                |                            |                 |                                      |               | 000000                             |
| Consulta                               | a de estados y Sub                               | osanación      | de Observaciones           | le Solicitue    | l de Resolución Anticipad            | la            |                                    |
| Fecha D                                | e Solicitud                                      | Hoy 🔻          | 04/10/2023 🗰 04/           | 10/2023 🏢       | Número de Solicitud                  |               |                                    |
| Estado o                               | le trámite                                       | Todo           |                            |                 | Tipo De Solicitud                    | Todo          | *                                  |
|                                        |                                                  |                |                            |                 |                                      |               | Q Consultar₽                       |
| Resultado                              | : 0                                              |                |                            |                 |                                      | Desisti       | miento de la Solicitud   Historial |
| No.                                    | Número de Soliciti                               | ud             | Fecha de solicitud         |                 | Estado de trámite                    |               | Fecha y hora de estado             |
|                                        |                                                  |                |                            |                 |                                      |               |                                    |
|                                        |                                                  |                |                            |                 |                                      |               |                                    |
|                                        |                                                  |                |                            |                 |                                      |               |                                    |
|                                        |                                                  |                |                            |                 |                                      |               |                                    |
|                                        |                                                  |                |                            |                 |                                      |               |                                    |
| atos de l                              | Solicitud                                        |                |                            |                 |                                      |               |                                    |
| Número                                 | de Solicitud                                     |                |                            |                 | * Fecha de solicitud                 | 04/10/2023    |                                    |
| + Tipo De                              | Solicitud                                        | Todo           |                            |                 | • Tipo de Solicitante                | Todo          |                                    |
| * Operaci                              | ón/Régimen Aduanero                              | Todo           |                            | •               | * Tipo de Operación/Régimen          |               |                                    |
| Dates G                                | norales Detalle de                               | h Marran       | no Documentos Adia         | ntoe            |                                      |               |                                    |
| Ducos de                               | and the sectors of                               | in protonin    | an Doomicitos sule         | 111001          |                                      |               |                                    |
| Identific                              | ación del Solicitante                            |                |                            |                 |                                      |               |                                    |
| Solicitan                              |                                                  | -Selecció      |                            |                 | <u>a</u>                             |               | 19                                 |
|                                        | s A when orses to reserve                        |                |                            |                 |                                      |               |                                    |
| * Direcció                             | n domiciliaria                                   |                |                            |                 |                                      |               |                                    |
| * Teláfono                             | del domicilio                                    |                |                            |                 | * Teléfono celular                   |               |                                    |
| * Correo e                             |                                                  |                |                            |                 |                                      |               |                                    |
| Identific                              | ación del Representanti                          | e del Solicita | nte                        |                 |                                      |               |                                    |
| Solicitan                              |                                                  | Selepció       | (]++:                      |                 | <b>T</b>                             |               | 9                                  |
| Social                                 |                                                  |                |                            |                 |                                      |               |                                    |
| <ul> <li>Direcciói</li> </ul>          | n domiciliaria                                   |                |                            |                 |                                      |               |                                    |
| <ul> <li>Teléfono</li> </ul>           | del domiolio                                     |                |                            |                 | <ul> <li>Teléfono celular</li> </ul> |               |                                    |
| Correst o                              |                                                  |                |                            |                 |                                      |               |                                    |
| Informa                                | ción para efectos de no                          | stificación    |                            |                 |                                      |               |                                    |
| Es la m                                | isma información del S                           | olicitante     |                            |                 |                                      |               |                                    |
| Es la m                                | isme información del R                           | epresentanti   | e del Solicitente          |                 |                                      |               |                                    |
| Otros                                  |                                                  |                |                            |                 |                                      |               |                                    |
| * Nombre                               | s y Apellidos                                    |                |                            |                 |                                      |               |                                    |
|                                        |                                                  |                |                            |                 |                                      |               |                                    |
|                                        |                                                  |                |                            |                 |                                      |               |                                    |
| Direcció                               | n domiciliaria                                   |                |                            |                 |                                      |               |                                    |
| • Orrecció<br>• Teléfono               | n domiciliaria<br>I del domicilio                |                |                            |                 | = Teléfono celular                   |               |                                    |
| • Direcció<br>• Teléfono<br>• Correo e | n domiciliaria<br>I del domicilio<br>electronico |                |                            |                 | <ul> <li>Teléfono celular</li> </ul> |               |                                    |

5.2.1. Sección [Consulta]:

- Fecha de solicitud: se puede seleccionar el rango de fecha de consulta de los envíos electrónicos mediante los botones "Desde", "Hasta" o bajo los criterios en listados en el combo box: "Hoy", "Semana", "Mes", "Año".
- Número de solicitud
- Estado de trámite
  - Enviado
  - Admitido
  - Observado
  - Subsanación de Observaciones
  - Resolución Emitida
  - Devolución de Solicitud
  - Desistimiento de Solicitud
  - Archivado
  - Rechazado
  - Resolución extinguida
  - Resolución anulada
- Tipo de solicitud:
  - Clasificación Arancelaria.
  - Origen.
  - Valoración.
- Botón "Limpiar": limpia la información registrado en los parámetros de consulta y permite registrar nueva selección
- Botón "Consultar": permite realizar la consulta de acuerdo a los parámetros de consulta seleccionados.

# 5.2.2. Grid de resultados:

- No.
- Número de solicitud
- Fecha de solicitud
- Estado de trámite
- Fecha y hora de estado

# **5.2.3.** Botón Desistimiento de Solicitud:

• Una vez seleccionado del grid de resultado una solicitud cuyo estados sea: Enviado, Admitido, Observado, Subsanación de Observaciones, se muestra el mensaje:

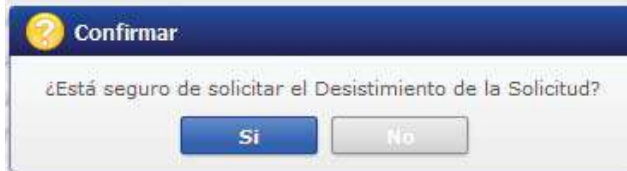

• Al dar clic en el boton "No" se regresa la formulario.

- Al dar clic en el boton Si, el sistema envia una notificación al usuario solicitante (al correo electrónico que se ha ingresado en el formulario de solicitud, en el campo "Correo electrónico" de la sección "Información para efectos de notificación":) cuyo correo indicará que se ha registrado la Solicitud de Desistimiento; asi tambien envia la notificación al correo del ultimo funcionario que tiene asignado el trámite.
- 5.2.4. Botón Historial:
  - Una vez seleccionado un registro del grid de resultado, se muestra la pantalla emergente denominada "Historial":

| Numero de s  | folicitud 136-2023-07- | 00264                  |                                              |          |
|--------------|------------------------|------------------------|----------------------------------------------|----------|
| esultado : 1 |                        |                        |                                              |          |
| No.          | Estado de trámite      | Fecha y hora de estado | Motivo                                       |          |
| 1            | ENVIADO                | 04/Oct/2023 14:23:31   | Registro formulario de solicitud: 136-2023-0 | 7-000264 |
| Jocumentos ( | Adjuntos:              |                        | Tamén del action                             |          |
| 1 C.pdf      | NUMBLE DE L            |                        | 160,932                                      | Archivo  |

- Número de solicitud: en caso de haber seleccionado una solicitud de la sección "Resultado" de la pantalla "Consulta y Subsanación de Observaciones de Solicitud de Resolución Anticipada" debe mostrar en este campo el número de solicitud previamente seleccionado.
- Sección Resultado
  - •No.
  - Estado de trámite.
  - Fecha y hora de estado.
  - Motivo.
- Documentos adjuntos: Debe mostrar el botón "download", el mismo que debe estar activo y permitir descargar el anexo.
- Solicitud firmada: Debe mostrar el botón "download", el mismo que debe estar activo y permitir descargar el anexo
- Botón "Cerrar": regresa a la pantalla "Consulta y Subsanación de Observaciones de Solicitud de Resolución Anticipada".

- **5.2.5.** Sección **[Datos de solicitud]**: Una vez seleccionado del grid de resultado una solicitud cuyo estados sea: Observado, se muestra el formulario de la solicitud con toda la información del formulario previamente registrada, a fin de que el usuario pueda modificar la información acorde a las observaciones dadas por el funcionario aduanero:
  - Número de solicitud
  - Fecha de solicitud
  - Tipo de solicitud:
  - Tipo de solicitante:
  - Operación / Régimen Aduanero:
  - Tipo de Operación/Régimen:

# 5.2.6. Pestaña [Datos Generales]:

# 5.2.6.1. Sección [Identificación del solicitante]:

- Tipo de Identificación Solicitante
- Nombres y apellidos/ Razón Social
- Dirección domiciliaria.
- Teléfono del domicilio.
- Teléfono celular
- Correo electrónico.

# 5.2.6.2. Sección [Identificación del Representante del Solicitante]:

- Tipo de Identificación Solicitante
- Nombres y apellidos/ Razón Social
- Dirección domiciliaria.
- Teléfono del domicilio.
- Teléfono celular
- Correo electrónico.

# 5.2.6.3. Sección [Información para efectos de notificación]:

- Opciones de Radio Button:
  - "Es la misma información del Solicitante"
  - "Es la misma información del Representante del Solicitante"
  - "Otros"
- Nombres y apellidos
- Casillero Judicial
- Dirección domiciliaria.
- Teléfono del domicilio.
- Teléfono celular
- Correo electrónico.
- Confirmación de correo electrónico

- Botón "Verificación de correo": Al dar clic en el botón el sistema de validar, que el campo "Correo electrónico" tenga las siguientes características:
- Debe existir el símbolo @, tener un username antes de la @, debe existir un dominio después de la @, el username y dominio no debe tener caracteres no válidos, y el dominio debe contener un "."; Caso contrario debe mostrar mensaje:

| 👔 Información                     |                                     |
|-----------------------------------|-------------------------------------|
| Por favor revise e<br>electrónico | l formato de Confirmación de correo |
|                                   | Aceptar                             |

• Que el correo del campo "Confirmación de Correo electrónico" sea igual al correo del campo "Correo electrónico" caso contrario debe presentar el mensaje:

| 👔 Información                                                            |  |
|--------------------------------------------------------------------------|--|
| El correo debe ser igual al ingresado en el campo<br>¿Correo electrónico |  |
| Aceptar                                                                  |  |

Al dar clic en el boton "Aceptar" se cierra el mensaje y el campo "Confirmación de correo electrónico" queda en blanco y activo para nueva digitación.

5.2.7. Pestaña [Detalle de la Mercancía]: en el caso de que en el campo "Tipo de solicitud" de la sección "Datos de Solicitud" haya seleccionado la opción "Clasificación Arancelaria", el sistema debe mostrar los siguientes campos:

# Martes 26 de marzo de 2024

# Suplemento Nº 526 - Registro Oficial

| * Número de Solicitud                                                                                                    |                                        |                                                                |                             | * Fecha de solicitud                                           | 03/10/2023                           |                 |
|----------------------------------------------------------------------------------------------------|----------------------------------------|----------------------------------------------------------------|-----------------------------|----------------------------------------------------------------|--------------------------------------|-----------------|
| * Tipo De Solicitud                                                                                                    | CLASIFICACI                            | N ARANCELARIA                                                  | -                           | * Tipo de Solicitante                                          | Todo                                 |                 |
| * Operación/Régimen Aduanero                                                                                                    | Todo                                   |                                                                | -                           | * Tipo de Operación/Régimen                                    |                                      |                 |
|                                                                                                    |                                        |                                                                |                             |                                                                |                                      |                 |
| Datos Generales Detalle de                                                                                                    | la Mercancia                           | Documentos Adjun                                               | itos:                       |                                                                |                                      |                 |
| etalle de la Mercancia                                                                                                    |                                        |                                                                |                             |                                                                |                                      |                 |
| <ul> <li>Descripción comercial de<br/>mercancía</li> </ul>                                                                                                    |                                        |                                                                |                             |                                                                |                                      |                 |
| <ul> <li>Descripción Técnica de la<br/>mercancía</li> </ul>                                                                                                    |                                        |                                                                |                             |                                                                |                                      |                 |
| * Caracteristicas de la mercancia                                                                                                    |                                        |                                                                |                             |                                                                |                                      |                 |
| * Marca                                                                                                    |                                        |                                                                |                             | * Modelo y/o referencia                                        |                                      |                 |
| • Nombre del Fabricante                                                                                                    |                                        |                                                                |                             |                                                                |                                      |                 |
| <ul> <li>Elementos constitutivos de<br/>acuerdo a su naturaleza<br/>(composición: porcentaje,<br/>parámetros físicos o químicos,<br/>unaredicatas de la parametros</li> </ul> |                                        |                                                                |                             |                                                                |                                      |                 |
| * Forma de Presentación                                                                                                    |                                        |                                                                |                             | * Uso de la mercancía                                          |                                      |                 |
| * Función, o aplicación                                                                                                    |                                        |                                                                |                             |                                                                |                                      |                 |
| Datos técnico adicionales                                                                                                    |                                        |                                                                |                             |                                                                |                                      |                 |
|                                                                                                    |                                        |                                                                |                             | -/ :                                                           |                                      |                 |
| Elementos aportados                                                                                                    | Muestra                                | Fotografias 🛄 Planos                                           | s 🔄 Fichas                  | Técnicas                                                       |                                      |                 |
|                                                                                                    | Otros (espe                            | cifique)                                                       |                             |                                                                |                                      |                 |
| Información Complementaria                                                                                                    |                                        |                                                                |                             |                                                                |                                      |                 |
| * Subpartida sugerida                                                                                                    |                                        |                                                                |                             |                                                                |                                      | Q               |
| * ¿Su mercancía corresponde a u                                                                                                    | na unidad funci                        | onal que necesita más                                          | de una sub                  | partida sugerida adicional?                                    |                                      |                 |
| ● Si ○ No                                                                                                    | Subpartida s                           | sugerida adicional                                             |                             |                                                                |                                      | Q               |
| Opinión, sugerencia y     justificación técnica de                                                                                                    |                                        |                                                                |                             |                                                                |                                      |                 |
| lustificación tecnica de<br>clasificación arancelaria<br>* Regla(s) General(es) Interpreta                                                                                    | tiva(s) que se c                       | onsidera(n) de aplicaci                                        | ón a efecto:                | s de la clasificación propuesta, inc                           | luvendo notas legales de sección, de | e capítulo y de |
| subpartidas. Además, de ser el<br>información que justifique la cla                                                                                                    | casó, nótas con<br>sificación propu    | plementarias nacional<br>esta en la casilla 7.)                | es y notas e                | explicativas. (En està càsilla el sol                          | icitante puede además aportar cualq  | uier otra       |
|                                                                                                    |                                        |                                                                |                             |                                                                |                                      |                 |
| * Declaración de no estar no está                                                                                                    | incurso en las o                       | ausales de inadmisión                                          | de la solicit               | tud                                                            |                                      |                 |
| Declaro bajo la gravedad de jur                                                                                                    | amento que:                            |                                                                |                             |                                                                |                                      |                 |
| <ul> <li>He realizado la transmisión de la<br/>está solicitando la resolución ar</li> </ul>                                                                                   | a declaración ac<br>nticipada.*        | luanera de importación                                         | i o exportac                | ción de la mercancía por la que se                             | 🔘 Si 🔘 No                            |                 |
| <ul> <li>La mercancía por la que se solic<br/>revisión, o acción judicial, que e<br/>respecto a su clasificación arano</li> </ul>                                             | cita la resolución<br>esté pendiente d | anticipada, es objeto<br>e resolución o sentenc<br>valoración. | de un recla<br>la o que hay | mo administrativo, recurso de<br>ya sido resuelto previamente, | 🔘 Si 🔘 No                            |                 |
| * Tengo una investigación o proce                                                                                                    | eso de control a                       | duanero en curso por p                                         | parte de la a               | administración aduanera                                        | Si O No                              |                 |
| anticipada.                                                                                                    |                                        |                                                                |                             |                                                                |                                      |                 |
| <ul> <li>La información y documentos pr<br/>íntegros, exactos y no se contra</li> </ul>                                                                                       | roporcionados e<br>adicen entre sí.    | n la presente solicitud                                        | están comp                  | letos, se ajustan a la verdad, son                             | 🔘 Si 🔘 No                            |                 |
| Conozco de la existencia de res<br>idénticas, hechos o circunstancia                                                                                                    | soluciones antici<br>as que constan    | padas de carácter gen<br>en la presente solicitud              | eral emitida<br>I.          | as, respecto a mercancías                                      | ⊙ Si ⊖ No                            |                 |
| (En caso afirmativa la respuesta                                                                                                    | a, por favor colo                      | que el numero de la re                                         | esolucion ar                | nterior)                                                       |                                      |                 |
|                                                                                                    |                                        |                                                                |                             |                                                                |                                      |                 |
|                                                                                                    |                                        |                                                                |                             |                                                                |                                      |                 |

# 5.2.7.1. Sección [Detalle de la mercancía]:

- Descripción comercial de la mercancía.
- Descripción Técnica de la mercancía.
- Características de la mercancía.
- Marca.
- Modelo y/o referencia
- Nombre del Fabricante
- Elementos constitutivos de acuerdo a su naturaleza (composición: porcentaje, parámetros físicos o químicos, ingredientes, etc.)
- Forma de presentación
- Uso de la mercancía
- Función, o aplicación
- Datos técnico adicionales
- Elementos aportados
  - Muestra: al seleccionar la opción "Muestra", se debe presentar el mensaje:

| Considerar o   | ue la cantidad mínima de muestra requerida   |
|----------------|----------------------------------------------|
| est ko si la r | mercancia es sólida. 1 L si es líquida o una |
| pieza comple   | eta en virtud del tipo de mercancía,         |
| debidamente    | empacada y sellada                           |

- Fotografías
- Planos
- Fichas Técnicas
- Otros (especifique): al seleccionar esta opción se habilita una caja de texto
- Información complementaria
- Subpartida sugerida: contiene el botón de la lupa el cual al dar clic muestra la pantalla emergente "Consulta de subpartida arancelaria".

| Subpartida  |                          |                         |                        | Descripe                       | sión                        |             |                  |
|-------------|--------------------------|-------------------------|------------------------|--------------------------------|-----------------------------|-------------|------------------|
|             |                          |                         |                        |                                |                             |             | Consultar        |
| sultado : O |                          |                         |                        |                                |                             |             |                  |
| Subpartida  | Código<br>Complementario | Código<br>Suplementario | Si o No de<br>Vehiculo | Fecha de Inicio<br>de Vigencia | Fecha de Fin de<br>Vigencia | Descripción | Unidae<br>Fisica |
|             |                          |                         |                        |                                |                             |             |                  |
|             |                          |                         |                        |                                |                             |             |                  |
|             |                          |                         |                        |                                |                             |             |                  |
|             |                          |                         |                        |                                |                             |             |                  |
|             |                          |                         |                        |                                |                             |             |                  |
|             |                          |                         |                        |                                |                             |             |                  |
|             |                          |                         |                        |                                |                             |             |                  |
|             |                          |                         |                        |                                |                             |             |                  |

• ¿Su mercancía corresponde a una unidad funcional que necesita más de una subpartida sugerida adicional?: contiene el botón de la lupa el cual al dar clic muestra la pantalla emergente "Consulta de subpartida arancelaria".

| Subpartida  |                          |                         |                        | Descripe                       | ión                         |             |                  |
|-------------|--------------------------|-------------------------|------------------------|--------------------------------|-----------------------------|-------------|------------------|
|             |                          |                         |                        |                                |                             |             | Consultar        |
| sultado : D |                          |                         |                        |                                |                             |             |                  |
| Subpartida  | Código<br>Complementario | Código<br>Suplementario | Si o No de<br>Vehiculo | Fecha de Inicio<br>de Vigencia | Fecha de Fin de<br>Vigencia | Descripción | Unidad<br>Fisica |
|             |                          |                         |                        |                                |                             |             |                  |
|             |                          |                         |                        |                                |                             |             |                  |
|             |                          |                         |                        |                                |                             |             |                  |
|             |                          |                         |                        |                                |                             |             |                  |
|             |                          |                         |                        |                                |                             |             |                  |
|             |                          |                         |                        |                                |                             |             |                  |
|             |                          |                         |                        |                                |                             |             |                  |
|             |                          |                         |                        |                                |                             |             |                  |
|             |                          |                         |                        |                                |                             |             |                  |

• Requiere que la información concerniente a la solicitud de resolución anticipada sea tratada con carácter confidencial?:

En caso de ser afirmativa la respuesta se deberá fundamentar el motivos de la solicitud de reserva y la información a ser considerada como tal.: Contiene dos opciones de radio botón (opción NO y opción SI) al escoger la opción SI se habilitará una caja de texto.

- Opinión, sugerencia y justificación técnica de clasificación arancelaria
- Regla(s) General(es) Interpretativa(s) que se considera(n) de aplicación a efectos de la clasificación propuesta, incluyendo notas legales de sección, de capítulo y de subpartidas. Además, de ser el caso, notas complementarias nacionales y notas explicativas. (En esta casilla el solicitante puede además aportar cualquier otra información que justifique la clasificación propuesta en la casilla 7.)
- Declaración de no estar no está incurso en las causales de inadmisión de la solicitud.

Declaro bajo la gravedad de juramento que: consta de dos opciones, de radio botón con opciones de SI y NO, las mismas que deben estar habilitadas para selección de las siguientes opciones:

• He realizado la transmisión de la declaración aduanera de importación o exportación de la mercancía por la que se está solicitando la resolución anticipada.\*

Si se escoge la opción "SI" presenta el mensaje:

| 1 Información                                                                                                    |
|----------------------------------------------------------------------------------------------------|
| Revisar el Artículo 16 Inadmisión de la solicitud, del<br>Capítulo III Causales de Inadmisión, de la Resolución<br>Nro. SENAE-SENAE-2022-0011-RE |
| Aceptar                                                                                                    |

 La mercancía por la que se solicita la resolución anticipada, es objeto de un reclamo administrativo, recurso de revisión, o acción judicial, que esté pendiente de resolución o sentencia o que haya sido resuelto previamente, respecto a su clasificación arancelaria, origen o valoración. Si se escoge la opción "SI" presenta el mensaje:

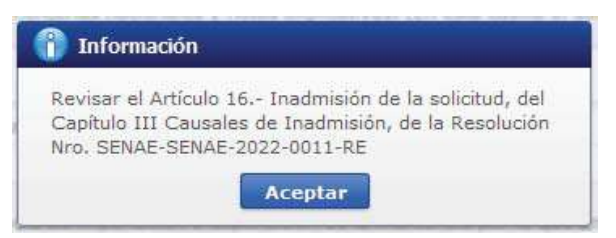

 Tengo una investigación o proceso de control aduanero en curso por parte de la administración aduanera relacionado con la clasificación arancelaria, origen o valoración de la mercancía por la que se solicita la resolución anticipada.

Si se escoge la opción "SI" presenta el mensaje:

| 1nformación                                                                                                    |  |
|----------------------------------------------------------------------------------------------------|--|
| Revisar el Artículo 16 Inadmisión de la solicitud, del<br>Capítulo III Causales de Inadmisión, de la Resolución<br>Nro. SENAE-SENAE-2022-0011-RE |  |
| Aceptar                                                                                                    |  |

 La información y documentos proporcionados en la presente solicitud están completos, se ajustan a la verdad, son íntegros, exactos y no se contradicen entre sí.
 Si se escoge la opción "NO" presenta el mensaje:

| 👔 Información                                          | k.                                                                                                   |
|--------------------------------------------------------|----------------------------------------------------------------------------------------------------|
| Revisar el Artíc<br>Capítulo III Cau<br>Nro. SENAE-SEI | ulo 16 Inadmisión de la solicitud, del<br>usales de Inadmisión, de la Resolución<br>NAE-2022-0011-RE |
|                                                        | Aceptar                                                                                              |

Y se inhabilita las secciones "Documentos adjuntos" y "Adjuntar Solicitud Firmada", imposibilitando el registro del formulario.

• Conozco de la existencia de resoluciones anticipadas de carácter general emitidas, respecto a mercancías idénticas, hechos o circunstancias que constan en la presente solicitud.

Si se escoge la opción "SI" presenta el mensaje:

| Información                                                                                                    |
|----------------------------------------------------------------------------------------------------|
| Revisar el Artículo 16 Inadmisión de la solicitud, del<br>Capítulo III Causales de Inadmisión, de la Resolución<br>Nro. SENAE-SENAE-2022-0011-RE |
| Aceptar                                                                                                    |

Y se activa el campo: (En caso afirmativa la respuesta, por favor coloque el número de la resolución anterior) el cual contiene una caja de texto.

• Excepcionalmente, estoy solicitando la emisión de una resolución anticipada después de trasmitida la declaración aduanera y efectuado el levante de la mercancía; porque requiero conocer la clasificación

arancelaria, valoración u origen, de una mercancía idéntica a la declarada en esa ocasión; teniendo pleno conocimiento que, la resolución anticipada así obtenida, no causará efecto sobre las declaraciones aduaneras transmitidas con anterioridad a su emisión, sino que regirá para las nuevas importaciones o exportaciones que se realicen sobre la mercancía idéntica. Si se escoge la opción "SI" presenta el mensaje:

| 1               | Información                                                                                                    |
|-----------------|----------------------------------------------------------------------------------------------------|
| Re<br>Ca<br>Nri | visar el Artículo 16 Inadmisión de la solicitud, del<br>pítulo III Causales de Inadmisión, de la Resolución<br>o. SENAE-SENAE-2022-0011-RE |
|                 | Aceptar                                                                                                    |

**5.2.8.** Pestaña **[Detalle de la Mercancía]**: en el caso de que en el campo **"Tipo de solicitud"** de la sección "Datos de Solicitud" haya seleccionado la opción **"Origen"**, el sistema debe mostrar los siguientes campos:

| Formulario de Solici<br>Datos de Solicitud                                | itud Resolución /                                 | Anticipad                   | а                                                |                |                            |                                             |               |                      |                 |
|---------------------------------------------------------------------------|---------------------------------------------------|-----------------------------|--------------------------------------------------|----------------|----------------------------|---------------------------------------------|---------------|----------------------|-----------------|
| * Número de Solicitud                                                     |                                                   |                             |                                                  |                | * Fecha d                  | e solicitud                                 | 03/10/202     | 23 🔳                 |                 |
| * Tipo De Solicitud                                                       | ORIGEN                                            |                             |                                                  | -              | * Tipo de                  | Solicitante                                 | Todo          |                      | •               |
| * Operación/Régimen Ad                                                    | uaneroTodo                                        |                             |                                                  | -              | * Tipo de                  | Operación/Régimen                           |               |                      | -               |
| Datos Generales De                                                        | talle de la Mercano                               | ía Docun                    | entos Adjuntos:                                  |                |                            |                                             |               |                      |                 |
| Detalles de Solicitud                                                     |                                                   |                             |                                                  |                |                            |                                             |               |                      |                 |
| Información de la mero                                                    | ancía conforme al Ac                              | uerdo Com                   | ercial                                           |                |                            |                                             |               |                      |                 |
| * Acuerdo Comercial                                                       |                                                   |                             |                                                  |                |                            |                                             |               |                      |                 |
| * Reglas de Origen                                                        | Todo                                              |                             |                                                  | •              | * Subpart                  | ida (Nomenclatura del<br>comercial)         |               |                      | ٩               |
| Nota: VCR: Llenar Apéd<br>Materias primas, insum                          | lice 1 / Salto de clasil<br>os, productos interme | icación arai<br>dios, parte | ncelaria: Llenar camp<br>s y piezas utilizados e | oo 9)<br>en la | a) b) y c) /<br>elaboració | / De minimis: Llenar 9) ;<br>n del producto | a) hasta e)   | % utilización        |                 |
| No. C                                                                     | omponente (a)                                     |                             | Subpartida                                       | a (b)          | •                          | Origen (c)                                  |               | (d)                  | CIF (e)         |
| * Componente (a)<br>* Subpartida (b)                                      |                                                   |                             |                                                  |                | * Origen (                 | (c)                                         |               |                      | 0.00            |
| * % utilización (d)                                                       |                                                   |                             |                                                  |                | * CIF (e)                  |                                             |               |                      | 0.00            |
| <ul> <li>Proceso de Producción</li> <li>(Completa descripción)</li> </ul> | por Etapas / si es ins                            | uficiente el l              | espacio puede anexa                              | ır en l        | a seccion (                | de documentos adjuntos                      | s, hoja adici | Agregar Mod          | ificar Eliminar |
| * Medio de Transporte                                                     |                                                   |                             |                                                  |                |                            |                                             |               |                      |                 |
| (Si la Resolución Anticij                                                 | pada correponde por                               | Expedición                  | Directa, especificar to                          | odos           | los medios                 | de transporte, rutas, b                     | odegaje, tra  | insbordo, tránsito a | duanero.)       |
| <ul> <li>Elementos aportados</li> </ul>                                   | Muestra                                           | Fotogra                     | fías 🗌 Planos 🗌 Fi                               | chas '         | Técnicas [                 | Documento de Transp                         | porte         |                      |                 |
|                                                                           | 🗌 Otros (e                                        | specifique)                 |                                                  |                |                            |                                             |               |                      |                 |
| <ul> <li>Motivo de la Resolución<br/>Anticipada de Origen</li> </ul>      | Reglas d                                          | e Origen 🗌                  | Expedición Directa                               |                |                            |                                             |               |                      |                 |
|                                                                           | Otros (e                                          | specifique)                 |                                                  |                |                            |                                             |               |                      |                 |

| Detalle de la Mercancía                                                                                                    |                                                                                                    |                                                                                 |                                                                                                    |                           |   |  |  |  |  |  |
|----------------------------------------------------------------------------------------------------|----------------------------------------------------------------------------------------------------|---------------------------------------------------------------------------------|----------------------------------------------------------------------------------------------------|---------------------------|---|--|--|--|--|--|
| <ul> <li>Subpartida (Arancel nacional<br/>vigente)</li> </ul>                                                                                                    |                                                                                                    |                                                                                 |                                                                                                    |                           | ٩ |  |  |  |  |  |
| * Nombre Comercial                                                                                                    |                                                                                                    |                                                                                 |                                                                                                    |                           |   |  |  |  |  |  |
| <ul> <li>Características, incluyendo su<br/>presentación y envase</li> </ul>                                                                                                    |                                                                                                    |                                                                                 |                                                                                                    |                           |   |  |  |  |  |  |
| Países involucrados. Entendiénd                                                                                                    | lose que Ecuador es el país importado                                                                                                    | orr, indique:                                                                   |                                                                                                    |                           |   |  |  |  |  |  |
| * País de Origen                                                                                                    | Todo 🔻 País de ExportaciónTodo                                                                                                    |                                                                                 |                                                                                                    |                           |   |  |  |  |  |  |
| * País de Fabricación                                                                                                    | Todo                                                                                                    | •                                                                               | * País que factura                                                                                                    | Todo                      | • |  |  |  |  |  |
| * Requiere que la información con                                                                                                    | ncerniente a la solicitud de resolución                                                                                                    | anticipada s                                                                    | ea tratada con carácter confidencial                                                                                                    | ?.                        |   |  |  |  |  |  |
| En caso de ser afirmativa la res                                                                                                    | spuesta, se deberá fundamentar el m                                                                                                    | otivo de la so                                                                  | olicitud de reserva y la información a                                                                                                    | ser considerada como tal. |   |  |  |  |  |  |
| ⊙ Si ◯ No                                                                                                    |                                                                                                    |                                                                                 |                                                                                                    |                           |   |  |  |  |  |  |
| * Opinión/postura del solicitante s                                                                                                    | sobre la resolución solicitada                                                                                                    |                                                                                 |                                                                                                    |                           |   |  |  |  |  |  |
|                                                                                                    |                                                                                                    |                                                                                 |                                                                                                    |                           |   |  |  |  |  |  |
|                                                                                                    |                                                                                                    |                                                                                 |                                                                                                    |                           |   |  |  |  |  |  |
| * Declaración de no estar no está                                                                                                    | incurso en las causales de inadmisió                                                                                                    | n de la solici                                                                  | tud                                                                                                    |                           |   |  |  |  |  |  |
| Declaro bajo la gravedad de jur                                                                                                    | amento que:                                                                                                    |                                                                                 |                                                                                                    |                           |   |  |  |  |  |  |
| <ul> <li>He realizado la transmisión de l<br/>está solicitando la resolución a</li> </ul>                                                                                                    | a declaración aduanera de importació<br>nticipada.*                                                                                                    | ón o exportad                                                                   | ción de la mercancía por la que se                                                                                                    | 🔾 Si 🔾 No                 |   |  |  |  |  |  |
| <ul> <li>La mercancía por la que se solid<br/>revisión, o acción judicial, que e<br/>respecto a su clasificación aran</li> </ul>                                                                       | cita la resolución anticipada, es objete<br>esté pendiente de resolución o senter<br>celaria, origen o valoración.                                                                                      | o de un recla<br>Icia o que ha                                                  | mo administrativo, recurso de<br>ya sido resuelto previamente,                                                                                                    | 🔾 Si 🔾 No                 |   |  |  |  |  |  |
| <ul> <li>Tengo una investigación o proce<br/>relacionado con la clasificación<br/>anticipada.</li> </ul>                                                                                               | eso de control aduanero en curso por<br>arancelaria, origen o valoración de la                                                                                                    | parte de la a<br>mercancía p                                                    | administración aduanera<br>sor la que se solicita la resolución                                                                                                    | 🔾 Si 🔘 No                 |   |  |  |  |  |  |
| <ul> <li>La información y documentos p<br/>íntegros, exactos y no se contra</li> </ul>                                                                                                    | roporcionados en la presente solicituo<br>adicen entre sí.                                                                                                    | l están comp                                                                    | oletos, se ajustan a la verdad, son                                                                                                    | 🔾 Si 🔘 No                 |   |  |  |  |  |  |
| <ul> <li>Conozco de la existencia de rei<br/>hechos o circunstancias que con</li> </ul>                                                                                                    | soluciones anticipadas de carácter ge<br>nstan en la presente solicitud.                                                                                                    | neral emitida                                                                   | as, respecto a mercancías idénticas,                                                                                                    | ◉ Si ◯ No                 |   |  |  |  |  |  |
| (En caso afirmativa la respuesta                                                                                                    | a, por favor coloque el numero de la                                                                                                    | resolucion ar                                                                   | nterior)                                                                                                    |                           |   |  |  |  |  |  |
|                                                                                                    |                                                                                                    |                                                                                 |                                                                                                    |                           |   |  |  |  |  |  |
| <ul> <li>Excepcionalmente, estoy solicita<br/>aduanera y efectuado el levante<br/>origen, de una mercancia idénti<br/>anticipada así obtenida, no caus<br/>emisión, sino que regirá para la</li> </ul> | ando la emisión de una resolución an<br>e de la mercancía; porque requiero c<br>ica a la declarada en esa ocasión; ter<br>sará efecto sobre las declaraciones a<br>is nuevas importaciones o exportacio | ticipada desp<br>onocer la cla<br>tiendo pleno<br>duaneras trai<br>nes que se r | ués de trasmitida la declaración<br>sificación arancelaria, valoración u<br>conocimiento que, la resolución<br>nsmitidas con anterioridad a su<br>ealicen sobre la mercancía idéntica. | 🔾 Si 🔾 No                 |   |  |  |  |  |  |

Nota aclaratoria: La Resolución anticipada no establece ni confirma el valor en aduana de las mercancías importadas.

Declaro que toda la información y los datos anotados en este formulario y en cualquier anexo se ajustan a la verdad, son exactos y completos según mi leal saber y entender.

#### 5.2.8.1. Sección [Información de la mercancía conforme al Acuerdo Comercial]:

- Acuerdo Comercial.
- Reglas de Origen
  - VCR: llenar apéndice 1
  - Salto de clasificación arancelaria: llenar campo 9) a) b) y c)
  - De minimis: llenar 9) a) hasta e)
  - Totalmente producido
- Subpartida (Nomenclatura del acuerdo comercial): contiene el botón de la lupa el cual al dar clic muestra la pantalla emergente "Consulta de subpartida arancelaria".

| Subpartida    |                          | Descripción             |                        |                                | nón                         |             |                  |
|---------------|--------------------------|-------------------------|------------------------|--------------------------------|-----------------------------|-------------|------------------|
|               |                          |                         |                        |                                |                             |             | Consultar        |
| lesultado : 0 |                          |                         |                        |                                |                             |             |                  |
| Subpartida    | Código<br>Complementario | Código<br>Suplementario | Si o No de<br>Vehiculo | Fecha de Inicio<br>de Vigencia | Fecha de Fin de<br>Vigencia | Descripción | Unidad<br>Fisica |
|               |                          |                         |                        |                                |                             |             |                  |
|               |                          |                         |                        |                                |                             |             |                  |
|               |                          |                         |                        |                                |                             |             |                  |
|               |                          |                         |                        |                                |                             |             |                  |
|               |                          |                         |                        |                                |                             |             |                  |
|               |                          |                         |                        |                                |                             |             |                  |
|               |                          |                         |                        |                                |                             |             |                  |
|               |                          |                         |                        |                                |                             |             |                  |
|               |                          |                         |                        |                                |                             |             |                  |

- 5.2.8.2. Sección [Materias primas, insumos, productos intermedios, partes y piezas utilizados en la elaboración del producto]: Grid
  - No.
  - Componente (a):
  - Subpartida (b)
  - Origen (c)
  - % utilización (d)
  - CIF (e)

## Campos de registro:

- Componente (a).
- Subpartida (b).
- Origen (c).
- % utilización (d).
- CIF (e).
- Botón agregar: Permite agregar una línea una vez que se hayan llenado todos los campos.
- Botón Modificar: Permite modificar un registro de la línea seleccionada.
- Botón Eliminar: Permite eliminar los registros de la línea seleccionada.

### 5.2.8.3. Sección [Proceso de Producción]:

• Proceso de Producción: (Completa descripción por Etapas / si es insuficiente el espacio puede anexar en la sección de documentos adjuntos, hoja adicional firmada y sellada).

## 5.2.8.4. Sección [Medio de transporte]:

• Medio de transporte

(Si la Resolución Anticipada corresponde por Expedición Directa, especificar todos los medios de transporte, rutas, bodegaje, transbordo, tránsito aduanero.)
### 5.2.8.5. Sección [Elementos aportados]:

- Elementos aportados: Campo mandatorio, consta de las siguientes opciones, cada una con un radio botón:
  - Muestra
  - Fotografías
  - Planos
  - Fichas Técnicas
  - Documento de Transporte
  - Otros (Especifique): al seleccionar esta opción se habilitará una caja de texto

### 5.2.8.6. Sección [Motivo de la resolución]:

- Motivo de la Resolución Anticipada de Origen: Campo mandatorio, de radio botón, debe estar habilitado para selección de las siguientes opciones:
  - Reglas de Origen
  - Expedición Directa
  - Otros (especifique): si se selecciona esta opción se debe habilitar una caja de texto

### 5.2.8.7. Sección [Detalle de la mercancía]:

• Subpartida (Arancel nacional vigente): contiene el botón de la lupa el cual al dar clic muestra la pantalla emergente "Consulta de subpartida arancelaria".

| Subpartida  |                          |                         |                        | Descript                       | ción                        |             |                  |
|-------------|--------------------------|-------------------------|------------------------|--------------------------------|-----------------------------|-------------|------------------|
|             |                          |                         |                        |                                |                             |             | Consultar        |
| sultado : O |                          |                         |                        |                                |                             |             |                  |
| Subpartida  | Código<br>Complementario | Código<br>Suplementario | Si o No de<br>Vehiculo | Fecha de Inicio<br>de Vigencia | Fecha de Fin de<br>Vigencia | Descripción | Unidad<br>Fisica |
|             |                          |                         |                        |                                |                             |             |                  |
|             |                          |                         |                        |                                |                             |             |                  |
|             |                          |                         |                        |                                |                             |             |                  |
|             |                          |                         |                        |                                |                             |             |                  |
|             |                          |                         |                        |                                |                             |             |                  |
|             |                          |                         |                        |                                |                             |             |                  |
|             |                          |                         |                        |                                |                             |             |                  |
|             |                          |                         |                        |                                |                             |             |                  |

- Nombre comercial.
- Características, incluyendo su presentación y envase:

### 5.2.8.8. Sección [Países involucrados]:

- País de Origen:
- País de Exportación:
- País de fabricación:
- País que factura:

### 5.2.8.9. Sección [Confidencialidad]:

Requiere que la información concerniente a la solicitud de resolución anticipada sea tratada con carácter confidencial?:
 En caso de ser afirmativa la respuesta se deberá fundamentar el motivo de la solicitud de reserva y la información a ser considerada como tal.: Contiene dos opciones de radio botón (opción NO y opción SI) al escoger la opción SI se habilitará una caja de texto.

### 5.2.8.10. Sección [Opinión del solicitante]:

• Opinión / postura del solicitante sobre la resolución solicitada:

### 5.2.8.11. Sección [Declaración de no estar incurso en las causales de inadmisión]:

• Declaración de no estar no está incurso en las causales de inadmisión de la solicitud.

Declaro bajo la gravedad de juramento que: consta de dos opciones, de radio botón con opciones de SI y NO, las mismas que deben estar habilitadas para selección de las siguientes opciones:

 He realizado la transmisión de la declaración aduanera de importación o exportación de la mercancía por la que se está solicitando la resolución anticipada.\*

Si se escoge la opción "SI" presenta el mensaje:

| 👔 Inf                      | ormación                                                                                                    |
|----------------------------|----------------------------------------------------------------------------------------------------|
| Revisa<br>Capítu<br>Nro. S | r el Artículo 16 Inadmisión de la solicitud, del<br>lo III Causales de Inadmisión, de la Resolución<br>ENAE-SENAE-2022-0011-RE |
|                            | Aceptar                                                                                                    |

• La mercancía por la que se solicita la resolución anticipada, es objeto de un reclamo administrativo, recurso de revisión, o acción judicial, que esté pendiente de resolución o sentencia o que haya sido resuelto previamente, respecto a su clasificación arancelaria, origen o valoración.

Si se escoge la opción "SI" presenta el mensaje:

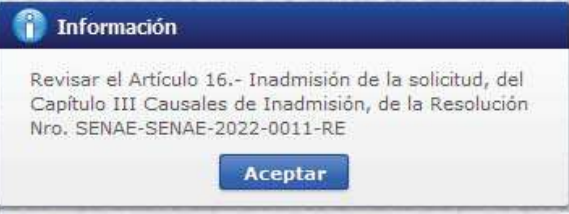

• Tengo una investigación o proceso de control aduanero en curso por parte de la administración aduanera relacionado con la clasificación arancelaria, origen o valoración de la mercancía por la que se solicita la resolución anticipada.

Si se escoge la opción "SI" presenta el mensaje:

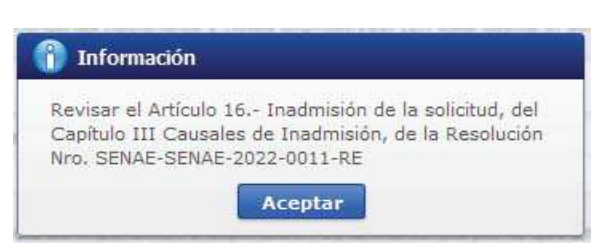

• La información y documentos proporcionados en la presente solicitud están completos, se ajustan a la verdad, son íntegros, exactos y no se contradicen entre sí.

Si se escoge la opción "NO" presenta el mensaje:

| 👔 Información                                                                                                    |  |
|----------------------------------------------------------------------------------------------------|--|
| Revisar el Artículo 16 Inadmisión de la solicitud, del<br>Capítulo III Causales de Inadmisión, de la Resolución<br>Nro. SENAE-SENAE-2022-0011-RE |  |
| Aceptar                                                                                                    |  |

Y se inhabilita la secciones "Documentos adjuntos" y Adjuntar Solicitud Firmada", imposibilitando el registro del formulario.

• Conozco de la existencia de resoluciones anticipadas de carácter general emitidas, respecto a mercancías idénticas, hechos o circunstancias que constan en la presente solicitud.

Si se escoge la opción "SI" presenta el mensaje:

| 👔 Información                                                                                                    |
|----------------------------------------------------------------------------------------------------|
| Revisar el Artículo 16 Inadmisión de la solicitud, del<br>Capítulo III Causales de Inadmisión, de la Resolución<br>Nro. SENAE-SENAE-2022-0011-RE |
| Aceptar                                                                                                    |

Y se activa el campo: (En caso afirmativa la respuesta, por favor coloque el número de la resolución anterior) el cual contiene una caja de texto.

• Excepcionalmente, estoy solicitando la emisión de una resolución anticipada después de trasmitida la declaración aduanera y efectuado el levante de la mercancía; porque requiero conocer la clasificación arancelaria, valoración u origen, de una mercancía idéntica a la declarada en esa ocasión; teniendo pleno conocimiento que, la resolución anticipada así obtenida, no causará efecto sobre las declaraciones aduaneras transmitidas con anterioridad a su emisión, sino que regirá para las nuevas importaciones o exportaciones que se realicen sobre la mercancía idéntica. Si se escoge la opción "SI" presenta el mensaje:

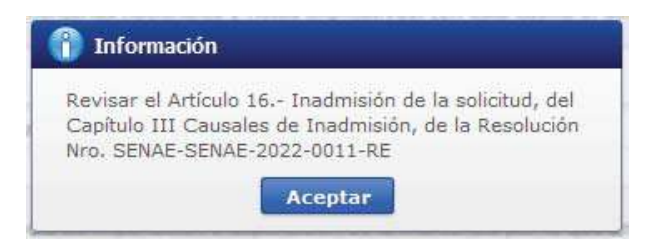

5.2.9. Pestaña [Detalle de la Mercancía]: en el caso de que en el campo "Tipo de solicitud" de la sección "Datos de Solicitud" haya seleccionado la opción "Valoración", el sistema debe mostrar los siguientes campos:

Formulario de Solicitud Resolución Anticipada

| Datos                                     | de Solicitud                                                                                        |                                   |                 |                 |                    |          |                 |                    |               |                |        |              |          |
|-------------------------------------------|----------------------------------------------------------------------------------------------------|-----------------------------------|-----------------|-----------------|--------------------|----------|-----------------|--------------------|---------------|----------------|--------|--------------|----------|
| * Núm                                     | ero de Solicitud                                                                                    |                                   |                 |                 |                    |          | * Fecha d       | le solicitud       | 04/1          | 10/2023 🔳      |        |              |          |
| * Tipo                                    | De Solicitud                                                                                        |                                   | VALORACION      | 1               |                    | -        | * Tipo de       | Solicitante        | To            | do             |        |              |          |
| * Oper                                    | ración/Régimen /                                                                                    | Aduanero                          | Todo            |                 |                    | -        | * Tipo de       | Operación/Régim    | ien           |                |        |              |          |
| Dato                                      | s Generales                                                                                         | ob alleta                         | la Mercancía    | Docum           | entos Adjuntos     |          |                 |                    |               |                |        |              |          |
| Detalle                                   | es de Solicitud                                                                                     | Ctulic uc                         |                 | Docum           | circos Aujuntos    | -        |                 |                    |               |                |        |              |          |
| Info                                      | rmación de la t                                                                                     | ransacción                        | . Descripción   | de la (s)       | mercancía (s) ir   | nmersa   | (s) en la       | negociación que    | motiva la c   | onsulta de Re  | soluci | ón Anticipa  | da       |
| No.                                       | Subpartida                                                                                          | Descrip                           | ción E          | stado           | País Origen        | Proc     | País<br>edencia | Fob Unitario       | Cantida       | d Factu        | ira    | Fecha de     | Factura  |
|                                           |                                                                                                    |                                   |                 |                 |                    |          |                 |                    |               |                |        |              |          |
|                                           |                                                                                                    |                                   |                 |                 |                    |          |                 |                    |               |                |        |              |          |
|                                           |                                                                                                    |                                   |                 |                 |                    |          |                 |                    |               |                |        |              |          |
|                                           |                                                                                                    |                                   |                 |                 |                    |          |                 |                    |               |                |        |              |          |
|                                           |                                                                                                    |                                   |                 |                 |                    |          |                 |                    |               |                |        |              |          |
| * (*) E                                   | Estado (nuevo / u                                                                                   | usado / obs                       | oleto / deterio | rado / rem      | anufacturado, etc  | c.)      |                 |                    |               |                |        |              |          |
| * Subr                                    | partida                                                                                             |                                   |                 |                 | ,                  |          | * Estado        |                    | PARA          | ADA REACONDIO  |        | DA RECONST   | RUIDA    |
|                                           |                                                                                                    |                                   |                 |                 |                    |          |                 |                    |               |                |        |              |          |
| * Desc                                    | ripción                                                                                             |                                   |                 |                 |                    |          |                 |                    |               |                |        |              |          |
| * País                                    | Origen                                                                                              |                                   | Todo            |                 |                    | -        | * País Pr       | ocedencia          | To            | do             |        |              |          |
| * Fob                                     | Unitario                                                                                            |                                   |                 |                 |                    | 0.00     | * Cantida       | d                  |               |                |        |              |          |
| * No. i                                   | Factura                                                                                             |                                   |                 |                 |                    |          | * Fecha d       | le Factura         | 04/1          | 10/2023 🔳      |        |              |          |
|                                           |                                                                                                    |                                   |                 |                 |                    |          |                 |                    |               | Agregar        |        | Iodificar    | Eliminar |
| * Dogu                                    | viero que la infer                                                                                  | mación con                        | cornionto a la  | colicitud d     | a racalución antic | inada e  | an tratada      | con confeter conf  | idonoi al 2   |                |        |              |          |
| - Kequ                                    |                                                                                                    | macion con                        |                 | solicitud d     | e resolución ancio | al la s  | ea trataua      | con caracter com   |               |                |        |              |          |
| EILO                                      | aso de ser anna                                                                                     |                                   | puesta, se deb  |                 |                    | ue la su | Jicitud de      | reserva y la mon   | nacion a sei  | considerada co |        |              |          |
|                                           | 💿 si 🔾 No                                                                                           |                                   |                 |                 |                    |          |                 |                    |               |                |        |              |          |
| * Paíse                                   | es involucrado                                                                                      |                                   | País de ori     | gen             |                    | P        | aís de Exp      | ortación           |               | País que fa    | ctura  |              |          |
| * Motiv                                   | vo de la Resoluci                                                                                   | ón                                | Método de       | -<br>valoraciór | 1                  | C        | ánones y d      | lerechos de licenc | ia (Regalías) | Prestacione    | s      |              |          |
| And                                       |                                                                                                    |                                   | Comisione       | s de venta      | y/o corretajes     |          | ostos del s     | eguro              |               | Gastos de t    | ranspo | orte y conex | 0        |
|                                           |                                                                                                    |                                   | Envases v       | o embalai       | es                 | P        | roducto au      | e revierte al vend | edor          |                |        |              |          |
|                                           |                                                                                                    |                                   | Otros (esp      | ecifique)       |                    |          |                 |                    |               |                |        |              |          |
| * Infor<br>deta<br>selec<br>"Mot<br>Antic | rmación específic<br>llada y completa<br>ccionado en el ca<br>ivo de la Resoluc<br>cipada de Valor" | ca,<br>, según lo<br>impo<br>ción |                 | //              |                    |          |                 |                    |               |                |        |              |          |

| Información de importador                                                                                                    |                                                                                                    |                                                                                                    |                                                 |
|----------------------------------------------------------------------------------------------------|----------------------------------------------------------------------------------------------------|----------------------------------------------------------------------------------------------------|-------------------------------------------------|
| * Nombre                                                                                                    |                                                                                                    |                                                                                                    |                                                 |
| * Dirección                                                                                                    |                                                                                                    |                                                                                                    |                                                 |
| * Nivel Comercial                                                                                                    | Todo                                                                                                    |                                                                                                    | •                                               |
| Información de Exportador                                                                                                    |                                                                                                    |                                                                                                    |                                                 |
| * Nombre                                                                                                    |                                                                                                    |                                                                                                    |                                                 |
| * Dirección                                                                                                    |                                                                                                    |                                                                                                    |                                                 |
| * Nivel Comercial                                                                                                    | Todo                                                                                                    |                                                                                                    | •                                               |
| Descripción de la/las negociació                                                                                                    | in(es)                                                                                                    |                                                                                                    |                                                 |
| * Naturaleza de la transacción                                                                                                    |                                                                                                    |                                                                                                    |                                                 |
| <ul> <li>Forma de Pago</li> <li>Detallar cuentas bancarias<br/>utilizadas para el comercio<br/>exterior</li> </ul>                                                                                    | OTRO (ESPECIFIQUE)                                                                                                    |                                                                                                    |                                                 |
| Información adicional (Detalle)                                                                                                    |                                                                                                    |                                                                                                    |                                                 |
| * ¿Existe una vinculación entre el                                                                                                    | comprador y el vendedor según lo establec                                                                                                    | ido en el artículo 15 del Acuerdo de Valoraciór                                                                                                    | n de la OMC?                                    |
| (En caso afirmativo, por favor f                                                                                                    | acilite valores criterios, tipo de asociación /v                                                                                                    | inculación del ser del caso)                                                                                                    |                                                 |
| ● Si ◯ No                                                                                                    |                                                                                                    |                                                                                                    |                                                 |
| Términos de la venta                                                                                                    |                                                                                                    |                                                                                                    |                                                 |
| <ul> <li>Condiciones de pago al<br/>vendedor</li> </ul>                                                                                                    |                                                                                                    | * Valor Unitario                                                                                                    | 0.00                                            |
| <ul> <li>Tipo de moneda usada en la<br/>negociación</li> </ul>                                                                                                    | Todo 💌                                                                                                    | <ul> <li>Términos de negociación internacional<br/>INCOTERMS</li> </ul>                                                                                                    | Todo                                            |
| Describir relación comercial ent                                                                                                    | re las partes involucradas                                                                                                    |                                                                                                    |                                                 |
| * Opinión/postura del solicitante s                                                                                                    | sobre la resolución solicitada                                                                                                    |                                                                                                    |                                                 |
| * Declaración de no estar no está                                                                                                    | incurso en las causales de inadmisión de la                                                                                                    | solicitud                                                                                                    |                                                 |
| Declaro bajo la gravedad de jur                                                                                                    | amento que:                                                                                                    |                                                                                                    |                                                 |
| <ul> <li>He realizado la transmisión de l<br/>solicitando la resolución anticip</li> </ul>                                                                                                    | a declaración aduanera de importación o ex<br>ada.*                                                                                                    | portación de la mercancía por la que se está                                                                                                    | 🔾 Si 🔘 No                                       |
| <ul> <li>La mercancía por la que se soli<br/>o acción judicial, que esté pend<br/>clasificación arancelaria, origen</li> </ul>                                                                        | cita la resolución anticipada, es objeto de un<br>iente de resolución o sentencia o que haya s<br>o valoración.                                                                                                    | reclamo administrativo, recurso de revisión,<br>sido resuelto previamente, respecto a su                                                                                                    | 🔘 Si 🔘 No                                       |
| <ul> <li>Tengo una investigación o proce<br/>la clasificación arancelaria, orig</li> </ul>                                                                                                    | eso de control aduanero en curso por parte e<br>en o valoración de la mercancía por la que s                                                                                                    | de la administración aduanera relacionado con<br>e solicita la resolución anticipada.                                                                                                    | 🔘 Si 🔘 No                                       |
| <ul> <li>La información y documentos pr<br/>íntegros, exactos y no se contra</li> </ul>                                                                                                    | roporcionados en la presente solicitud están<br>adicen entre sí.                                                                                                    | completos, se ajustan a la verdad, son                                                                                                    | 🔘 Si 🔘 No                                       |
| * Conozco de la existencia de re:<br>hechos o circunstancias que cor                                                                                                    | soluciones anticipadas de carácter general e<br>Istan en la presente solicitud.                                                                                                    | mitidas, respecto a mercancías idénticas,                                                                                                    | ● Si ◯ No                                       |
| (En caso afirmativa la respuesta                                                                                                    | a, por favor coloque el numero de la resoluc                                                                                                    | ion anterior)                                                                                                    |                                                 |
| <ul> <li>Excepcionalmente, estoy soliciti<br/>aduanera y efectuado el levanty<br/>origen, de una mercancia idénti<br/>anticipada así obtenida, no caus<br/>sino que regirá para las nuevas</li> </ul> | ando la emisión de una resolución anticipada<br>de la mercancja; porque requiero conocer<br>ca a la declarada en esa ocasión; teniendo p<br>ara érecto sobre las declaraciones aduanera<br>importaciones o exportaciones que se reali | a después de trasmitida la declaración<br>la clasificación arancelaria, valoración u<br>oleno conocimiento que, la resolución<br>as transmitidas con anterioridad a su emisión,<br>cen sobre la mercancia idéntica. | 🔘 Si 🔘 No                                       |
| Nota aclaratoria: La Resolució<br>Declaro que toda la informaci<br>leal saber y entender.                                                                                                    | on anticipada no establece ni confirma el<br>ión y los datos anotados en este formula                                                                                                    | valor en aduana de las mercancías import<br>rio y en cualquier anexo se ajustan a la ve                                                                                                    | adas.<br>rdad, son exactos y completos según mi |

#### 5.2.9.1. Sección [Detalles de solicitud]:

- Información de la transacción. Descripción de la (s) mercancía (s) inmersa (s) en la negociación que motiva la consulta de Resolución Anticipada: Grid:
  - No.: Expresa en número la cantidad de líneas registradas
  - Supartida
  - Descripción.

- Estado (\*)
- País Origen
- País Procedencia
- Fob Unitario
- Cantidad
- Factura
- Fecha de factura

Debajo del grid debe ir la leyenda: (\*) Estado (nuevo / usado / obsoleto / deteriorado / remanufacturado, etc.)

### Campos de registro:

• Supartida: contiene el botón de la lupa el cual al dar clic muestra la pantalla emergente "Consulta de subpartida arancelaria".

| Consulta de sul | opartida arancelaria     | Ú.                      |                        |                                |                             |             | >                |
|-----------------|--------------------------|-------------------------|------------------------|--------------------------------|-----------------------------|-------------|------------------|
| Subpartida      |                          |                         |                        | Descrip                        | ción                        |             |                  |
|                 |                          |                         |                        |                                |                             |             | Consultar        |
| Resultado : O   |                          |                         |                        |                                |                             |             |                  |
| Subpartida      | Código<br>Complementario | Código<br>Suplementario | Si o No de<br>Vehiculo | Fecha de Inicio<br>de Vigencia | Fecha de Fin de<br>Vigencia | Descripción | Unidad<br>Fisica |
|                 |                          |                         |                        |                                |                             |             |                  |
|                 |                          |                         |                        |                                |                             |             |                  |
|                 |                          |                         |                        |                                |                             |             |                  |
|                 |                          |                         |                        |                                |                             |             |                  |
|                 |                          |                         |                        |                                |                             |             |                  |
|                 |                          |                         |                        |                                |                             |             |                  |
|                 |                          |                         |                        |                                |                             |             |                  |
|                 |                          |                         |                        |                                |                             |             |                  |
|                 |                          |                         |                        |                                |                             | Confir      | mar Cerrar       |

- Estado:
- Descripción.
- País de Origen:
- País procedencia:
- FOB unitario
- Cantidad
- No. Factura.
- Fecha de Factura.
- Botón Agregar: Permite agregar una línea una vez que se hayan llenado todos los campos.
- Botón Modificar: Permite modificar un registro de la línea seleccionada.
- Botón Eliminar: Permite eliminar los registros de la línea seleccionada.

### 5.2.9.2. Sección [Confidencialidad]:

 Requiere que la información concerniente a la solicitud de resolución anticipada sea tratada con carácter confidencial?:
 En caso de ser afirmativa la respuesta se deberá fundamentar el motivo de la solicitud de reserva y la información a ser considerada como tal.: Contiene dos opciones de radio botón (opción NO y opción SI) al escoger la opción SI se habilitara una caja de texto.

## 5.2.9.3. Sección [Países involucrados]:

- País de Origen
- País de exportación
- País que factura

# 5.2.9.4. Sección [Motivo de la resolución]:

- Motivo de la Resolución Anticipada de Valor:
  - Método de valoración
  - Cánones y derechos de licencia (Regalías)
  - Prestaciones:
  - Comisiones de venta y/o corretajes
  - Costos del seguro
  - Gastos de transporte y conexos
  - Envases y/o embalajes
  - Producto que revierte al vendedor
  - Otros (especifique): si se selecciona esta opción se debe habilitar una caja de texto.
- Información específica, detallada y completa, según lo seleccionado en el campo "Motivo de la Resolución Anticipada de Valor".

# 5.2.9.5. Sección [Información de Importador]:

- Nombre
- Dirección
- Nivel Comercial

### 5.2.9.6. Sección [Información de Exportador]:

- Nombre
- Dirección
- Nivel Comercial

### 5.2.9.7. Sección [Descripción de la / las negociación (es)]:

- Naturaleza de la transacción.
- Forma de pago:
  - Pago anticipado
  - Pago al contado
  - Pago a crédito
  - Pago mixto (especifique): al escoger esta opción se habilita una caja de texto.

- Sin pago
- Otro (especifique): al escoger esta opción se habilita una caja de texto.
- Detallar cuentas bancarias utilizadas para el comercio exterior.
- Información adicional (Detalle).
- ¿Existe una vinculación entre el comprador y el vendedor según lo establecido en el artículo 15 del Acuerdo de Valoración de la OMC?: Contiene dos opciones de radio botón (opción NO y opción SI) al escoger la opción SI se habilitara una caja de texto.

### 5.2.9.8. Sección [Términos de venta]:

- Condiciones de pago al vendedor.
- Valor unitario.
- Tipo de moneda usada en la negociación:
- Términos de negociación internacional INCOTERMS:

### 5.2.9.9. Sección [Descripción comercial entre las partes interesadas]:

• Describir relación comercial entre las partes involucradas

### 5.2.9.10. Sección [Opinión del solicitante]:

• Opinión / postura del solicitante sobre la resolución solicitada:

### 5.2.9.11. Sección [Declaración de no estar incurso en las causales de inadmisión]:

• Declaración de no estar no está incurso en las causales de inadmisión de la solicitud.

Declaro bajo la gravedad de juramento que: consta de dos opciones, de radio botón con opciones de SI y NO, las mismas que deben estar habilitadas para selección de las siguientes opciones:

• He realizado la transmisión de la declaración aduanera de importación o exportación de la mercancía por la que se está solicitando la resolución anticipada.\*

Si se escoge la opción "SI" presenta el mensaje:

| 👔 Información                                                                                                    |  |
|----------------------------------------------------------------------------------------------------|--|
| Revisar el Artículo 16 Inadmisión de la solicitud, del<br>Capítulo III Causales de Inadmisión, de la Resolución<br>Nro. SENAE-SENAE-2022-0011-RE |  |
| Aceptar                                                                                                    |  |

 La mercancía por la que se solicita la resolución anticipada, es objeto de un reclamo administrativo, recurso de revisión, o acción judicial, que esté pendiente de resolución o sentencia o que haya sido resuelto previamente, respecto a su clasificación arancelaria, origen o valoración. Si se escoge la opción "SI" presenta el mensaje:

|              | Construction of the second second second second second second second second second second second second second |
|--------------|----------------------------------------------------------------------------------------------------|
| Revisar el A | rtículo 16 Inadmisión de la solicitud, del                                                                     |
| Capítulo III | Causales de Inadmisión, de la Resolución                                                                       |
| Nro. SENAE.  | SENAE-2022-0011-RE                                                                                             |

• Tengo una investigación o proceso de control aduanero en curso por parte de la administración aduanera relacionado con la clasificación arancelaria, origen o valoración de la mercancía por la que se solicita la resolución anticipada.

Si se escoge la opción "SI" presenta el mensaje:

| Ì | 👔 Información                                                                                                    |
|---|----------------------------------------------------------------------------------------------------|
|   | Revisar el Artículo 16 Inadmisión de la solicitud, del<br>Capítulo III Causales de Inadmisión, de la Resolución<br>Nro. SENAE-SENAE-2022-0011-RE |
|   | Aceptar                                                                                                    |

• La información y documentos proporcionados en la presente solicitud están completos, se ajustan a la verdad, son íntegros, exactos y no se contradicen entre sí.

|  | Si se e | escoge la | ι opción | "NO" | presenta | el | mensa | je |
|--|---------|-----------|----------|------|----------|----|-------|----|
|--|---------|-----------|----------|------|----------|----|-------|----|

| nformación                                                                                                    |
|----------------------------------------------------------------------------------------------------|
| Revisar el Artículo 16 Inadmisión de la solicitud, del<br>Capítulo III Causales de Inadmisión, de la Resolución<br>Nro. SENAE-SENAE-2022-0011-RE |
| Aceptar                                                                                                    |

Y se inhabilita la secciones "Documentos adjuntos" y "Adjuntar Solicitud Firmada", imposibilitando el registro del formulario.

• Conozco de la existencia de resoluciones anticipadas de carácter general emitidas, respecto a mercancías idénticas, hechos o circunstancias que constan en la presente solicitud.

Si se escoge la opción "SI" presenta el mensaje:

| Į | 👔 Información                                                                                                    |  |  |
|---|----------------------------------------------------------------------------------------------------|--|--|
|   | Revisar el Artículo 16 Inadmisión de la solicitud, del<br>Capítulo III Causales de Inadmisión, de la Resolución<br>Nro. SENAE-SENAE-2022-0011-RE |  |  |
|   | Aceptar                                                                                                    |  |  |

Y se activa el campo: (En caso afirmativa la respuesta, por favor coloque el número de la resolución anterior) el cual contiene una caja de texto.

• Excepcionalmente, estoy solicitando la emisión de una resolución anticipada después de trasmitida la declaración aduanera y efectuado el levante de la mercancía; porque requiero conocer la clasificación

arancelaria, valoración u origen, de una mercancía idéntica a la declarada en esa ocasión; teniendo pleno conocimiento que, la resolución anticipada así obtenida, no causará efecto sobre las declaraciones aduaneras transmitidas con anterioridad a su emisión, sino que regirá para las nuevas importaciones o exportaciones que se realicen sobre la mercancía idéntica. Si se escoge la opción "SI" presenta el mensaje:

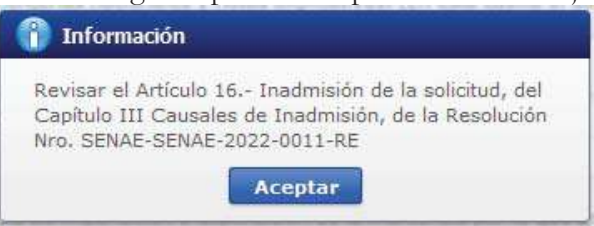

5.2.10. Pestaña [Documentos Adjuntos]: en el caso de que en el campo "Tipo de solicitud" de la sección "Datos de Solicitud" haya seleccionado la opción "Clasificación Arancelaria" o la opción "Origen", el sistema debe mostrar los siguientes campos:

| parter burner bico                                                    | Dectains are to mer correlat                                                                                                    |                                                                                                    |                                                                                                    |                                                                                |                                                                                                    |                                                                     |
|-----------------------------------------------------------------------|----------------------------------------------------------------------------------------------------|----------------------------------------------------------------------------------------------------|----------------------------------------------------------------------------------------------------|--------------------------------------------------------------------------------|----------------------------------------------------------------------------------------------------|---------------------------------------------------------------------|
| Documentos Adju                                                       | ntos:                                                                                                    |                                                                                                    |                                                                                                    |                                                                                |                                                                                                    |                                                                     |
| <u></u>                                                               | Nombre del archivo                                                                                                    |                                                                                                    | Tamaño dal archivo                                                                                                    |                                                                                | Adjuntar arch                                                                                                    | iva                                                                 |
| E.pdf                                                                 |                                                                                                    |                                                                                                    | 157.16 K                                                                                                    | Byte                                                                           | Cargar 🛛 🕞 De                                                                                                    | escargar                                                            |
|                                                                       |                                                                                                    |                                                                                                    |                                                                                                    |                                                                                |                                                                                                    |                                                                     |
| Temaño total de arc                                                   | hivo : 157.16 KByte                                                                                                    |                                                                                                    |                                                                                                    |                                                                                | Agreger                                                                                                    | Eliminar                                                            |
| Adj                                                                   | untar los requisitos según corr<br>NOTA: Si su consulta requiere<br>que no pueden ser adjuntado                                                                          | esponda al tipo de solicitud que l<br>de adjuntar muestras o Docume<br>s en el presente formulario por f                                     | ha escogido, conforme la Resolución Nro. S<br>entos de Unidades funcionales, o document<br>avor enviarlo como alcance al distrito adua<br>a colucitud que ce genera al terminar el forc                                                | ENAE-SENAE-<br>tación técnica<br>mero más cere                                 | 2022-0011-RE<br>adicional,<br>cano a su                                                                                         |                                                                     |
| Adj                                                                   | untar los requisitos según corr<br>NOTA: Si su consulta requiere<br>que no pueden ser adjuntado<br>residencia o t                                                        | esponda al tipo de solicitud que l<br>: de adjuntar muestras o Documa<br>s en el preserte formulario por f<br>rabajo mencionado el número de | ha escogido, conforme la Resolución Nro. S<br>entos de Unidades funcionales, o document<br>avor enviarlo como alcance al distrito adua<br>e solicitud que se genera al terminar el forr                                                | ENAE-SENAE-<br>tación técnica<br>anero más cero<br>nularic,                    | 2022-0011-RE<br>adicional,<br>cano a su<br>Modificar F                                                                          | ormulario                                                           |
| Adj                                                                   | untar los requisitos según corr<br>NOTA: Si su consulta requiere<br>que no pueden ser adjuntado<br>residencia o t                                                        | esponda al tipo de solicitud que<br>de adjuntar muestras o Docume<br>s en el presente formulario por f<br>rabajo mencionado el número de     | ha escogido, conforme la Resolución Nro. S<br>entos de Unidades funcionales, o document<br>avor enviarlo como alcance al distrito aduz<br>e solicitud que se genera al terminar el forr                                                | ENAE-SENAE-<br>ación técnica<br>anero más cer<br>nularic.                      | 2022-0011-RE<br>adicional,<br>cano a su<br>Modificar F<br>Imprimir F                                                            | ormulario<br>ormulario                                              |
| Adj                                                                   | untar los requisitos según com<br>NOTA: Si su consulta requiere<br>que no pueden ser adjuntado<br>residencia o t                                                         | esponda al tipo de solicitud que<br>de adjuntar muestras o Docume<br>s en el preserte formulario por f<br>rabajo mencionado el número de     | ha escogido, conforme la Resolución Nro. S<br>entos de Unidades funcionales, o document<br>avor enviarlo como alcance al distrito adua<br>e solicitud que se genera al terminar el forr<br>☑ Estoy de acuerdo                          | ENAE-SENAE-<br>ación técnica<br>anero más cer<br>nulario.<br>nulario.          | 2022-0011-RE<br>adicional,<br>cano a su<br>Modificar F4<br>Imprimir F6<br>consignados en                                        | ormulario<br>ormulario<br>el formular                               |
| Adj<br>Adjuntar Solicitud<br>○ Firma electrónica                      | untar los requisitos según corr<br>NOTA: Si su consulta requiere<br>que no pueden ser adjuntado<br>residencia o t<br>Firmada                                             | esponda al tipo de solicitud que<br>de adjuntar muestras o Docume<br>s en el presente formulario por f<br>abajo mencionado el número de      | ha escogido, conforme la Resolución Nro. S<br>entos de Unidades funcionales, o document<br>avor enviarlo como alcance al distrito adue<br>a solicitud que se genera al terminar el forr<br>Solicitud que se genera de terminar el forr | ENAE-SENAE-<br>ración técnica<br>nero más cero<br>nulario.                     | 2022-0011-RE<br>adicional,<br>cano a su<br>Modificar F<br>Imprimir F<br>consignados en                                          | ormulario<br>ormulario<br>el formular                               |
| Adj<br>Adjuntar Solicitud<br>Firma electrónica                        | untar los requisitos según corr<br>NOTA: Si su consulta requiere<br>que no pueden ser adjuntado<br>residencia o t<br>Firmada<br>a Firma manuscrita<br>Nombre del archivo | esponda al tipo de solicitud que<br>de adjuntar muestras o Docum<br>s en el preserte formulario por f<br>abajo mencionado el número de       | ha escogido, conforme la Resolución Nro. S<br>entos de Unidades funcionales, o document<br>avor enviarlo como alcance al distrito adua<br>e solicitud que se genera al terminar el forr<br>✓ Estoy de acuerdo<br>Tamaño del archivo    | ENAE-SENAE-<br>ración técnica<br>inero más cerr<br>mulario.                    | 2022-0011-RE<br>adicional,<br>cano a su<br>Modificar H<br>Imprimir Fi<br>consignados en<br>Adjuntar arch                        | ormulario<br>ormulario<br>el formular                               |
| Adj<br>Adjuntar Solicitud<br>Firma electrónica                        | untar los requisitos según corr<br>NOTA: Si su consulta requiere<br>que no pueden ser adjuntado<br>residencia o t<br>Firmada<br>a Firma manuscrita<br>Nombre del archivo | esponda al tipo de solicitud que<br>de adjuntar muestras o Docum<br>s en el preserte formulario por f<br>labajo mencionado el número de      | ha escogido, conforme la Resolución Nro. S<br>entos de Unidades funcionales, o document<br>avor enviarlo como alcance al distrito adua<br>e solicitud que se genera al terminar el forr                                                | ENAE-SENAE-<br>cación técnica<br>anero más cer-<br>nulario.                    | 2022-0011-RE<br>adicional,<br>cano a su<br>Modificar R<br>Imprimir R<br>consignados en<br>Adjuntar arch<br>Cargar R D           | ormulario<br>ormulario<br>el formular<br>ivo<br>scargar             |
| Adj<br>Adjuntar Solicitud<br>Firma electrónica<br>Tamaño total de arc | untar los requisitos según corr<br>NOTA: Si su consulta requiere<br>que no pueden ser adjuntado<br>residencia o t<br>Firmada<br>o Firma manuscrita<br>Nombre del archivo | esponda al tipo de solicitud que<br>de adjuntar muestras o Docume<br>s en el preserte formulario por f<br>rabajo mencionado el número de     | ha escogido, conforme la Resolución Nro. S<br>entos de Unidades funcionales, o document<br>avor enviarlo como alcance al distrito adua<br>e solicitud que se genera al terminar el forr<br>Estoy de acuerdo<br>Tamaño del archivo<br>K | ENAE-SENAE-<br>cación técnica<br>amero más cerr<br>nulario.<br>o con los datos | 2022-0011-RE<br>adicional,<br>cano a su<br>Modificar FK<br>Imprimir F<br>consignados en<br>Adjuntar arch<br>Cargar D<br>Agregar | ormulario<br>ormulario<br>el formular<br>ivo<br>scargar<br>Eliminar |

### 5.2.10.1. Sección [Documentos adjuntos]:

- Nombre del archivo.
- Tamaño del archivo.
- Adjuntar archivo:
  - Botón "Cargar": muestra una pantalla emergente que permita la búsqueda de documentos.

| i - 🛧 🗖 > Este       | equipo > Escritorio                                         | ~                     | Ö       | ₽ Buscar        | en Escritorio |   |
|----------------------|-------------------------------------------------------------|-----------------------|---------|-----------------|---------------|---|
| nganizar 👻 Nueva can | octa                                                        |                       |         |                 | Bii • 🔲       | • |
| 🕹 Descargas 🕜 ^      | Nombre                                                      | Fecha de modificación | Тіро    |                 | Tamaño        |   |
| 🗄 Documentos 🖈       |                                                             | 13/6/2023 14:12       | Cameta  | de archivos     |               |   |
| 📰 Imágenes 🖈 👘       | ANT                                                         | 15/5/2023 10:55       | Carpeta | de archivos     |               |   |
| VUE 🖈                | CAPACITACION ZEDE                                           | 6/6/2023 16:07        | Carpeta | de archivos     |               |   |
| 2023                 | DAI ZEDE                                                    | 13/3/2023 14:19       | Carpeta | de archivos     |               |   |
| PVVIE-FP-2021-       | Envios                                                      | 20/4/2023 12:33       | Carpeta | de archivos     |               |   |
|                      | 🔜 mtop                                                      | 9/5/2023 8:46         | Carpeta | de archivos     |               |   |
| Destation            | PDF PARA PRUEBAS                                            | 28/3/2023 16:57       | Carpeta | de archivos     |               |   |
| Kesolucion antic     | UNIVERSIDAD                                                 | 10/1/2022 12:35       | Carpeta | de archivos     |               |   |
| 💁 OneDrive - Persor  | UNIVERSIDAD MIGUEL                                          | 19/9/2022 12:11       | Carpeta | de archivos     |               |   |
|                      | Acta de inicio de mejora ok-signed-signed-signed-signed     | 20/6/2023 11:00       | Docume  | ento Adob       | 387 KB        |   |
| Este equipo          | Alcance a requerimiento mejora formulario 150-signed-signed | 20/6/2023 10:58       | Docume  | ento Adob       | 1.586 KB      |   |
| 🕹 Descargas          | Certificado medico JC                                       | 17/2/2023 14:35       | Docume  | ento Adob       | 218 KB        |   |
| Documentos           | CODIGO-ORGANICO-DE-LA-PRODUCCION-COMERCIO-E-IN              | 5/12/2022 10:21       | Docume  | ento Adob       | 621 KB        |   |
| Escritorio           | A FACILIDADES_DE_PAGO_TUSCANY_IMPORTACION_GQUIL-MA          | 26/6/2023 13:28       | Docume  | ento Adob       | 262 KB        |   |
| 🚔 Imánenes 🛛 🗡       | A factura_comercial                                         | 23/12/2022 15:25      | Docume  | ento Adob       | 66 KB         |   |
| Nombr                | <b>B</b>                                                    |                       | ~       | *.jpg;*.gif;*.j | odf:          |   |

- Botón "Descargar"
- Botón "Agregar": se registra una línea en el grid con el botón "Cargar" y el botón descargar en la columna "Adjuntar documentos"; de los cuales solo el botón "Cargar" estará activo.
- Botón "Eliminar": permite eliminar un archivo siempre que se haya seleccionado una línea mediante el cuadro de selección.
- Botón "Modificar Formulario"
  - Valida que todos los campos marcados como obligatorios estén llenos, en caso de haber un campo mandatorio que no esté lleno presenta el mensaje de obligatorio e indicando el nombre del campo:

| 👔 Información                                               |  |
|-------------------------------------------------------------|--|
| El campo Descripción comercial de mercancía es obligatorio. |  |
| Aceptar                                                     |  |

• Valida que en el correo ingresado exista el símbolo @, que tenga un username antes de la @, que exista un dominio después de la @, el username y dominio no debe tener caracteres no válidos, y el dominio debe contener un "."; Caso contrario debe mostrar mensaje:

| Información                                                          |
|----------------------------------------------------------------------|
| Por favor revise el formato de Confirmación de correo<br>electrónico |
| Aceptar                                                              |

• De estar todo correcto muestra el mensaje:

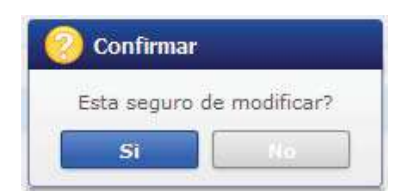

- Al dar clic en el boton "No" se regresa al formulario.
- Al dar clic en el boton Si, el sistema guarda la información registrada durante la subsanación.
- Botón "Imprimir Formulario"
  - Muestra el mensaje:

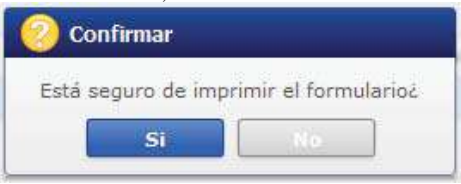

- Al dar clic en el boton "No" se regresa al formulario.
- Al dar clic en el boton Si, se debe mostrar el borrador del reporte en pdf con los datos registrados en la solicitud; y muestra la opción "Estoy de acuerdo con los datos consignados en el formulario".
- Opción "Estoy de acuerdo con los datos consignados en el formulario": al dar clic muestra la sección [Adjuntar solicitud firmada]

#### 5.2.10.2. Sección [Adjuntar solicitud firmada]:

- Firma electrónica
- Firma manuscrita
- Nombre del archivo
- Tamaño del archivo
- Adjuntar archivo:
  - Botón "Cargar": muestra una pantalla emergente que permita la búsqueda de documentos.

| 🚽 — 🛧 🔲 > Este equ       | iipo → Escritorio                                           | ~                     | Ö     | ,₽ Busca       | r en Escritorio |   |
|--------------------------|-------------------------------------------------------------|-----------------------|-------|----------------|-----------------|---|
| rganizar 👻 Nueva carpeta | 1                                                           |                       |       |                | lii • 🔟         | ( |
| 🕹 Descargas 💉 ^ N        | ombre                                                       | Fecha de modificación | Tipo  |                | Tamaño          |   |
| 🗄 Documentos 🖈           | ALTOYA                                                      | 13/6/2023 14:12       | Carpe | ta de archivos |                 |   |
| 📰 Imágenes 🖈 📕           | ANT                                                         | 15/5/2023 10:55       | Carpe | ta de archivos |                 |   |
| VUE *                    | CAPACITACION ZEDE                                           | 6/6/2023 16:07        | Carpe | ta de archivos |                 |   |
| 2023                     | DAI ZEDE                                                    | 13/3/2023 14:19       | Carpe | ta de archivos |                 |   |
| PVVIE-EP-2021-           | Envios                                                      | 20/4/2023 12:33       | Carpe | ta de archivos |                 |   |
|                          | mtop                                                        | 9/5/2023 8:46         | Carpe | ta de archivos |                 |   |
| QUIPOX                   | PDF PARA PRUEBAS                                            | 28/3/2023 16:57       | Carpe | ta de archivos |                 |   |
| Kesolucion antic         | UNIVERSIDAD                                                 | 10/1/2022 12:35       | Carpe | ta de archivos |                 |   |
| 💁 OneDrive - Persor      | UNIVERSIDAD MIGUEL                                          | 19/9/2022 12:11       | Carpe | ta de archivos |                 |   |
|                          | Acta de inicio de mejora ok-signed-signed-signed            | 20/6/2023 11:00       | Docur | nento Adob     | 387 KB          |   |
| Este equipo              | Alcance a requerimiento mejora formulario 150-signed-signed | 20/6/2023 10:58       | Docur | nento Adob     | 1.586 KB        |   |
| 🔸 Descargas 🛛 👔          | Certificado medico JC                                       | 17/2/2023 14:35       | Docur | mento Adob     | 218 KB          |   |
| 🗄 Documentos 🛛           | CODIGO-ORGANICO-DE-LA-PRODUCCION-COMERCIO-E-IN              | 5/12/2022 10:21       | Docur | nento Adob     | 621 KB          |   |
| Escritorio               | FACILIDADES_DE_PAGO_TUSCANY_IMPORTACION_GQUIL-MA            | 26/6/2023 13:28       | Docur | nento Adob     | 262 KB          |   |
| 💼 Imánenes 🛛 🖌 🔒         | factura_comercial                                           | 23/12/2022 15:25      | Bocur | nento Adob     | 66 KB           |   |
| Nombre                   |                                                             |                       | ~     | *,jpg;*,gif;*, | pdf;            |   |

#### • Botón "Descargar"

- Botón "Agregar": se registra una línea en el grid con el botón "Cargar" y el botón descargar en la columna "Adjuntar documentos"; de los cuales solo el botón "Cargar" estará activo.
- Botón "Eliminar": permite eliminar un archivo siempre que se haya seleccionado una línea mediante el cuadro de selección.
- Botón "Registrar Formulario":
  - En el caso de que en la sección "Adjuntar solicitud Firmada" se haya seleccionado la opción "Firma electrónica" debe validar:
    - En el caso de que se adjunte un documento cuya firma no sea válida, debe presentar el mensaje: La firma del archivo de la solicitud no es válida
    - En el caso de que se adjunte un documento diferente a un PDF, debe presentar el mensaje: "El documento de la Solicitud no es un archivo PDF"
    - En el caso de que se adjunte un documento que no tiene firma electrónica, debe presentar el mensaje: "El documento de la Solicitud no está firmado electrónicamente".
    - Inicio de vigencia del certificado: Se debe validar que la fecha de inicio de vigencia del certificado utilizado para firmar el archivo pdf por parte del usuario externo, sea MENOR o IGUAL a la fecha actual.
    - En caso de cumplirse con las condiciones antes mencionadas, el sistema permite el registro de la solicitud y presentar el mensaje:

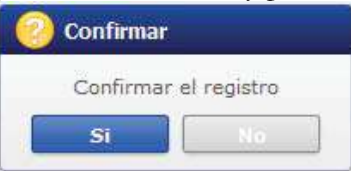

• Al dar clic en el botón "NO" se debe volver a la pantalla principal,

• Al dar clic en el botón "SI", muestra el mensaje:

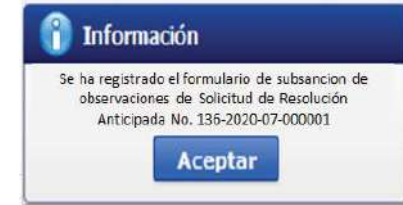

• En el caso de que en la sección "Adjuntar solicitud Firmada" se haya seleccionado la opción "Firma manuscrita" el sistema permite el registro de la solicitud y presentar el mensaje:

| Confirmar |            |
|-----------|------------|
| Confirmar | el registr |
| Si        | No         |

- Al dar clic en el botón "NO" se debe volver a la pantalla principal,
- Al dar clic en el botón "SI", muestra el mensaje:

| ] Información                                                                                                    |                              |
|----------------------------------------------------------------------------------------------------|------------------------------|
| Se ha registrado el formulario de subs<br>observaciones de Solicitud de Res<br>Anticipada No. 136-2020-07-000<br>Aceptar | ancion de<br>olución<br>3001 |

**5.2.11.** Pestaña **[Documentos Adjuntos]**: en el caso de que en el campo **"Tipo de solicitud"** de la sección "Datos de Solicitud" haya seleccionado la opción **"Valoración"**, el sistema debe mostrar los siguientes campos:

| Documentos s   | soportes aportados adjuntos a l                                                                                     | a solicitud                                                                                                    | o de transmorte 🗌 Documento de seguro                                                                                                    |                                                         |             |
|----------------|----------------------------------------------------------------------------------------------------|----------------------------------------------------------------------------------------------------|----------------------------------------------------------------------------------------------------|---------------------------------------------------------|-------------|
| Acuerdo de     | licencia/cánones 🗌 Contrato de or                                                                                   | misiones/ corretaie 🗌 Eichas téci                                                                                                    | nicas 🗌 Ectocratías 🗌 Muestras                                                                                                    |                                                         |             |
| Otros (esne    | cifique)                                                                                                    | and a series of the second                                                                                                    |                                                                                                    |                                                         |             |
| Documentos /   | Adjuntos:                                                                                                    |                                                                                                    |                                                                                                    |                                                         |             |
|                | Nombre del archivo                                                                                                  |                                                                                                    | Tamaño del archivo                                                                                                    | Adjunta                                                 | ar archivo  |
|                |                                                                                                    |                                                                                                    | КВује                                                                                                    | Cargar                                                  | 🕞 Descargar |
|                |                                                                                                    |                                                                                                    |                                                                                                    |                                                         |             |
| Tamaño total d | e archivo : O KByte                                                                                                 |                                                                                                    |                                                                                                    | Agr                                                     | regar Elim  |
|                | Adjuntar los requisitos según com<br>NOTA: Si su consulta requiere<br>que no pueden ser adjuntado<br>residencia o t | responda al tipo de solicitud que ha<br>a de adjuntar muestras o Documer<br>s en el presente formulario por far<br>rabajo mencionado el número de s | a escogido, conforme la Resolución Nro. SENAE-:<br>ntos de Unidades funcionales, o documentación tu<br>vor enviarlo como alcance al distrito aduanero m<br>solicitud que se genera al terminar el formulario. | SENAE-2022-001<br>écnica adicional,<br>1ás cercano a su | 1-RE        |

| Firma electro | nica 🔘 Firma manuscrita |                    |                        |
|---------------|-------------------------|--------------------|------------------------|
|               | Nombre del archivo      | Tamano del archivo | Adjuntar archivo       |
|               |                         | KByte              | 🕞 Cargar 🛛 🛃 Descargar |

### 5.2.11.1. Sección [Documentos soportes aportados adjuntos a la solicitud]:

- Contrato de venta
- Documentos / soporte de pago
- Factura (s)
- Documento de transporte
- Documento de seguro
- Acuerdo de licencia / cánones
- Contrato de comisiones / corretaje
- Fichas técnicas
- Fotografías
- Muestras
- Otros (Especifique): al seleccionar esta opción se habilitara una caja de texto

### 5.2.11.2. Sección [Documentos adjuntos]:

- Nombre del archivo.
- Tamaño del archivo.
- Adjuntar archivo:
  - Botón "Cargar": muestra una pantalla emergente que permita la búsqueda de documentos.

| $\rightarrow$ – $\uparrow$ $\blacksquare$ > Este | equipo > Escritorio                                         | *                     | 👌 🔎 Buscar          | r en Escritorio |   |
|--------------------------------------------------|-------------------------------------------------------------|-----------------------|---------------------|-----------------|---|
| rganizar 👻 Nueva car                             | peta                                                        |                       |                     | li • 🔟          | ( |
| 🦊 Descargas 🛛 🖈 🐴                                | Nombre                                                      | Fecha de modificación | Тіро                | Tamaño          |   |
| 🗒 Documentos 🖈                                   | ALTOVA                                                      | 13/6/2023 14:12       | Carpeta de archivos |                 |   |
| 📰 Imágenes 🖈                                     | ANT                                                         | 15/5/2023 10:55       | Carpeta de archivos |                 |   |
| VUE 🖈                                            | CAPACITACION ZEDE                                           | 6/6/2023 16:07        | Carpeta de archivos |                 |   |
| 2023                                             | DAI ZEDE                                                    | 13/3/2023 14:19       | Carpeta de archivos |                 |   |
| PYVUE-EP-2021-                                   | Envios                                                      | 20/4/2023 12:33       | Carpeta de archivos |                 |   |
| OUIPUX                                           | - mtop                                                      | 9/5/2023 8:46         | Carpeta de archivos |                 |   |
| Reschuelfer anti-                                | PDF PARA PRUEBAS                                            | 28/3/2023 16:57       | Carpeta de archivos |                 |   |
| Resolution antic                                 | UNIVERSIDAD                                                 | 10/1/2022 12:35       | Carpeta de archivos |                 |   |
| S OneDrive - Persor                              | UNIVERSIDAD MIGUEL                                          | 19/9/2022 12:11       | Carpeta de archivos |                 |   |
| -                                                | Acta de inicio de mejora ok-signed-signed-signed-signed     | 20/6/2023 11:00       | Documento Adob      | 387 KB          |   |
| Este equipo                                      | Alcance a requerimiento mejora formulario 150-signed-signed | 20/6/2023 10:58       | Documento Adob      | 1.586 KB        |   |
| 🕹 Descargas                                      | Certificado medico JC                                       | 17/2/2023 14:35       | Documento Adob      | 218 KB          |   |
| Documentos                                       | CODIGO-ORGANICO-DE-LA-PRODUCCION-COMERCIO-E-IN              | 5/12/2022 10:21       | Documento Adob      | 621 KB          |   |
| Escritorio                                       | FACILIDADES_DE_PAGO_TUSCANY_IMPORTACION_GQUIL-MA            | 26/6/2023 13:28       | Documento Adob      | 262 KB          |   |
| 💼 Imánenes 🛛 📍                                   | A factura_comercial                                         | 23/12/2022 15:25      | Documento Adob      | 66 KB           |   |
| Nomb                                             | e                                                           |                       | ✓ *,jpg;*,gif;*,    | pdf;            | 3 |
|                                                  |                                                             |                       |                     | 1 20000         |   |

• Botón "Descargar"

- Botón "Agregar": se registra una línea en el grid con el botón "Cargar" y el botón descargar en la columna "Adjuntar documentos"; de los cuales solo el botón "Cargar" estará activo.
- Botón "Eliminar": permite eliminar un archivo siempre que se haya seleccionado una línea mediante el cuadro de selección.
- Botón "Modificar Formulario"
  - Valida que todos los campos marcados como obligatorios estén llenos, en caso de haber un campo mandatorio que no esté lleno presenta el mensaje de obligatorio e indicando el nombre del campo:

| <b>()</b> 1  | Información                                            |
|--------------|--------------------------------------------------------|
| El c<br>obli | ampo Descripción comercial de mercancia es<br>gatorio. |
|              | Aceptar                                                |

• Valida que en el correo ingresado exista el símbolo @, que tenga un username antes de la @, que exista un dominio después de la @, el username y dominio no debe tener caracteres no válidos, y el dominio debe contener un "."; Caso contrario debe mostrar mensaje:

| 👔 Información                                | 11110-250                 |
|----------------------------------------------|---------------------------|
| Por favor revise el formato o<br>electrónico | le Confirmación de correo |
| Acer                                         | otar                      |

• De estar todo correcto muestra el mensaje:

| 📀 Confirmar   | E.            |
|---------------|---------------|
| Esta seguro d | le modificar? |
| Si            | No            |

- Al dar clic en el boton "No" se regresa al formulario.
- Al dar clic en el boton Si, el sistema guarda la información registrada durante la subsanación.
- Botón "Imprimir Formulario"
  - Muestra el mensaje:

| eff.t.   |             |          |        |       |
|----------|-------------|----------|--------|-------|
| Está sec | juro de imp | rimir el | formul | arioz |
|          |             |          |        |       |

• Al dar clic en el boton "No" se regresa al formulario.

• Al dar clic en el boton Si, se debe mostrar el borrador del reporte en pdf con los datos registrados en la solicitud; y muestra la opción "Estoy de acuerdo con los datos consignados en el formulario".

Opción "Estoy de acuerdo con los datos consignados en el formulario": al dar clic muestra la sección [Adjuntar solicitud firmada]

#### 5.2.11.3. Sección [Adjuntar solicitud firmada]:

- Firma electrónica
- Firma manuscrita
- Nombre del archivo
- Tamaño del archivo
- Adjuntar archivo:
  - Botón "Cargar": muestra una pantalla emergente que permita la búsqueda de documentos.

| → = ↑ 🖬 > Este equipo > Escritorio |                                                             |                       | 🕹 🔑 Buscar en Escritorio |        |  |
|------------------------------------|-------------------------------------------------------------|-----------------------|--------------------------|--------|--|
| ganizar 👻 Nueva co                 | rpeta                                                       |                       |                          | H • 🔲  |  |
| 👃 Descargas 🛛 🖈 🗖                  | Nombre                                                      | Fecha de modificación | Тіро                     | Tamaño |  |
| 🗄 Documentos 🖈                     | ALTOYA                                                      | 13/6/2023 14:12       | Carpeta de archivos      |        |  |
| 🖬 Imágenes 📝 👘                     | ANT                                                         | 15/5/2023 10:55       | Carpeta de archivos      |        |  |
| VUE 🖈                              | CAPACITACION ZEDE                                           | 6/6/2023 16:07        | Carpeta de archivos      |        |  |
| 2023                               | DAI ZEDE                                                    | 13/3/2023 14:19       | Carpeta de archivos      |        |  |
| PVVIIE-EP-2021-                    | Envios                                                      | 20/4/2023 12:33       | Carpeta de archivos      |        |  |
|                                    | 🔚 mtop                                                      | 9/5/2023 8:46         | Carpeta de archivos      |        |  |
| QUIPOX                             | PDF PARA PRUEBAS                                            | 28/3/2023 16:57       | Carpeta de archivos      |        |  |
| Resolución antic                   | UNIVERSIDAD                                                 | 10/1/2022 12:35       | Carpeta de archivos      |        |  |
| OneDrive · Persor                  | UNIVERSIDAD MIGUEL                                          | 19/9/2022 12:11       | Carpeta de archivos      |        |  |
|                                    | 🛃 Acta de inicio de mejora ok-signed-signed-signed          | 20/6/2023 11:00       | Documento Adob 387 KB    |        |  |
| Este equipo                        | Alcance a requerimiento mejora formulario 150-signed-signed | 20/6/2023 10:58       | Documento Adob 1.586 KB  |        |  |
| Descargas                          | 🕓 Certificado medico JC                                     | 17/2/2023 14:35       | Documento Adob 218 KB    |        |  |
| Documentos                         | A CODIGO-ORGANICO-DE-LA-PRODUCCION-COMERCIO-E-IN            | 5/12/2022 10:21       | Documento Adob 621 KB    |        |  |
| Escritorio                         | ACILIDADES_DE_PAGO_TUSCANY_IMPORTACION_GQUIL-MA             | 26/6/2023 13:28       | Documento Adob 262 KB    |        |  |
| 🚔 Imánenes 🛛 🗡                     | A factura_comercial                                         | 23/12/2022 15:25      | Documento Adob           | 66 KB  |  |
| Nomb                               | re:                                                         |                       | *ipg:*.gif;*             | .pdf;  |  |

• Botón "Descargar"

- Botón "Agregar": se registra una línea en el grid con el botón "Cargar" y el botón descargar en la columna "Adjuntar documentos"; de los cuales solo el botón "Cargar" estará activo.
- Botón "Eliminar": permite eliminar un archivo siempre que se haya seleccionado una línea mediante el cuadro de selección.
- Botón "Registrar Formulario":
  - En el caso de que en la sección "Adjuntar solicitud Firmada" se haya seleccionado la opción "Firma electrónica" debe validar:
    - En el caso de que se adjunte un documento cuya firma no sea válida, debe presentar el mensaje: La firma del archivo de la solicitud no es válida

- En el caso de que se adjunte un documento diferente a un PDF, debe presentar el mensaje: "El documento de la Solicitud no es un archivo PDF"
- En el caso de que se adjunte un documento que no tiene firma electrónica, debe presentar el mensaje: "El documento de la Solicitud no está firmado electrónicamente".
- Inicio de vigencia del certificado: Se debe validar que la fecha de inicio de vigencia del certificado utilizado para firmar el archivo pdf por parte del usuario externo, sea MENOR o IGUAL a la fecha actual.
- En caso de cumplirse con las condiciones antes mencionadas, el sistema permite el registro de la solicitud y presentar el mensaje:

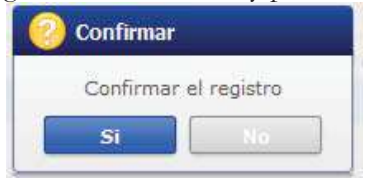

- Al dar clic en el botón "NO" se debe volver a la pantalla principal,
- Al dar clic en el botón "SI", muestra el mensaje:

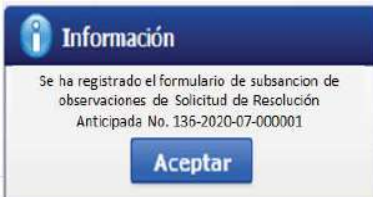

• En el caso de que en la sección "Adjuntar solicitud Firmada" se haya seleccionado la opción "Firma manuscrita" el sistema permite el registro de la solicitud y presentar el mensaje:

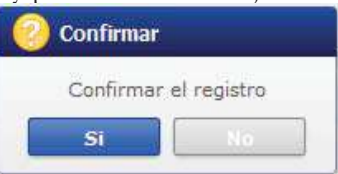

- Al dar clic en el botón "NO" se debe volver a la pantalla principal,
- Al dar clic en el botón "SI", muestra el mensaje:

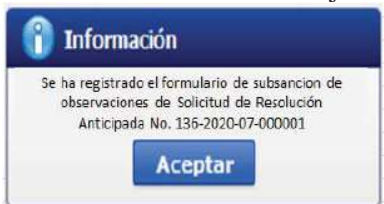

### 6. ANEXOS

No hay anexos.

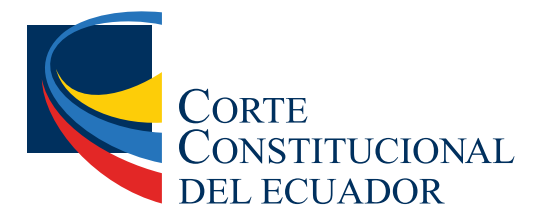

Ing. Hugo Del Pozo Barrezueta DIRECTOR

Quito: Calle Mañosca 201 y Av. 10 de Agosto Telf.: 3941-800 Exts.: 3131 - 3134

www.registroficial.gob.ec

JV/AM

El Pleno de la Corte Constitucional mediante Resolución Administrativa No. 010-AD-CC-2019, resolvió la gratuidad de la publicación virtual del Registro Oficial y sus productos, así como la eliminación de su publicación en sustrato papel, como un derecho de acceso gratuito de la información a la ciudadanía ecuatoriana.

"Al servicio del país desde el 1º de julio de 1895"

El Registro Oficial no se responsabiliza por los errores ortográficos, gramaticales, de fondo y/o de forma que contengan los documentos publicados, dichos documentos remitidos por las diferentes instituciones para su publicación, son transcritos fielmente a sus originales, los mismos que se encuentran archivados y son nuestro respaldo.